cisco.

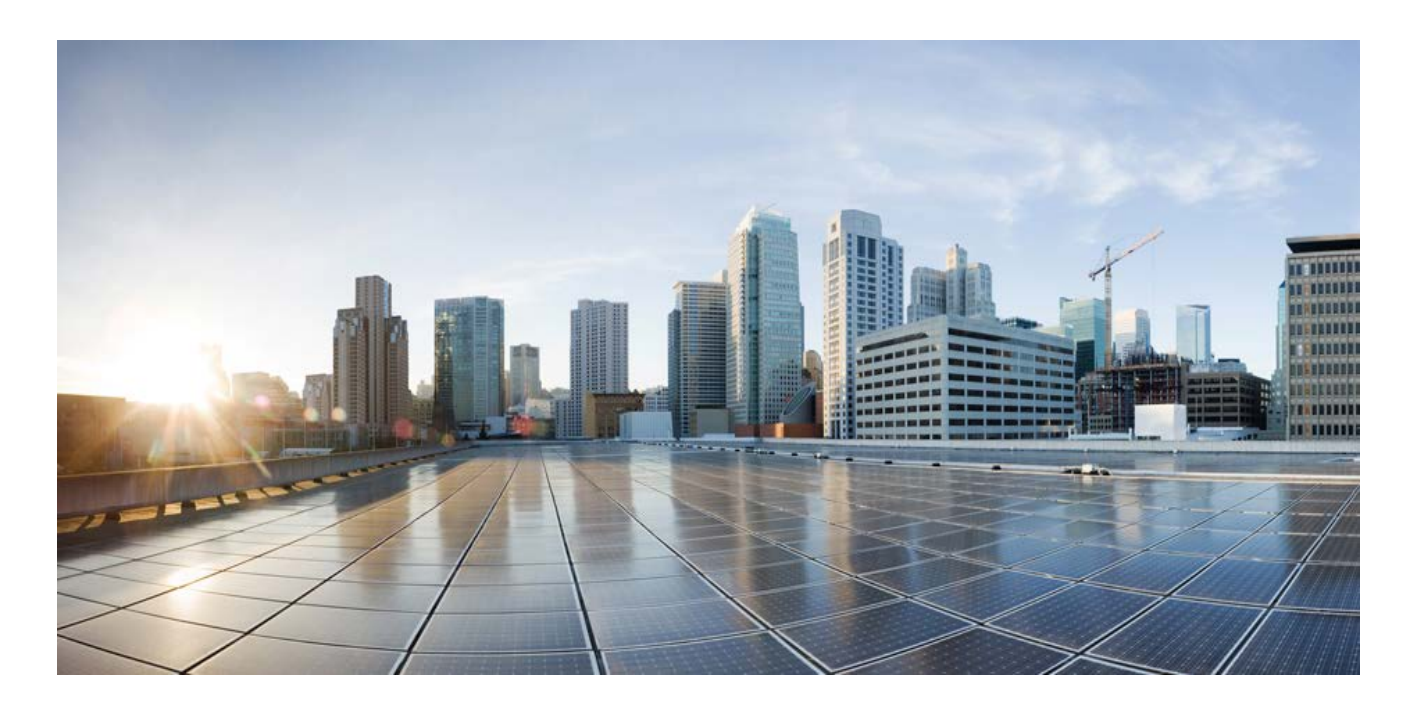

# Cisco C880 M5 Server Service Guide

November 2017

### **Americas Headquarters**

Cisco Systems, Inc. 170 West Tasman Drive San Jose, CA 95134-1706 USA http://www.cisco.com Tel: 408 526-4000 800 553-NETS (6387) Fax: 408 527-0883 THE SPECIFICATIONS AND INFORMATION REGARDING THE PRODUCTS IN THIS MANUAL ARE SUBJECT TO CHANGE WITHOUT NOTICE. ALL STATEMENTS, INFORMATION, AND RECOMMENDATIONS IN THIS MANUAL ARE BELIEVED TO BE ACCURATE BUT ARE PRESENTED WITHOUT WARRANTY OF ANY KIND, EXPRESS OR IMPLIED. USERS MUST TAKE FULL RESPONSIBILITY FOR THEIR APPLICATION OF ANY PRODUCTS.

THE SOFTWARE LICENSE AND LIMITED WARRANTY FOR THE ACCOMPANYING PRODUCT ARE SET FORTH IN THE INFORMATION PACKET THAT SHIPPED WITH THE PRODUCT AND ARE INCORPORATED HEREIN BY THIS REFERENCE. IF YOU ARE UNABLE TO LOCATE THE SOFTWARE LICENSE OR LIMITED WARRANTY, CONTACT YOUR CISCO REPRESENTATIVE FOR A COPY.

The Cisco implementation of TCP header compression is an adaptation of a program developed by the University of California, Berkeley (UCB) as part of UCB's public domain version of the UNIX operating system. All rights reserved. Copyright © 1981, Regents of the University of California.

NOTWITHSTANDING ANY OTHER WARRANTY HEREIN, ALL DOCUMENT FILES AND SOFTWARE OF THESE SUPPLIERS ARE PROVIDED "AS IS" WITH ALL FAULTS. CISCO AND THE ABOVE-NAMED SUPPLIERS DISCLAIM ALL WARRANTIES, EXPRESSED OR IMPLIED, INCLUDING, WITHOUT LIMITATION, THOSE OF MERCHANTABILITY, FITNESS FOR A PARTICULAR PURPOSE AND NONINFRINGEMENT OR ARISING FROM A COURSE OF DEALING, USAGE, OR TRADE PRACTICE.

IN NO EVENT SHALL CISCO OR ITS SUPPLIERS BE LIABLE FOR ANY INDIRECT, SPECIAL, CONSEQUENTIAL, OR INCIDENTAL DAMAGES, INCLUDING, WITHOUT LIMITATION, LOST PROFITS OR LOSS OR DAMAGE TO DATA ARISING OUT OF THE USE OR INABILITY TO USE THIS MANUAL, EVEN IF CISCO OR ITS SUPPLIERS HAVE BEEN ADVISED OF THE POSSIBILITY OF SUCH DAMAGES.

Cisco and the Cisco logo are trademarks or registered trademarks of Cisco and/or its affiliates in the U.S. and other countries. To view a list of Cisco trademarks, go to this URL: <a href="http://www.cisco.com/go/trademarks">www.cisco.com/go/trademarks</a>. Third-party trademarks mentioned are the property of their respective owners. The use of the word partner does not imply a partnership relationship between Cisco and any other company. (1110R)

Any Internet Protocol (IP) addresses used in this document are not intended to be actual addresses. Any examples, command display output, and figures included in the document are shown for illustrative purposes only. Any use of actual IP addresses in illustrative content is unintentional and coincidental.

© 2017 Cisco Systems, Inc. All rights reserved.

# Contents

| 1 Preparations                                              | 12 |
|-------------------------------------------------------------|----|
| 1.1 Outline                                                 | 12 |
| 1.1.1 Scope                                                 | 12 |
| 1.1.2 Typical time required for assembling options          | 12 |
| 1.1.3 Work assignment                                       | 13 |
| 1.1.4 Notes                                                 | 13 |
| 1.2 Preparing Tools for Installation                        | 14 |
| 1.2.1 Tools and measuring instruments                       | 14 |
| 1.2.2 Configuration and setting information                 | 15 |
| 1.3 Checking Installation Requirements                      | 15 |
| 1.3.1 Environmental requirements                            | 15 |
| 1.3.2 Input power                                           | 16 |
| 1.3.3 Input power system                                    | 17 |
| 1.3.4 Installation area                                     | 18 |
| 1.4 Setting the FST                                         | 19 |
| 1.5 Request to system administrator                         | 20 |
| 2 Installing System Board                                   | 21 |
| 2.1 Conditions for installing components                    | 21 |
| 2.1.1 Firmware version                                      | 21 |
| 2.1.2 Maximum installation amount                           | 21 |
| 2.1.3 Conditions concerning combined use of System Board    | 21 |
| 2.1.4 Base Unit state                                       | 21 |
| 2.2 Work Items, Work Assignment, and Work Time              | 22 |
| 2.3 Procedure for installing a system board                 | 22 |
| 2.3.1 Checking the delivered items                          | 22 |
| 2.3.2 Installing option                                     | 22 |
| 2.4 Verifying operation                                     | 23 |
| 2.5 Preparation of handing over to the system administrator | 26 |
| 2.6 Handover to the system administrator                    | 26 |
| 3 Installing CPUs                                           | 27 |
| 3.1 Conditions for installing components                    | 27 |
| 3.1.1 Firmware version                                      | 27 |
|                                                             |    |

| 3.1.2 Maximum installation amount                           | . 27 |
|-------------------------------------------------------------|------|
| 3.1.3 Conditions concerning mixing different types of CPU   | . 27 |
| 3.1.4 Base Unit state                                       | . 27 |
| 3.2 Work Items, Work Assignment, and Work Time              | . 28 |
| 3.3 Procedure for installing CPUs                           | . 28 |
| 3.3.1 Checking the delivered items                          | . 28 |
| 3.3.2 Installing option                                     | . 28 |
| 4 Installing Memory                                         | . 29 |
| 4.1 Conditions for installing components                    | . 29 |
| 4.1.1 Firmware version                                      | . 29 |
| 4.1.2 Number of mounted DIMMs                               | . 29 |
| 4.1.3 Conditions on mixing different types of DIMM          | . 29 |
| 4.1.4 Memory installing order                               | . 30 |
| 4.1.5 Base Unit state                                       | . 31 |
| 4.2 Work Items, Work Assignment, and Work Time              | . 32 |
| 4.3 Procedure for installing Memory                         | . 32 |
| 4.3.1 Checking the delivered items                          | . 32 |
| 4.3.2 Installing option (Existing SB)                       | . 32 |
| 4.3.3 Installing option (New SB)                            | . 34 |
| 4.4 Verifying operation                                     | . 34 |
| 4.5 Preparation of handing over to the system administrator | . 37 |
| 4.6 Handover to the system administrator                    | . 38 |
| 5 Installing PCI Card                                       | . 39 |
| 5.1 Conditions for installing components                    | . 39 |
| 5.1.1 Firmware version                                      | . 39 |
| 5.1.2 Maximum installation amount                           | . 39 |
| 5.1.3 Conditions concerning combined use of PCI card        | . 39 |
| 5.1.4 Base Unit state                                       | . 40 |
| 5.2 Work Items, Work Assignment, and Work Time              | . 40 |
| 5.3 Procedure for installing a PCI card                     | . 40 |
| 5.3.1 Checking the delivered items                          | . 40 |
| 5.3.2 Installing option (Slot#2 or Slot#3)                  | . 41 |
| 5.3.3 Installing PCI card (Other than slot#2 and slot#3)    | . 42 |
| 5.4 Verifying operation                                     | . 43 |
| 5.5 Preparation of handing over to the system administrator | . 45 |

| 5.6 Handover to the system administrator                                       | 45 |
|--------------------------------------------------------------------------------|----|
| 6 Installing Disk Unit for SAS (DU_SAS)                                        | 46 |
| 6.1 Conditions for installing components                                       | 46 |
| 6.1.1 Firmware version                                                         | 46 |
| 6.1.2 Maximum installation amount                                              | 46 |
| 6.1.3 Conditions concerning combined use of DU_SAS                             | 46 |
| 6.1.4 Base Unit state                                                          | 46 |
| 6.2 Work Items, Work Assignment, and Work Time                                 | 47 |
| 6.3 Procedure for installing a DU_SAS                                          | 47 |
| 6.3.1 Checking the delivered items                                             | 47 |
| 6.3.2 Installing option                                                        | 47 |
| 6.4 Verifying operation                                                        | 48 |
| 6.5 Preparation of handing over to the system administrator                    | 50 |
| 6.6 Handover to the system administrator                                       | 50 |
| 7 Installing Internal Hard Disk Drive (HDD) / Internal Solid State Drive (SSD) | 51 |
| 7.1 Conditions for installing components                                       | 51 |
| 7.1.1 Firmware version                                                         | 51 |
| 7.1.2 Maximum installation amount                                              | 51 |
| 7.1.3 Conditions concerning combined use of HDD / SSD                          | 51 |
| 7.1.4 Base Unit state                                                          | 51 |
| 7.2 Work Items, Work Assignment, and Work Time                                 | 52 |
| 7.3 Procedure for Installing HDD / SSD                                         | 52 |
| 7.3.1 Checking the delivered items                                             | 52 |
| 7.3.2 Installing option (System Power On)                                      | 52 |
| 7.3.3 Installing option (System Power Off)                                     | 53 |
| 7.4 Verifying operation                                                        | 53 |
| 7.5 Preparation of handing over to the system administrator                    | 55 |
| 7.6 Handover to the system administrator                                       | 55 |
| 8 Installing Disk Unit for PCIe SFF (DU_PCIE)                                  | 56 |
| 8.1 Conditions for installing components                                       | 56 |
| 8.1.1 Firmware version                                                         | 56 |
| 8.1.2 Maximum installation amount                                              | 56 |
| 8.1.3 Conditions concerning combined use of DU_PCIE                            | 56 |
| 8.1.4 Base Unit state                                                          | 56 |
| 8.2 Work Items, Work Assignment, and Work Time                                 | 57 |

| 8.3 Procedure for installing DU_PCIE                         | . 57 |
|--------------------------------------------------------------|------|
| 8.3.1 Checking the delivered items                           | . 57 |
| 8.3.2 Installing option                                      | . 57 |
| 8.4 Verifying operation                                      | . 58 |
| 8.5 Preparation of handing over to the system administrator  | . 60 |
| 8.6 Handover to the system administrator                     | . 60 |
| 9 Installing PCIe SSD SFF (SSD SFF)                          | . 61 |
| 9.1 Conditions for installing components                     | . 61 |
| 9.1.1 Firmware version                                       | . 61 |
| 9.1.2 Maximum installation amount                            | . 61 |
| 9.1.3 Conditions concerning combined use of SSD SFF          | . 61 |
| 9.1.4 Base Unit state                                        | . 61 |
| 9.2 Work Items, Work Assignment, and Work Time               | . 62 |
| 9.3 Procedure for Installing SSD SFF                         | . 62 |
| 9.3.1 Checking the delivered items                           | . 62 |
| 9.3.2 Installing option                                      | . 62 |
| 9.4 Verifying operation                                      | . 63 |
| 9.5 Preparation of handing over to the system administrator  | . 65 |
| 9.6 Handover to the system administrator                     | . 65 |
| 10 Installing I/O Unit B (IOUB)                              | . 66 |
| 10.1 Conditions for installing components                    | . 66 |
| 10.1.1 Firmware version                                      | . 66 |
| 10.1.2 Maximum installation amount                           | . 66 |
| 10.1.3 Conditions concerning combined use of IOUB            | . 66 |
| 10.1.4 Base Unit state                                       | . 66 |
| 10.2 Work Items, Work Assignment, and Work Time              | . 67 |
| 10.3 Procedure for installing IOUB                           | . 67 |
| 10.3.1 Checking the delivered items                          | . 67 |
| 10.3.2 Installing option                                     | . 67 |
| 10.4 Verifying operation                                     | . 68 |
| 10.5 Preparation of handing over to the system administrator | . 71 |
| 10.6 Handover to the system administrator                    | . 71 |
| 11 Installing Power Supply Unit (PSU)                        | . 72 |
| 11.1 Conditions for installing components                    | . 72 |
| 11.1.1 Firmware version                                      | . 72 |

| 11.1.2 Maximum installation amount                           | . 72 |
|--------------------------------------------------------------|------|
| 11.1.3 Conditions concerning mixing different types of PSU   | . 72 |
| 11.1.4 Base Unit state                                       | . 72 |
| 11.2 Work Items, Work Assignment, and Work Time              | . 73 |
| 11.3 Procedure for installing PSU                            | . 73 |
| 11.3.1 Checking the delivered items                          | 73   |
| 11.3.2 Installing PSU                                        | . 73 |
| 11.4 Setup                                                   | . 74 |
| 11.5 Verifying operation                                     | 75   |
| 11.5.1 Verifying operation (System Power On)                 | . 75 |
| 11.5.2 Verifying operation (System Power Off)                | . 76 |
| 11.6 Preparation of handing over to the system administrator | . 78 |
| 11.7 Handover to the system administrator                    | . 78 |
| 12 Installing M.2 Flash Device                               | . 79 |
| 12.1 Conditions for installing components                    | . 79 |
| 12.1.1 Firmware version                                      | . 79 |
| 12.1.2 Maximum installation amount                           | . 79 |
| 12.1.3 Conditions concerning combined use of M2.Flash Device | . 79 |
| 12.1.4 Base Unit state                                       | . 79 |
| 12.2 Work Items, Work Assignment, and Work Time              | 80   |
| 12.3 Procedure for Installing M.2 Flash Device               | . 80 |
| 12.3.1 Checking the delivered items                          | . 80 |
| 12.3.2 Installing option                                     | . 80 |
| 12.4 Verifying operation                                     | . 81 |
| 12.5 Preparation of handing over to the system administrator | 83   |
| 12.6 Handover to the system administrator                    | . 83 |
| 13 Installing eLCM Activation License                        | . 84 |
| 13.1 Conditions for installing components                    | . 84 |
| 13.1.1 Firmware version                                      | . 84 |
| 13.1.2 Maximum installation amount                           | . 84 |
| 13.1.3 Conditions concerning combined use of Micro SD        | . 84 |
| 13.1.4 Base Unit state                                       | . 84 |
| 13.2 Work Items, Work Assignment, and Work Time              | . 85 |
| 13.3 Procedure for Installing a Micro SD                     | . 85 |
| 13.3.1 Checking the delivered items                          | . 85 |

| 13.3.2 Installing option                                                      | 35 |
|-------------------------------------------------------------------------------|----|
| 13.4 Verifying operation                                                      | 36 |
| 13.5 Preparation of handing over to the system administrator                  | 38 |
| 13.6 Handover to the system administrator                                     | 38 |
| 14 Installing TPM                                                             | 39 |
| 14.1 Conditions for installing components                                     | 39 |
| 14.1.1 Firmware version                                                       | 39 |
| 14.1.2 Maximum installation amount                                            | 39 |
| 14.1.3 Conditions concerning combined use of TPM                              | 39 |
| 14.1.4 Base Unit state                                                        | 39 |
| 14.2 Work Items, Work Assignment, and Work Time                               | )0 |
| 14.3 Procedure for Installing TPM                                             | )0 |
| 14.3.1 Checking the delivered items                                           | 90 |
| 14.3.2 Installing option                                                      | )0 |
| 14.4 Verifying operation                                                      | )1 |
| 14.5 Preparation of handing over to the system administrator                  | )3 |
| 14.6 Handover to the system administrator                                     | )3 |
| Appendix A Installation Instructions Sheet                                    | )5 |
| Appendix B Customer's Distribution Panel Breaker Requirements                 | )6 |
| Appendix C Plug Types                                                         | )8 |
| C.1 Base Unit Plug Types (Global standard)                                    | )8 |
| C.2 Power Distribution Box Plug Types                                         | )8 |
| Appendix D Input Power Systems                                                | 9  |
| D.1 2 PSUs                                                                    | 9  |
| D.2 3 PSUs                                                                    | )0 |
| D.3 4 PSUs 10                                                                 | )1 |
| Appendix E Various Operations 10                                              | )3 |
| E.1 Operation terminal connection 10                                          | )3 |
| E.1.1 When connect the FST directly to the Base Unit by LAN cable 10          | )3 |
| E.1.2 When connect the FST to network switch by LAN cable (DHCP disabled) 10  | )3 |
| E.1.3 When connect the FST to network switch by LAN cable (DHCP enabled) . 10 | )3 |
| E.1.4 When use the operation terminal of customer equipment connected to the  | ıe |
| network                                                                       | )4 |
| E.2 iRMC Web 10                                                               | )4 |
| E.2.1 Login                                                                   | )4 |

| E.2.2 Logout                      | 106 |
|-----------------------------------|-----|
| E.3 Video Redirection             | 107 |
| E.3.1 Video Redirection start     | 107 |
| E.3.2 Video Redirection end       | 109 |
| E.4 Boot Device Selector setting  | 110 |
| E.5 Power On/Off                  | 111 |
| E.5.1 Power On                    | 111 |
| E.5.2 Power Off                   | 113 |
| E.6 Memory Operation Mode setting | 114 |
| E.7 Checking memory type          | 115 |
| E.8 SEL downloading               | 116 |
| E.9 Power Restore Policy setting  | 117 |
| E.10 FBU (BBU) status confirming  | 118 |
| Appendix F Handling the Units     | 120 |
| F.1 Unit location                 | 120 |
| F.2 SB                            |     |
| F.2.1 Installing SB               |     |
| F.2.2 Removing SB                 |     |
| F.2.3 Installing a cover of SB    |     |
| F.2.4 Removing a cover of SB      |     |
| F.3 IOUB                          |     |
| F.3.1 Installing IOUB             |     |
| F.3.2 Removing IOUB               |     |
| F.3.3 Installing IOUB cover       |     |
| F.3.4 Removing IOUB cover         | 126 |
| F.4 DU_SAS                        |     |
| F.4.1 Installing DU_SAS           |     |
| F.4.2 Removing DU_SAS             |     |
| F.5 DU_PCIE                       |     |
| F.5.1 Installing DU_PCIE          |     |
| F.5.2 Removing DU_PCIE            |     |
| F.6 PSU                           | 129 |
| F.6.1 Installing PSU              | 129 |
| F.6.2 Removing PSU                | 129 |
| F.7 CPU                           | 130 |

| F.7.1 Installing CPU                                     |     |
|----------------------------------------------------------|-----|
| F.8 Memory                                               |     |
| F.8.1 Installing Memory                                  |     |
| F.8.2 Removing Memory                                    |     |
| F.9 PCI card                                             | 139 |
| F.9.1 Installing PCI card (Other than slot#2 and slot#3) | 139 |
| F.9.2 Removing PCI card (Other than slot#2 and slot #3)  | 140 |
| F.9.3 Installing PCI card (slot#2 and slot#3)            |     |
| F.9.4 Removing PCI card (slot#2 and slot#3)              | 143 |
| F.10 FBU for DU_SAS                                      | 143 |
| F.10.1 Installing a FBU                                  | 143 |
| F.10.2 Installing a TFM module                           |     |
| F.10.3 Connecting FBU cable                              |     |
| F.11 HDD/SSD                                             |     |
| F.11.1 Installing HDD/SSD                                |     |
| F.11.2 Removing HDD/SSD                                  |     |
| F.12 PCIe SSD SFF                                        |     |
| F.12.1 Installing PCIe SSD SFF                           |     |
| F.12.2 Removing PCIe SSD SFF                             |     |
| F.13 Installing LAN card module                          | 151 |
| F.13.1 10G BASE LAN Card                                 |     |
| F.13.2 CAN (FCoE) card (10Gbps)                          | 153 |
| F.13.3 25G BASE LAN card                                 |     |
| F.13.4 40G BASE LAN card                                 |     |
| F.14 Installing M.2 Flash Device                         | 156 |
| F.15 Installing eLCM Activation License                  |     |
| F.16 FBU for Ext. SAS RAID Card                          |     |
| F.16.1 Installing a TFM module                           |     |
| F.16.2 Connecting the FBU cable to RAID Card             |     |
| F.16.3 Connecting FBU cable to connector on IOUB         | 160 |
| F.16.4 Mounting FBU to OPUB                              |     |
| F.17 Installing TPM                                      | 163 |
| Appendix G Cable Connection Diagram                      |     |
| G.1 Cable Connection Diagram                             |     |
| G.2 Cable Routing                                        | 166 |

| A | ppendix H Prevention of Improper Cable Connections | 167 |
|---|----------------------------------------------------|-----|
| A | ppendix I Port number of PCI card                  | 170 |
|   | I.1 LAN card                                       | 170 |
|   | I.2 Fibre Channel card                             | 171 |
|   | I.3 SAS card / SAS RAID controller card            | 172 |
|   | I.4 CNA card                                       | 173 |
|   | I.5 Infiniband HCA card                            | 174 |
|   |                                                    |     |

# **1** Preparations

This chapter provides an overview, including the addition procedure and addition preparations.

#### ANNT)

If the work procedure for upgrading starts with AC power off status, set power restoration policy setting "Restore to powered state prior to power loss" or "Always off" before AC power off. Make sure the setting with the system administrator and modify it if necessary. Set the default setting after completing the work procedure for upgrading. See Appendix E.9 "Power Restore Policy setting" for more information.

#### SET0101000

## 1.1 Outline

This chapter provides an overview, including the installation procedure and installation preparations.

#### SET0101010

### 1.1.1 Scope

This section describes the scope of the addition instructions, typical time required for assembling options, work assignment, and notes.

#### SET0101020

## 1.1.2 Typical time required for assembling options

The following table lists the typical time required for assembling options.

| Option                           | Option work time (minute) |
|----------------------------------|---------------------------|
| System board                     | 46 / unit                 |
| CPU                              | 20 / set                  |
| Memory                           | 31 / set                  |
| PCI card                         | 36 / card                 |
| I/O unit B (IOUB)                | 36 / unit                 |
| Disk unit for SAS (DU_SAS)       | 46 / unit                 |
| Disk unit for PCIe SFF (DU_PCIE) | 46 / unit                 |
| Internal hard disk drive (HDD)   | 31 / drive                |
| Internal solid state drive (SSD) |                           |
| Internal PCIe SSD SFF            | 31 / drive                |
| Power Supply Unit (PSU)          | 27 / unit                 |
| M.2 Flash Device                 | 36 / unit                 |
| eLCM Activation License          | 36 / unit                 |
| TPM                              | 36 / unit                 |

Table 1.1.2 Typical time required for assembling options

### 1.1.3 Work assignment

"Table 1.1.3-1" lists the relevant addition work items and how they are to be assigned.

| Work item                                 | Person or department in charge            |
|-------------------------------------------|-------------------------------------------|
| Preparing for addition work               | Service Engineer                          |
| Checking the delivered items              | Service Engineer                          |
| Installing options                        | Service Engineer                          |
| Setup                                     | Service Engineer                          |
| Verifying operation                       | Service Engineer                          |
| Preparation of handing over to the System | Service Engineer                          |
| Administrator                             |                                           |
| Handover to system administrator          | System Administrator and Service Engineer |
|                                           |                                           |

#### SET0101040

### 1.1.4 Notes

#### ANNT) Notes on unit delivery

If, after bringing the unit to the installation site, condensation due to differences between the internal and external temperatures can be anticipated on the magnetic surface of the disk unit, wait for the unit to be sufficiently acclimatized to the indoor environment before turning it on.

#### ANNT) Notes on handling the unit

The components mounted in the unit are sensitive to mechanical forces and static electricity. When handling these components, take the following precautions.

- Before handling the unit, ground it and then wear a wrist strap to ground your body.
- To extract a component from the unit, extract it from the unit placed on a static dissipative mat laid out on a flat workbench before starting to work on it.
- After removing a unit from the system board, store it in an antistatic bag.

#### ANNT) Notes on using an antistatic bag

- Make sure that the antistatic bag is not ripped or torn.
- Confirm that no part of the unit sticks out from the antistatic bag.
- When the opening of the antistatic bag is folded, the fold must be at least 30 mm.

#### ANNT) Antistatic measures for connecting twisted pair cables for LAN

When connecting a twisted pair cable for LAN to a device, ensure the following measures are fully taken to avoid the risk of equipment destruction caused by electrostatic discharge:

- (1) Before connecting twisted pair cables, first connect the modular connector to the specified jig, and then bring the end of the jig cable into contact with the FG for at least one minute to remove any static electricity from the cables. (Tool name: LAN cable ESD tool.)
- (2) After the electro-static discharging is finished, promptly connect the twisted pair cable to the equipment.
- (3) Connect the cables to the building ground, power system FG, and water pipe whenever possible, and avoid connecting them to the FG of the electronic equipment.
- (4) When using the power system FG, be careful to avoid any short-circuiting with the AC power supply.

#### <Detail of static-electricity removal from twisted pair cables> The time required to remove static electricity is over one minute.

#### Outline drawing of LAN cable ESD tool

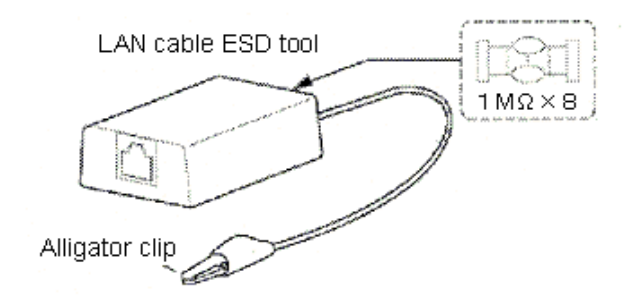

#### RMRK) Body grounding

When connecting a twisted pair cable, wear a wrist strap to ground your body, just as when handling printed circuit assemblies.

#### ANNT) Connecting a twisted pair cable to a network environment

Do not connect a twisted pair cable to network devices such as a hub in the customer's network environment until the completion of its setup. (This precaution helps avoid a possible network failure triggered by network congestion.)

#### ANNT) Connecting cables

To prevent incorrect cable connections, affix a "destination label" to the cable and cabinet. See Appendix H "Prevention of Improper Cable Connections"

#### SET0102000

## 1.2 Preparing Tools for Installation

This section covers the tools, measuring instruments, test program, references, and other items to be prepared in advance.

#### SET0102010

## 1.2.1 Tools and measuring instruments

"Table 1.2.1" lists the tools and measuring instruments to be prepared in advance.

#### Table 1.2.1

| Tool or measuring instrument name          | Remarks                                |
|--------------------------------------------|----------------------------------------|
| General tool set for maintenance worker    |                                        |
| FST (PC for maintenance worker)            |                                        |
| Wrist strap                                |                                        |
| LAN cable ESD tool                         |                                        |
| LAN straight cable in category 5 or higher |                                        |
| Digital voltmeter                          |                                        |
| Cable labels                               | To prevent incorrect cable connections |
| Cable labels with ties                     | To prevent incorrect cable connections |

## 1.2.2 Configuration and setting information

"Table 1.2.2" lists the information to be obtained in advance from the sales representative or SE in charge.

Verify the information got in advance.

|                                       | Table 1.2.2                                                                                                    |
|---------------------------------------|----------------------------------------------------------------------------------------------------|
| Configuration and setting information | Remarks                                                                                                    |
| Installation Instructions Sheet       | This sheet provides such customer-specified information as<br>IP addresses and passwords provided through sales/SE<br>departments. |

#### SET0103000

## 1.3 Checking Installation Requirements

This section describes requirements for installing the Base Unit. If you find any problems, contact the related department and take appropriate action.

#### SET0103010

### 1.3.1 Environmental requirements

Confirm that the environmental requirements for installing the system fall within the range listed in "Table 1.3.1-1".

To make sure the operating environments are satisfied, check them when the system is operating.

| Table 1.3.1-1 System environmental rec | uirements |
|----------------------------------------|-----------|
|----------------------------------------|-----------|

| Operating                                   |                   | Non-operating       |                   |
|---------------------------------------------|-------------------|---------------------|-------------------|
| Temperature<br>[°C]                         | Humidity<br>[%RH] | Temperature<br>[°C] | Humidity<br>[%RH] |
| 5 to 35 (without ATD)<br>5 to 40 (with ATD) | 20 to 80          | 0 to 50             | 8 to 80           |

#### ANNT) The temperature requirements depend on the altitude of the installation location.

- When the system is installed at an altitude of 0 to 1000 m (0 to 3,281 ft.) above sea level: 5 to 40 °C (41 to 104.0 °F)

- When the system is installed at an altitude of 1,000 to 1,500 m (3,281 to 4,921 ft.) above sea level: 5 to 38 °C (41 to 100 °F)
- When the system is installed at an altitude of 1, 500 to 2,000 m (4, 921 to 6,562 ft.) above sea level: 5 to 36 °C (41 to 96.8 °F)
- When the system is installed at an altitude of 2,000 to 3, 000 m (6,562 to 9, 843 ft.) above sea level: 5 to 33 °C (41 to 91.4 °F)

The service engineer department should make the following checks related to environmental requirements.

If there is a problem with the installation environment, ask the customer to implement the required improvements.

- Measure items related to the installation environment (humidity and leakage current).
- Check the installation conditions (location, computer room, power supply facility, and air conditioning).
- Confirm that the cold air flow from air conditioning and the hot equipment exhaust do not collide,

resulting in a degraded cooling effect.

- Check the operation conditions (operating time, system and facility ON/OFF control methods, extent of disaster handling facilities, etc.)

"Table 1.3.1-2" lists the specific check items and examples of failures that occurred in the past.

| Environmental condition     | Check item                                                                                                    | Example of failure                                                                                                    |
|-----------------------------|----------------------------------------------------------------------------------------------------|----------------------------------------------------------------------------------------------------|
| Dust                        | There should be no electric conductive<br>matter such as concrete particles or<br>iron dust under the device floor.           | There was a large amount of iron dust<br>under the device floor, some of which<br>penetrated the unit and triggered a<br>failure. Numeral parts had to be replaced.                                                        |
|                             | There should be no foreign matter that<br>may clog the filter.                                                                | A plastic bag on the floor was drawn<br>in and ended up clogging the filter.<br>Parts were damaged due to the<br>resulting rise in temperature.                                                                            |
| Temperature<br>and humidity | The temperature, relative humidity,<br>and maximum wet-bulb temperature<br>gradient should comply with the<br>specifications. | The power could not be turned on<br>because of high humidity levels in<br>a new building.                                                                                                    |
|                             | The room temperature should be evenly<br>maintained throughout the room.                                                      | A temperature alarm was triggered<br>because heat was not dissipated,<br>because of the poor layout of the air<br>conditioning for the units.                                                                              |
|                             | A sufficient amount of cool air should<br>be provided through the floor outlets.                                              | -                                                                                                    |
|                             | There should be sufficient clearance<br>under the device floor.                                                               | The temperature rose because cables<br>under the device floor were blocking<br>the air conditioning inlets.                                                                                                    |
| Air conditioner             | The air velocity should be even.                                                                                              | The air velocity was unusually high<br>because of installation next to an air<br>conditioner, which generated an air<br>wall inside the unit. This caused<br>the temperature to rise, which in turn<br>triggered an alarm. |
| Humidifier                  | Only pure water should be used for ultrasonic humidifiers.                                                                    | There was a buildup of a white residue<br>because of the use of tap water, which<br>resulted in a failure caused by leakage.                                                                                               |

| Table 1 3 1-2 Check items and exam | nles of na | st problems |
|------------------------------------|------------|-------------|
|                                    | pics of pu | st problems |

#### SET0103020

## 1.3.2 Input power

Confirm the allowable range of input power supplied to the Base Unit. (See "Table 1.3.2".)

| Table 1.3.2 Input power r           | equirements     |
|-------------------------------------|-----------------|
| Input power voltage                 | Frequency       |
| 200 to 240<br>VAC ±10% single phase | 50/60Hz +2%/-4% |

## Table 1.3.2 Input power requirements

## 1.3.3 Input power system

- For the power shutoff feature of the circuit breakers, see Appendix B "Customer's Distribution Panel Breaker Requirements". Also confirm the connection configuration of the customer distribution panels and check the power

outlet shapes and power shutoff feature of the circuit breakers.

- For the power outlet shapes, see Appendix C "Plug Types".

- For connection configurations for customer distribution panels, see "Table 1.3.3".

| Table 1.3     | .3                             |
|---------------|--------------------------------|
| Amount of PSU | Refer to "Input Power Systems" |
| 2             | See Appendix D.1 "2 PSUs"      |
| 3             | See Appendix D.2 "3 PSUs"      |
| 4             | See Appendix D.3 "4 PSUs"      |

## 1.3.4 Installation area

Confirm installation area when 19-inch rack mounted.

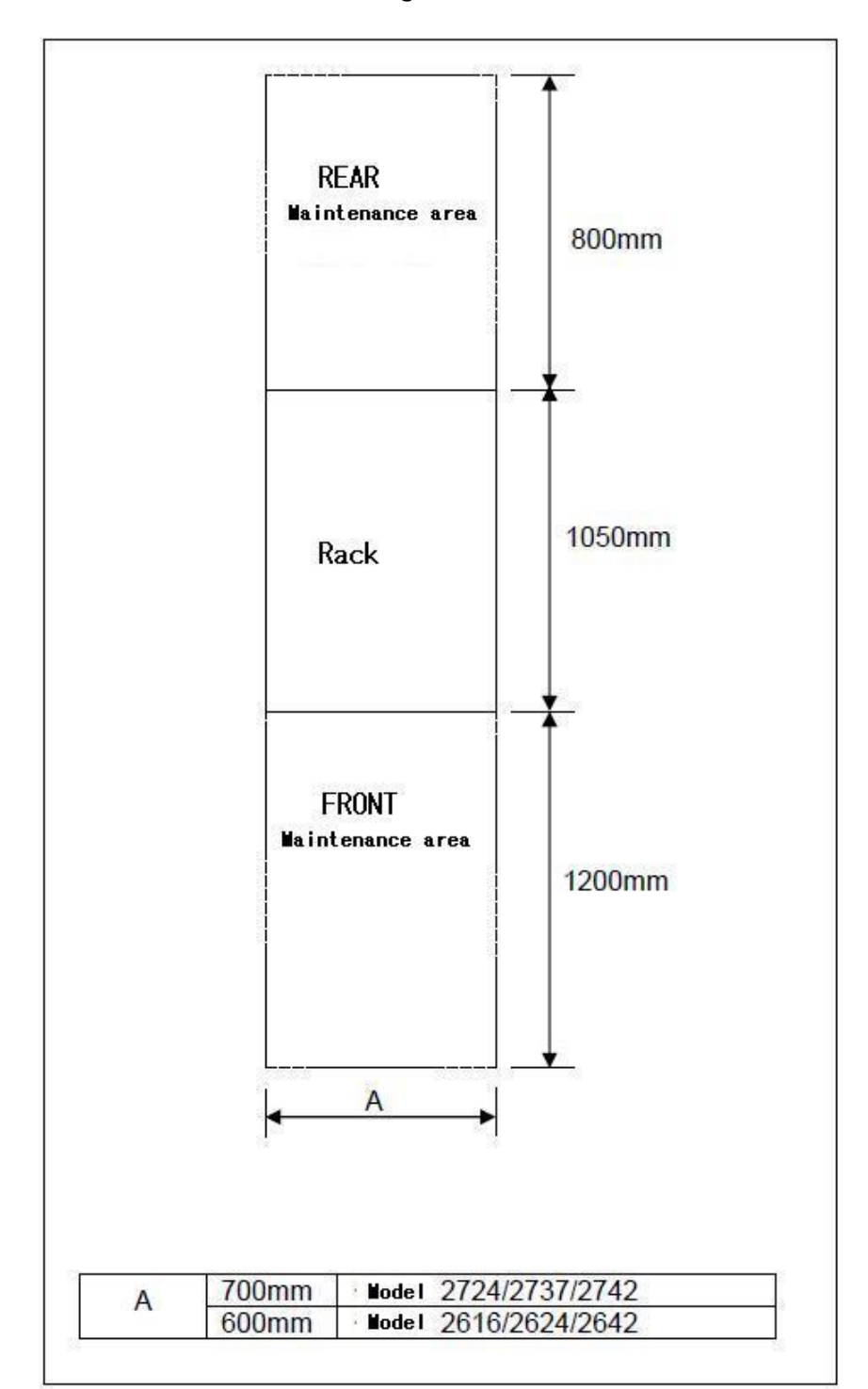

Figure 1.3.4

# 1.4 Setting the FST

This chapter describes setting the FST used for installation.

#### (1) Web browser

#### Figure 1.4-1

| Confirmation and set item                                                             | IE11 |
|---------------------------------------------------------------------------------------|------|
| Disable pop-up block.                                                                 | 0    |
| Enable cookie.                                                                        | 0    |
| Disable XSS filter.                                                                   | 0    |
| Enable JAVAscript.                                                                    | 0    |
| Disable SmartScreen filter.                                                           | 0    |
| Enable file download.                                                                 | 0    |
| Disable "Display intranet sites in Compatibility View" of Compatibility View Settings | 0    |

O: It applies.

Figure 1.4-2 Compatibility View Settings

| Compatibility View Settings                                                                                                    | ×                                 |
|----------------------------------------------------------------------------------------------------|-----------------------------------|
| Change Compatibility View Settings                                                                                                    |                                   |
| Agu this website:                                                                                                    | Add                               |
| Websites you've added to Compatibility View:                                                                                                    | Remove                            |
| ☐ Display intranet sites in Compatibility View<br>✓ Use Microsoft compatibility lists<br>Learn more by reading the <u>Internet Explorer privacy</u> | <u>statement</u><br><u>C</u> lose |

RMRK) If Internet Explorer v11 cannot be used, the following web browsers can be used.

When the following browsers are used, the setting of a browser like Internet Explorer v11 is not needed.

- Microsoft Edge Browser
- Google Chrome v50 and higher version
- Firefox v46 and higher version

## 1.5 Request to system administrator

Request the following items to the system administrator.

(1) Get iRMC connection information.

The server has no maintenance dedicated LAN port.

It is necessary to connect FST with the network switch port according to the network environment. See Appendix E.1 "Operation terminal connection" for details.

- (2) Confirm unit location and quantity with installing to the system administrator.
- (3) When the BitLocker function enable, request to suspend the BitLocker function.
- (4) When the BIOS password enable, request to disable the BIOS password.
- (5) When expansion of unit cannot work possible in the state of system power on, request system power off.
- (6) When the [Email Alerting] function enable, request to the disable it.
- (7) Obtain the permission of the use of the Video Redirection (HTML5) to the system administrator.

# 2 Installing System Board

100

This chapter describes the procedure for installing System Board.

#### SET0201000

# 2.1 Conditions for installing components

- Confirm completion of the work described in Chapter 3 "Installing CPUs".

- Confirm completion of the work described in Chapter 4 "Installing Memory".

#### SET0201010

### 2.1.1 Firmware version

- No conditions.

#### $\operatorname{SET0201020}$

## 2.1.2 Maximum installation amount

- 4 system boards.

#### SET0201030

## 2.1.3 Conditions concerning combined use of System Board

The conditions for installing components described in Chapter 3 "Installing CPUs" must be satisfied.
The conditions for installing components described in Chapter 4 "Installing Memory" must be satisfied.

#### SET0201040

### 2.1.4 Base Unit state

- AC power to the Base Unit is off.

# 2.2 Work Items, Work Assignment, and Work Time

"Table 2.2" lists the work items, standard work time, and the person in charge of these types of work.

| Table                                                   | 2.2                                          |                       |
|---------------------------------------------------------|----------------------------------------------|-----------------------|
| Work item                                               | Person in charge                             | Work time<br>(minute) |
| Checking the delivered items                            | Service engineer                             | 5                     |
| Installing option                                       | Service engineer                             | 30                    |
| Verifying operation                                     | Service engineer                             | 5                     |
| Preparation of handing over to the system administrator | Service engineer                             | 1                     |
| Handover to the system administrator                    | System administrator and<br>Service engineer | 5                     |

#### SET0203000

# 2.3 Procedure for installing a system board

#### SET0203010

## 2.3.1 Checking the delivered items

- (1) Check the delivered items by confirming the following.
  - 1. The types and quantities of delivered options match those written on the order sheet.
  - 2. The delivered items match those listed in the List of Accessories.
  - 3. All cabinets are free of any abnormalities such as scratches, dents, or dirt.
  - 4. The specifications and version level of units delivered separately due to delivery considerations are available for the target functions.
- (2) Proceed to "2.3.2 Installing option".

#### SET0203020

## 2.3.2 Installing option

Install according to the following procedures.

#### ANNT)

The installation location and quantity have to indicate by the system administrator.
Confirm connecting position of power cable of the Base Unit beforehand.

(1) Turn off AC power of the Base Unit.

- (2) Remove the system board dummy.
- (3) Install the system board.
- (4) Turn on AC power of the Base Unit.
- $\rightarrow$  Wait about a minute until green indicator of the "System Power" is turned off.
- (5) Make sure that the Alarm indicator of the system board is not lit. (See "Figure 2.3.2".)

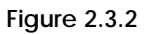

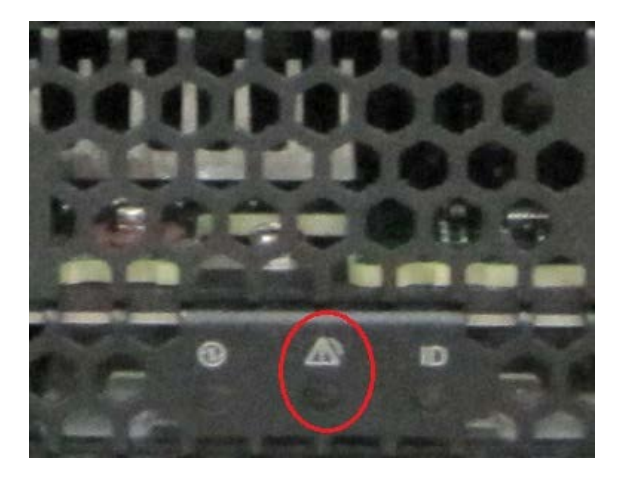

(6) Proceed to "2.4 Verifying operation".

#### SET0204000

# 2.4 Verifying operation

Confirm the installed system board according to the following procedures.

- (1) Connect the operation terminal. See Appendix E.1 "Operation terminal connection". (2) Log in to the iRMC S5 Web from the operation terminal.
- See Appendix E.2.1 "Login". (3) Start Video Redirection.
- See Appendix E.3.1"Video Redirection start". (4) Set "BIOS Setup" at "Boot Device Selector". See Appendix E.4 "Boot Device Selector setting".
- (5) Turn on the system power. See Appendix E.5.1 "Power On".
  - $\rightarrow$  Wait for a few minutes until "Figure 2.4-1" is displayed. (Max. 10 minutes)

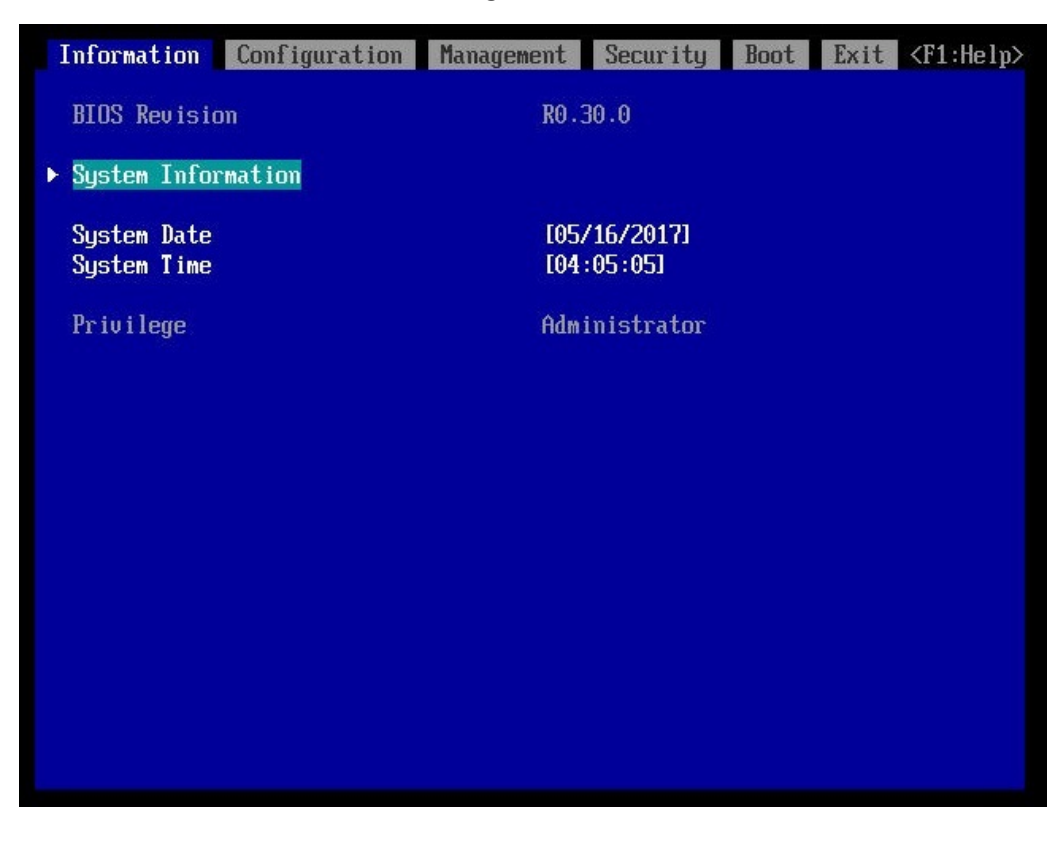

Figure 2.4-1

(6) Download the SEL to the operation terminal. See Appendix E.8 "SEL downloading".

(7) Unzip the "SystemEventLog.zip" then copy "config.txt" file onto desktop of the operation terminal.

(8) Open the "config.txt" with text editor.
See "Table 2.4-1", for CPU. See "Table 2.4-2", for DIMM type.
A slot with (Install) indicates that the slot is populated, and (

) not populated.

Figure 2.4-2 Example

| SB#2 (Insta              | II)          | : A3C40            | 2022          | 23               | :                    | QM17108065           | 5            | :          |              |                |  |
|--------------------------|--------------|--------------------|---------------|------------------|----------------------|----------------------|--------------|------------|--------------|----------------|--|
| SB#2-CPU#0<br>SB#2-CPU#1 | (Ins<br>(Ins | tall) :<br>tall) : | Int<br>Int    | el (R)<br>el (R) | Xeon (R)<br>Xeon (R) | Platinum<br>Platinum | 8180<br>8180 | CPU<br>CPU | a 2.<br>a 2. | 50GHz<br>50GHz |  |
| SB#2-DIMM#0              | ) OA         | Install            | ) :           | DPRD-            | 0016014              |                      |              |            |              |                |  |
| SB#2-DIMM#0              | )A1 (        | Install            | ) :           | DPRD-            | 0016014              |                      |              |            |              |                |  |
| SB#2-DIMM#0              | )B0 (        | Install            | ) :           | DPRD-            | 0016014              |                      |              |            |              |                |  |
| SB#2-DIMM#0              | )B1 (        | Install            | ) :           | DPRD-            | 0016014              |                      |              |            |              |                |  |
| SB#2-DIMM#C              | 000 (        | Install            | ) :           | DPRD-            | 0016014              |                      |              |            |              |                |  |
| SB#2-DIMM#C              | C1 (         | Install            | ) :           | DPRD-            | 0016014              |                      |              |            |              |                |  |
| SB#2-DIMM#0              | )DO (        | Install            | ) :           | DPRD-            | 0016014              |                      |              |            |              |                |  |
| SB#2-DIMM#0              | D1 (         | Install            | ) :           | DPRD-            | 0016014              |                      |              |            |              |                |  |
| SB#2-DIMM#0              | )E0 (        | Install            | ) :           | DPRD-            | 0016014              |                      |              |            |              |                |  |
| SB#2-DIMM#0              | )E1 (        | Install            | ) :           | DPRD-            | 0016014              |                      |              |            |              |                |  |
| SB#2-DIMM#0              | FO (         | Install            | ) :           | DPRD-            | 0016014              |                      |              |            |              |                |  |
| SB#2-DIMM#0              | )F1 (        | Install            | ) :           | DPRD-            | 0016014              |                      |              |            |              |                |  |
| SB#2-DIMM#1              | A0 (         | Install            | ) :           | DPRD-            | 0016014              |                      |              |            |              |                |  |
| SB#2-DIMM#1              | A1 (         | Install            | ) :           | DPRD-            | 0016014              |                      |              |            |              |                |  |
| SB#2-DIMM#1              | B0 (         | Install            | ) :           | DPRD-            | 0016014              |                      |              |            |              |                |  |
| SB#2-DIMM#1              | B1 (         | Install            | ) :           | DPRD-            | 0016014              |                      |              |            |              |                |  |
| SB#2-DIMM#1              | CO (         | Install            | ) :           | DPRD-            | 0016014              |                      |              |            |              |                |  |
| SB#2-DIMM#1              | C1 (         | Install            | ) :           | DPRD-            | 0016014              |                      |              |            |              |                |  |
| SB#2-DIMM#1              | D0 (         | Install            | $\langle : :$ | DPRD-            | 0016014              |                      |              |            |              |                |  |
| SB#2-DIMM#1              | DI (         | Install            | ) :           | DPRD-            | 0016014              |                      |              |            |              |                |  |
| SB#2-DIMM#1              | EU (         | Install            | ) :           | DPRD-            | 0016014              |                      |              |            |              |                |  |
| SB#2-DIMM#1              | EI (         | Install            | 2 :           | DPRD-            | 0016014              |                      |              |            |              |                |  |
| SR#5-DIWW#1              | FU (         | Install            | ) :           | DPRD-            | 0016014              |                      |              |            |              |                |  |
| SB#2-DIMM#1              | F1 (         | Install            | ) :           | DPRD-            | 0016014              |                      |              |            |              |                |  |

Table 2.4-1

| Display of installed CPU                      | Product name                        |
|-----------------------------------------------|-------------------------------------|
| Intel(R) Xeon(R) Platinum 8180M CPU @ 2.50GHz | Intel Xeon Platinum 8180M Processor |
| Intel(R) Xeon(R) Platinum 8180 CPU @ 2.50GHz  | Intel Xeon Platinum 8180 Processor  |
| Intel(R) Xeon(R) Platinum 8176M CPU @ 2.10GHz | Intel Xeon Platinum 8176M Processor |
| Intel(R) Xeon(R) Platinum 8176 CPU @ 2.10GHz  | Intel Xeon Platinum 8176 Processor  |
| Intel(R) Xeon(R) Platinum 8170M CPU @ 2.10GHz | Intel Xeon Platinum 8170M Processor |
| Intel(R) Xeon(R) Platinum 8170 CPU @ 2.10GHz  | Intel Xeon Platinum 8170 Processor  |
| Intel(R) Xeon(R) Platinum 8164 CPU @ 2.00GHz  | Intel Xeon Platinum 8164 Processor  |
| Intel(R) Xeon(R) Platinum 8168 CPU @ 2.70GHz  | Intel Xeon Platinum 8168 Processor  |
| Intel(R) Xeon(R) Platinum 8160M CPU @ 2.10GHz | Intel Xeon Platinum 8160M Processor |
| Intel(R) Xeon(R) Platinum 8160 CPU @ 2.10GHz  | Intel Xeon Platinum 8160 Processor  |
| Intel(R) Xeon(R) Platinum 8153 CPU @ 2.00GHz  | Intel Xeon Platinum 8153 Processor  |
| Intel(R) Xeon(R) Platinum 8158 CPU @ 3.00GHz  | Intel Xeon Platinum 8158 Processor  |
| Intel(R) Xeon(R) Platinum 8156 CPU @ 3.60GHz  | Intel Xeon Platinum 8156 Processor  |

Table 2.4-2

| Display of Installed DIMM | DIMM Type | DIMM capacity (GB) | RANK |
|---------------------------|-----------|--------------------|------|
| DPRD-0008014              | RDIMM     | 8                  | 1    |
| DPRD-0016014              | RDIMM     | 16                 | 1    |
| DPRD-0016024              | RDIMM     | 16                 | 2    |
| DPRD-0032024              | RDIMM     | 32                 | 2    |
| DSRD-0064044              | RDIMM     | 64                 | 4    |
| DPLR-0064044              | LRDIMM    | 64                 | 4    |
| DSRD-0128084              | RDIMM     | 128                | 8    |

(9) Confirm that installed system board is displayed as "Install". (See "Figure 2.4-2".)

- (10) Confirm that CPU and Memory in added system board are displayed as "Install". (See "Figure 2.4-2".)
- (11) Confirm the amount of CPU and memory same as the system administrator indicated. (See "Figure 2.4-2".)
- (12) Make sure that orange indicator of the "System Alarm" and "CSS" are not lit or blinking. (See "Figure 2.4-3".)

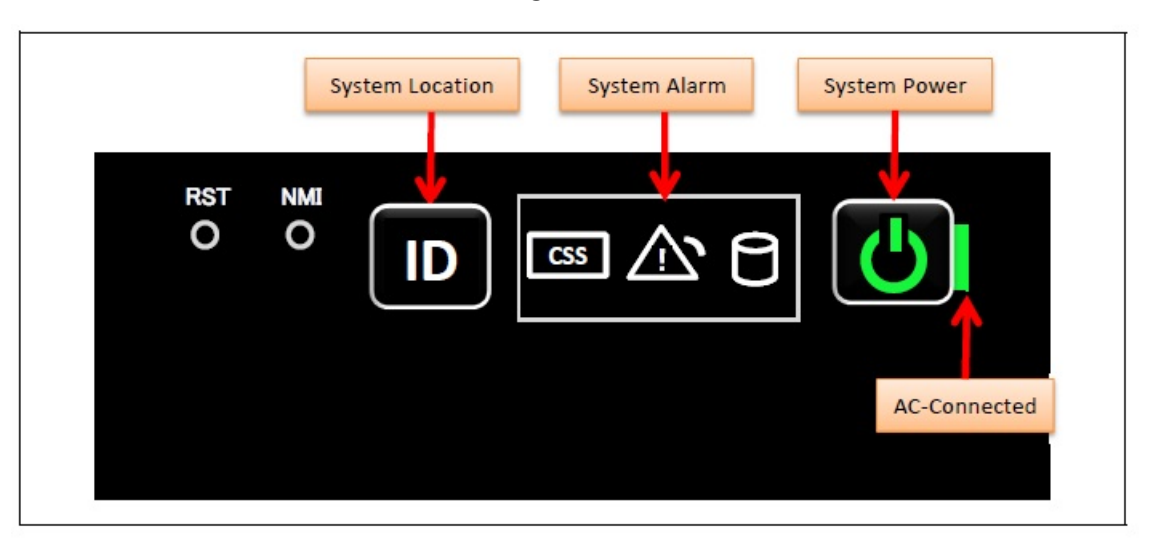

Figure 2.4-3

(13) Turn off the system power. See Appendix E.5.2 "Power Off".(14) Proceed to "2.5 Preparation of handing over to the system administrator".

#### SET0205000

## 2.5 Preparation of handing over to the system administrator

- (1) End the Video Redirection. See Appendix E.3.2 "Video Redirection end".
- (2) Logout of iRMC S5 Web. See Appendix E.2.2 "Logout".
- (3) Remove the LAN cable connected for work.
- (4) Reinstall all the covers and doors that were removed during the work.
- (5) Clean them with a cleaning agent and waste cloth.
- (6) Proceed to "2.6 Handover to the system administrator".

#### SET0206000

## 2.6 Handover to the system administrator

- (1) Close the doors of the rack and hand over the door key to the system administrator.
- (2) When the setting of iRMC or BIOS has been temporarily changed for work, the setting change is requested to the system administrator.
- (3) The work is ended.

## **3 Installing CPUs** 20

This chapter describes the procedure for installing CPUs. In this chapter, SB represents a System Board.

#### SET0301000

# 3.1 Conditions for installing components

- Only when new SB is installed, install of the CPU is applied.
- Installing the memories. See chapter 4 "Installing Memory".
- Install the CPU to the position CPU#0 and CPU#1 on SB without fail.

#### SET0301010

### 3.1.1 Firmware version

- No conditions.

#### SET0301020

## 3.1.2 Maximum installation amount

- 2 CPUs per a SB.

#### SET0301030

## 3.1.3 Conditions concerning mixing different types of CPU

- All CPUs must be same product name.

#### SET0301040

### 3.1.4 Base Unit state

- AC power to the Base Unit is off.

# 3.2 Work Items, Work Assignment, and Work Time

"Table 3.2" lists the work items, standard work time, and the person in charge of these types of work.

Table 3.2

| Work item                    | Person in charge | Work time |
|------------------------------|------------------|-----------|
|                              |                  | (minute)  |
| Checking the delivered items | Service engineer | 5         |
| Installing option            | Service engineer | 15        |

SET0303000

# 3.3 Procedure for installing CPUs

#### $\operatorname{SET0303010}$

## 3.3.1 Checking the delivered items

- (1) Check the delivered items by confirming the following.
  - 1. The types and quantities of delivered options match those written on the order sheet.
  - 2. The delivered items match those listed in the List of Accessories.
  - 3. All cabinets are free of any abnormalities such as scratches, dents, or dirt.
  - 4. The target functions can be used with the specifications and version level of units delivered separately due to delivery considerations.
- (2) Proceed to "3.3.2 Installing option".

#### $\operatorname{SET0303020}$

## 3.3.2 Installing option

Install according to the following procedures.

#### ANNT)

- The installation location and quantity have to indicate by the system administrator.

- (1) Prepare a new system board.
- (2) Installing the CPUs. (See Appendix F.7 "CPU".)
- (3) Next procedure follows to chapter 2 "Installing System Board".

# **4 Installing Memory**

31

This chapter describes the procedure for installing memory. In this chapter, SB represents a System Board.

#### SET0401000

## 4.1 Conditions for installing components

By installing the memory, confirm to the system administrator whether it is necessary to change the "Memory Operation Mode" setting.

SET0401010

### 4.1.1 Firmware version

- No conditions.

#### SET0401020

### 4.1.2 Number of mounted DIMMs

The system configuration and the setting are confirmed to the system administrator. (See "Table 4.1.2".)

| Table4.1.2            |                     |                     |                    |  |  |  |  |  |  |
|-----------------------|---------------------|---------------------|--------------------|--|--|--|--|--|--|
| Memory Operation Mode |                     |                     |                    |  |  |  |  |  |  |
| Normal Mode           | Full Mirror Mode    | Address Range       | Spare Mode         |  |  |  |  |  |  |
|                       |                     | Mirror Mode         |                    |  |  |  |  |  |  |
| 1 set per addition    | 2 sets per addition | 2 sets per addition | 1 set per addition |  |  |  |  |  |  |

set: same 2 DIMMs.

#### SET0401030

## 4.1.3 Conditions on mixing different types of DIMM

- When mixing DIMMs with different capacities within system, follow the specification in "Figure 4.1.3-1".
- Confirm the status (capacity, rank and mounting locations) of the DIMMs currently installed on the SB. See Appendix E.7 "Checking memory type".

| Tab | le | 4.1 | 1.3 | -1 |
|-----|----|-----|-----|----|
|     | _  |     |     | -  |

|                                    | 16GB Memory<br>(8GB-1R-RDIMMx2) | 32GB Memory<br>(16GB-1R-RDIMMx2) | 32GB Memory<br>(16GB-2R-RDIMMx2) | 64GB Memory<br>(32GB-2R-RDIMMx2) | 128GB Memory<br>(64GB-4R-LRDIMMx2) | 128GB Memory<br>(64GB-4R-RDIMMx2) | 256GB Memory<br>(128GB-8R-RDIMMx2) |
|------------------------------------|---------------------------------|----------------------------------|----------------------------------|----------------------------------|------------------------------------|-----------------------------------|------------------------------------|
| 16GB Memory<br>(8GB-1R-RDIMMx2)    | •                               |                                  |                                  |                                  |                                    |                                   |                                    |
| 32GB Memory<br>(16GB-1R-RDIMMx2)   |                                 | •                                | •                                | •                                |                                    |                                   |                                    |
| 32GB Memory<br>(16GB-2R-RDIMMx2)   |                                 | •                                | •                                |                                  |                                    |                                   |                                    |
| 64GB Memory<br>(32GB-2R-RDIMMx2)   |                                 | •                                |                                  | •                                |                                    |                                   |                                    |
| 128GB Memory<br>(64GB-4R-LRDIMMx2) |                                 |                                  |                                  |                                  | •                                  |                                   |                                    |
| 128GB Memory<br>(64GB-4R-RDIMMs2)  |                                 |                                  |                                  |                                  |                                    | •                                 |                                    |
| 256GB Memory<br>(128GB-8R-RDIMMx2) |                                 |                                  |                                  |                                  |                                    |                                   | •                                  |

• :Permitted

#### Table 4.1.3-2

| Memory Opera   | Memory Operation Mode |     | CPU#0 |     |     |          |            |     |         | CPU#1 |         |         |         |
|----------------|-----------------------|-----|-------|-----|-----|----------|------------|-----|---------|-------|---------|---------|---------|
| Memory opera   |                       |     | A#0   |     |     | A#1      |            |     | A#0     |       |         | A#1     |         |
| Manager March  | Lashatan              | 0A0 | 0B0   | 000 | 0D0 | 0E0      | 0F0        | 1A0 | 1B0     | 1C0   | 1D0     | 1E0     | 1F0     |
| Memory Mode    | Lockstep              | 0A1 | 0B1   | 0C1 | 0D1 | 0E1      | 0F1        | 1A1 | 1B1     | 101   | 1D1     | 1E1     | 1F1     |
|                | Dischla               |     | Δ     | 0   | *   |          | $\diamond$ |     |         | •     | *       | •       | ٠       |
| Normal         | Disable               |     | Δ     | 0   | *   |          | $\diamond$ |     |         | •     | *       | •       | ٠       |
|                | -                     |     | Δ     | 0   | *   |          | $\diamond$ |     |         | •     | *       | •       | ٠       |
|                | Enable                |     | Δ     | 0   | *   |          | $\diamond$ |     |         | •     | *       | •       | ٠       |
| Crown          | Dischla               |     | Δ     | 0   | *   | V        | $\diamond$ |     | <b></b> | ٠     | *       | •       | ٠       |
| Spare          | Disable               |     | Δ     | 0   | *   | $\nabla$ | $\diamond$ |     | <b></b> | •     | *       | •       | ٠       |
| E.I.M.         | Dischla               |     |       |     | Δ   | Δ        | Δ          |     |         |       |         | <b></b> |         |
| Full Mirror    | Full Mirror Disable   |     |       |     | Δ   | Δ        | Δ          |     |         |       |         |         |         |
| Address Range  | Distle                |     |       |     | Δ   | Δ        | Δ          |     |         |       | <b></b> | <b></b> |         |
| Mirror Disable | Disable               |     |       |     | Δ   | Δ        | Δ          |     |         |       | <b></b> | <b></b> | <b></b> |

#### RMRM) Symbol

The same symbol for each Memory Operation Mode represents the same type of DIMMs. All DIMMs must have the same type.

#### SET0401040

## 4.1.4 Memory installing order

- Memory installing order is see "Table 4.1.4-1".

- The system configuration and the setting are confirmed to the system administrator.

| Т | а | b | le  | 4. | 1 | .4 | -1 |
|---|---|---|-----|----|---|----|----|
|   | u | ~ | · • |    |   |    |    |

| Memory Operation Mode   |          | CPU#0 |       |         |     |       |         |     | CPU#1 |         |     |       |         |        |
|-------------------------|----------|-------|-------|---------|-----|-------|---------|-----|-------|---------|-----|-------|---------|--------|
| mennery operation       |          |       | A#0   |         | A#1 |       |         |     | A#0   |         |     | A#1   |         |        |
| Mamony Mada             | Lockston | 0A0   | 0B0   | 000     | 0D0 | 0E0   | 0F0     | 1A0 | 1B0   | 1C0     | 1D0 | 1E0   | 1F0     | Remark |
| Memory Mode             | LUCKSLEP | 0A1   | 0B1   | 0C1     | 0D1 | 0E1   | 0F1     | 1A1 | 1B1   | 1C1     | 1D1 | 1E1   | 1F1     |        |
|                         | Disable  | 1     | 2     | 4(*1),8 | 1   | 2     | 4(*1),8 | 1   | 3     | 5(*1),9 | 1   | 3     | 5(*1),9 | (+2)   |
| Normal                  | Disable  | 6     | 6(*2) | 10      | 6   | 6(*2) | 10      | 7   | 7(*2) | 11      | 7   | 7(*2) | 11      | (+0)   |
|                         | Enable   | 1     | 4     | 8       | 2   | 6     | 10      | 1   | 5     | 9       | 3   | 7     | 11      | (+2)   |
| Enable                  | Enable   | 1     | 4     | 8       | 2   | 6     | 10      | 1   | 5     | 9       | 3   | 7     | 11      | (40)   |
| 0                       | Disable  | 1     | 4     | 8       | 2   | 6     | 10      | 1   | 5     | 9       | 3   | 7     | 11      | (+2)   |
| Spare                   | Disable  | 1     | 4     | 8       | 2   | 6     | 10      | 1   | 5     | 9       | 3   | 7     | 11      | (+3)   |
|                         |          | 1     | 1     | 4       | 1   | 1     | 4       | 1   | 1     | 5       | 1   | 1     | 5       |        |
| Eull Mirror             | Disable  | 2     | 2     | 4       | 2   | 2     | 4       | 3   | 3     | 5       | 3   | 3     | 5       |        |
|                         | Disable  | 1     | 1     | 2       | 1   | 1     | 2       | 1   | 1     | 3       | 1   | 1     | 3       | (*4)   |
|                         |          | -     | -     | -       | -   | -     | -       | -   | -     | -       | -   | -     | -       | (+4)   |
| Address Range<br>Mirror |          | 1     | 1     | 4       | 1   | 1     | 4       | 1   | 1     | 5       | 1   | 1     | 5       |        |
|                         | Disable  | 2     | 2     | 4       | 2   | 2     | 4       | 3   | 3     | 5       | 3   | 3     | 5       |        |
|                         | Disable  | 1     | 1     | 2       | 1   | 1     | 2       | 1   | 1     | 3       | 1   | 1     | 3       | (*4)   |
|                         |          | -     | -     | -       | -   | -     | -       | -   | 1     | -       | -   |       | -       |        |

(\*1)(\*2): In the case of four DIMMs in A#x, remove DIMM installed in (\*1) slot and then install DIMM to (\*2) slot.
(\*3): When the CPU which memory capacity is 768GB is installed, 128GB DIMM can be installed up to number 5 and cannot be installed after number (\*4): Only when the CPU which memory capacity is 768GB and 128GB DIMM are installed together, this installation order is applied.

| Table 4.1.4-2 CPU of memor | у са | pacity | 768GB |
|----------------------------|------|--------|-------|
|----------------------------|------|--------|-------|

| Intel(R) Xeon(R) Platinum 8180 CPU @ 2.50GHzIntel Xeon Platinum 8180 ProcessorIntel(R) Xeon(R) Platinum 8176 CPU @ 2.10GHzIntel Xeon Platinum 8176 ProcessorIntel(R) Xeon(R) Platinum 8170 CPU @ 2.10GHzIntel Xeon Platinum 8170 ProcessorIntel(R) Xeon(R) Platinum 8164 CPU @ 2.00GHzIntel Xeon Platinum 8164 ProcessorIntel(R) Xeon(R) Platinum 8168 CPU @ 2.70GHzIntel Xeon Platinum 8168 ProcessorIntel(R) Xeon(R) Platinum 8160 CPU @ 2.10GHzIntel Xeon Platinum 8168 ProcessorIntel(R) Xeon(R) Platinum 8160 CPU @ 2.10GHzIntel Xeon Platinum 8160 ProcessorIntel(R) Xeon(R) Platinum 8160 CPU @ 2.00GHzIntel Xeon Platinum 8160 ProcessorIntel(R) Xeon(R) Platinum 8153 CPU @ 2.00GHzIntel Xeon Platinum 8153 ProcessorIntel(R) Xeon(R) Platinum 8158 CPU @ 3.00GHzIntel Xeon Platinum 8158 ProcessorIntel(R) Xeon(R) Platinum 8156 CPU @ 3.60GHzIntel Xeon Platinum 8156 Processor | Display of installed CPU                     | Product name                       |
|----------------------------------------------------------------------------------------------------|----------------------------------------------|------------------------------------|
| Intel(R) Xeon(R) Platinum 8176 CPU @ 2.10GHzIntel Xeon Platinum 8176 ProcessorIntel(R) Xeon(R) Platinum 8170 CPU @ 2.10GHzIntel Xeon Platinum 8170 ProcessorIntel(R) Xeon(R) Platinum 8164 CPU @ 2.00GHzIntel Xeon Platinum 8164 ProcessorIntel(R) Xeon(R) Platinum 8168 CPU @ 2.70GHzIntel Xeon Platinum 8168 ProcessorIntel(R) Xeon(R) Platinum 8160 CPU @ 2.10GHzIntel Xeon Platinum 8160 ProcessorIntel(R) Xeon(R) Platinum 8160 CPU @ 2.10GHzIntel Xeon Platinum 8160 ProcessorIntel(R) Xeon(R) Platinum 8153 CPU @ 2.00GHzIntel Xeon Platinum 8153 ProcessorIntel(R) Xeon(R) Platinum 8153 CPU @ 3.00GHzIntel Xeon Platinum 8158 ProcessorIntel(R) Xeon(R) Platinum 8158 CPU @ 3.00GHzIntel Xeon Platinum 8158 ProcessorIntel(R) Xeon(R) Platinum 8156 CPU @ 3.60GHzIntel Xeon Platinum 8156 Processor                                                                               | Intel(R) Xeon(R) Platinum 8180 CPU @ 2.50GHz | Intel Xeon Platinum 8180 Processor |
| Intel(R) Xeon(R) Platinum 8170 CPU @ 2.10GHzIntel Xeon Platinum 8170 ProcessorIntel(R) Xeon(R) Platinum 8164 CPU @ 2.00GHzIntel Xeon Platinum 8164 ProcessorIntel(R) Xeon(R) Platinum 8168 CPU @ 2.70GHzIntel Xeon Platinum 8168 ProcessorIntel(R) Xeon(R) Platinum 8160 CPU @ 2.10GHzIntel Xeon Platinum 8160 ProcessorIntel(R) Xeon(R) Platinum 8160 CPU @ 2.00GHzIntel Xeon Platinum 8160 ProcessorIntel(R) Xeon(R) Platinum 8153 CPU @ 2.00GHzIntel Xeon Platinum 8153 ProcessorIntel(R) Xeon(R) Platinum 8158 CPU @ 3.00GHzIntel Xeon Platinum 8158 ProcessorIntel(R) Xeon(R) Platinum 8156 CPU @ 3.60GHzIntel Xeon Platinum 8156 Processor                                                                                                    | Intel(R) Xeon(R) Platinum 8176 CPU @ 2.10GHz | Intel Xeon Platinum 8176 Processor |
| Intel(R) Xeon(R) Platinum 8164 CPU @ 2.00GHzIntel Xeon Platinum 8164 ProcessorIntel(R) Xeon(R) Platinum 8168 CPU @ 2.70GHzIntel Xeon Platinum 8168 ProcessorIntel(R) Xeon(R) Platinum 8160 CPU @ 2.10GHzIntel Xeon Platinum 8160 ProcessorIntel(R) Xeon(R) Platinum 8153 CPU @ 2.00GHzIntel Xeon Platinum 8153 ProcessorIntel(R) Xeon(R) Platinum 8153 CPU @ 3.00GHzIntel Xeon Platinum 8158 ProcessorIntel(R) Xeon(R) Platinum 8158 CPU @ 3.00GHzIntel Xeon Platinum 8158 ProcessorIntel(R) Xeon(R) Platinum 8156 CPU @ 3.60GHzIntel Xeon Platinum 8156 Processor                                                                                                    | Intel(R) Xeon(R) Platinum 8170 CPU @ 2.10GHz | Intel Xeon Platinum 8170 Processor |
| Intel(R) Xeon(R) Platinum 8168 CPU @ 2.70GHzIntel Xeon Platinum 8168 ProcessorIntel(R) Xeon(R) Platinum 8160 CPU @ 2.10GHzIntel Xeon Platinum 8160 ProcessorIntel(R) Xeon(R) Platinum 8153 CPU @ 2.00GHzIntel Xeon Platinum 8153 ProcessorIntel(R) Xeon(R) Platinum 8158 CPU @ 3.00GHzIntel Xeon Platinum 8158 ProcessorIntel(R) Xeon(R) Platinum 8156 CPU @ 3.60GHzIntel Xeon Platinum 8156 Processor                                                                                                    | Intel(R) Xeon(R) Platinum 8164 CPU @ 2.00GHz | Intel Xeon Platinum 8164 Processor |
| Intel(R) Xeon(R) Platinum 8160 CPU @ 2.10GHzIntel Xeon Platinum 8160 ProcessorIntel(R) Xeon(R) Platinum 8153 CPU @ 2.00GHzIntel Xeon Platinum 8153 ProcessorIntel(R) Xeon(R) Platinum 8158 CPU @ 3.00GHzIntel Xeon Platinum 8158 ProcessorIntel(R) Xeon(R) Platinum 8156 CPU @ 3.60GHzIntel Xeon Platinum 8156 Processor                                                                                                    | Intel(R) Xeon(R) Platinum 8168 CPU @ 2.70GHz | Intel Xeon Platinum 8168 Processor |
| Intel(R) Xeon(R) Platinum 8153 CPU @ 2.00GHzIntel Xeon Platinum 8153 ProcessorIntel(R) Xeon(R) Platinum 8158 CPU @ 3.00GHzIntel Xeon Platinum 8158 ProcessorIntel(R) Xeon(R) Platinum 8156 CPU @ 3.60GHzIntel Xeon Platinum 8156 Processor                                                                                                    | Intel(R) Xeon(R) Platinum 8160 CPU @ 2.10GHz | Intel Xeon Platinum 8160 Processor |
| Intel(R) Xeon(R) Platinum 8158 CPU @ 3.00GHzIntel Xeon Platinum 8158 ProcessorIntel(R) Xeon(R) Platinum 8156 CPU @ 3.60GHzIntel Xeon Platinum 8156 Processor                                                                                                    | Intel(R) Xeon(R) Platinum 8153 CPU @ 2.00GHz | Intel Xeon Platinum 8153 Processor |
| Intel(R) Xeon(R) Platinum 8156 CPU @ 3.60GHz Intel Xeon Platinum 8156 Processor                                                                                                    | Intel(R) Xeon(R) Platinum 8158 CPU @ 3.00GHz | Intel Xeon Platinum 8158 Processor |
|                                                                                                    | Intel(R) Xeon(R) Platinum 8156 CPU @ 3.60GHz | Intel Xeon Platinum 8156 Processor |

#### SET0401050

## 4.1.5 Base Unit state

- AC power to the Base Unit is off.

# 4.2 Work Items, Work Assignment, and Work Time

"Table 4.2" lists the work items, standard work time, and the person in charge of these types of work.

- . .

| Table 4.2                            | 2                                            |            |
|--------------------------------------|----------------------------------------------|------------|
| Work item                            | Person in charge                             | Work time  |
|                                      |                                              | (iiiiiute) |
| Checking the delivered items         | Service engineer                             | 5          |
| Installing option                    | Service engineer                             | 5          |
| Verifying operation                  | Service engineer                             | 15         |
| Preparation of handing over to       | Service engineer                             | 1          |
| the System Administrator             |                                              |            |
| Handover to the system administrator | System administrator and<br>Service engineer | 5          |

. .

#### SET0403000

# 4.3 Procedure for installing Memory

#### SET0403010

### 4.3.1 Checking the delivered items

(1) Check the delivered items by confirming the following.

- 1. The types and quantities of delivered options match those written on the order sheet.
- 2. The delivered items match those listed in the List of Accessories.
- 3. All cabinets are free of any abnormalities such as scratches, dents, or dirt.
- 4. The specifications and version level of units delivered separately due to delivery considerations are available for the target functions.
- (2) Proceed to the net procedure according to the following procedures.
  - $\rightarrow$  When installing the existing SB.
    - Proceed to "4.3.2 Installing option (Existing SB)".
  - → When installing the new SB. Proceed to "4.3.3 Installing option (New SB)".

#### SET0403020

### 4.3.2 Installing option (Existing SB)

Install according to the following procedures.

#### ANNT)

- The installation location and quantity have to indicate by the system administrator.
- Confirm connecting position of power cable of the Base Unit beforehand.
- (1) Turn off AC power of the Base Unit.

(2) Remove the SB that installs memory.

See Appendix F.2.2 "Removing SB".

(3) Follow the instructions of the system administrator to install memories. See Appendix F.8 "Memory".

(4) Install the SB.

See Appendix F.2.1 "Installing SB".

(5) Turn on AC power of the Base Unit.

→Wait about a minute until green indicator of the "System Power" turns off.

(6) Make sure that the Alarm indicator of SB is not lit. (See "Figure 4.3.2".)

#### ANNT) About Alarm indicator

Memory Operation Mode When the memory expansion that requires setting value change is made, the SB Alarm indicator lights temporarily.

However, it turns off when Memory Operation Mode setting ends normally.

Figure 4.3.2

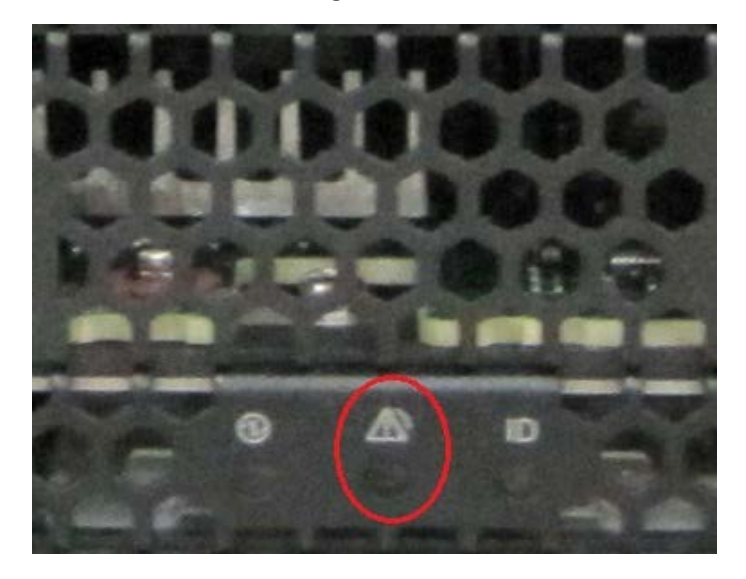

(7) Connect the operation terminal.

- See Appendix E.1 "Operation terminal connection". (8) Log in to the iRMC S5 Web from the operation terminal. See Appendix E.2.1 "Login".
- (9) Proceed to the next procedure according to the following procedures.

 $\rightarrow$  When changing "Memory Operation Mode". Change "Memory Operation Mode" instructed by the system administrator and proceed to "4.4 Verifying operation".

See Appendix E.6 "Memory Operation Mode setting".

 $\rightarrow$  When not changing "Memory Operation Mode". Proceed to "4.4 Verifying operation)".

## 4.3.3 Installing option (New SB)

Install according to the following procedures.

#### ANNT)

- The installation location and quantity have to indicate by the system administrator.
- Confirm connecting position of power cable of the Base Unit beforehand.
- (1) Prepare the new SB.
- (2) Follow the instructions of the system administrator to install memories. See Appendix F.8 "Memory".
- (3) Next procedure follows to chapter 2 "Installing System Board".

#### SET0404000

# 4.4 Verifying operation

Confirm the installed memory according to the following procedures.

- (1) Start Video Redirection.
- See Appendix E.3.1 "Video Redirection start".
- (2) Set "BIOS Setup" at "Boot Device Selector". See Appendix E.4 "Boot Device Selector setting".
- (3) Turn on the system power.
  - See Appendix E.5.1 "Power On".
  - $\rightarrow$  Wait for a few minutes until "Figure 4.4-1" is displayed. (Max. 10 minutes)

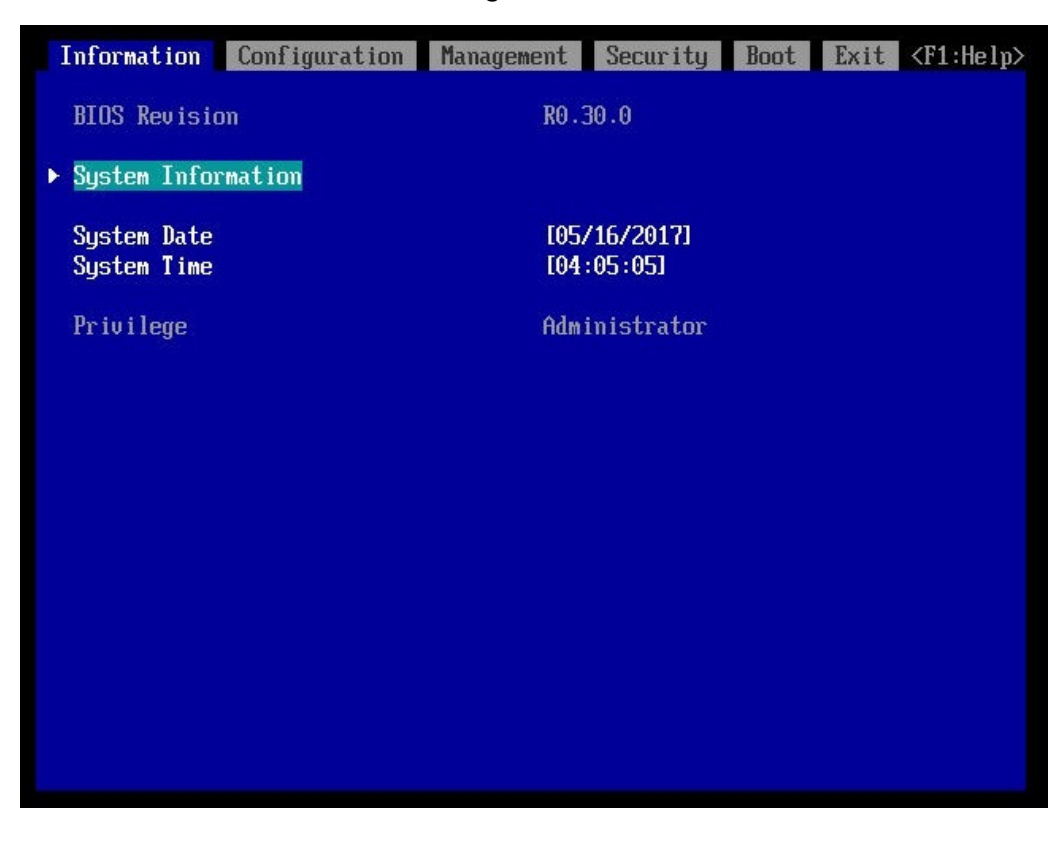

Figure 4.4-1

(4) Download the SEL to the operation terminal. See Appendix E.8 "SEL downloading".

(5) Unzip the "SystemEventLog.zip" then copy "config.txt" file onto desktop of the operation terminal. (6) Open the "config txt" with text editor

(6) Open the "config.txt" with text editor.
See "Table 4.4-1", for CPU type. See "Table 4.4-2", for DIMM type.
A slot with (Install) indicates that the slot is populated, and ( ) not populated.

Figure 4.4-2 Example

| SB#2 (Install)                                                                                                    | : A3C40202223                                                                                                    | : (                                                                                                    | QM17108065           | 5            | :                  |                    |
|----------------------------------------------------------------------------------------------------|----------------------------------------------------------------------------------------------------|----------------------------------------------------------------------------------------------------|----------------------|--------------|--------------------|--------------------|
| SB#2-CPU#0 (In<br>SB#2-CPU#1 (In                                                                                                    | stall) : Intel(R)<br>stall) : Intel(R)                                                                                                    | Xeon (R)<br>Xeon (R)                                                                                                    | Platinum<br>Platinum | 8180<br>8180 | CPU @ 2<br>CPU @ 2 | . 50GHz<br>. 50GHz |
| SB#2-DIMM#0A0<br>SB#2-DIMM#0A1<br>SB#2-DIMM#0B0<br>SB#2-DIMM#0B0<br>SB#2-DIMM#0C0<br>SB#2-DIMM#0C0<br>SB#2-DIMM#0D0<br>SB#2-DIMM#0D0<br>SB#2-DIMM#0E0<br>SB#2-DIMM#0E1<br>SB#2-DIMM#0F1<br>SB#2-DIMM#0F1<br>SB#2-DIMM#1A0<br>SB#2-DIMM#1A0<br>SB#2-DIMM#1A1<br>SB#2-DIMM#1B0<br>SB#2-DIMM#1C0<br>SB#2-DIMM#1C1<br>SB#2-DIMM#1D0<br>SB#2-DIMM#1D0<br>SB#2-DIMM#1E1<br>SB#2-DIMM#1E1<br>SB#2-DIMM#1F1 | (Install) : DPRD-<br>(Install) : DPRD-<br>(Install) : DPRD- | -0016014<br>-0016014<br>-0016014<br>-0016014<br>-0016014<br>-0016014<br>-0016014<br>-0016014<br>-0016014<br>-0016014<br>-0016014<br>-0016014<br>-0016014<br>-0016014<br>-0016014<br>-0016014<br>-0016014<br>-0016014<br>-0016014<br>-0016014<br>-0016014<br>-0016014<br>-0016014 |                      |              |                    |                    |

Table 4.4-1

| Display of installed CPU                      | Product name                        |  |  |
|-----------------------------------------------|-------------------------------------|--|--|
| Intel(R) Xeon(R) Platinum 8180M CPU @ 2.50GHz | Intel Xeon Platinum 8180M Processor |  |  |
| Intel(R) Xeon(R) Platinum 8180 CPU @ 2.50GHz  | Intel Xeon Platinum 8180 Processor  |  |  |
| Intel(R) Xeon(R) Platinum 8176M CPU @ 2.10GHz | Intel Xeon Platinum 8176M Processor |  |  |
| Intel(R) Xeon(R) Platinum 8176 CPU @ 2.10GHz  | Intel Xeon Platinum 8176 Processor  |  |  |
| Intel(R) Xeon(R) Platinum 8170M CPU @ 2.10GHz | Intel Xeon Platinum 8170M Processor |  |  |
| Intel(R) Xeon(R) Platinum 8170 CPU @ 2.10GHz  | Intel Xeon Platinum 8170 Processor  |  |  |
| Intel(R) Xeon(R) Platinum 8164 CPU @ 2.00GHz  | Intel Xeon Platinum 8164 Processor  |  |  |
| Intel(R) Xeon(R) Platinum 8168 CPU @ 2.70GHz  | Intel Xeon Platinum 8168 Processor  |  |  |
| Intel(R) Xeon(R) Platinum 8160M CPU @ 2.10GHz | Intel Xeon Platinum 8160M Processor |  |  |
| Intel(R) Xeon(R) Platinum 8160 CPU @ 2.10GHz  | Intel Xeon Platinum 8160 Processor  |  |  |
| Intel(R) Xeon(R) Platinum 8153 CPU @ 2.00GHz  | Intel Xeon Platinum 8153 Processor  |  |  |
| Intel(R) Xeon(R) Platinum 8158 CPU @ 3.00GHz  | Intel Xeon Platinum 8158 Processor  |  |  |
| Intel(R) Xeon(R) Platinum 8156 CPU @ 3.60GHz  | Intel Xeon Platinum 8156 Processor  |  |  |
| Display of Installed DIMM | DIMM Type | DIMM capacity (GB) | RANK |  |
|---------------------------|-----------|--------------------|------|--|
| DPRD-0008014              | RDIMM     | 8                  | 1    |  |
| DPRD-0016014              | RDIMM     | 16                 | 1    |  |
| DPRD-0016024              | RDIMM     | 16                 | 2    |  |
| DPRD-0032024              | RDIMM     | 32                 | 2    |  |
| DSRD-0064044              | RDIMM     | 64                 | 4    |  |
| DPLR-0064044              | LRDIMM    | 64                 | 4    |  |
| DSRD-0128084              | RDIMM     | 128                | 8    |  |

Table 4.4-2

(7) Confirm that added system board is displayed as "Install". (See "Figure 4.4-2".)

(8) Confirm that CPU and Memory in installed system board are displayed as "Install". (See "Figure 4.4-2".)

 (9) Confirm the amount of memory same as the system administrator instructions. (See "Figure 4.4-2".)

(10) Make sure that orange indicator of the "System Alarm" and "CSS" are not lit or blinking. (See "Figure 4.4-3".)

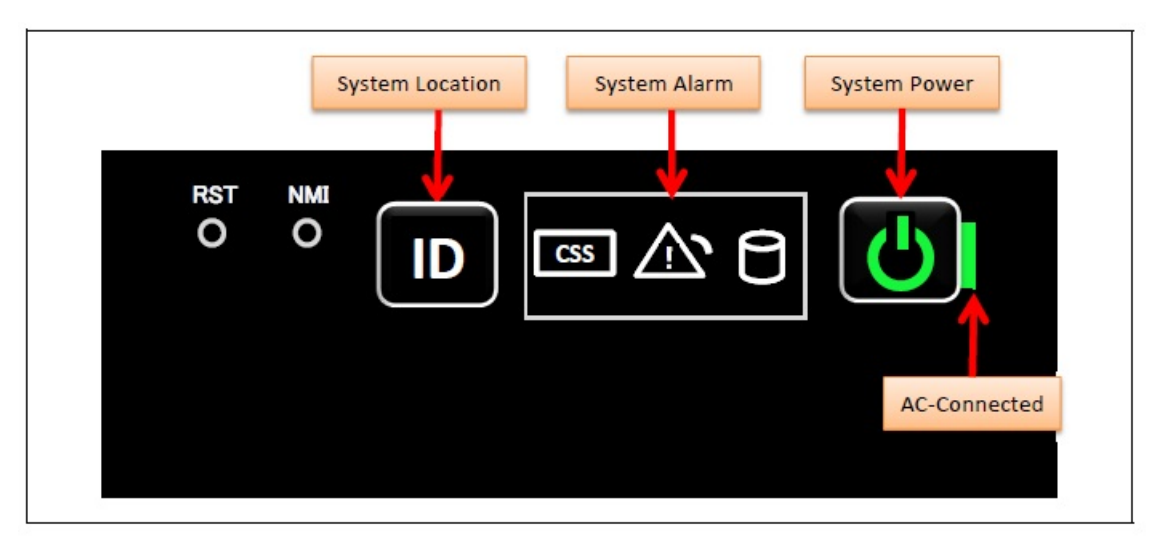

Figure 4.4-3

(11) Turn off the system power. See Appendix E.5.2 "Power Off".

(12) Proceed to "4.5 Preparation of handing over to the system administrator".

#### $\operatorname{SET0405000}$

# 4.5 Preparation of handing over to the system administrator

- (1) End the Video Redirection. See Appendix E.3.2 "Video Redirection end".
- (2) Logout of iRMC S5 Web. See Appendix E.2.2 "Logout".
- (3) Remove the LAN cable connected for work.
- (4) Reinstall all the covers and doors that were removed during the work.
- (5) Clean them with a cleaning agent and waste cloth.
- (6) Proceed to "4.6 Handover to the system administrator".

# 4.6 Handover to the system administrator

- (1) Close the doors of the rack and hand over the door key to the system administrator.(2) When the setting of iRMC or BIOS has been temporarily changed for work, the setting change is requested to the system administrator.
- (3) The work is ended.

# 5 Installing PCI Card

36

- This chapter describes the procedure for installing PCI card into the IOUB. When FBU is added, it contains it.
- When installing PCI card and IOUB as a set, work according to chapter 10 "Installing I/O Unit B (IOUB)".
- When installing SAS array controller card, work according to chapter 6 "Installing Disk Unit for SAS (DU\_SAS)".
- In this chapter, SB represents a System Board.
- In this chapter, IOUB represents I/O Unit B.
- In this chapter, FBU (BBU) represents FBU for Ext. SAS RAID Card.

#### SET0501000

# 5.1 Conditions for installing components

- When installing PCI card, SB must be installed as indicated by "Table 5.1".

- For example, when installing the PCI card in slot#4 of IOU#0, it is necessary installed SB in SB#1.

| Table 5.1                |                                                |                 |  |
|--------------------------|------------------------------------------------|-----------------|--|
| SB installation location | IOUB installation location and PCI slot number |                 |  |
|                          | IOU#0                                          | IOU#1           |  |
| SB#0                     | Slot#0,#1,#2,#3                                | -               |  |
| SB#1                     | Slot#4,#5,#6,#7                                | -               |  |
| SB#2                     | -                                              | Slot#0,#1,#2,#3 |  |
| SB#3                     | -                                              | Slot#4,#5,#6,#7 |  |
|                          |                                                |                 |  |

#### $\operatorname{SET0501010}$

### 5.1.1 Firmware version

- No conditions.

#### $\operatorname{SET0501020}$

### 5.1.2 Maximum installation amount

- 8 PCI cards per an IOUB.

#### $\operatorname{SET0501030}$

## 5.1.3 Conditions concerning combined use of PCI card

-No conditions.

### 5.1.4 Base Unit state

"Table 5.1.4" shows whether or not to work in each state of the Base Unit. \*1: Confirm it to the system administrator to depend on OS and the PCI card.

| Table 5.1.4                   |                |                                 |
|-------------------------------|----------------|---------------------------------|
| Base Unit state               | Work possible? |                                 |
|                               | PCI slot#2,#3  | PCI slot #0, #1, #4, #5, #6, #7 |
| AC Power Off                  | Yes            | Yes                             |
| AC Power On, System Power Off | Yes            | Yes                             |
| AC Power On, System Power On  | Yes *1         | No                              |

SET0502000

# 5.2 Work Items, Work Assignment, and Work Time

"Table 5.2" lists the work items, standard work time, and the person in charge of these types of work.

| Table 5.2                            |                          |           |
|--------------------------------------|--------------------------|-----------|
| Work item                            | Person in charge         | Work time |
|                                      | -                        | (minute)  |
| Checking the delivered items         | Service engineer         | 5         |
| Installing option                    | System administrator and | 10        |
|                                      | Service engineer         |           |
| Verifying operation                  | Service engineer         | 15        |
| Preparation of handing over to       | Service engineer         | 1         |
| the System Administrator             |                          |           |
| Handover to the system administrator | System administrator and | 5         |
|                                      | Service engineer         |           |

#### $\operatorname{SET0503000}$

# 5.3 Procedure for installing a PCI card

SET0503010

### 5.3.1 Checking the delivered items

(1) Check the delivered items by confirming the following.

- 1. The types and quantities of delivered options match those written on the order sheet.
- 2. The delivered items match those listed in the List of Accessories.
- 3. All cabinets are free of any abnormalities such as scratches, dents, or dirt.
- 4. The target functions can be used with the specifications and version level of the units delivered separately due to delivery considerations.
- (2) Proceed to the next procedure according to the following procedures.
  - → When installing the PCI card into slot#2 or slot#3 of the IOUB. Proceed to "5.3.2 Installing option (Slot#2 or Slot#3)".
  - → When installing the PCI card into other than slot#2 and slot#3 of the IOUB. Proceed to "5.3.3 Installing PCI card (Other than slot#2 and slot#3)".

### 5.3.2 Installing option (Slot#2 or Slot#3)

Install according to the following procedures.

#### ANNT)

- The installation location and quantity have to indicate by the system administrator.

- (1) Proceed to the net procedure according to the following procedures.
  - $\rightarrow$  When the Base Unit state is "AC Power On, System Power On". Proceed to procedure (2).
  - $\rightarrow$  When the Base Unit state is "AC Power On, System Power Off" or "AC Power Off".
    - Proceed to procedure (3).
- (2) The system administrator makes the PCI card installable state.
- (3) Remove the PCI cassette of installation slot.
- See Appendix F.9.4 "Removing PCI card (slot#2 and slot#3)". (4) Mount the PCI card in PCI cassette.
- See Appendix F.9.3 "Installing PCI card (slot#2 and slot#3)".
- (5) Install the PCI cassette into the IOUB.
   → Wait about 10 seconds
- (6) When the Base Unit state is "AC Power Off", turn on AC power then wait about a minute.
- (7) Make sure that the Alarm indicator of the PCI cassette is not lit. (See "Figure 5.3.2".)

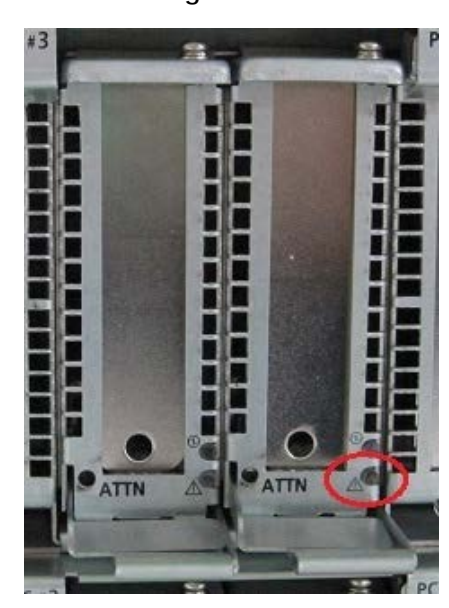

Figure 5.3.2

(8) Install SPF+module if you have one.

See Appendix F.13 "Installing LAN card module".

- (9) Proceed to the next procedure according to the following procedures.
   → When the Base Unit state is "AC Power On, System Power On".
  - Proceed to "5.5 Preparation of handing over to the system administrator".
  - → When the Base Unit state is "AC Power On, System Power Off". Proceed to "5.4 Verifying operation".

## 5.3.3 Installing PCI card (Other than slot#2 and slot#3)

Install according to the following procedures.

#### ANNT)

- The installation location and quantity have to indicate by the system administrator.
- Confirm connecting position of power cable of the Base Unit beforehand.
- (1) Turn off AC power of the Base Unit.
- (2) Remove the IOUB out of the Base Unit.
- See Appendix F.3.2 "Removing IOUB".
- (3) Install the PCI card into the IOUB.
- See Appendix F.9.1 Installing PCI card (other than slot#2 and slot#3)".
  Refer to Appendix F.16 "FBU for Ext. SAS RAID Card" When "SAS RAID Card" is installed in Slot#0, and FBU (BBU) is added.
  (4) Install the IOUB into the Base Unit.
- See Appendix F.3.1 "Installing IOUB".
- (5) Turn on AC power of the Base Unit.
- $\rightarrow$  Wait until green indicator of the "System Power" turns off.
- (6) Make sure that the Alarm indicator of the IOUB is not lit. (See "Figure 5.3.3".)

#### Figure 5.3.3

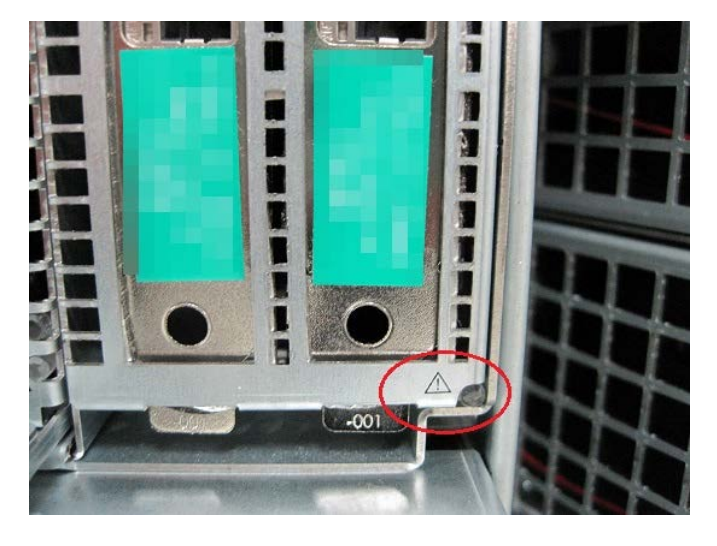

(7) Install SPF+module if you have one.

See Appendix F.13 "Installing LAN card module".

(8) Proceed to "5.4 Verifying operation".

# 5.4 Verifying operation

Confirm the PCI card according to the following procedures.

- (1) Connect the operation terminal. See Appendix E.1 "Operation terminal connection".
- (2) Log in to the iRMC S5 Web from the operation terminal. See Appendix E.2.1 "Login".
- (3) Start Video Redirection. See Appendix E.3.1 "Video Redirection start". (4) Set "BIOS Setup" at "Boot Device Selector".
- See Appendix E.4 "Boot Device Selector setting".
- (5) Turn on the system power. See Appendix E.5.1 "Power On".
  - $\rightarrow$  Wait for a few minutes until "Figure 5.4-1" is displayed. (Max. 10 minutes)

Figure 5.4-1

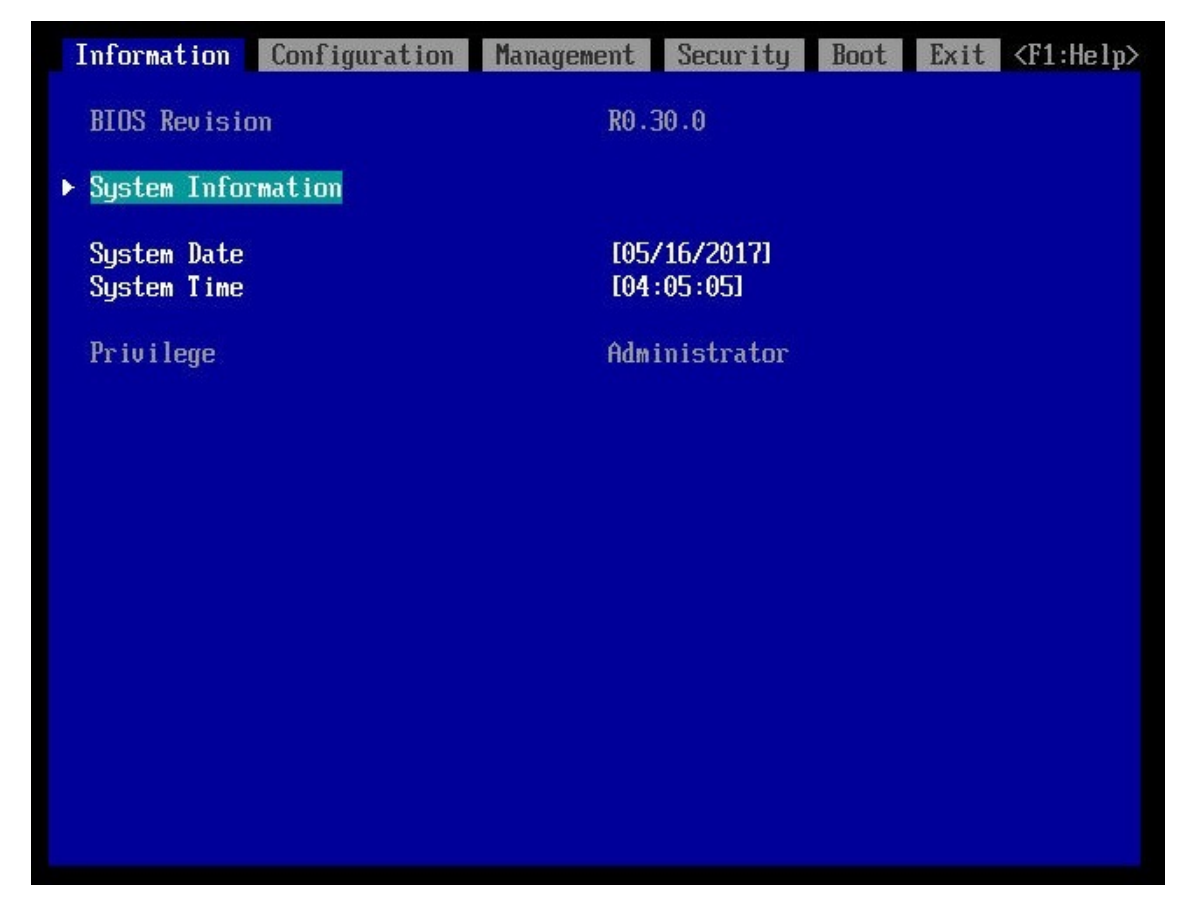

(6) Download the SEL to the operation terminal. See Appendix E.8 "SEL downloading".

- (7) Unzip the "SystemEventLog.zip" then copy "config.txt" file onto desktop of the operation terminal. (8) Open the "config.txt" with text editor. A slot with (Install) indicates that the slot is populated, and (
  - ) not populated.

Figure 5.4-2 Example

| IOU#0 (Install) : A3C40202227 : QM16477005                                                                                                    |  |
|----------------------------------------------------------------------------------------------------|--|
| IOU#0-SLOT#0 (Install), Bus/Dev=9/0x00 : ID=8086/1521/8086/00A1                                                                                                    |  |
| IOU#0-SL0T#1 (Install), Bus/Dev=41/0x00 : ID=1000/005D/1734/121A<br>IOU#0-SL0T#3 ( ) :<br>IOU#0-SL0T#4 ( ) :                                                                                              |  |
| IOU#0-SLOT#5 (Install), Bus/Dev=77/0x00 : ID=8086/1521/8086/00A1<br>IOU#0-SLOT#6 (Install), Bus/Dev=81/0x00 : ID=1000/0097/1734/1217<br>IOU#0-SLOT#7 (Install), Bus/Dev=105/0x00 : ID=1000/005D/1734/121A |  |

(9) Confirm that SLOT#x that installed PCI card are displayed "Install". (See "Figure 5.4-2".) (10) Confirm the PCI card same as the system administrator instructions.

(See "Table 5.4".)

< Meaning of value that follows ID = >

ID = www./xxxx/yyyy/zzzz/

wwww: Vender ID, xxxx: Device ID, yyyy: SubVender ID, zzzz: SubSystem ID

Table 5.4

| Vender ID | Device ID   | Subsystem ID | Product name                        |
|-----------|-------------|--------------|-------------------------------------|
| 1000      | 005D        | 1212         | SAS RAID controller card (EP420i)   |
| 1000      | 0014        | 1236         | SAS RAID controller card (EP540i)   |
| 10B5      | 8732        | 11F7         | PPCI_EP_x16_Switch                  |
| 1000      | 005D        | 121A         | PRAID EP420e LP                     |
| 1000      | 0097        | 1.110        | PSAS CP400e                         |
| 10DF      | E300        | E311         | PFC EP LPe31000 1x 16Gb Emulex LP   |
| 10DF      | E300        | E310         | PFC EP LPe31002 2x 16Gb Emulex LP   |
| 10DF      | E300        | E301         | PFC EP LPe32000 1x 32Gb Broadcom LP |
| 10DF      | E300        | E300         | PFC EP LPe32002 2x 32Gb Broadcom LP |
| 1077      | 2261        | 029B         | PFC EP QLE2690 1x 16Gb Qlogic LP    |
| 1077      | 2261        | 029C         | PFC EP QLE2692 2x 16Gb Qlogic LP    |
| 1077      | 2261        | 0299         | PFC EP QLE2740 1x 32Gb Cavium LP    |
| 1077      | 2261        | 029A         | PFC EP QLE2742 2x 32Gb Cavium LP    |
| 8086      | 1521        | 00A2         | PLAN CP 2x1Gbit Cu Intel I350-T2 LP |
| 8086      | 1521        | 00A1         | PLAN CP 4x1Gbit Cu Intel I350-T4 LP |
| 10DF      | 0720        | E802         | PLAN EP OCe14102 2x 10Gb LP         |
| 10DF      | 0720        | E863         | PLAN EP OCe14102 2x 10Gb BASE-T LP  |
| 8086      | 1572        | 8000         | PLAN EP X710-DA2 2x10Gb SFP+        |
| 8086      | 1572        | 0004         | PLAN EP X710-DA4 4x10Gb SFP+ LP     |
| 8086      | 1563        | 001A         | PLAN EP X550-T2 2x10GBASE-T LP      |
| 1077      | 1656        | E4F7         | PLAN EP QL45212 2x 25GbE LP         |
| 15B3      | 1015        | 0092         | PLAN EP MCX4-LX 25Gb 2p SFP28 LP    |
| 15B3      | 1013        | 0086         | PLAN EP MCX4-EN 40Gb 2p QSFP LP     |
| 10DF      | 0724 (FCoE) | 11FB         | PCNA EP OCe14102 2x 10Gb LP         |
| 15B3      | 1013        | 0030         | IB HCA 100Gb 1 port EDR             |
| 15B3      | 1013        | 0032         | IB HCA 100Gb 2 port EDR             |
| 15B3      | 1003        | 0022         | IB HCA 56Gb 1 port FDR              |
| 15B3      | 1003        | 0020         | IB HCA 56Gb 2 port FDR              |
| 8086      | 24F0        | 24F0         | POP EP 100Gb 1 port Omni Path       |
| 8086      | 0A53        | 3704         | PCIe-SSD 2TB P4600 (3DWPD)          |
| 8086      | 0A53        | 3704         | PCIe-SSD 4TB P4600 (3DWPD)          |
| 8086      | 0A53        | 3704         | PCIe-SSD 6.4TB P4600 (3DWPD)        |

- (11) When FBU (BBU) option is installed, confirmation of FBU (BBU) status is necessary. See Appendix E.10 "FBU (BBU) status confirming".
- (12) Make sure that orange indicator of the "System Alarm" and "CSS" are not lit or blinking. (See "Figure 5.4-3".)

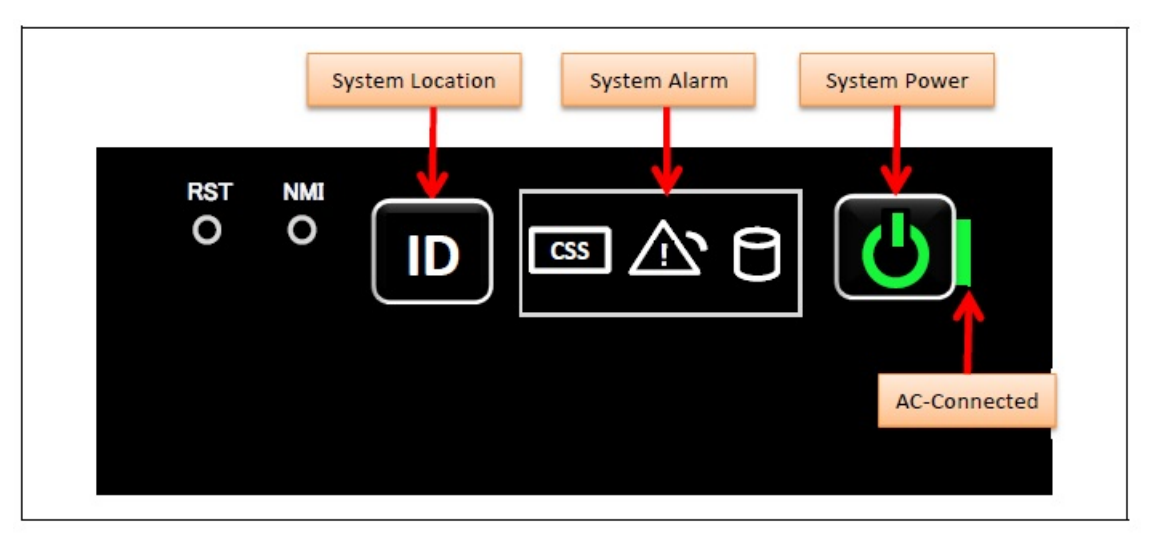

Figure 5.4-3

(13) Turn off the system power. See Appendix E.5.2 "Power Off".(14) Proceed to "5.5 Preparation of handing over to the system administrator".

#### SET0505000

# 5.5 Preparation of handing over to the system administrator

- (1) End the Video Redirection. See Appendix E.3.2 "Video Redirection end".
- (2) Logout of iRMC S5 Web. See Appendix E.2.2 "Logout".
- (3) Remove the LAN cable connected for work.
- (4) Reinstall all the covers and doors that were removed during the work.
- (5) Clean them with a cleaning agent and waste cloth.
- (6) Proceed to "5.6 Handover to the system administrator".

#### SET0506000

## 5.6 Handover to the system administrator

- (1) Close the doors of the rack and hand over the door key to the system administrator.
- (2) When the setting of iRMC or BIOS has been temporarily changed for work, the setting change is requested to the system administrator.
- (3) The work is ended.

# 6 Installing Disk Unit for SAS (DU\_SAS) $_{46}$

#### - This chapter describes the procedure for installing Disk Unit for SAS (DU\_SAS).

- In this chapter, DU\_SAS represents Disk Unit for SAS.
- In this chapter, HHD and SSD represent the internal hard disk drive and the internal solid state drive.
- In this chapter, FBU (BBU) represents FBU for DU\_SAS.

#### SET0601000

# 6.1 Conditions for installing components

When installing DU\_SAS at location of DU#0, installing SB at location of SB#0 is necessary.
When installing DU\_SAS at location of DU#1, installing SB at location of SB#1 is necessary.

#### $\operatorname{SET0601010}$

### 6.1.1 Firmware version

- No conditions.

#### SET0601020

### 6.1.2 Maximum installation amount

- 2 units.

#### SET0601030

## 6.1.3 Conditions concerning combined use of DU\_SAS

- No conditions.

SET0601040

### 6.1.4 Base Unit state

- AC power to the Base Unit is off.

# 6.2 Work Items, Work Assignment, and Work Time

"Table 6.2" lists the work items, standard work time, and the person in charge of these types of work.

| Table 6.2                                               |                                              |                       |
|---------------------------------------------------------|----------------------------------------------|-----------------------|
| Work item                                               | Person in charge                             | Work time<br>(minute) |
| Checking the delivered items                            | Service engineer                             | 5                     |
| Installing option                                       | Service engineer                             | 20                    |
| Verifying operation                                     | Service engineer                             | 15                    |
| Preparation of handing over to the System Administrator | Service engineer                             | 1                     |
| Handover to the system administrator                    | System administrator and<br>Service engineer | 5                     |

#### SET0603000

# 6.3 Procedure for installing a DU\_SAS

#### SET0603010

### 6.3.1 Checking the delivered items

- (1) Check the delivered items by confirming the following.
  - 1. The types and quantities of delivered options match those written on the order sheet.
  - 2. The delivered items match those listed in the List of Accessories.
  - 3. All cabinets are free of any abnormalities such as scratches, dents, or dirt.
  - 4. The specifications and version level of units delivered separately due to delivery considerations are available for the target functions.
- (2) Proceed to "6.3.2 Installing option".

#### $\operatorname{SET0603020}$

### 6.3.2 Installing option

Install according to the following procedures.

#### ANNT)

- The installation location and quantity have to indicate by the system administrator.
- Confirm connecting position of power cable of the Base Unit beforehand.
- (1) Prepare a DU\_SAS.
- (2) Installing a Flash Backup Unit. (Option) See Appendix F.10 "FBU for DU\_SAS".
- (3) Turn off AC power of the Base Unit.
- (4) Remove the DU dummy.
- (5) Install the DU\_SAS.
- (6) To install HDD/SSD at the same time, remove HDD dummy of DU\_SAS and install HDD/SSD. See Appendix F.11 "HDD/SSD".
- (7) Turn on AC power of the Base Unit.
  - $\rightarrow$  Wait until green indicator of the "System Power" turns off.

(8) Make sure that the Alarm indicator of the DU\_SAS is not lit. (See "Figure 6.3.2"). Figure 6.3.2

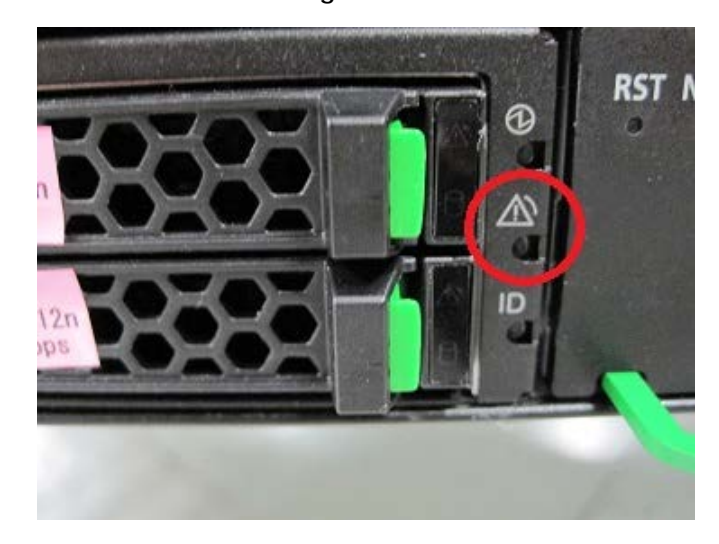

(9) Proceed to "6.4 Verifying operation".

#### SET0604000

# 6.4 Verifying operation

Confirm the DU\_SAS according to the following procedures.

| 1) Connect the operation terminal.                                                        |
|-------------------------------------------------------------------------------------------|
| See Appendix E.1 "Operation terminal connection".                                         |
| 2) Log in to the iRMC S5 Web from the operation terminal.                                 |
| See Appendix E.2.1 "Login".                                                               |
| 3) Start Video Redirection.                                                               |
| See Appendix E.3.1 "Video Redirection start".                                             |
| (4) Set "BIOS Setup" at "Boot Device Selector".                                           |
| See Appendix E.4 "Boot Device Selector setting".                                          |
| 5) Turn on the system power.                                                              |
| See Appendix E.5.1 "Power On".                                                            |
| $\rightarrow$ Wait for a few minutes until "Figure 6.4-1" is displayed. (Max. 10 minutes) |

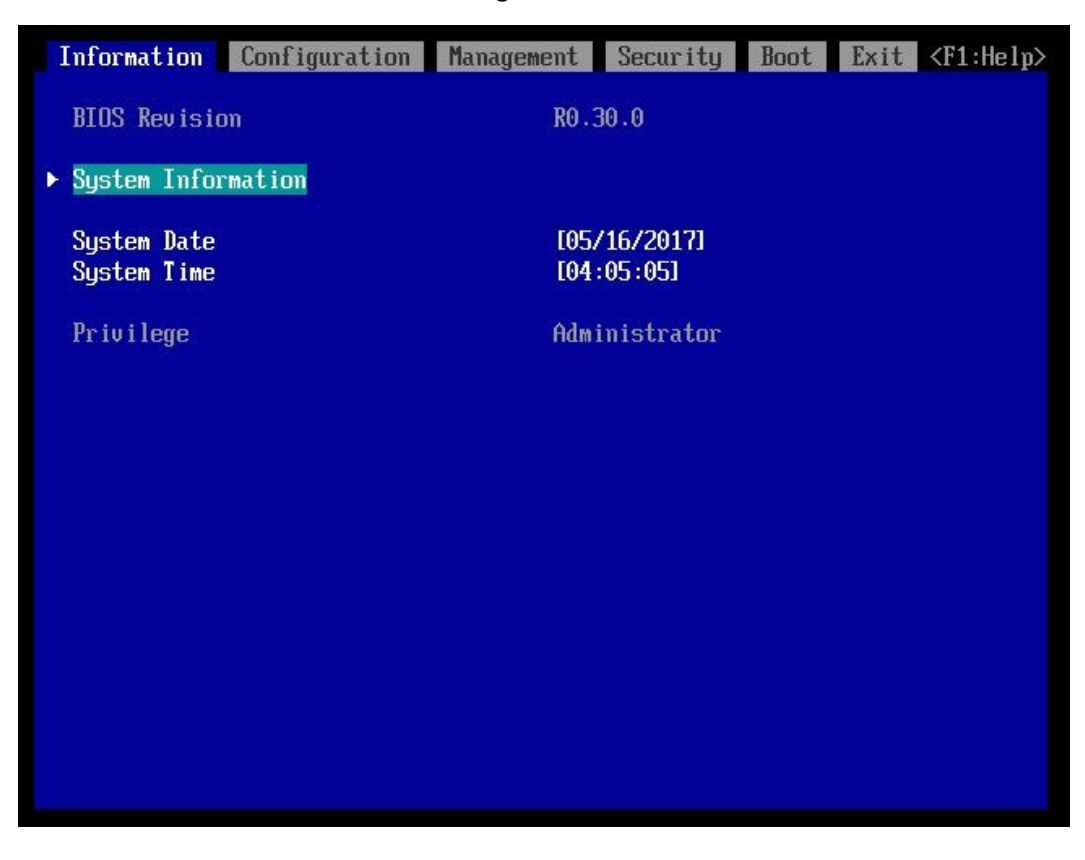

Figure 6.4-1

(6) Download the SEL to the operation terminal. See Appendix E.8 "SEL downloading".

(7) Unzip the "SystemEventLog.zip" then copy "config.txt" file onto desktop of the operation terminal.(8) Open the "config.txt" with text editor.

A slot with (Install) indicates that the slot is populated, and ( ) not populated.

Figure 6.4-2 Example

| DU#1 (DU_SAS) (Install)                                                                                          | A3C40202412 : QM17115046                                                                                                    |
|----------------------------------------------------------------------------------------------------|----------------------------------------------------------------------------------------------------|
| DU#1-SLOT (Install), Bus/                                                                                        | 'Dev=113/0x00 : ID=1000/005D/1734/1212                                                                                                    |
| DU#1-HDDSlot#0 (Install),<br>DU#1-HDDSlot#1 (Install),<br>DU#1-HDDSlot#2 (Install),<br>DU#1-HDDSlot#3 (Install), | RAID Controller 0 slot 0 : Model=HUC101890CSS204<br>RAID Controller 0 slot 1 : Model=HUC101890CSS204<br>RAID Controller 0 slot 2 : Model=HUC101890CSS204<br>RAID Controller 0 slot 3 : Model=HUC101890CSS204 |

(9) Confirm that installed DU\_SAS is displayed as "Install". (See "Figure 6.4-2".)

- (10) Confirm RAID Controller and HDD/SSD is displayed as "Install". (See "Figure 6.4-2".)
- (11) Confirm the HDD or SSD same as the system administrator instructions.
- (12) When FBU (BBU) option is installed, confirmation of FBU (BBU) status is necessary. See Appendix E.10 "FBU (BBU) status confirming".
- (13) Make sure that orange indicator of the "System Alarm" and "CSS" are not lit or blinking. (See "Figure 6.4-3".)

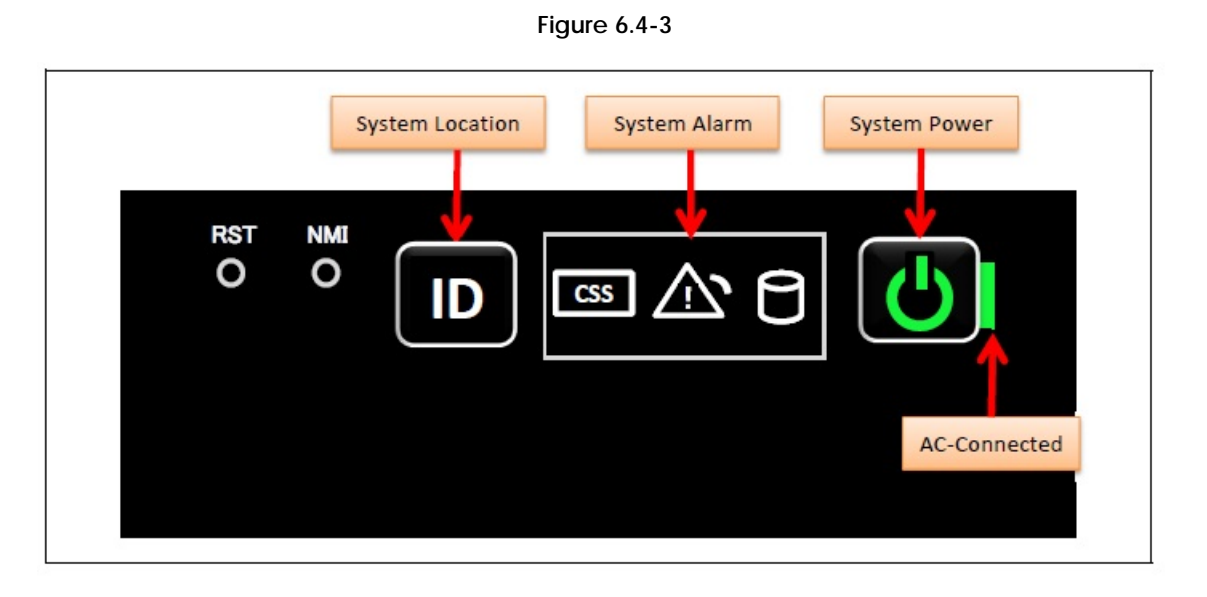

(14) Turn off the system power. See Appendix E.5.2 "Power Off".(15) Proceed to "6.5 Preparation of handing over to the system administrator".

#### SET0605000

# 6.5 Preparation of handing over to the system administrator

- (1) End the Video Redirection. See Appendix E.3.2 "Video Redirection end".
- (2) Logout of iRMC S5 Web. See Appendix E.2.2 "Logout".
- (3) Remove the LAN cable connected for work.
- (4) Reinstall all the covers and doors that were removed during the work.
- (5) Clean them with a cleaning agent and waste cloth.
- (6) Proceed to "6.6 Handover to the system administrator".

#### SET0606000

# 6.6 Handover to the system administrator

- (1) Close the doors of the rack and hand over the door key to the system administrator.
- (2) When the setting of iRMC or BIOS has been temporarily changed for work, the setting change is requested to the system administrator.
- (3) The work is ended.

# 7 Installing Internal Hard Disk Drive (HDD) / Internal Solid State Drive (SSD)

#### 31

This chapter describes the procedure for installing the internal hard disk drive (HDD) and the internal solid state drive (SSD) into the disk unit (DU\_SAS). In this chapter, HDD and SSD represent the internal hard disk drive and the internal solid state drive.

#### SET0701000

# 7.1 Conditions for installing components

#### $\operatorname{SET0701010}$

### 7.1.1 Firmware version

- No conditions.

#### SET0701020

### 7.1.2 Maximum installation amount

- 4 devices per DU\_SAS.

#### SET0701030

### 7.1.3 Conditions concerning combined use of HDD / SSD

- HDD and SSD cannot exist together in same DU\_SAS.

#### SET0701040

### 7.1.4 Base Unit state

"Table 7.1.4" shows whether or not to work in each state of the Base Unit. \*1: Confirm it to the system administrator to depend on OS.

#### Table 7.1.4

| Base Unit state               | Work possible? |
|-------------------------------|----------------|
| AC Power Off                  | Yes            |
| AC Power On, System Power Off | Yes            |
| AC Power On, System Power On  | Yes *1         |

# 7.2 Work Items, Work Assignment, and Work Time

"Table 7.2" lists the work items, standard work time, and the person in charge of these types of work. - . .

| Table 7.2                            |                          |           |
|--------------------------------------|--------------------------|-----------|
| Work item                            | Person in charge         | Work time |
|                                      | Č                        | (minute)  |
| Checking the delivered items         | Service engineer         | 5         |
| Installing option                    | Service engineer         | 5         |
| Verifying operation                  | Service engineer         | 15        |
| Preparation of handing over to       | Service engineer         | 1         |
| the System Administrator             |                          |           |
| Handover to the system administrator | System administrator and | 5         |
|                                      | Service engineer         |           |

- -

#### SET0703000

# 7.3 Procedure for Installing HDD / SSD

#### SET0703010

### 7.3.1 Checking the delivered items

- (1) Check the delivered items by confirming the following.
  - 1. The types and quantities of delivered options match those written on the order sheet.
  - 2. The delivered items match those listed in the List of Accessories.
  - 3. All cabinets are free of any abnormalities such as scratches, dents, or dirt.
  - 4. The specifications and version level of units delivered separately due to delivery considerations are available for the target functions.
- (2) Proceed to the next procedure according to the following procedures.
  - $\rightarrow$  When the Base Unit state is "AC Power On, System Power On".
    - Proceed to "7.3.2 Installing option (System Power On)".
  - $\rightarrow$  When the Base Unit state is "AC Power Off" or "AC Power On, System Power Off". Proceed to "7.3.3 Installing option (System Power Off)".

#### SET0703020

## 7.3.2 Installing option (System Power On)

Install according to the following procedures.

#### ANNT)

- The installation location and quantity have to indicate by the system administrator.

- (1) Remove the dummy of HDD/SSD out of the DU SAS.
- (2) Install the HDD/SSD into the DU\_SAS.
- See Appendix F.11 "HDD/SSD".
- (3) Proceed to "7.6 Handover to the system administrator".

# 7.3.3 Installing option (System Power Off)

Install according to the following procedures.

#### ANNT)

- The installation location and quantity have to indicate by the system administrator.

- (1) Remove the dummy of HDD/SSD out of the DU\_SAS.
- (2) Install the HDD/SSD into the DU\_SAS.
- (3) Turn on AC power of the Base Unit when the Base Unit state is "AC Power Off".
   → Wait until green indicator of the "System Power" turns off.
- (4) Proceed to "7.4 Verifying operation".

#### SET0704000

# 7.4 Verifying operation

Confirm the HDD/SSD according to the following procedures.

- Connect the operation terminal. See Appendix E.1 "Operation terminal connection".
   Log in to the iRMC S5 Web from the operation terminal.
- See Appendix E.2.1 "Login". (3) Start Video Redirection.
- See Appendix E.3.1 "Video Redirection start".
- (4) Set "BIOS Setup" at "Boot Device Selector".
- See Appendix E.4 "Boot Device Selector setting".
- (5) Turn on the system power. See Appendix E.5.1 "Power On".
  - $\rightarrow$  Wait for a few minutes until "Figure 7.4-1" is displayed. (Max. 10 minutes)

| Information Configuration  | Management Security        | Boot Exit <f1:help></f1:help> |
|----------------------------|----------------------------|-------------------------------|
| BIOS Revision              | R0.30.0                    |                               |
| ▶ System Information       |                            |                               |
| System Date<br>System Time | [05/16/2017]<br>[04:05:05] |                               |
| Privilege                  | Administrator              |                               |
|                            |                            |                               |
|                            |                            |                               |
|                            |                            |                               |
|                            |                            |                               |
|                            |                            |                               |
|                            |                            |                               |
|                            |                            |                               |

Figure 7.4-1

(6) Download the SEL to the operation terminal. See Appendix E.8 "SEL downloading".

(7) Unzip the "SystemEventLog.zip" then copy "config.txt" file onto desktop of the operation terminal.(8) Open the "config.txt" with text editor.

A slot with (Install) indicates that the slot is populated, and (

Figure 7.4-2 Example

) not populated.

| DU#1 (DU_SAS) (Install) :                                                                                        | A3C40202412 : QM17115046                                                                                                    |  |  |
|----------------------------------------------------------------------------------------------------|----------------------------------------------------------------------------------------------------|--|--|
| DU#1-SLOT (Install), Bus/Dev=113/0x00 : ID=1000/005D/1734/1212                                                   |                                                                                                    |  |  |
| DU#1-HDDSlot#0 (Install),<br>DU#1-HDDSlot#1 (Install),<br>DU#1-HDDSlot#2 (Install),<br>DU#1-HDDSlot#3 (Install), | RAID Controller 0 slot 0 : Model=HUC101890CSS204<br>RAID Controller 0 slot 1 : Model=HUC101890CSS204<br>RAID Controller 0 slot 2 : Model=HUC101890CSS204<br>RAID Controller 0 slot 3 : Model=HUC101890CSS204 |  |  |

(9) Confirm that the DU\_SAS installing HDD/SSD is displayed as "Install". (See "Figure 7.4-2".)
(10) Confirm that the HDD/SSD are displayed as "Install". (See "Figure 7.4-2".)

(11) Confirm the amount of installed HDD or SSD same as the system administrator instructions.

(12) Make sure that orange indicator of the "System Alarm" and "CSS" are not lit or blinking. (See "Figure 7.4-3".)

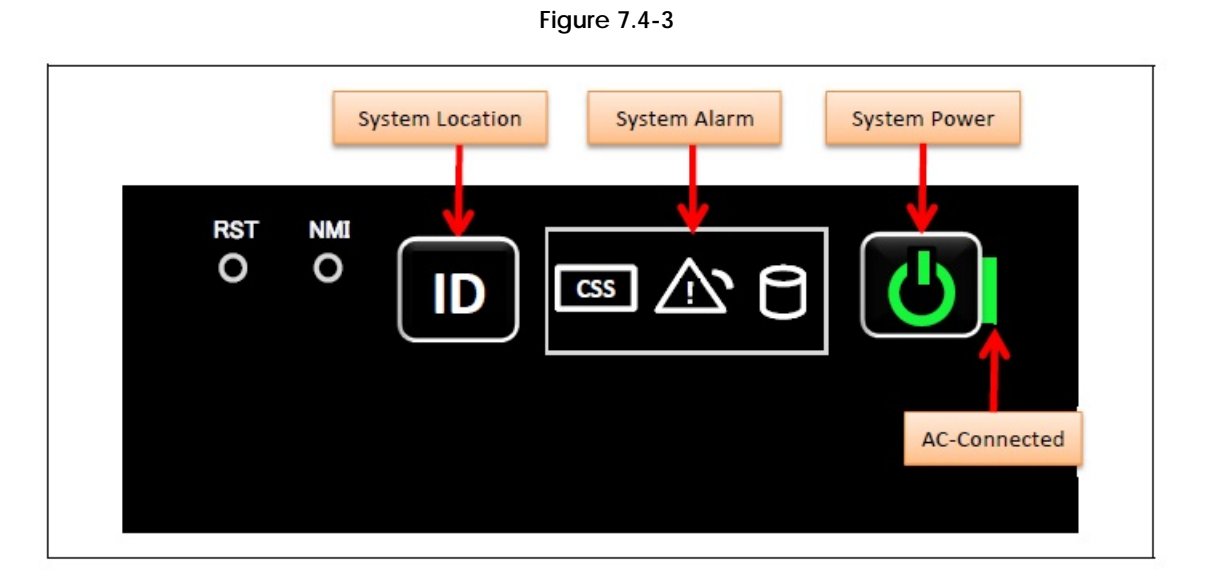

(13) Turn off the system power. See Appendix E.5.2 "Power Off".(14) Proceed to "7.5 Preparation of handing over to the system administrator".

#### SET0705000

# 7.5 Preparation of handing over to the system administrator

- (1) End the Video Redirection. See Appendix E.3.2 "Video Redirection end".
- (2) Logout of iRMC S5 Web. See Appendix E.2.2 "Logout".
- (3) Remove the LAN cable connected for work.
- (4) Reinstall all the covers and doors that were removed during the work.
- (5) Clean them with a cleaning agent and waste cloth.
- (6) Proceed to "7.6 Handover to the system administrator".

#### $\operatorname{SET0706000}$

# 7.6 Handover to the system administrator

- (1) Close the doors of the rack and hand over the door key to the system administrator.
- (2) When the setting of iRMC or BIOS has been temporarily changed for work, the setting change is requested to the system administrator.
- (3) The work is ended.

# 8 Installing Disk Unit for PCIe SFF (DU\_PCIE)

- This chapter describes the procedure for installing Disk for PCIe SFF (DU\_PCIE).

- In this chapter, DU\_PCIE represents Disk Unit for PCIe SFF.

- In this chapter, SSD SFF represent the internal PCIe SSD SFF.

#### SET0801000

# 8.1 Conditions for installing components

- When installing DU\_PCIE at DU#0 location, installing SB at location of SB#0 is necessary.

- When installing DU\_PCIE at DU#1 location, installing SB at location of SB#1 is necessary.

#### SET0801010

### 8.1.1 Firmware version

- No conditions.

#### SET0801020

8.1.2 Maximum installation amount

- 2 units.

#### SET0801030

### 8.1.3 Conditions concerning combined use of DU\_PCIE

- No conditions.

#### SET0801040

### 8.1.4 Base Unit state

- AC power to the Base Unit is off.

# 8.2 Work Items, Work Assignment, and Work Time

"Table 8.2" lists the work items, standard work time, and the person in charge of these types of work.

| Table 8.2                            |                          |           |  |
|--------------------------------------|--------------------------|-----------|--|
| Work item                            | Person in charge         | Work time |  |
|                                      |                          | (minute)  |  |
| Checking the delivered items         | Service engineer         | 5         |  |
| Installing option                    | Service engineer         | 5         |  |
| Verifying operation                  | Service engineer         | 15        |  |
| Preparation of handing over to       | Service engineer         | 1         |  |
| the System Administrator             |                          |           |  |
| Handover to the system administrator | System administrator and | 5         |  |
|                                      | Service engineer         |           |  |

#### SET0803000

# 8.3 Procedure for installing DU\_PCIE

#### SET0803010

### 8.3.1 Checking the delivered items

- (1) Check the delivered items by confirming the following.
  - 1. The types and quantities of delivered options match those written on the order sheet.
  - 2. The delivered items match those listed in the List of Accessories.
  - 3. All cabinets are free of any abnormalities such as scratches, dents, or dirt.
  - 4. The specifications and version level of units delivered separately due to delivery considerations are available for the target functions.
- (2) Proceed to "8.3.2 Installing option".

#### $\operatorname{SET0803020}$

### 8.3.2 Installing option

Install according to the following procedures.

#### ANNT)

- The installation location and quantity have to indicate by the system administrator.
- Confirm connecting position of power cable of the Base Unit beforehand.
- (1) Turn off AC power of the Base Unit.
- (2) Remove the DU dummy.
- (3) Install the DU\_PCIE.
- See Appendix F.5 "DU\_PCIE".
- (4) To install SSD SFF at the same time, remove the HDD dummy of the DU\_PCIE and install SSD SFF. See Appendix F.12 "PCIe SSD SFF".
- (5) Turn on AC power of the Base Unit.
- $\rightarrow$  Wait until green indicator of the "System Power" button turns off.
- (6) Make sure that the Alarm indicator of the DU\_PCIE is not lit. (See "Figure 8.3.2".)

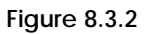

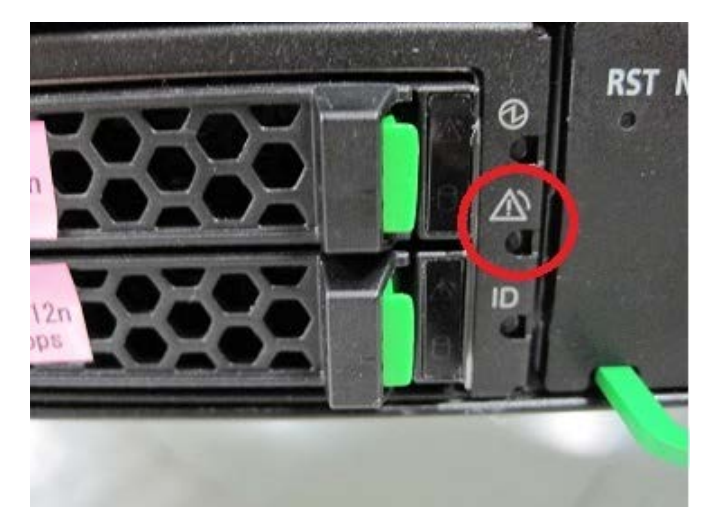

(7) Proceed to "8.4 Verifying operation".

SET0804000

# 8.4 Verifying operation

Confirm the DU\_PCIE according to the following procedures.

 (1) Connect the operation terminal. See Appendix E.1 "Operation terminal connection".
 (2) Log in to the iRMC S5 Web from the operation terminal. See Appendix E.2.1 "Login".
 (3) Start Video Redirection. See Appendix E.3.1 "Video Redirection start".
 (4) Set "BIOS Setup" at "Boot Device Selector". See Appendix E.4 "Boot Device Selector setting".
 (5) Turn on the system power. See Appendix E.5.1 "Power On". → Wait for a few minutes until "Figure 8.4-1" is displayed. (Max. 10 minutes)

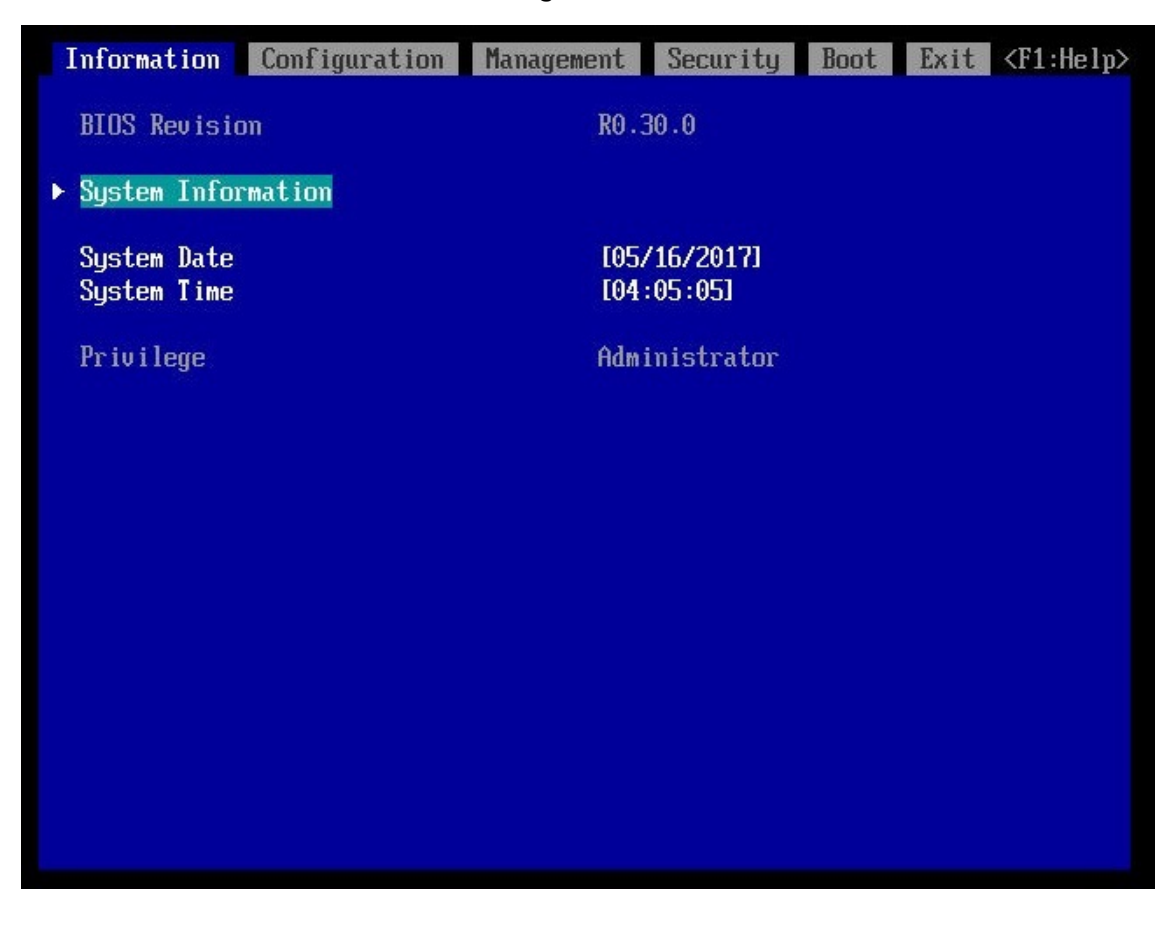

Figure 8.4-1

(6) Download the SEL to the operation terminal. See Appendix E.8 "SEL downloading".

(7) Unzip the "SystemEventLog.zip" then copy "config.txt" file onto desktop of the operation terminal.(8) Open the "config.txt" with text editor.

A slot with (Install) indicates that the slot is populated, and (

) not populated.

Figure 8.4-2 Example

| DU#0 (DU_PCIE) (Insta                                                            | all) : A3C40202438 : QM17115056                          |
|----------------------------------------------------------------------------------|----------------------------------------------------------|
| DU#0-SLOT (Install),                                                             | Bus/Dev=17/0x00 : ID=10B5/8732/10B5/8732                 |
| DU#O-SSD#O (Install)<br>DU#O-SSD#1 (Install)<br>DU#O-SSD#2 ( )<br>DU#O-SSD#3 ( ) | Model=INTEL SSDPE2MD020T4C<br>Model=INTEL SSDPE2MD020T4C |

(9) Confirm that installed DU\_PCIE is displayed as "Install". (See "Figure 8.4-2").

- (10) Confirm SSD SFF are displayed as "Install". (See "Figure 8.4-2".)
- (11) Confirm the amount of installed SSD SFF same as the system administrator instructions.
- (12) Make sure that orange indicator of the "System Alarm" and "CSS" are not lit or blinking. (See "Figure 8.4-3".)

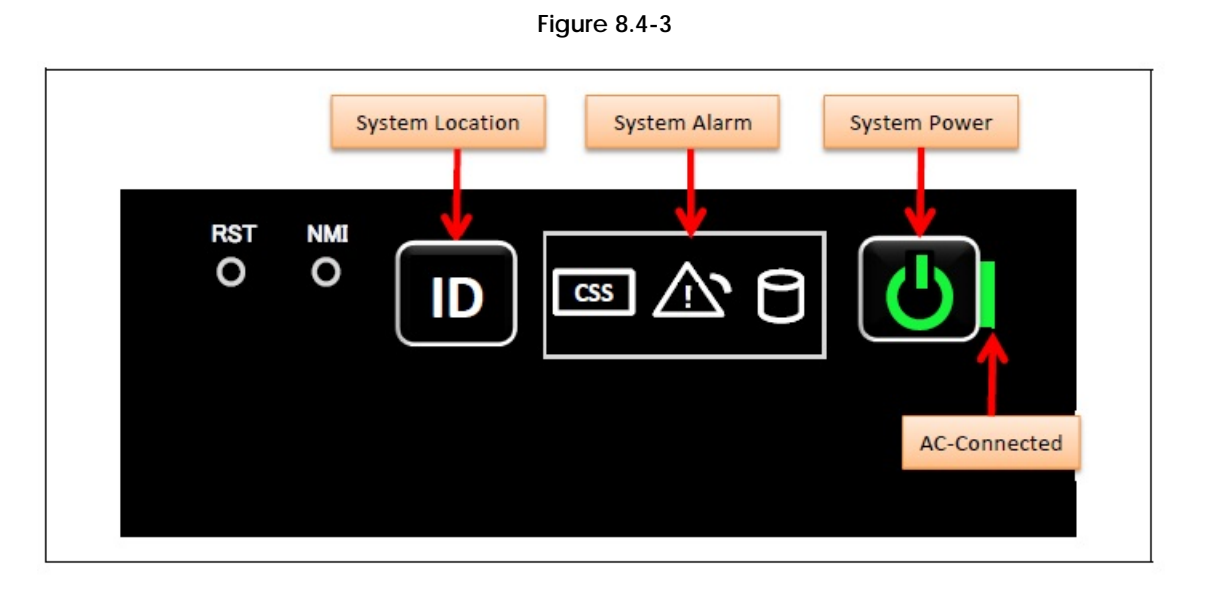

(13) Turn off the system power. See Appendix E.5.2 "Power Off".(14) Proceed to "8.5 Preparation of handing over to the system administrator".

#### SET0805000

# 8.5 Preparation of handing over to the system administrator

- (1) End the Video Redirection. See Appendix E.3.2 "Video Redirection end".
- (2) Logout of iRMC S5 Web. See Appendix E.2.2 "Logout".
- (3) Remove the LAN cable connected for work.
- (4) Reinstall all the covers and doors that were removed during the work.
- (5) Clean them with a cleaning agent and waste cloth.
- (6) Proceed to "8.6 Handover to the system administrator".

#### SET0806000

# 8.6 Handover to the system administrator

- (1) Close the doors of the rack and hand over the door key to the system administrator.
- (2) When the setting of iRMC or BIOS has been temporarily changed for work, the setting change is requested to the system administrator.
- (3) The work is ended.

# 9 Installing PCIe SSD SFF (SSD SFF)

#### 31

This chapter describes the procedure for installing the PCIe SSD SFF into the Disk Unit for PCIe SFF. In this chapter, SSD SFF represent the PCIe SSD SFF.

#### SET0901000

# 9.1 Conditions for installing components

#### SET0901010

### 9.1.1 Firmware version

- No conditions.

#### SET0901020

### 9.1.2 Maximum installation amount

- 4 devices per a DU\_PCIE.

#### SET0901030

## 9.1.3 Conditions concerning combined use of SSD SFF

- No conditions.

#### SET0901040

### 9.1.4 Base Unit state

"Table 9.1.4" shows whether or not to work in each state of the Base Unit.

#### Table 9.1.4

| Base Unit state               | Work possible? |
|-------------------------------|----------------|
| AC Power Off                  | Yes            |
| AC Power On, System Power Off | Yes            |
| AC Power On, System Power On  | No             |

# 9.2 Work Items, Work Assignment, and Work Time

"Table 9.2" lists the work items, standard work time, and the person in charge of these types of work.

| Table 9.2                            |                          |           |  |
|--------------------------------------|--------------------------|-----------|--|
| Work item                            | Person in charge         | Work time |  |
|                                      |                          | (minute)  |  |
| Checking the delivered items         | Service engineer         | 5         |  |
| Installing option                    | Service engineer         | 5         |  |
| Verifying operation                  | Service engineer         | 15        |  |
| Preparation of handing over to       | Service engineer         | 1         |  |
| the System Administrator             |                          |           |  |
| Handover to the system administrator | System administrator and | 5         |  |
|                                      | Service engineer         |           |  |

#### SET0903000

# 9.3 Procedure for Installing SSD SFF

#### SET0903010

### 9.3.1 Checking the delivered items

- (1) Check the delivered items by confirming the following.
  - 1. The types and quantities of delivered options match those written on the order sheet.
  - 2. The delivered items match those listed in the List of Accessories.
  - 3. All cabinets are free of any abnormalities such as scratches, dents, or dirt.
  - 4. The specifications and version level of units delivered separately due to delivery considerations are available for the target functions.
- (2) Proceed to "9.3.2 Installing option".

#### $\operatorname{SET0903020}$

### 9.3.2 Installing option

Install according to the following procedures.

#### ANNT)

- The installation location and quantity have to indicate by the system administrator.

- (1) Remove the dummy of SSD SFF out of the DU\_PCIE.
- (2) Install the SSD SFF into the DU\_PCIE.
- (3) Turn on AC power of the Base Unit when the Base Unit state is "AC Power Off". → Wait until green indicator of the "System Power" turns off.
- (4) Make sure that orange indicator of the "System Alarm" and "CSS" are not lit or blinking. (See "Figure 9.3.2".)

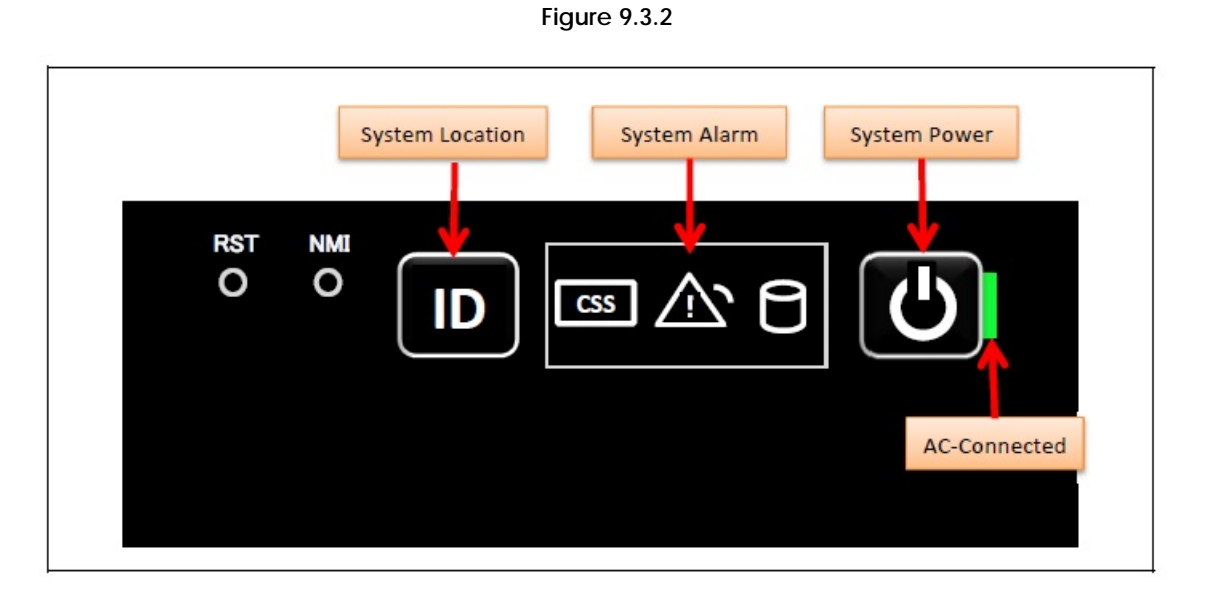

(5) Proceed to "9.4 Verifying operation".

SET0904000

# 9.4 Verifying operation

Confirm the SSD SFF according to the following procedures.

- (1) Connect the operation terminal. See Appendix E.1 "Operation terminal connection".
   (2) Log in to the iRMC S5 Web from the operation terminal. See Appendix E.2.1 "Login".
   (3) Start Video Redirection. See Appendix E.3.1 "Video Redirection start".
   (4) Set "BIOS Setup" at "Boot Device Selector".
- See Appendix E.4 "Boot Device Selector setting".
- (5) Turn on the system power. See Appendix E.5.1 "Power On".
  - $\rightarrow$  Wait for a few minutes until "Figure 9.4-1" is displayed. (Max. 10 minutes)

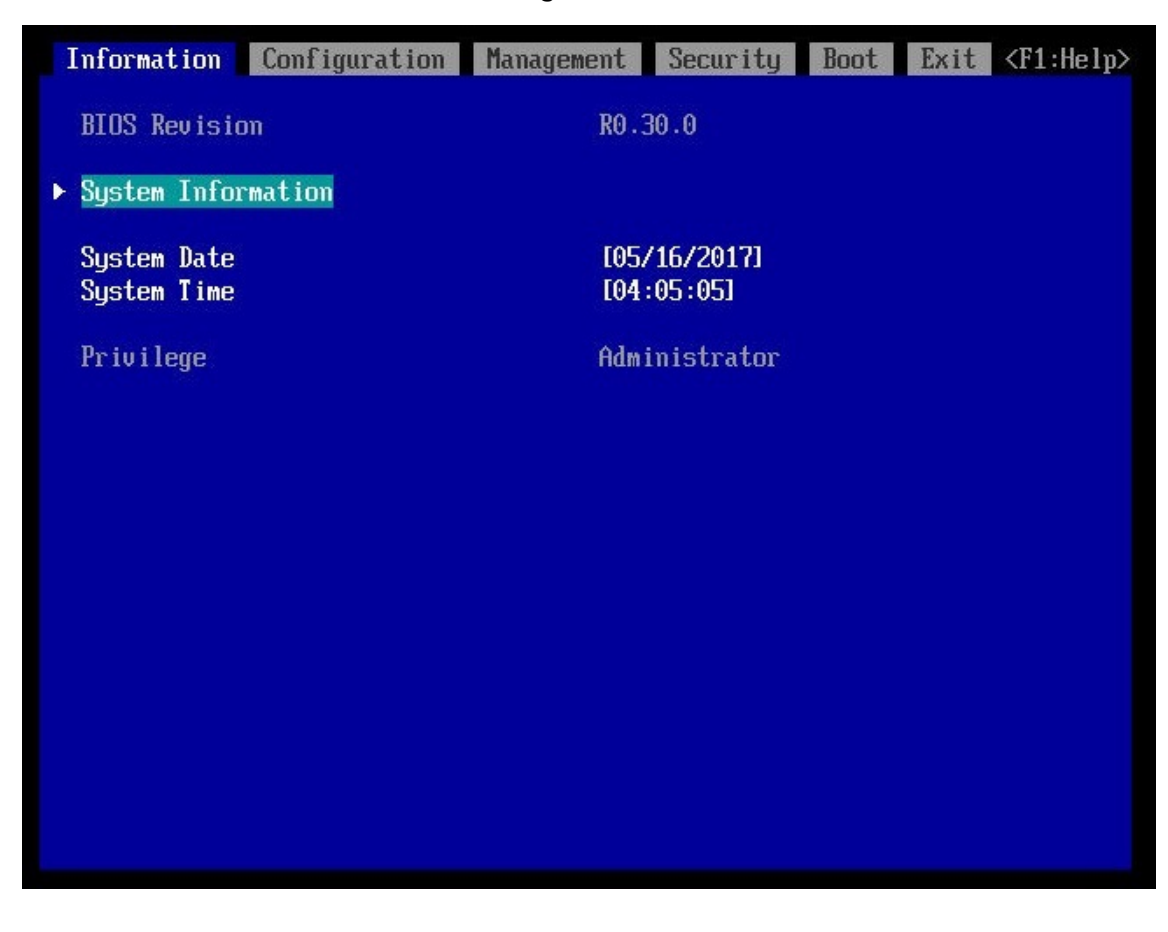

Figure 9.4-1

(6) Download the SEL to the operation terminal. See Appendix E.8 "SEL downloading".

(7) Unzip the "SystemEventLog.zip" then copy "config.txt" file onto desktop of the operation terminal.(8) Open the "config.txt" with text editor.

A slot with (Install) indicates that the slot is populated, and (

The slot is populated, and ( ) not populated. Figure 9.4-2 Example

 DU#0 (DU\_PCIE) (Install) : A3C40202438 : QM17115056

 DU#0-SLOT (Install), Bus/Dev=17/0x00 : ID=10B5/8732/10B5/8732

 DU#0-SSD#0 (Install) : Model=INTEL SSDPE2MD020T4C

 DU#0-SSD#1 (Install) : Model=INTEL SSDPE2MD020T4C

 DU#0-SSD#2 ( ) :

 DU#0-SSD#3 ( ) :

(9) Confirm that the DU\_PCIE installing SSD SFF is displayed as "Install". (See "Figure 9.4-2".)
(10) Confirm the SSD SFF are displayed as "Install". (See "Figure 9.4-2".)

(11) Confirm the amount of installed SSD SFF same as the system administrator instructions.

(12) Make sure that orange indicator of the "System Alarm" and "CSS" are not lit or blinking. (See "Figure 9.4-3".)

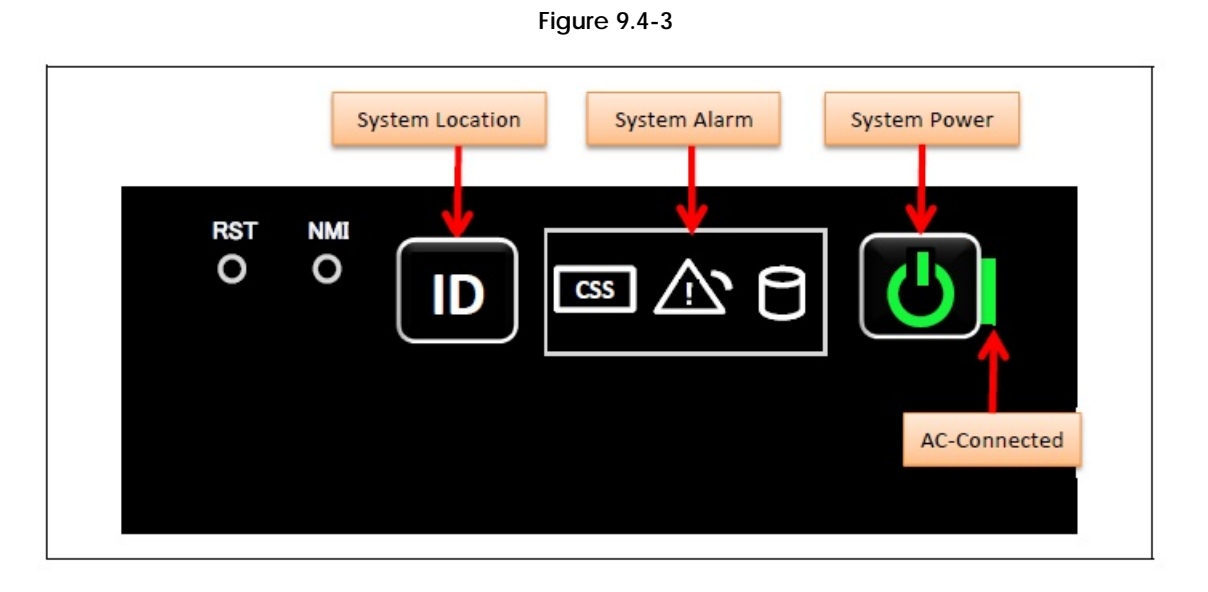

(13) Turn off the system power. See Appendix E.5.2 "Power Off".(14) Proceed to "9.5 Preparation of handing over to the system administrator".

#### SET0905000

# 9.5 Preparation of handing over to the system administrator

- (1) End the Video Redirection. See Appendix E.3.2 "Video Redirection end".
- (2) Logout of iRMC S5 Web. See Appendix E.2.2 "Logout".
- (3) Remove the LAN cable connected for work.
- (4) Reinstall all the covers and doors that were removed during the work.
- (5) Clean them with a cleaning agent and waste cloth.
- (6) Proceed to "9.6 Handover to the system administrator".

#### SET0906000

# 9.6 Handover to the system administrator

- (1) Close the doors of the rack and hand over the door key to the system administrator.
- (2) When the setting of IRMC or BIOS has been temporarily changed for work, the setting change is requested to the system administrator.
- (3) The work is ended.

# 10 Installing I/O Unit B (IOUB)

#### 36

- This chapter describes the procedure for installing I/O Unit B.
- In this chapter, IOUB represents I/O Unit B.
- In this chapter, IOU#0 and IOU#1 represents IOUB installation location.

#### SET1001000

# 10.1 Conditions for installing components

- When installing IOUB at IOU#0 location, installing SB at installation of SB#0 and SB#1 is necessary for using all PCI slots of IOUB. (See "Table 10.1".)
- When installing IOUB at IOU#1 location, installing SB at installation of SB#2 and SB#3 is necessary for using all PCI slots of IOUB. (See "Table 10.1".)

| System board installation location | IOUB installation location |                 |  |
|------------------------------------|----------------------------|-----------------|--|
|                                    | IOU#0                      | IOU#1           |  |
| SB#0                               | Slot#0,#1,#2,#3            | -               |  |
| SB#1                               | Slot#4,#5,#6,#7            | -               |  |
| SB#2                               | -                          | Slot#0,#1,#2,#3 |  |
| SB#3                               | -                          | Slot#4,#5,#6,#7 |  |

#### Table 10.1 Connection from SB to each IOUB

#### SET1001010

### 10.1.1 Firmware version

- No conditions.

#### $\operatorname{SET1001020}$

### 10.1.2 Maximum installation amount

- 2 units.

#### $\operatorname{SET1001030}$

### 10.1.3 Conditions concerning combined use of IOUB

- No conditions.

#### $\operatorname{SET1001040}$

### 10.1.4 Base Unit state

- AC power to the Base Unit is off.

# 10.2 Work Items, Work Assignment, and Work Time

"Table 10.2" lists the work items, standard work time, and the person in charge of these types of work.

\_ . .

| Table 10.2                           |                                              |                       |  |
|--------------------------------------|----------------------------------------------|-----------------------|--|
| Work item                            | Person in charge                             | Work time<br>(minute) |  |
| Checking the delivered items         | Service engineer                             | 5                     |  |
| Installing option                    | Service engineer                             | 10                    |  |
| Verifying operation                  | Service engineer                             | 15                    |  |
| Preparation of handing over to       | Service engineer                             | 1                     |  |
| the System Administrator             |                                              |                       |  |
| Handover to the system administrator | System administrator and<br>Service engineer | 5                     |  |

#### SET1003000

# 10.3 Procedure for installing IOUB

#### SET1003010

### 10.3.1 Checking the delivered items

- (1) Check the delivered items by confirming the following.
  - 1. The types and quantities of delivered options match those written on the order sheet.
  - 2. The delivered items match those listed in the List of Accessories.
  - 3. All cabinets are free of any abnormalities such as scratches, dents, or dirt.
  - 4. The specifications and version level of units delivered separately due to delivery considerations are available for the target functions.
- (2) Proceed to "10.3.2 Installing option".

#### $\operatorname{SET1003020}$

### 10.3.2 Installing option

Install according to the following procedures.

#### ANNT)

- The installation location and quantity have to indicate by the system administrator.
- Confirm connecting position of power cable of the Base Unit beforehand.
- (1) Turn off AC power of the Base Unit.
- (2) Remove the IOU dummy.
- (3) To install PCI card at the same time, remove PCI card dummy of IOUB install PCI card. See chapter 5 "Installing PCI Card".
- (4) Install the IOUB.
- See Appendix F.3.1 "Installing IOUB".
- (5) Turn on AC power of the Base Unit.
- $\rightarrow$  Wait until green indicator of the "System Power" turns off.
- (6) Make sure that the Alarm indicator of the IOUB is not lit. (See "Figure 10.3.2".)

Figure10.3.2

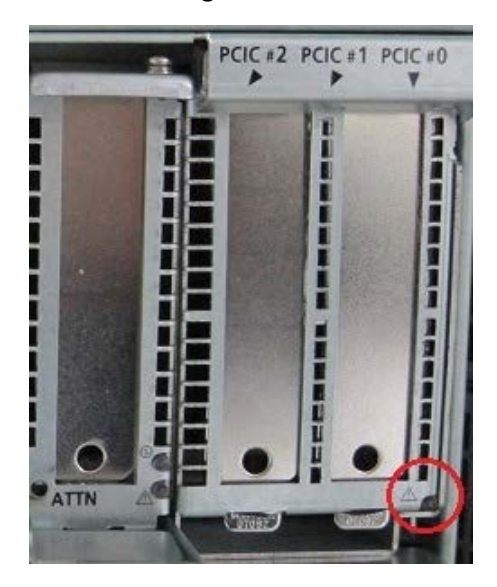

(7) Proceed to "10.4 Verifying operation".

#### SET1004000

# 10.4 Verifying operation

Confirm the IOUB according to the following procedures.

- (1) Connect the operation terminal. See Appendix E.1 "Operation terminal connection".
   (2) Log in to the iRMC S5 Web from the operation terminal. See Appendix E.2.1 "Login".
   (3) Start Video Redirection.
- See Appendix E.3.1 "Video Redirection start".
  (4) Set "BIOS Setup" at "Boot Device Selector".
- See Appendix E.4 "Boot Device Selector setting".
- (5) Turn on the system power.
  - See Appendix E.5.1 "Power On".
  - $\rightarrow$  Wait for a few minutes until "Figure 10.4-1" is displayed. (Max. 10 minutes)

| Information Configuration  | Management Security        | Boot Exit <f1:help></f1:help> |
|----------------------------|----------------------------|-------------------------------|
| BIOS Revision              | R0.30.0                    |                               |
| ▶ System Information       |                            |                               |
| System Date<br>System Time | [05/16/2017]<br>[04:05:05] |                               |
| Privilege                  | Administrator              |                               |
|                            |                            |                               |
|                            |                            |                               |
|                            |                            |                               |
|                            |                            |                               |
|                            |                            |                               |
|                            |                            |                               |
|                            |                            |                               |

Figure 10.4-1

(6) Download the SEL to the operation terminal. See Appendix E.8 "SEL downloading".

(7) Unzip the "SystemEventLog.zip" then copy "config.txt" file onto desktop of the operation terminal. (8) Open the "config.txt" with text editor.

A slot with (Install) indicates that the slot is populated, and (

Figure 10.4-2 Example

) not populated.

| IOU#0 (Instal                                | I) : A3C40202227 : QM16477005                                                                                                    |
|----------------------------------------------|----------------------------------------------------------------------------------------------------|
| I OU#0-SLOT#0                                | (Install), Bus/Dev=9/0x00 : ID=8086/1521/8086/00A1                                                                                                    |
| IOU#0-SLOT#2<br>IOU#0-SLOT#3<br>IOU#0-SLOT#4 | (Install), Bus/Dev=41/0x00 : ID=1000/005D/1734/121A                                                                                                    |
| IOU#0-SLOT#5<br>IOU#0-SLOT#6<br>IOU#0-SLOT#7 | (Install), Bus/Dev=77/0x00 : ID=8086/1521/8086/00A1<br>(Install), Bus/Dev=81/0x00 : ID=1000/0097/1734/1217<br>(Install), Bus/Dev=105/0x00 : ID=1000/005D/1734/121A |
|                                              |                                                                                                    |

(9) Confirm that installed IOUB is displayed as "Install". (See "Figure 10.4-2".)
(10) Confirm that installed all PCI card are displayed as "Install". (See "Figure 10.4-2".)

(11) Confirm the amount of installed PCI card same as the system administrator instructions.

(12) Confirm that the type of PCI card installed matches the PCI card directed by the system administrator. (See "Table 10.4".)

#### < Meaning of value that follows ID = >

ID = www/xxxx/yyyy/zzzz/

wwww: Vender ID, xxxx: Device ID, yyyy: SubVender ID, zzzz: SubSystem ID

Table 10.4

| Vender ID | Device ID   | Subsystem ID | Product name                        |
|-----------|-------------|--------------|-------------------------------------|
| 1000      | 005D        | 1212         | SAS RAID controller card (EP420i)   |
| 1000      | 0014        | 1236         | SAS RAID controller card (EP540i)   |
| 10B5      | 8732        | 11F7         | PPCI_EP_x16_Switch                  |
| 1000      | 005D        | 121A         | PRAID EP420e LP                     |
| 1000      | 0097        | 1.005.00     | PSAS CP400e                         |
| 10DF      | E300        | E311         | PFC EP LPe31000 1x 16Gb Emulex LP   |
| 10DF      | E300        | E310         | PFC EP LPe31002 2x 16Gb Emulex LP   |
| 10DF      | E300        | E301         | PFC EP LPe32000 1x 32Gb Broadcom LP |
| 10DF      | E300        | E300         | PFC EP LPe32002 2x 32Gb Broadcom LP |
| 1077      | 2261        | 029B         | PFC EP QLE2690 1x 16Gb Qlogic LP    |
| 1077      | 2261        | 029C         | PFC EP QLE2692 2x 16Gb Qlogic LP    |
| 1077      | 2261        | 0299         | PFC EP QLE2740 1x 32Gb Cavium LP    |
| 1077      | 2261        | 029A         | PFC EP QLE2742 2x 32Gb Cavium LP    |
| 8086      | 1521        | 00A2         | PLAN CP 2x1Gbit Cu Intel I350-T2 LP |
| 8086      | 1521        | 00A1         | PLAN CP 4x1Gbit Cu Intel I350-T4 LP |
| 10DF      | 0720        | E802         | PLAN EP OCe14102 2x 10Gb LP         |
| 10DF      | 0720        | E863         | PLAN EP OCe14102 2x 10Gb BASE-T LP  |
| 8086      | 1572        | 8000         | PLAN EP X710-DA2 2x10Gb SFP+        |
| 8086      | 1572        | 0004         | PLAN EP X710-DA4 4x10Gb SFP+ LP     |
| 8086      | 1563        | 001A         | PLAN EP X550-T2 2x10GBASE-T LP      |
| 1077      | 1656        | E4F7         | PLAN EP QL45212 2x 25GbE LP         |
| 15B3      | 1015        | 0092         | PLAN EP MCX4-LX 25Gb 2p SFP28 LP    |
| 15B3      | 1013        | 0086         | PLAN EP MCX4-EN 40Gb 2p QSFP LP     |
| 10DF      | 0724 (FCoE) | 11FB         | PCNA EP OCe14102 2x 10Gb LP         |
| 15B3      | 1013        | 0030         | IB HCA 100Gb 1 port EDR             |
| 15B3      | 1013        | 0032         | IB HCA 100Gb 2 port EDR             |
| 15B3      | 1003        | 0022         | IB HCA 56Gb 1 port FDR              |
| 15B3      | 1003        | 0020         | IB HCA 56Gb 2 port FDR              |
| 8086      | 24F0        | 24F0         | POP EP 100Gb 1 port Omni Path       |
| 8086      | 0A53        | 3704         | PCIe-SSD 2TB P4600 (3DWPD)          |
| 8086      | 0A53        | 3704         | PCIe-SSD 4TB P4600 (3DWPD)          |
| 8086      | 0A53        | 3704         | PCIe-SSD 6.4TB P4600 (3DWPD)        |

(13) Make sure that orange indicator of the "System Alarm" and "CSS" are not lit or blinking. (See "Figure 10.4-3".)

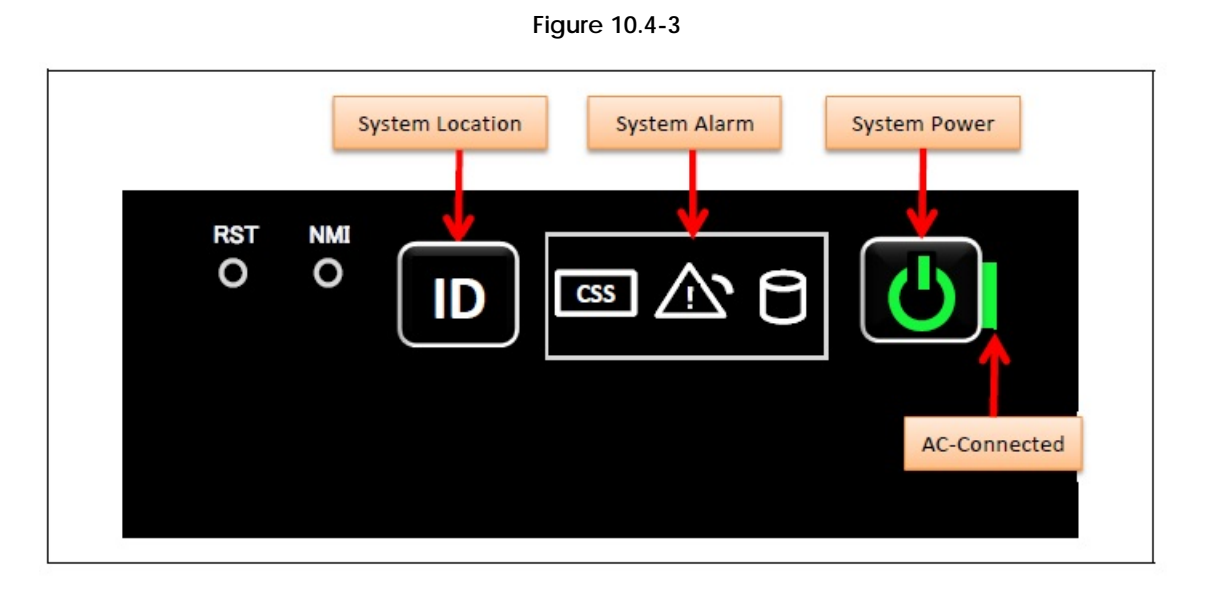

(14) Turn off the system power. See Appendix E.5.2 "Power Off".(15) Proceed to "10.5 Preparation of handing over to the system administrator".

#### SET1005000

# 10.5 Preparation of handing over to the system administrator

(1) End the Video Redirection. See Appendix E.3.2 "Video Redirection end".

(2) Logout of iRMC S5 Web. See Appendix E.2.2 "Logout".

(3) Remove the LAN cable connected for work.

(4) Reinstall all the covers and doors that were removed during the work.

(5) Clean them with a cleaning agent and waste cloth.

(6) Proceed to "10.6 Handover to the system administrator".

#### SET1006000

# 10.6 Handover to the system administrator

(1) Close the doors of the rack and hand over the door key to the system administrator.

(2) When the setting of IRMC or BIOS has been temporarily changed for work, the setting change is requested to the system administrator.

(3) The work is ended.

# 11 Installing Power Supply Unit (PSU)

- This chapter describes the procedure for installing the Power Supply Unit.

- Need to prepare power supply cables which match input AC power cables.

#### SET1101000

# 11.1 Conditions for installing components

#### SET1101010

### 11.1.1 Firmware version

- No conditions.

#### SET1101020

### 11.1.2 Maximum installation amount

- 4 units. (Minimum amount is 2 PSUs.)

#### SET1101030

# 11.1.3 Conditions concerning mixing different types of PSU

- No conditions.

#### SET1101040

### 11.1.4 Base Unit state

"Table 11.1.4" shows whether or not to work in each state of the Base Unit.

#### Table 11.1.4

| Base Unit state               | Work possible? |
|-------------------------------|----------------|
| AC Power Off                  | Yes            |
| AC Power On, System Power Off | Yes            |
| AC Power On, System Power On  | Yes            |
## 11.2 Work Items, Work Assignment, and Work Time

"Table11.2" lists the work items, standard work time, and the person in charge of these types of work.

| Tal                                  | ble 11.2                                     |                       |
|--------------------------------------|----------------------------------------------|-----------------------|
| Work item                            | Person in charge                             | Work time<br>(minute) |
| Checking the delivered items         | Service engineer                             | 5                     |
| Installing option                    | Service engineer                             | 5                     |
| Verifying operation                  | Service engineer                             | 11                    |
| Preparation of handing over to       | Service engineer                             | 1                     |
| the System Administrator             |                                              |                       |
| Handover to the system administrator | System administrator and<br>Service engineer | 5                     |

#### $\operatorname{SET1103000}$

## 11.3 Procedure for installing PSU

#### SET1103010

## 11.3.1 Checking the delivered items

- (1) Check the delivered items by confirming the following.
  - 1. The types and quantities of delivered options match those written on the order sheet.
  - 2. The delivered items match those listed in the List of Accessories.
  - 3. All cabinets are free of any abnormalities such as scratches, dents, or dirt.
  - 4. The target functions can be used with the specifications and version level of units delivered separately due to delivery considerations.
- (2) Proceed to "11.3.2 Installing PSU".

#### $\operatorname{SET1103020}$

## 11.3.2 Installing PSU

Install according to the following procedures.

(1) Remove the PSU dummy.

(2) Install the PSU, and wait for 10 seconds or more.

- See Appendix F.6.1 "Installing PSU".
- (3) Connect the power cable to the installed PSU. (See "Table 11.3.2".)

| Tal | bl | е | 1 | 1 | .3  | .2 |  |
|-----|----|---|---|---|-----|----|--|
|     |    | - |   |   | ••• |    |  |

|               | 5 11.0.E                  |
|---------------|---------------------------|
| Amount of PSU | See "Input Power Systems" |
| 3             | See Appendix D.2 "3 PSUs" |
| 4             | See Appendix D.3 "4 PSUs" |

(4) Proceed to the next procedure according to the following condition.

→ When Base Unit state is "AC Power Off". Turn on AC power to all PSU, and wait until green indicator of the "System Power" turns off. And, proceed to "11.5.2 Verifying operation (System Power Off)".

→ When Base Unit state is "AC Power On, System Power Off". Turn on AC power to the installed PSU then wait for about 5 minutes. And, proceed to "11.5.2 Verifying operation (System Power Off)"

→ When Base Unit state is "AC Power On, System Power On". Turn on AC power to the installed PSU then wait for about 5 minutes. And, proceed to "11.5.1 Verifying operation (System Power On)"

SET1104000

## 11.4 Setup

No work.

## 11.5 Verifying operation

SET1105010

## 11.5.1 Verifying operation (System Power On)

Confirm the PSU according to the following procedures.

(1) Click on "System" tab, and click on "Power", and click on "Power Supplies".

 $\rightarrow$  The window shown in "Figure 11.5.1" appears.

Figure 11.5.1

| iRMC S5 Web S             | erver       |       |                                       |                    |               | 6                        | 🖗 Languag | ge 🗸 🚨 admin               | ✓ Help ✓    | -il<br>ci |
|---------------------------|-------------|-------|---------------------------------------|--------------------|---------------|--------------------------|-----------|----------------------------|-------------|-----------|
| System                    | Logs        |       | Tools !                               | Settings           |               |                          |           |                            |             | $\land$   |
| Systemboard               |             |       |                                       |                    |               |                          |           |                            |             |           |
| Power                     |             | O POV | wer                                   |                    |               |                          |           |                            |             |           |
| Cooling                   |             | ~ @   | Power Supplies                        |                    |               |                          |           |                            |             |           |
| Mass Storage              |             |       | Status                                | Designation        | Model         | Total Capacity<br>[Watt] | Vendor    | Part Numb                  | er Identify | css       |
| Software                  |             | 0     | Or Power supply - OK                  | PSU#0              | DPS2200AB1A   | 2200                     | DELTA     | CA05954-<br>3810/A3C402025 | 86 ID       | ~         |
| Network                   |             | 0     | Ower supply - OK                      | PSU#1              | DPS2200AB1A   | 2200                     | DELTA     | CA05954-<br>3810/A3C402025 | 86 ID       | ~         |
| AIS Connect               |             |       | PSU not installed                     | PSU#2              |               |                          |           |                            | ID          | ~         |
|                           |             |       | PSU not installed                     | PSU#3              |               |                          |           |                            | ID          | ~         |
|                           |             | ~ O   | Power Supply Redu<br>Power Consumptio | indancy and (<br>n | Configuration |                          |           |                            |             |           |
|                           |             |       |                                       |                    |               |                          |           |                            |             |           |
|                           |             |       |                                       |                    |               |                          |           |                            |             |           |
| Model Name: Cisco C880    | MS          |       |                                       |                    |               |                          |           |                            |             |           |
| lost Name: linux-tsxj     |             |       |                                       |                    |               |                          |           |                            |             |           |
| sset Tag: System Asset T  | ag          |       |                                       |                    |               |                          |           |                            |             |           |
| iRMC Time: Tue, Nov 7, 20 | 017 3:46 PM |       |                                       |                    |               |                          |           |                            |             | _         |

- (2) Confirm that installed PSU is no problem. (See "Figure 11.5.1".)
- (3) Download the SEL to the operation terminal. (See Appendix E.8 "SEL downloading".)
- (4) Proceed to "11.6 Preparation of handing over to the system administrator".

## 11.5.2 Verifying operation (System Power Off)

Confirm the PSU according to the following procedures.

(1) Start Video Redirection.

(1) Start Video Redirection.
See Appendix E.3.1 "Video Redirection start".
(2) Set "BIOS Setup" at "Boot Device Selector".
See Appendix E.4 "Boot Device Selector setting".

- (3) Turn on the system power.
  - See Appendix E.5.1 "Power On".

 $\rightarrow$  Wait for a few minutes until "Figure 11.5-1" is displayed. (Max. 10 minutes)

Figure 11.5.2-1

| 1 | nformation                 | Configuration | Management    | Security            | Boot | Exit | <f1:help></f1:help> |
|---|----------------------------|---------------|---------------|---------------------|------|------|---------------------|
|   | BIOS Revisio               | ວກ            | R0.3          | 80.0                |      |      |                     |
| Þ | System Info                | rmation       |               |                     |      |      |                     |
|   | System Date<br>System Time |               | [05/<br>[04 : | /16/2017]<br>05:05] |      |      |                     |
|   | Privilege                  |               | Admi          | nistrator           |      |      |                     |
|   |                            |               |               |                     |      |      |                     |
|   |                            |               |               |                     |      |      |                     |
|   |                            |               |               |                     |      |      |                     |
|   |                            |               |               |                     |      |      |                     |
|   |                            |               |               |                     |      |      |                     |
|   |                            |               |               |                     |      |      |                     |
|   |                            |               |               |                     |      |      |                     |

(4) Click on "System" tab, and click on "Power", and click on "Power Supplies".  $\rightarrow$  The window shown in "Figure 11.5.2-2" appears.

| INIVIC 33 Web 3                                 | erver |            |                      |                   |               | (                        | 🖗 Languag | je 🗸 💄 admin 🗸               | Help 🗸          | -ili |
|-------------------------------------------------|-------|------------|----------------------|-------------------|---------------|--------------------------|-----------|------------------------------|-----------------|------|
| System                                          | Logs  |            | Tools S              | Settings          |               |                          |           |                              | ID CSS          |      |
| Systemboard                                     | 9     |            |                      |                   |               |                          |           |                              |                 |      |
| Power                                           |       | O Pov      | ver                  |                   |               |                          |           |                              |                 |      |
| 오 Cooling                                       |       | ^ <b>O</b> | Power Supplies       |                   |               |                          |           |                              |                 |      |
| Mass Storage                                    |       |            | Status               | Designation       | Model         | Total Capacity<br>[Watt] | Vendor    | Part Number                  | Identify<br>LED | CSS  |
| Software                                        |       | 0          | Power supply - OK    | PSU#0             | DPS2200AB1A   | 2200                     | DELTA     | CA05954-<br>3810/A3C40202586 | ID              | ~    |
| Network                                         |       | ø          | Or Power supply - OK | PSU#1             | DPS2200AB1A   | 2200                     | DELTA     | CA05954-<br>3810/A3C40202586 | ID              | ~    |
| AIS Connect                                     |       |            | PSU not installed    | PSU#2             |               |                          |           |                              | ID              | ~    |
|                                                 |       |            | PSU not installed    | PSU#3             |               |                          |           |                              | ID              | ~    |
|                                                 |       | ~ ©        | Power Supply Redui   | ndancy and (<br>n | Configuration |                          |           |                              |                 |      |
|                                                 |       | × •        | Power Consumption    | 1                 |               |                          |           |                              |                 |      |
|                                                 |       |            |                      |                   |               |                          |           |                              |                 |      |
|                                                 |       |            |                      |                   |               |                          |           |                              |                 |      |
| Model Name: Cisco C880                          | MS    |            |                      |                   |               |                          |           |                              |                 |      |
| Model Name: Cisco C880<br>Host Name: linux-tsxj | M5    |            |                      |                   |               |                          |           |                              |                 |      |

Figure 11.5.2-2

- (5) Confirm that installed PSU is no problem. (See "Figure 11.5.2-2".)
- (6) Make sure orange indicator of the "System Alarm" and "CSS" are not lit or blinking. (See "Figure 11.5.2-3".)

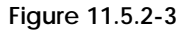

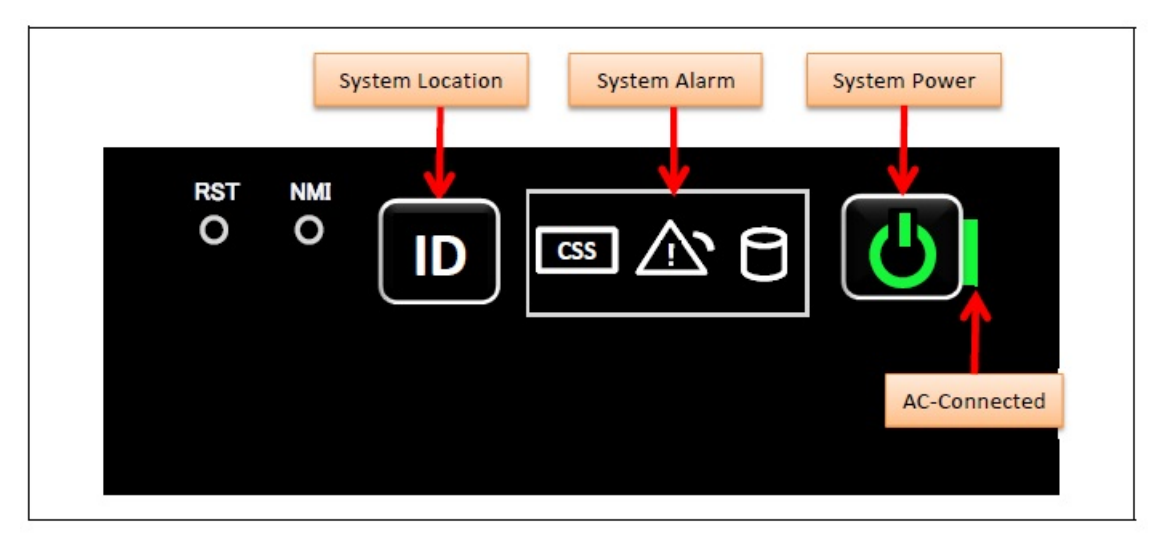

(7) Download the SEL to the operation terminal. See Appendix E.8 "SEL downloading".

<sup>(8)</sup> Turn off the system power.

See Appendix E.5.2 "Power Off".

(9) End the video Redirection. See Appendix E.3.2 "Video Redirection end".(10) Proceed to "11.6 Preparation of handing over to the system administrator".

 $\operatorname{SET1106000}$ 

## 11.6 Preparation of handing over to the system administrator

(1) Logout of iRMC S5 Web. See Appendix E.2.2 "Logout".

(2) Remove the LAN cable connected for work.

(3) Reinstall all the covers and doors that were removed during the work.

(4) Clean them with a cleaning agent and waste cloth.

(5) Proceed to "11.7 Handover to the system administrator".

#### SET1107000

## 11.7 Handover to the system administrator

(1) Close the doors of the rack and hand over the door key to the system administrator.

(2) When the setting of IRMC or BIOS has been temporarily changed for work, the setting change is requested to the system administrator.

(3) The work is ended.

## 12 Installing M.2 Flash Device

36

- This chapter describes the procedure for installing M.2 Flash Device.

#### SET1201000

## 12.1 Conditions for installing components

- Can be installed on BMM Board installed in SB#0.

- The order of installation is from M.2#0

#### SET1201010

### 12.1.1 Firmware version

- No conditions.

#### $\operatorname{SET1201020}$

## 12.1.2 Maximum installation amount

 $\mathchar`-2$  units.

#### SET1201030

## 12.1.3 Conditions concerning combined use of M2.Flash Device

- No conditions.

#### $\operatorname{SET1201040}$

### 12.1.4 Base Unit state

- AC power to the Base Unit is off.

## 12.2 Work Items, Work Assignment, and Work Time

"Table 12.2" lists the work items, standard work time, and the person in charge of these types of work.

.....

- . .

| lab                                  | le 12.2                  |           |
|--------------------------------------|--------------------------|-----------|
| Work item                            | Person in charge         | Work time |
|                                      |                          | (minute)  |
| Checking the delivered items         | Service engineer         | 5         |
| Installing option                    | Service engineer         | 10        |
| Verifying operation                  | Service engineer         | 15        |
| Preparation of handing over to       | Service engineer         | 1         |
| the System Administrator             |                          |           |
| Handover to the system administrator | System administrator and | 5         |
|                                      | Service engineer         |           |

#### SET1203000

## 12.3 Procedure for Installing M.2 Flash Device

#### $\operatorname{SET1203010}$

### 12.3.1 Checking the delivered items

- (1) Check the delivered items by confirming the following.
  - 1. The types and quantities of delivered options match those written on the order sheet.
  - 2. The delivered items match those listed in the List of Accessories.
  - 3. All cabinets are free of any abnormalities such as scratches, dents, or dirt.
  - 4. The specifications and version level of units delivered separately due to delivery considerations are available for the target functions.
- (2) Proceed to "12.3.2 Installing option".

#### $\operatorname{SET1203020}$

### 12.3.2 Installing option

Install according to the following procedures.

#### ANNT)

- The installation location and quantity have to indicate by the system administrator.

- Confirm connecting position of power cable of the Base Unit beforehand.
- (1) Turn off AC power of the Base Unit.
- (2) Remove the SB#0.
  - See Appendix F.2.2 "Removing SB".
- (3) Install the M.2 Flash device onto BMM UNIT of the SB#0. See Appendix F.14 "Installing M.2 Flash Device".
- (4) Install the SB#0.

See Appendix F.2.1 "Installing SB".

- (5) Turn on AC power of the Base Unit.
- $\rightarrow$  Wait until green indicator of the "System Power" turns off.
- (6) Make sure that the Alarm indicator of SB#0 is not lit. (See "Figure 12.3.2".)

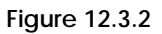

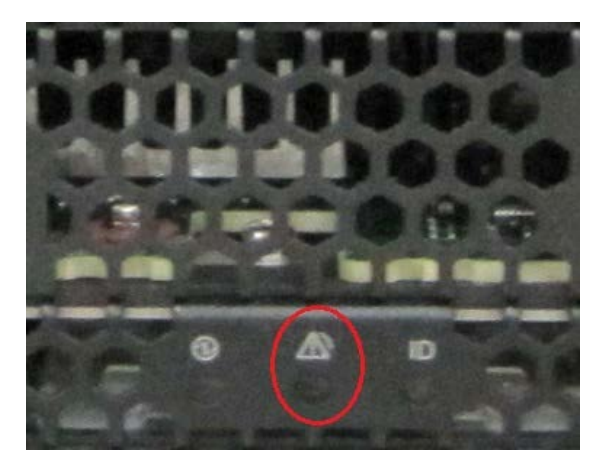

(7) Proceed to "12.4 Verifying operation".

#### SET1204000

## 12.4 Verifying operation

Confirm the M.2 Flash Device according to the following procedures.

- Connect the operation terminal. See Appendix E.1 "Operation terminal connection".
   Log in to the iRMC S5 Web from the operation terminal. See Appendix E.2.1 "Login".
- (3) Start Video Redirection.

See Appendix E.3.1 "Video Redirection start". (4) Set "BIOS Setup" at "Boot Device Selector".

- See Appendix E.4 "Boot Device Selector setting".
- (5) Turn on the system power.
  - See Appendix E.5.1 "Power On".

 $\rightarrow$  Wait for a few minutes until "Figure 12.4-1" is displayed. (Max. 10 minutes)

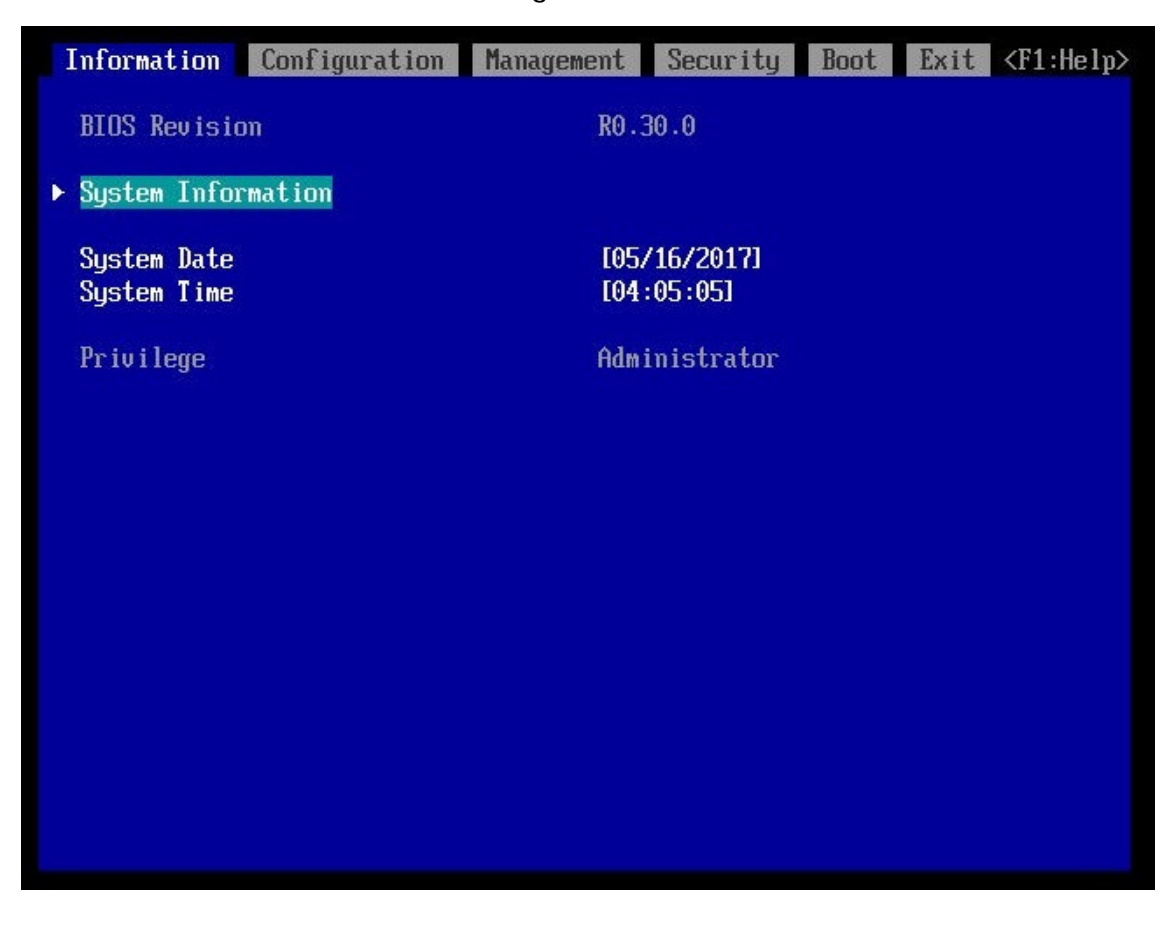

Figure 12.4-1

(6) Download the SEL to the operation terminal. See Appendix E.8 "SEL downloading".

(7) Unzip the "SystemEventLog.zip" then copy "config.txt" file onto desktop of the operation terminal. (8) Open the "config.txt" with text editor.

A slot with (Install) indicates that the slot is populated, and ( ) not populated.

Figure 12.4-2 Example

| BMM (Install) : A3C40202225                                                      | : QM16477010 |
|----------------------------------------------------------------------------------|--------------|
| TPM (Install)<br>M.2-SSD#O (Install)<br>M.2-SSD#1 (Install)<br>MicroSD (Install) |              |
|                                                                                  |              |

(9) Confirm that the BMM is displayed as "Install". (See "Figure 12.4-2".)

(10) Confirm that the M.2 Flash Device is displayed as "Install". (See "Figure 12.4-2".)
(11) Make sure that orange indicator of the "System Alarm" and "CSS" are not lit or blinking. (See "Figure 12.4-3".)

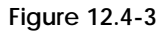

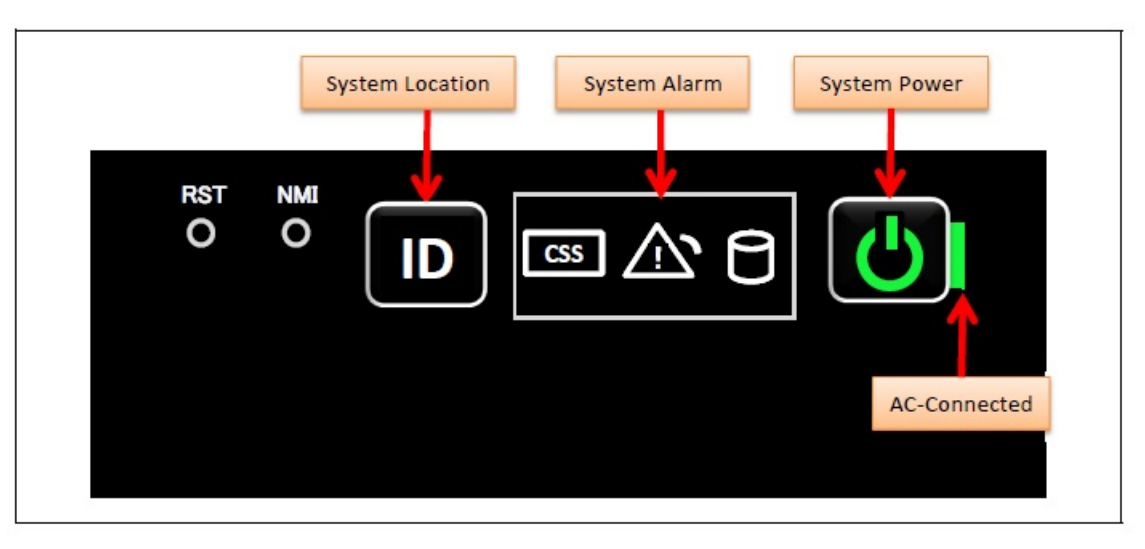

(12) Turn off the system power. See Appendix E.5.2 "Power Off".(13) Proceed to "12.5 Preparation of handing over to the system administrator".

#### SET1205000

# 12.5 Preparation of handing over to the system administrator

- (1) End the Video Redirection. See Appendix E.3.2 "Video Redirection end".
- (2) Logout of iRMC S5 Web. See Appendix E.2.2 "Logout".
- (3) Remove the LAN cable connected for work.
- (4) Reinstall all the covers and doors that were removed during the work.
- (5) Clean them with a cleaning agent and waste cloth.
- (6) Proceed to "12.6 Handover to the system administrator".

#### SET1206000

## 12.6 Handover to the system administrator

- (1) Close the doors of the rack and hand over the door key to the system administrator.
- (2) When the setting of IRMC or BIOS has been temporarily changed for work, the setting change is requested to the system administrator.
- (3) The work is ended.

## 13 Installing eLCM Activation License

36

The installation of Micro SD which is a component of eLCM Activation License will be explained. Installation of license key is a responsible task of the system administrator. This is not the scope of the expansion work. This chapter shows the installation procedure of Micro SD.

#### SET1301000

## 13.1 Conditions for installing components

- Can be installed on BMM Board installed in SB#0.

#### SET1301010

### 13.1.1 Firmware version

- No conditions.

#### $\operatorname{SET1301020}$

### 13.1.2 Maximum installation amount

- 1 unit.

#### SET1301030

### 13.1.3 Conditions concerning combined use of Micro SD

- No conditions.

#### $\operatorname{SET1301040}$

### 13.1.4 Base Unit state

- AC power to the Base Unit is off.

## 13.2 Work Items, Work Assignment, and Work Time

"Table 13.2" lists the work items, standard work time, and the person in charge of these types of work.

.....

- . .

| labi                                                    | e 13.2                                       |                       |
|---------------------------------------------------------|----------------------------------------------|-----------------------|
| Work item                                               | Person in charge                             | Work time<br>(minute) |
| Checking the delivered items                            | Service engineer                             | 5                     |
| Installing option                                       | Service engineer                             | 10                    |
| Verifying operation                                     | Service engineer                             | 15                    |
| Preparation of handing over to the System Administrator | Service engineer                             | 1                     |
| Handover to the system administrator                    | System administrator and<br>Service engineer | 5                     |

#### SET1303000

## 13.3 Procedure for Installing a Micro SD

#### $\operatorname{SET1303010}$

## 13.3.1 Checking the delivered items

(1) Check the delivered items by confirming the following.

- 1. The types and quantities of delivered options match those written on the order sheet.
- 2. The delivered items match those listed in the List of Accessories.
- 3. All cabinets are free of any abnormalities such as scratches, dents, or dirt.
- 4. The specifications and version level of units delivered separately due to delivery considerations are available for the target functions.

(2) Proceed to "13.3.2 Installing option".

#### SET1303020

### 13.3.2 Installing option

Install according to the following procedures.

#### ANNT)

- The installation location and quantity have to indicate by the system administrator.
- Confirm connecting position of power cable of the Base Unit beforehand.
- (1) Turn off AC power of the Base Unit.
- (2) Remove the SB#0.
- See Appendix F.2.2 "Removing SB".
- (3) Install the Micro SD onto BMM Board of the SB#0.

See Appendix F.15 "Installing eLCM Activation License". (4) Install the SB#0.

- See Appendix F.2.1 "Installing SB".
- (5) Turn on AC power of the Base Unit.

 $\rightarrow$  Wait until green indicator of the "System Power" turns off.

(6) Make sure that the Alarm indicator of SB#0 is not lit. (See "Figure 13.3.2".)

D

Figure 13.3.2

(7) Proceed to "13.4 Verifying operation".

#### SET1304000

## 13.4 Verifying operation

Confirm the Micro SD according to the following procedures.

- (1) Connect the operation terminal. See Appendix E.1 "Operation terminal connection". (2) Log in to the iRMC S5 Web from the operation terminal. See Appendix E.2.1 "Login". (3) Start Video Redirection.
- See Appendix E.3.1 "Video Redirection start". (4) Set "BIOS Setup" at "Boot Device Selector".
- See Appendix E.4 "Boot Device Selector setting".
- (5) Turn on the system power. See Appendix E.5.1 "Power On".

  - $\rightarrow$  Wait for a few minutes until "Figure 13.4-1" is displayed. (Max. 10 minutes)

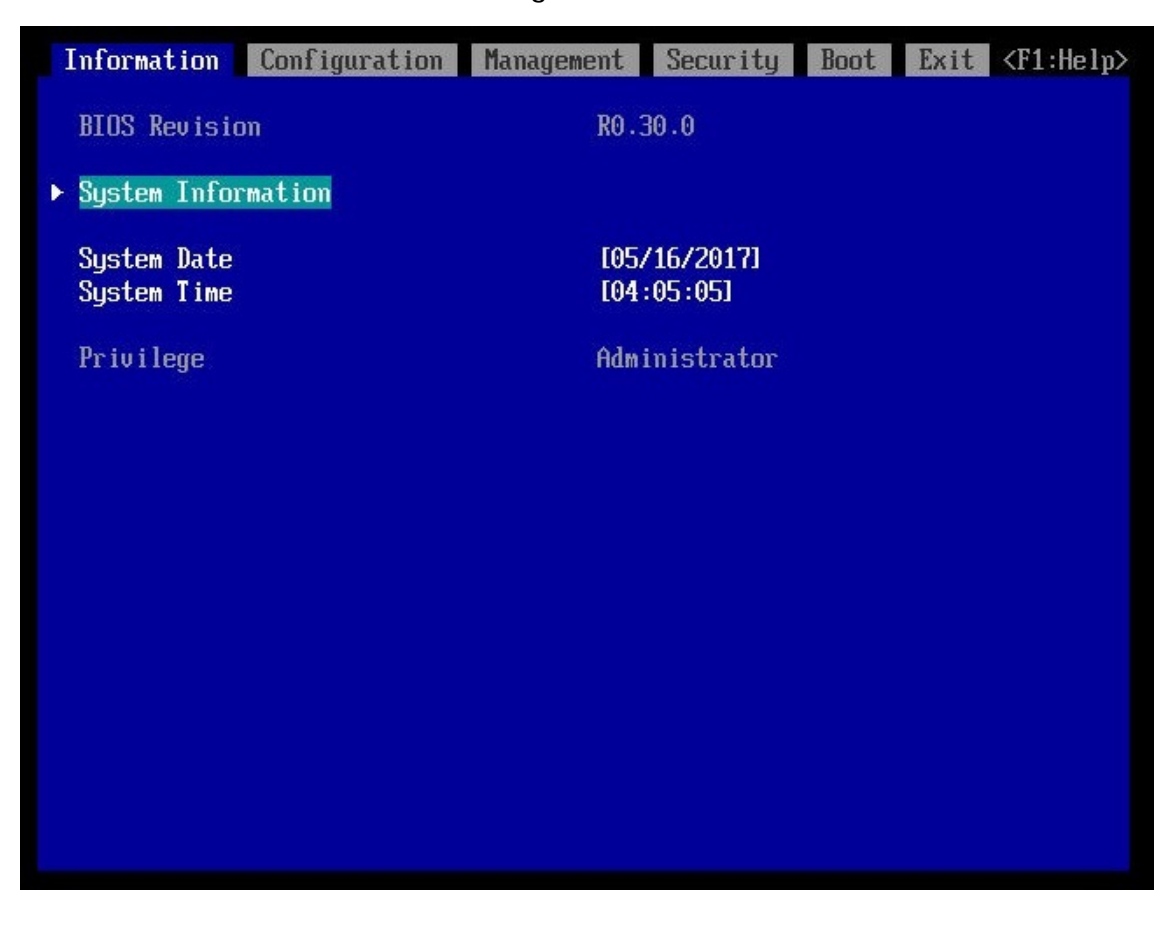

Figure 13.4-1

(6) Download the SEL to the operation terminal. See Appendix E.8 "SEL downloading".

(7) Unzip the "SystemEventLog.zip" then copy "config.txt" file onto desktop of the operation terminal.(8) Open the "config.txt" with text editor.

A slot with (Install) indicates that the slot is populated, and ( ) not populated.

Figure 13.4-2 Example

| BMM (Install) : A3C40202225                                                      | : QM16477010 |
|----------------------------------------------------------------------------------|--------------|
| TPM (Install)<br>M.2-SSD#O (Install)<br>M.2-SSD#1 (Install)<br>MicroSD (Install) |              |
|                                                                                  |              |

(9) Confirm that the BMM is displayed as "Install". (See "Figure 13.4-2".)

(10) Confirm the Micro SD is displayed as "Install". (See "Figure 13.4-2".)

(11) Make sure that orange indicator of the "System Alarm" and "CSS" are not lit or blinking. (See "Figure 13.4-3".)

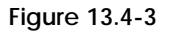

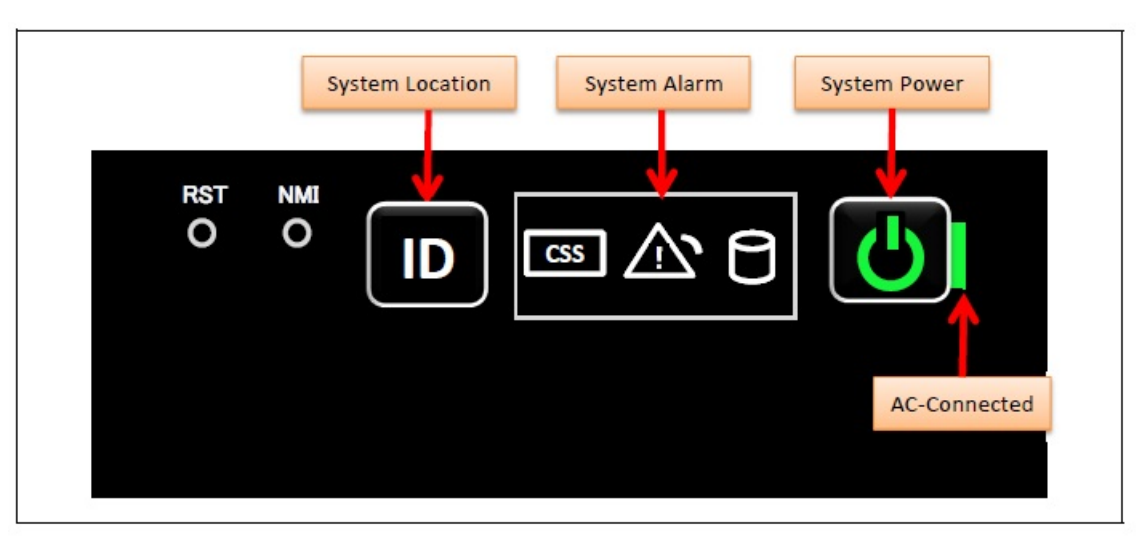

(12) Turn off the system power. See Appendix E.5.2 "Power Off".(13) Proceed to "13.5 Preparation of handing over to the system administrator".

#### SET1305000

# 13.5 Preparation of handing over to the system administrator

(1) End the Video Redirection. See Appendix E.3.2 "Video Redirection end".

(2) Logout of iRMC S5 Web. See Appendix E.2.2 "Logout".

(3) Remove the LAN cable connected for work.

(4) Reinstall all the covers and doors that were removed during the work.

(5) Clean them with a cleaning agent and waste cloth.

(6) Proceed to "13.6 Handover to the system administrator".

#### SET1306000

## 13.6 Handover to the system administrator

(1) Close the doors of the rack and hand over the door key to the system administrator.

(2) When the setting of IRMC or BIOS has been temporarily changed for work, the setting change is requested to the system administrator.

(3) The work is ended.

## 14 Installing TPM

36

- This chapter describes the procedure for installing TPM.

#### SET1401000

## 14.1 Conditions for installing components

- Can be installed on BMM Board installed in SB#0.

#### SET1401010

### 14.1.1 Firmware version

- No conditions.

#### SET1401020

### 14.1.2 Maximum installation amount

- 1 unit.

#### $\operatorname{SET1401030}$

## 14.1.3 Conditions concerning combined use of TPM

- No conditions.

#### SET1401040

### 14.1.4 Base Unit state

- AC power to the Base Unit is off.

## 14.2 Work Items, Work Assignment, and Work Time

"Table 14.2" lists the work items, standard work time, and the person in charge of these types of work.

| Table 14.2                                              | 2                                            |                       |
|---------------------------------------------------------|----------------------------------------------|-----------------------|
| Work item                                               | Person in charge                             | Work time<br>(minute) |
| Checking the delivered items                            | Service engineer                             | 5                     |
| Installing option                                       | Service engineer                             | 10                    |
| Verifying operation                                     | Service engineer                             | 15                    |
| Preparation of handing over to the System Administrator | Service engineer                             | 1                     |
| Handover to the system administrator                    | System administrator and<br>Service engineer | 5                     |

#### SET1403000

## 14.3 Procedure for Installing TPM

#### $\operatorname{SET1403010}$

## 14.3.1 Checking the delivered items

(1) Check the delivered items by confirming the following.

- 1. The types and quantities of delivered options match those written on the order sheet.
- 2. The delivered items match those listed in the List of Accessories.
- 3. All cabinets are free of any abnormalities such as scratches, dents, or dirt.
- 4. The specifications and version level of units delivered separately due to delivery considerations are available for the target functions.

(2) Proceed to "14.3.2 Installing option".

#### SET1403020

### 14.3.2 Installing option

Install according to the following procedures.

#### ANNT)

- The installation location and quantity have to indicate by the system administrator.
- Confirm connecting position of power cable of the Base Unit beforehand.
- (1) Turn off AC power of the Base Unit.
- (2) Remove the SB#0.
  - See Appendix F.2.2 "Removing SB".
- (3) Install the TPM onto BMM Board of the SB#0.
- See Appendix F.17 "Installing TPM".
- (4) Install the SB#0.
- See Appendix F.2.1 "Installing SB".
- (5) Turn on AC power of the Base Unit.
  - $\rightarrow$  Wait until green indicator of the "System Power" turns off.

(6) Make sure that the Alarm indicator of SB#0 is not lit. (See "Figure 14.3.2".) Figure 14.3.2

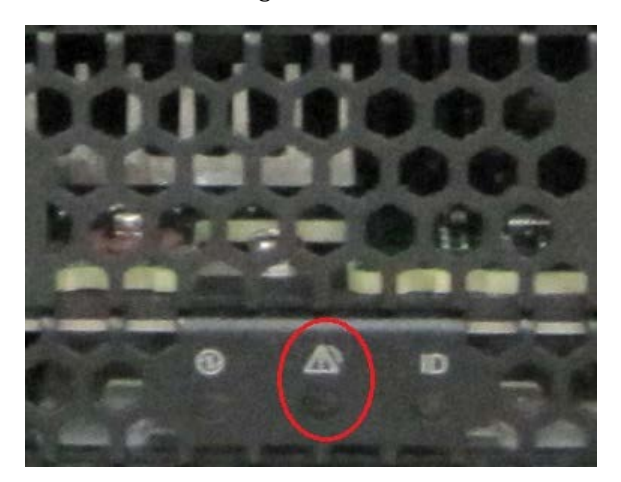

(7) Proceed to "14.4 Verifying operation".

SET1404000

## 14.4 Verifying operation

Confirm the TPM according to the following procedures.

- (1) Connect the operation terminal. See Appendix E.1 "Operation terminal connection".
   (2) Log in to the iRMC S5 Web from the operation terminal. See Appendix E.2.1 "Login".
   (3) Start Video Redirection. See Appendix E.3.1 "Video Redirection start".
   (4) Set "BIOS Setup" at "Boot Device Selector". See Appendix E.4 "Boot Device Selector setting".
   (5) Turn on the system power.
  - See Appendix E.5.1 "Power On".  $\rightarrow$  Wait for a few minutes until "Figure 14.4-1" is displayed. (Max. 10 minutes)

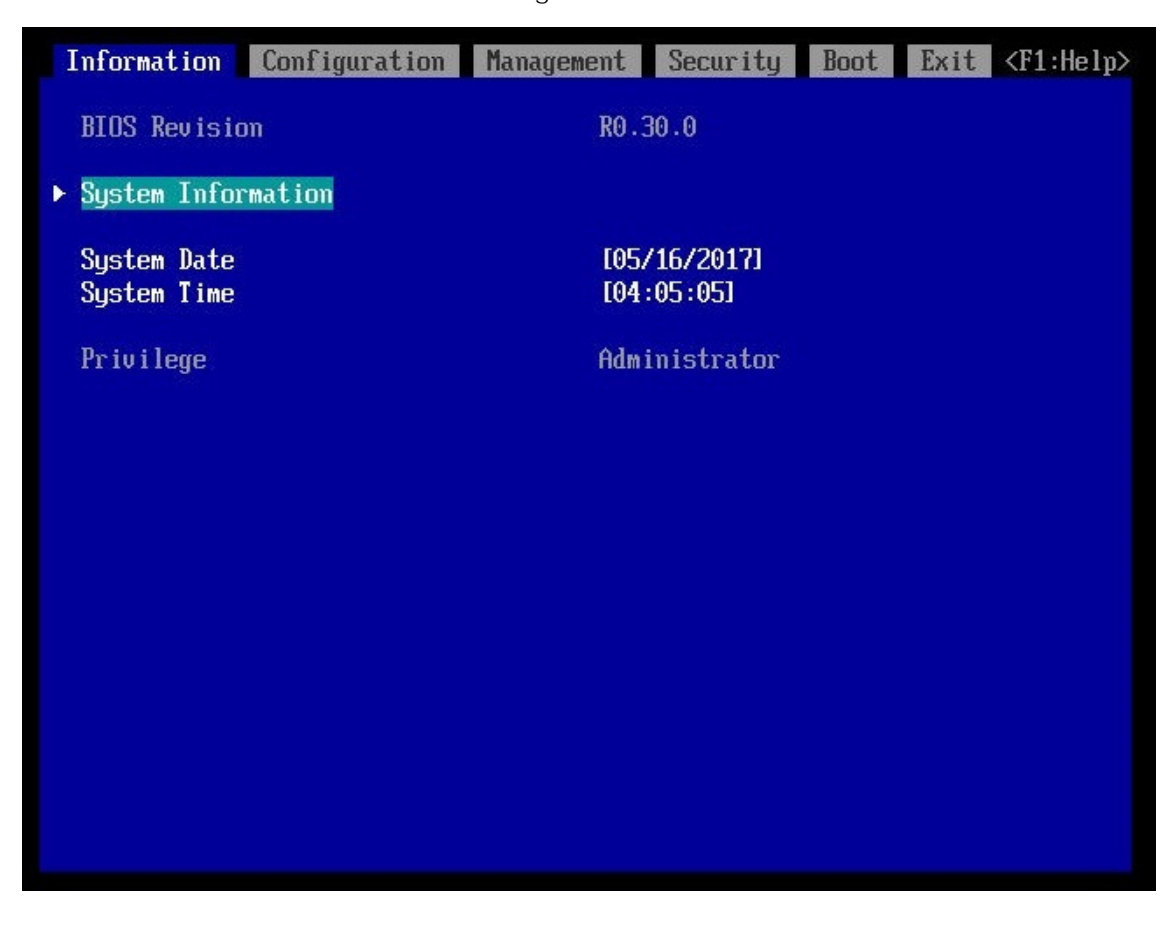

Figure 14.4-1

(6) Download the SEL to the operation terminal. See Appendix E.8 "SEL downloading". (7) Unzip the "SystemEventLog.zip" then copy "config.txt" file onto desktop of operation terminal.

(8) Open the "config.txt" with text editor.

A slot with (Install) indicates that the slot is populated, and ( ) not populated.

Figure 14.4-2 Example

| _ |
|---|

(9) Confirm that the BMM is displayed as "Install". (See "Figure 14.4-2".)

(10) Confirm the TPM is displayed as "Install". (See "Figure 14.4-2".)
(11) Make sure that orange indicator of the "System Alarm" and "CSS" are not lit or blinking. (See "Figure 14.4-3".)

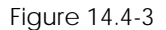

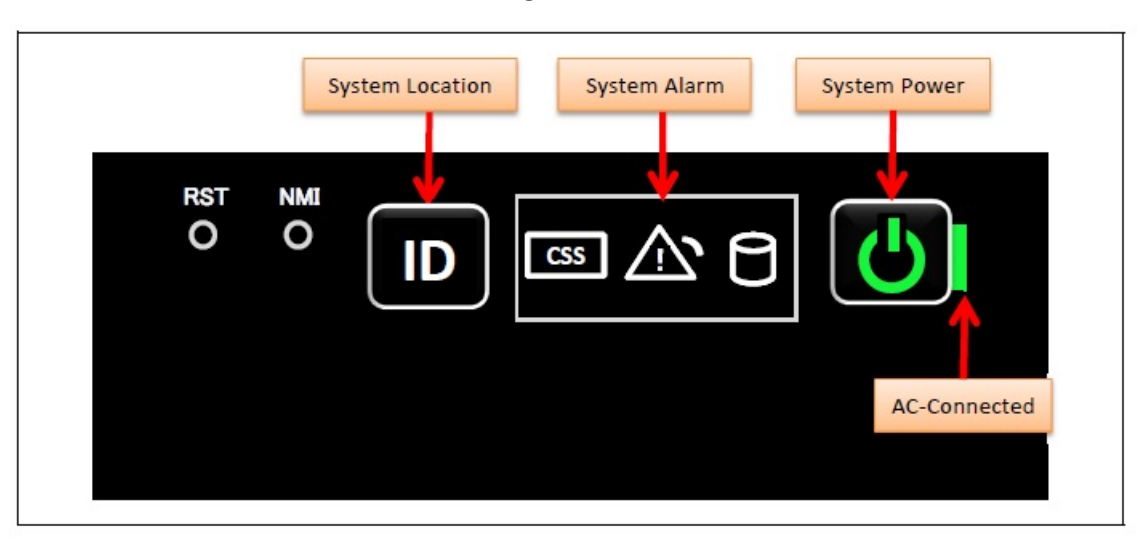

(12) Turn off the system power. See Appendix E.5.2 "Power Off".

(13) Proceed to "14.5 Preparation of handing over to the system administrator".

#### SET1405000

# 14.5 Preparation of handing over to the system administrator

- (1) End the Video Redirection. See Appendix E.3.2 "Video Redirection end".
- (2) Logout of iRMC S5 Web. See Appendix E.2.2 "Logout".
- (3) Remove the LAN cable connected for work.
- (4) Reinstall all the covers and doors that were removed during the work.
- (5) Clean them with a cleaning agent and waste cloth.
- (6) Proceed to "14.6 Handover to the system administrator".

#### SET1406000

## 14.6 Handover to the system administrator

- (1) Close the doors of the rack and hand over the door key to the system administrator.
- (2) When the setting of IRMC or BIOS has been temporarily changed for work, the setting change is requested to the system administrator.
- (3) The work is ended.

## Appendix

## Appendix A Installation Instructions Sheet

Use the sheet shown in the following figure to provide the installation worker with instructions on the required settings for on-site installation.

Figure A-1 Installation instructions sheet (example)

| and/ar with instructions on the a<br>factors are periodical at this offer<br>at cells), and peec this object to<br>a this allwest for each calorest. | ngarni setti<br>4. mistatuta<br>Parintatuta | nge for installing at 1 coannar<br>work familied over from the install<br>in exclusion                                                                                                    | dan selfer om te darkel to te                                                                                                    | ging the MMC.                                                                                                    |
|----------------------------------------------------------------------------------------------------|---------------------------------------------|----------------------------------------------------------------------------------------------------|----------------------------------------------------------------------------------------------------|----------------------------------------------------------------------------------------------------|
|                                                                                                    | -                                           | Vision in the same disc                                                                                                    | ( and                                                                                                    | Insti                                                                                                    |
| 0409                                                                                                    |                                             |                                                                                                    | Dom                                                                                                    | E is a setting of the reducch anisotratest that connects the entropy<br>- Please astroyt, Enable when connecting it with the DKP server reducch.<br>- Please entropy Enable when not connecting it with the DKP server reducch.                                                                                                    |
| and Address                                                                                                    |                                             |                                                                                                    | 102.000.0                                                                                                    | R is P-4 Istanless Strengt Postsont address of the Management LAN and                                                                                                    |
| Advent March                                                                                                    |                                             |                                                                                                    | 255,255,255,2                                                                                                    | Phase instruct 4 when you do not connect this server with the DHOP server                                                                                                    |
| Category Address                                                                                                    |                                             |                                                                                                    | 182 185 1 254                                                                                                    | utjack                                                                                                    |
| P Address                                                                                                    |                                             |                                                                                                    | 18218612                                                                                                    | R is Full Interface Internet Protocol address of the terrorial for                                                                                                    |
| Dataset West                                                                                                    |                                             |                                                                                                    | 2912012012010                                                                                                    | the maintenance used at maintenance service.                                                                                                    |
| Datasan Address                                                                                                    |                                             |                                                                                                    | 102 148 1 254                                                                                                    | Please indirect 4 in the party addrest as Management (48).                                                                                                    |
| Herery Mula                                                                                                    |                                             |                                                                                                    | Normal Mode                                                                                                    | Please bullet. "Normal Holds", "Full Mover Wole", "Address Range<br>Mover Wole" or "Spare Hole".                                                                                                    |
| Louissing Mode                                                                                                    |                                             |                                                                                                    | Enabled                                                                                                    | Pheno instruct "Scalines" or "Stratiles".<br>Pheno instruct atom Menory Operation Music is "Named Node".                                                                                                    |
| Henery Mirror 1945 Made                                                                                                    |                                             |                                                                                                    |                                                                                                    | Please instruct "Mirror Kang Hists" or "Capacity Rang Mode" when "Mamory<br>Mode" a "Full Mirror Histo".                                                                                                    |
| Henry Spaling Made                                                                                                    |                                             |                                                                                                    |                                                                                                    | Phase instruct "(Balk" or: "Auto" after "Merony Micle" is "Space Micle".                                                                                                    |
| Bara                                                                                                    | 040                                         |                                                                                                    | fenar                                                                                                    | The proof is and by mathematic proba-                                                                                                    |
|                                                                                                    |                                             |                                                                                                    |                                                                                                    | the second of second the second second second second                                                                                                    |
|                                                                                                    | Need                                        | Neet: wiker with instructions or the respired orth Affine are provided on this share, instabilities is office are provided on this share. In this share, instability is the share for each values.            Image: State of the share in this share.           Image: State of the share.           Image: State of the share. <tr< td=""><td>Need: wider with institutions on the required retitings for installing a ( cancer. After are provided at this abait, installation such Sacheld our from the head or affilia, and pairs the deal to the installation eacher. If the deal for each saleses            Image: Same saleses           Image: Same saleses</td><td>Neet: webar with instituctions on the majored entropy for instables as ( + name). Neets are provided at this shade, instabilitant next harded one from the instabilitant next harded one from the instabilitant next harded one from the instabilitant next harded one for the instabilitant next harded one for the instabilitant next harded o</td></tr<> | Need: wider with institutions on the required retitings for installing a ( cancer. After are provided at this abait, installation such Sacheld our from the head or affilia, and pairs the deal to the installation eacher. If the deal for each saleses            Image: Same saleses           Image: Same saleses | Neet: webar with instituctions on the majored entropy for instables as ( + name). Neets are provided at this shade, instabilitant next harded one from the instabilitant next harded one from the instabilitant next harded one from the instabilitant next harded one for the instabilitant next harded one for the instabilitant next harded o |

## Appendix B Customer's Distribution Panel Breaker Requirements

To protect the device when it is connected to the customer's distribution panel, the corresponding breaker in the customer's power distribution panel must meet the following characteristic requirements so that the breaker of the device trips before the corresponding breaker in the customer's distribution panel. Use a breaker that meets these requirements in the customer's distribution panel.

| Power input       | Device name               | Capacity of breaker in<br>customer's distribution panel<br>(for use in countries other<br>than European countries) | Capacity of breaker in<br>customer's distribution<br>panel (for use in Europe) |
|-------------------|---------------------------|----------------------------------------------------------------------------------------------------|--------------------------------------------------------------------------------|
| 200 to 240<br>VAC | Power distribution<br>box | 30A                                                                                                    | 32A                                                                            |
| 200 to 240<br>VAC | Main Device               | 20A                                                                                                    | 16A                                                                            |

| Table B.1 Distribution panel breaker capa |
|-------------------------------------------|
|-------------------------------------------|

Use a long-time-delay type breaker whose characteristics correspond to phase D shown in "Figure B.1" Breaker characteristics (IEC898 or DIN0641 Part II). Alternatively, use a slower breaker.

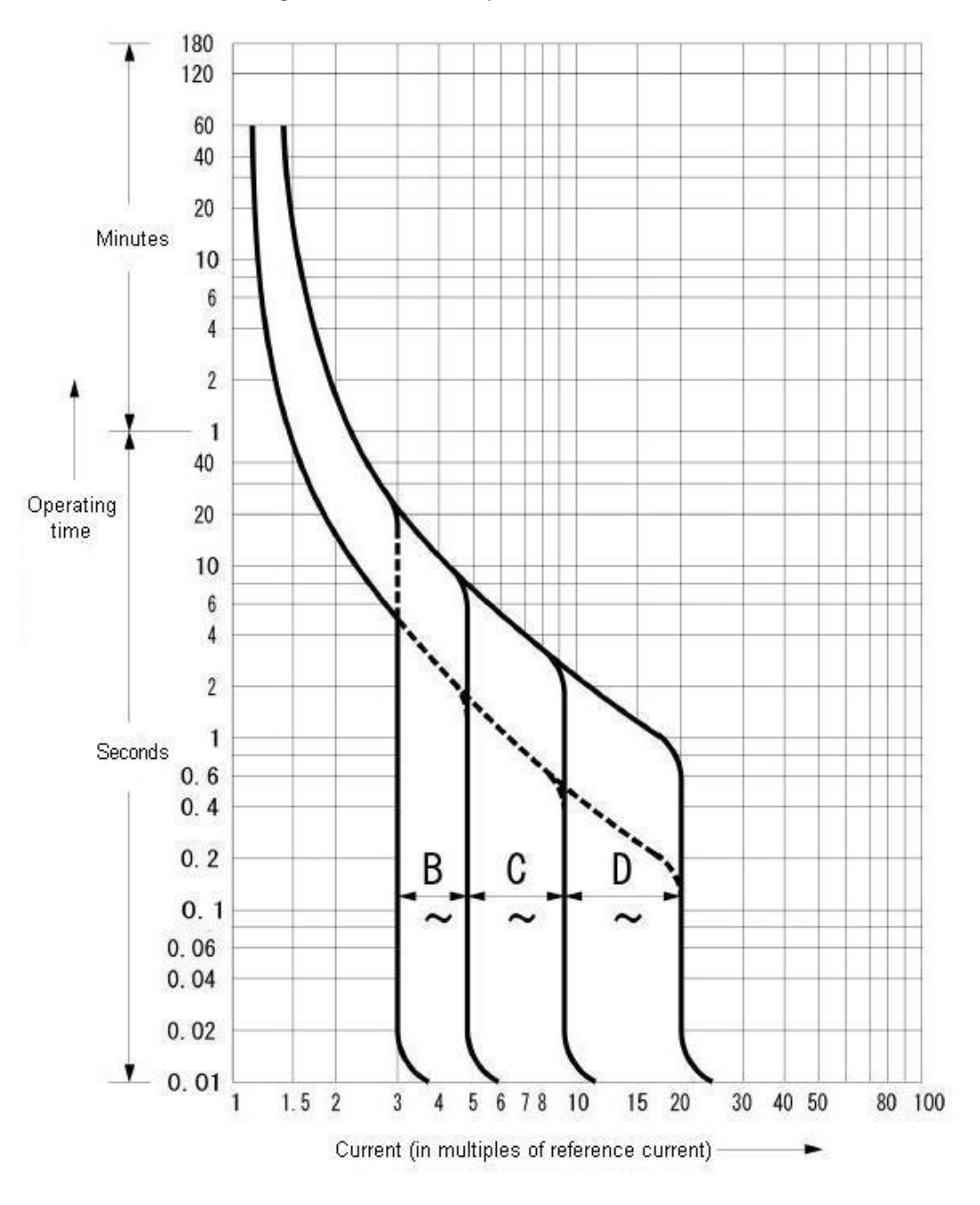

Figure B.1 Distribution panel breaker characteristics

## Appendix C Plug Types

This appendix describes the specifications of the power cables and the types of the plugs of the Base Unit.

#### APP0301000

## C.1 Base Unit Plug Types (Global standard)

Connect the device with the power cable supplied with the device or cable supplied with the optional component. Do not use the power cable supplied with the device to connect a different product.

#### Figure C.1 Base Unit plug type

| Location           | Plug type         |                                    | Memo              |  |  |
|--------------------|-------------------|------------------------------------|-------------------|--|--|
|                    |                   | Connect to power distribution box. |                   |  |  |
| For worldwide 200V | IEC60320-C20 type | socket type                        | IEC60320-C19 type |  |  |

#### APP0302000

## C.2 Power Distribution Box Plug Types

#### ANNT)

To connect to the Outlet distribution box, use the power cables which were packaged with the device or with options parts. Those cables should not be used for other products.

| riguie 0.2 i ower bistribution box plug type |
|----------------------------------------------|
|----------------------------------------------|

| Location           | Plug type   |                  | Memo                  |
|--------------------|-------------|------------------|-----------------------|
|                    |             | Connect to power | distribution box.     |
| For worldwide 200V | NEMA L6-30P | socket type      | NEMA L6-30R(30A-220V) |

## Appendix D Input Power Systems

It explains the input power source system of the Base Unit. In this chapter, PSU represents a power supply unit.

APP0401000

## D.1 2 PSUs

Connect power cables according to the "Figure D.1-1" or "Figure D.1-2". See Appendix B "Customer's Distribution Panel Breaker Requirements".

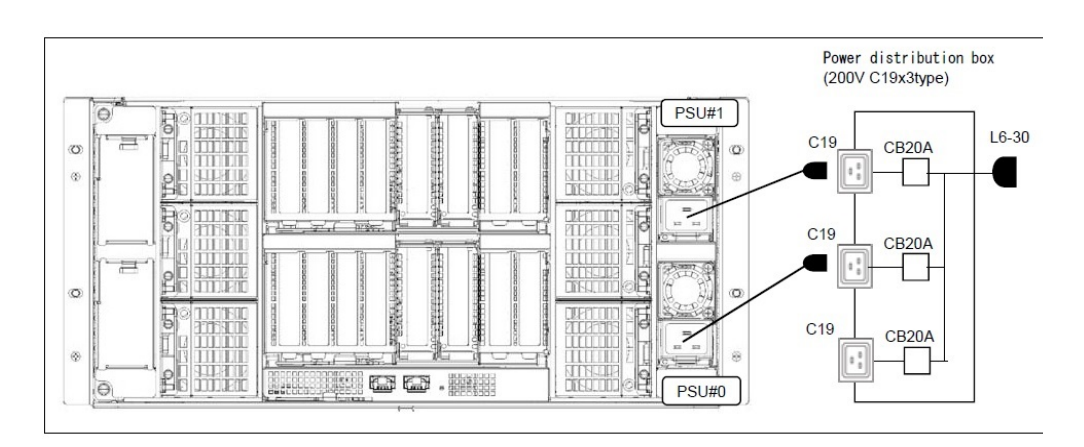

Figure D.1-1

Figure D.1-2

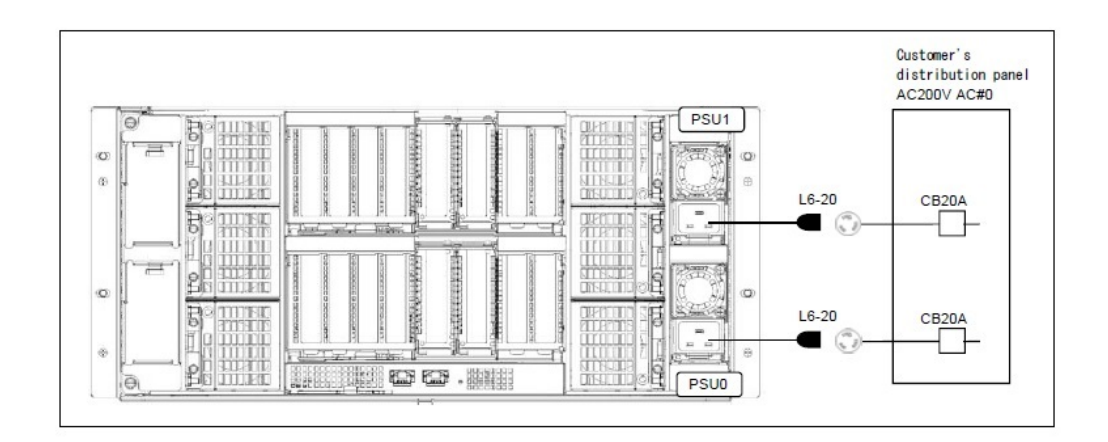

## D.2 3 PSUs

Connect power cables according to the "Figure D.2-1" or "Figure D.2-2. See Appendix B "Customer's Distribution Panel Breaker Requirements".

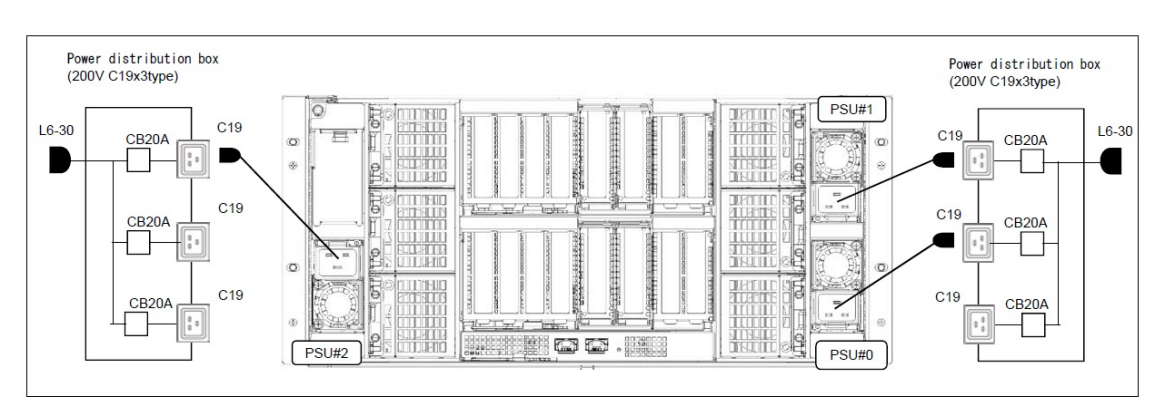

Figure D.2-1

Figure D.2-2

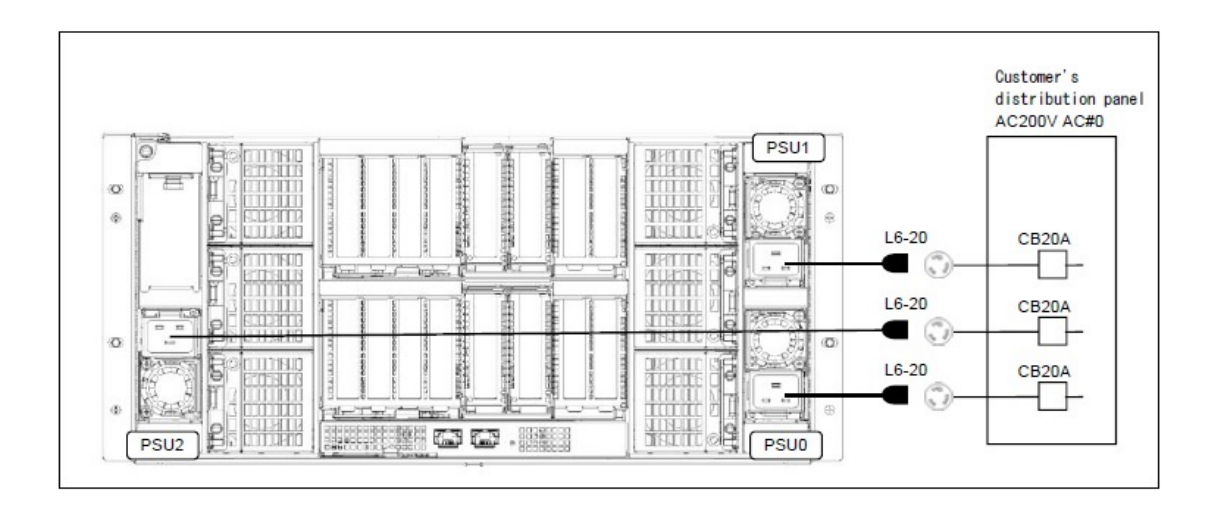

## D.3 4 PSUs

When 2 AC Sources, connect power cables according to the "Figure D.3-1" or "Figure D.3-2. When 1 AC Source, connect power cables according to the "Figure D.3-3" or "Figure D.3-4".

See Appendix B "Customer's Distribution Panel Breaker Requirements".

#### Figure D.3-1 When 2 AC Sources

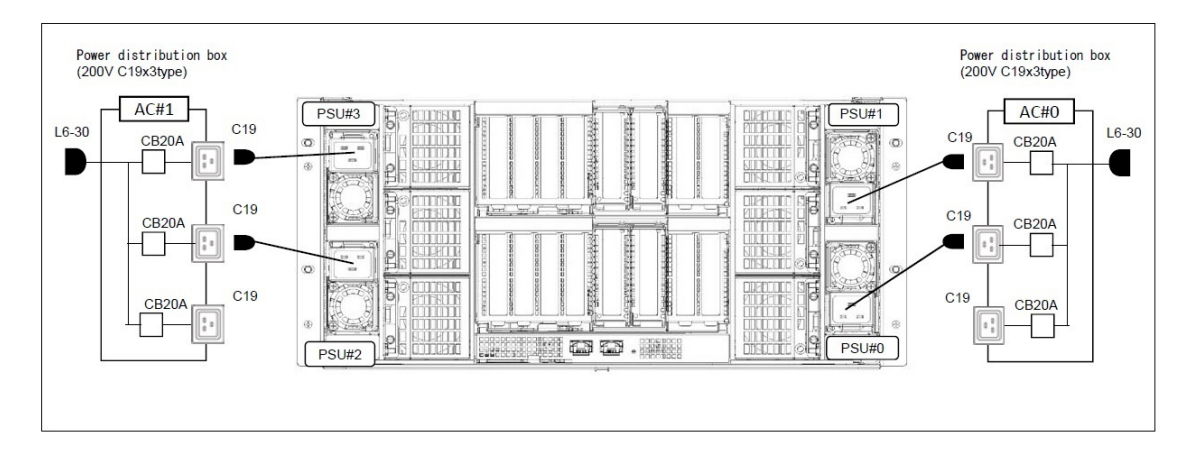

#### Figure D.3-2 When 2 AC Sources

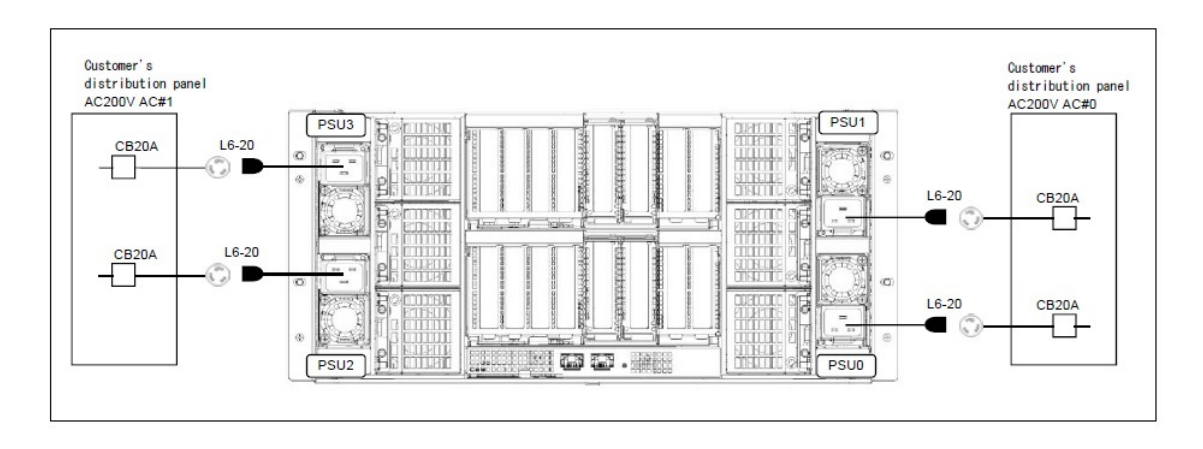

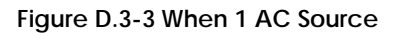

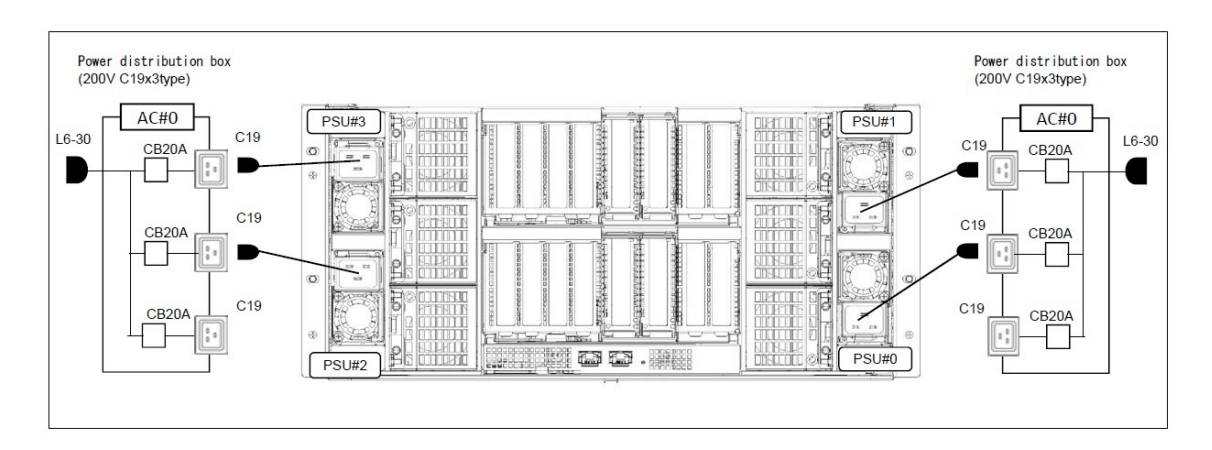

Figure D.3-4 When 1 AC Source

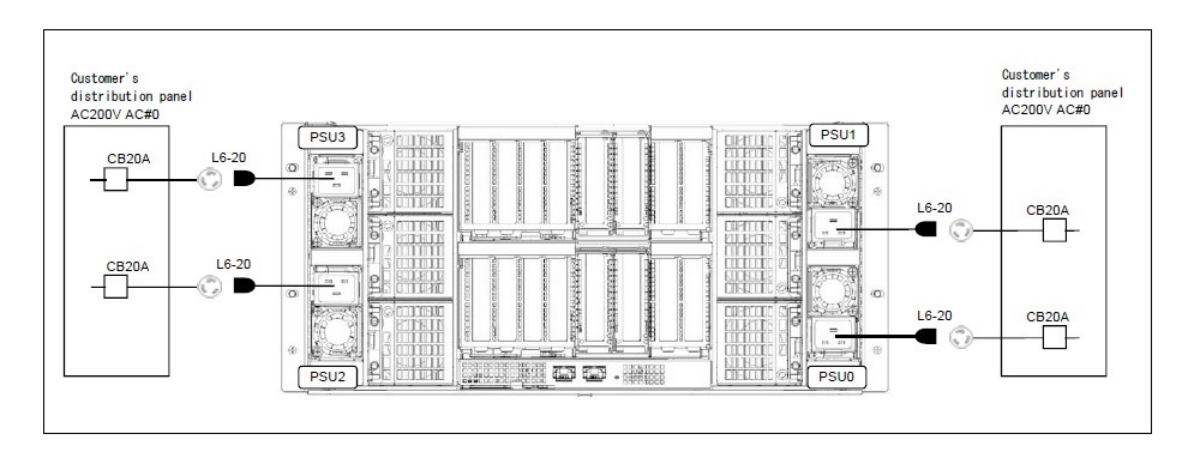

## Appendix E Various Operations

#### APP0501000

## E.1 Operation terminal connection

This section describes the operation terminal for work, setting and confirming of the Base Unit. This server has no "Service engineer" dedicated port.

Thus operation of iRMC S5 on existing server must be done with specified terminal by consulting the system administrator.

Select the operation terminal for work according to the system administrator.

In this document, FST and PC of customer equipment are not distinguished, they are denoted as the operation terminal.

#### APP0501010

### E.1.1 When connect the FST directly to the Base Unit by LAN cable

(1) Set IP Address, Subnet Mask and Gateway Address for the maintenance terminal exclusive use to the FST.

(2) Connect form the FST LAN port to the management LAN port of the Base Unit by LAN cable.

#### APP0501020

## E.1.2 When connect the FST to network switch by LAN cable (DHCP disabled)

- (1) Permission to connect FST with the switch on network is obtained.
- (2) Set IP Address, Subnet Mask and Gateway Address for the maintenance terminal exclusive use to the FST.
- (3) Connect form the FST LAN port to the network switch port by LAN cable.

#### APP0501030

## E.1.3 When connect the FST to network switch by LAN cable (DHCP enabled)

- (1) Permission to connect FST with the switch on network is obtained.
- (2) Set DHCP enable to the FST.
- (3) Connect form the FST LAN port to the network switch port by LAN cable.

E.1.4 When use the operation terminal of customer equipment connected to the network

(1) Permission using PC of customer equipment is obtained.

APP0502000

E.2 iRMC Web

APP0502010

E.2.1 Login

(1) Enter the URL at the web browser.

(2) Press the ENTER key.

 $\rightarrow$  The window shown in "Figure E.2.1-1" appears.

| Figure | E.2.1 | -1 |
|--------|-------|----|
|--------|-------|----|

| Cisco C8<br>Web Ser | 880M5 iRMC S5<br>ver | cisco |
|---------------------|----------------------|-------|
| Username            |                      |       |
| Password            |                      |       |
|                     |                      | Login |
|                     |                      |       |

(6) Enter service engineer account.

(7) Click on "Login" button.

 $\rightarrow$ The window shown in "Figure E.2.1-2" appears.

Figure E.2.1-2

| iRMC S5 Web Ser                                                                                                 | ver  |                                                        |                  | 🖨 Language 🗸 | 💄 admin 🗸 | Help 🗸 | cisco |
|----------------------------------------------------------------------------------------------------|------|--------------------------------------------------------|------------------|--------------|-----------|--------|-------|
| System                                                                                                    | Logs | Tools                                                  | Settings         |              |           | ID CSS | A ()  |
| 📀 Systemboard                                                                                                   |      |                                                        |                  |              |           |        |       |
| 📀 Power                                                                                                    |      | Overview                                               |                  |              |           |        |       |
| 📀 Cooling                                                                                                    |      | <ul> <li>System Inform</li> </ul>                      | nation           |              |           |        |       |
| 🤣 Mass Storage                                                                                                  |      | <ul> <li>Operating Sys</li> </ul>                      | stem Information |              |           |        |       |
| Software                                                                                                    |      | <ul> <li>Systemboard</li> </ul>                        | Information      |              |           |        |       |
| 🛇 Network                                                                                                    |      | <ul> <li>Power Status</li> <li>Running iBMC</li> </ul> | Summary          |              |           |        |       |
| AIS Connect                                                                                                    |      | <ul> <li>Active Session</li> </ul>                     | ns Information   |              |           |        |       |
|                                                                                                    |      | <ul> <li>Installed Licer</li> </ul>                    | nse Keys         |              |           |        |       |
|                                                                                                    |      |                                                        |                  |              |           |        |       |
|                                                                                                    |      |                                                        |                  |              |           |        |       |
|                                                                                                    |      |                                                        |                  |              |           |        |       |
|                                                                                                    |      |                                                        |                  |              |           |        |       |
|                                                                                                    |      |                                                        |                  |              |           |        |       |
|                                                                                                    |      |                                                        |                  |              |           |        |       |
| vlodel Name: Cisco C880 M<br>Host Name: RHEL73-142                                                              |      |                                                        |                  |              |           |        |       |
| Asset Tag: System Asset Tag                                                                                     |      |                                                        |                  |              |           |        |       |
| and the second second second second second second second second second second second second second second secon |      |                                                        |                  |              |           |        |       |

## E.2.2 Logout

(1) Click on pull-down menu of login user name, and click on "Logout". (See "Figure E.2.2".)

| Figure E.2.2 |  |
|--------------|--|
|--------------|--|

| IRMC 55 Web          | Server |                                                           |                 | 🖨 Language 🗸 | eadmin V Help V       | cisi |
|----------------------|--------|-----------------------------------------------------------|-----------------|--------------|-----------------------|------|
| System               | Logs   | Tools                                                     | Settings        |              | Clear Diagnostic Logs |      |
| Systemboard          |        |                                                           |                 |              | Save Diagnostic Logs  |      |
| Power                |        | Overview                                                  |                 |              | Logout                |      |
| Cooling              |        | <ul> <li>System Inform</li> </ul>                         | ation           |              |                       |      |
| Mass Storage         |        | <ul> <li>Operating Syst</li> </ul>                        | tem Information |              |                       |      |
| Software             |        | <ul> <li>Systemboard I</li> <li>Rower Status 1</li> </ul> | Information     |              |                       |      |
| Network              |        | <ul> <li>Power status s</li> <li>Running iRMC</li> </ul>  | Firmware        |              |                       |      |
| AIS Connect          |        | <ul> <li>Active Session</li> </ul>                        | is Information  |              |                       |      |
|                      |        | <ul> <li>Installed Licen</li> </ul>                       | se Keys         |              |                       |      |
|                      |        |                                                           |                 |              |                       |      |
|                      |        |                                                           |                 |              |                       |      |
| odel Name: Cisco C88 | 0 M5.  |                                                           |                 |              |                       |      |

## E.3 Video Redirection

APP0503010

## E.3.1 Video Redirection start

(1) Click on "Settings" tab, click on "Service", and click on "Advanced Video Redirection (AVR)".  $\rightarrow$  The window shown in "Figure E.3.1-1" appears.

Figure E.3.1-1

| iRMC S5 Web Server                                 |                                    | 0                                                                                                    | 🕽 Language 🗸      | 💄 admin 🖌         | Help 🗸        | cisco       |
|----------------------------------------------------|------------------------------------|----------------------------------------------------------------------------------------------------|-------------------|-------------------|---------------|-------------|
| System Log                                         | s Tools                            | Settings                                                                                                    |                   |                   | ID 🖾          | ▲ 🕐         |
| System                                             |                                    |                                                                                                    |                   | 1.000             | Start Video I | Redirection |
| Network Management                                 | Services                           |                                                                                                    |                   | 1.9               |               |             |
| Services                                           | <ul> <li>Web Access</li> </ul>     |                                                                                                    |                   |                   |               | ^           |
| User Management                                    | <ul> <li>Console Access</li> </ul> |                                                                                                    |                   |                   |               |             |
| Server Management                                  | ✓ IPMI Access                      |                                                                                                    |                   |                   |               | _           |
| Power Management                                   | Advanced Video Re                  | direction (AVR)                                                                                                    |                   |                   |               | _           |
| Logging                                            | HTML5 Viewer                       | Favour HTML5 over Java Applet                                                                                                    | ewer all active J | ava AVR session   | ns will be    | le .        |
| Baseboard Management Controller                    | Active Window Title                | admin@IRMCE6594C                                                                                                    | rue win remain e  | inavaliable for a | bout 15 becom | -9.         |
|                                                    | Window Title                       | %USER%@%BMC_NAME%                                                                                                    |                   |                   |               |             |
|                                                    |                                    | The following parameters are support<br>%USER%<br>%BMC_NAME%<br>%BMC_IP%<br>%CHASSIS_TYPE%<br>%SYSTEM_TYPE%<br>%SYSTEM_SERIAL%<br>%SYSTEM_P%<br>%SYSTEM_IP%<br>%SYSTEM_IP% | orted:            |                   |               |             |
| Model Name: Cisco C880 M5<br>Host Name: BHEL73-142 |                                    | %ASSET_TAG%                                                                                                    |                   |                   |               |             |
| Asset Tag: System Asset Tag                        | Default Mouse Mode                 | Absolute Mouse Mode 🔹                                                                                                    |                   |                   |               | ~           |

- (2) Click on "HTML5 Viewer" check box, and enable it. (See "Figure E.3.1-1".)
- (3) Click on the "Apply" button.
- (4) Click on "Video Redirection" icon on the upper right of the view, and click on "Start Video Redirection". (See "Figure E.3.1-1".)
  - $\rightarrow$  The window shown in "Figure E.3.1-2" appears.

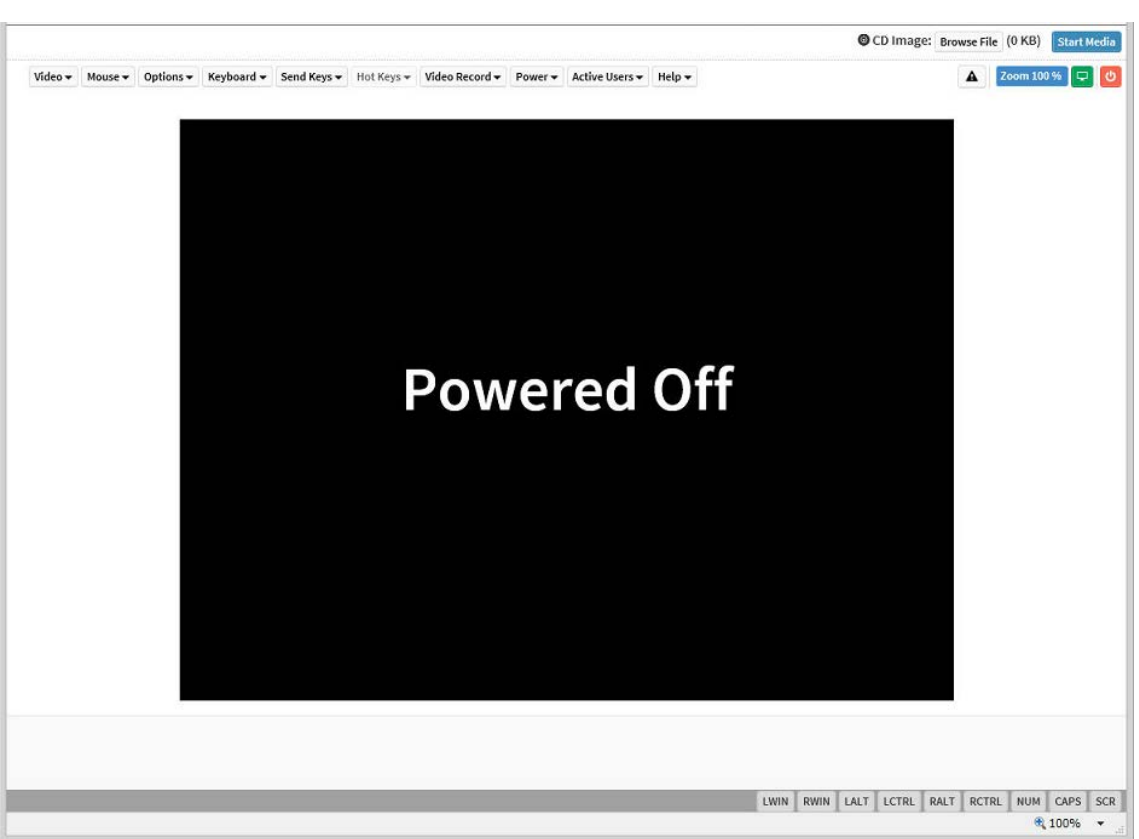

Figure E.3.1-2
### E.3.2 Video Redirection end

(1) Click on "Settings" tab, click on "Service", and click on "Advanced Video Redirection (AVR)".  $\rightarrow$  The window shown in "Figure E.3.2-1" appears.

| Figure | E.3.2-1 |
|--------|---------|
|--------|---------|

| iRMC S5 Web                                   | Server          |                                       |                                                                                                    | 🖨 Language 🗸                                                                              | 💄 admin 🗸                          | Help 🗸                       | -1  | cisco |
|-----------------------------------------------|-----------------|---------------------------------------|----------------------------------------------------------------------------------------------------|-------------------------------------------------------------------------------------------|------------------------------------|------------------------------|-----|-------|
| System                                        | Logs            | Tools                                 | Settings                                                                                                    |                                                                                           |                                    | ID 🖾                         |     | ወ     |
| System                                        |                 | Comisso                               | (9.)<br>                                                                                                    |                                                                                           |                                    |                              |     |       |
| Network Managemer                             | nt              | Services                              |                                                                                                    |                                                                                           |                                    |                              |     |       |
| Services                                      |                 | ~ Web Access                          |                                                                                                    |                                                                                           |                                    |                              |     | î     |
| User Management                               |                 | <ul> <li>Console Access</li> </ul>    |                                                                                                    |                                                                                           |                                    |                              |     |       |
| Server Management                             |                 | <ul> <li>IPMI Access</li> </ul>       |                                                                                                    |                                                                                           |                                    |                              |     |       |
|                                               |                 | <ul> <li>Advanced Video Re</li> </ul> | edirection (AVR)                                                                                                    |                                                                                           |                                    |                              |     |       |
| Logging<br>Baseboard Managem                  | nent Controller | HTML5 Viewer<br>Active Window Title   | Favour HTML5 over                                                                                                    | r Java Applet<br>ble the HTML5 viewer all active J<br>o redirection service will remain u | ava AVR sessio<br>mavailable for a | ns will be<br>bout 15 second | ls. |       |
|                                               |                 | Window Title                          | %USER%@%BMC_NAM                                                                                                    | ME%                                                                                       |                                    |                              |     |       |
|                                               |                 |                                       | (1) The following para<br>% USER%<br>% BMC_NAN<br>% BMC_IP%<br>% CHASSIS_<br>% SYSTEM_1<br>% SYSTEM_1<br>% SYSTEM_1<br>% SYSTEM_1<br>% SYSTEM_1 | ameters are supported:<br>/E%<br>TYPE%<br>SERIAL%<br>NAME%<br>IP%<br>OS%                  |                                    |                              |     |       |
| Model Name: Cisco C88<br>Host Name: RHEL73-14 | 2 M5            |                                       | <ul> <li>%ASSET_TA</li> </ul>                                                                                                    | AG%                                                                                       |                                    |                              |     |       |
| Asset Tag: System Asset                       | t Tag           | Default Mouse Mode                    | Absolute Mouse Mode                                                                                                    | • •                                                                                       |                                    |                              |     | ~     |

(2) Click on "HTML5 Viewer" check box, and disable it.

- (3) Click on the "Apply" button.
  - $\rightarrow$  The Video Redirection connection (HTML5) will end.

# E.4 Boot Device Selector setting

(1) Click on "Settings" tab, click on "System", and click on "Boot Options".  $\rightarrow$  The window shown in "Figure E.4" appears.

| iRMC S5 Web Se             | erver             |                                      |                        | 🖨 Language 🗸 | 💄 admin 🗸 | Help 🗸    | cisco                 |
|----------------------------|-------------------|--------------------------------------|------------------------|--------------|-----------|-----------|-----------------------|
| System                     | Logs              | Tools                                | Settings               |              |           | ID SS     | $\mathbb{A} \bigcirc$ |
| System                     |                   |                                      |                        |              |           | Powe      | r On                  |
| Network Management         |                   | System                               |                        |              |           |           |                       |
| Services                   |                   | <ul> <li>Asset Tag</li> </ul>        |                        |              |           |           |                       |
| User Management            |                   | <ul> <li>Operating System</li> </ul> | Information            |              |           |           |                       |
| Server Management          |                   | <ul> <li>BIOS Update</li> </ul>      |                        |              |           |           |                       |
| Power Management           |                   | BIOS Backup     A Boot Options       |                        |              |           |           | _                     |
| Logging                    |                   | POST Error Action                    | Continue               |              |           |           |                       |
| Baseboard Managemer        | nt Controller     | Boot Device Selector                 | BIOS Setup             |              |           |           |                       |
|                            |                   | Boot Type                            | PC compatible (legacy) | •            |           |           |                       |
|                            |                   | Next Boot Only                       | Do On Next Boot Only   |              |           | _         |                       |
|                            |                   |                                      |                        |              | $\subset$ | Apply Car | icel                  |
|                            |                   |                                      |                        |              |           |           |                       |
|                            |                   |                                      |                        |              |           |           |                       |
| Model Name: Cisco C880 I   | M5                |                                      |                        |              |           |           |                       |
| Host Name: RHEL73-142      | -                 |                                      |                        |              |           |           |                       |
| iRMC Time: Tue, Oct 24, 20 | 99<br>017 9:38 AM |                                      |                        |              |           |           |                       |
|                            |                   |                                      |                        |              |           |           | € 100% ·              |

(2) Select "BIOS Setup" at "Boot Device selector" pull-down menu. (See "Figure E.4".)
(3) Click on the "Apply" button.
(4) Confirm that "BIOS Setup" was set.

### E.5 Power On/Off

APP0505010

### E.5.1 Power On

(1) Click on "Settings" tab, click on "System", and click on "Boot Options". →The window shown in "Figure E.5.1-1" appears.

Figure E.5.1-1

| iRMC S5 Web                                    | Server          |                                           |                        | 🖨 Language 🗸 | 💄 admin 🗸 | Help 🗸   | cisco |
|------------------------------------------------|-----------------|-------------------------------------------|------------------------|--------------|-----------|----------|-------|
| System                                         | Logs            | Tools                                     | Settings               |              |           | ID 🖾     |       |
| System                                         |                 |                                           |                        |              |           | Pow      | er On |
| Network Manageme                               | ent             | System                                    |                        |              |           |          |       |
| Services                                       |                 | ✓ Asset Tag                               |                        |              |           |          |       |
| User Management                                |                 | <ul> <li>Operating System</li> </ul>      | Information            |              |           |          |       |
| Server Management                              |                 | ✓ BIOS Update                             |                        |              |           |          |       |
| Power Management                               |                 | BIOS Backup     Boot Options              |                        |              |           |          |       |
| .ogging                                        |                 | DOGT C. A. M.                             |                        |              |           |          |       |
| Baseboard Manager                              | ment Controller | POST Error Action<br>Boot Device Selector | BIOS Setup             |              |           |          |       |
|                                                |                 | Boot Type                                 | PC compatible (legacy) | •            |           |          |       |
|                                                |                 | Next Boot Only                            | Do On Next Boot Only   |              |           |          |       |
|                                                |                 |                                           |                        |              | $\langle$ | Apply Ca | ncel  |
|                                                |                 |                                           |                        |              |           |          |       |
|                                                |                 |                                           |                        |              |           |          |       |
| Model Name: Cisco C8                           | 80 M5           |                                           |                        |              |           |          |       |
| Host Name: RHEL73-14<br>Asset Tar: System Asse | 42<br>at Tao    |                                           |                        |              |           |          |       |
| RMC Time: Tue, Oct 24                          | 4, 2017 9:38 AM |                                           |                        |              |           |          |       |

(2) Confirm that "BIOS Setup" was set. (See "Figure E.5.1-1".)

(3) Click on "Power" icon on the upper right of the view, and click on "Power On".

- (See Figure "E.5.1-1".)
  - $\rightarrow$  Wait for a few minutes until "Figure E.5.1-2" is displayed on the Video Redirection screen. (Max. 10 minutes)

| Management Security        | Boot                                                                          | Exit                                                                 | <f1:help></f1:help>                                                      |
|----------------------------|-------------------------------------------------------------------------------|----------------------------------------------------------------------|--------------------------------------------------------------------------|
| R0.30.0                    |                                                                               |                                                                      |                                                                          |
|                            |                                                                               |                                                                      |                                                                          |
| [05/16/2017]<br>[04:05:05] |                                                                               |                                                                      |                                                                          |
| Administrator              |                                                                               |                                                                      |                                                                          |
|                            |                                                                               |                                                                      |                                                                          |
|                            |                                                                               |                                                                      |                                                                          |
|                            |                                                                               |                                                                      |                                                                          |
|                            |                                                                               |                                                                      |                                                                          |
|                            |                                                                               |                                                                      |                                                                          |
|                            |                                                                               |                                                                      |                                                                          |
|                            |                                                                               |                                                                      |                                                                          |
|                            | Management Security<br>R0.30.0<br>IO5/16/2017]<br>IO4:05:05]<br>Administrator | ManagementSecurityBootR0.30.0IO5/16/20171<br>IO4:05:053Administrator | ManagementSecurityBootExitR0.30.0I05/16/2017]<br>I04:05:05]Administrator |

Figure E.5.1-2

### E.5.2 Power Off

(1) Click on "System" tab, and click on "Power Status Summary".  $\rightarrow$  The window shown in "Figure E.5.2" appears.

#### Figure E.5.2

| iRMC S5 Web S                                   | Server       |                                                 |                        | 🖨 Language 🗸 | ● admin ❤ Help ❤ dutto                                                             |  |  |
|-------------------------------------------------|--------------|-------------------------------------------------|------------------------|--------------|------------------------------------------------------------------------------------|--|--|
| System                                          | Logs         | Tools                                           | Settings               |              |                                                                                    |  |  |
| 🥏 Systemboard                                   |              | C. Committee                                    |                        |              | Graceful Reset<br>Performs a system shutdown and reboots                           |  |  |
| 📀 Power                                         |              | Overview                                        |                        |              | Graceful Power Off                                                                 |  |  |
| 😒 Cooling                                       |              | <ul> <li>System Information</li> </ul>          | i                      |              | Performs a system shutdown and powers<br>off the system                            |  |  |
| Mass Storage                                    |              | <ul> <li>Operating System In</li> </ul>         | nformation             |              | Press Power Button<br>Simulates a short power button press. The                    |  |  |
|                                                 |              | <ul> <li>Systemboard Inform</li> </ul>          | nation                 |              | action depends on the power button<br>configuration of the operating system        |  |  |
| Software                                        |              | <ul> <li>Power Status Summ</li> </ul>           | nary                   |              | Immediate Reset<br>Immediate system reset without system<br>shutdown               |  |  |
| AIS Connect                                     |              | Power Status                                    | Powered On             |              | Immediate Power Off<br>Immediate system power off without                          |  |  |
|                                                 |              | Power On Counter                                | 5 days 11 hours 10 min | utes         | system shutdown                                                                    |  |  |
|                                                 |              | Last Power On Reason                            | Software or command    |              | Switches the system off and on again                                               |  |  |
|                                                 |              | Last Power Off Reason                           | Software or command    |              | Pulse NMI<br>Triggers a (N)on-(M)askable (()nterrupt<br>(NMI) and halts the system |  |  |
|                                                 |              | <ul> <li>Running iRMC Firmware</li> </ul>       |                        |              |                                                                                    |  |  |
|                                                 |              | <ul> <li>Active Sessions Information</li> </ul> |                        |              |                                                                                    |  |  |
|                                                 |              | <ul> <li>Installed License Ke</li> </ul>        | eys                    |              |                                                                                    |  |  |
|                                                 |              |                                                 |                        |              |                                                                                    |  |  |
| Model Name: Cisco C880<br>Host Name: RHEL73-142 | M5           |                                                 |                        |              |                                                                                    |  |  |
| Asset Tag: System Asset T                       | Tag          |                                                 |                        |              |                                                                                    |  |  |
| iRMC Time: Tue, Oct 24, 2                       | 2017 9:26 AM | <u>L</u>                                        |                        |              |                                                                                    |  |  |
|                                                 |              |                                                 |                        |              | 🔍 100% 👻 💡                                                                         |  |  |

(2) Click on "Power" icon on the upper right of the view, and click on "Press Power Button". (See "Figure E.5.2".)

Wait about 30 seconds after, click on "Tools" tab then click on "System" tab again. (3) Confirm that the "Power Status" display became Power Off.

iRMC S5 Web Server

# E.6 Memory Operation Mode setting

(1) Click on "Settings" tab, click on "Server Management", and click on "Memory Operation Mode".  $\rightarrow$ The window shown in "Figure E.6" appears.

|     | Figure E.6 |              |           |        |
|-----|------------|--------------|-----------|--------|
|     |            | 🖨 Language 🗸 | 💄 admin 🗸 | Help 🗸 |
| ols | Settings   |              |           | ID 🖸   |

cisco

| System                                                   | Logs              | Tools                                           | ettings                   | ID 🖾 🔊 🕛     |
|----------------------------------------------------------|-------------------|-------------------------------------------------|---------------------------|--------------|
| System                                                   |                   | Server Management                               |                           |              |
| Network Management                                       |                   |                                                 |                           |              |
| Services                                                 |                   | <ul> <li>Automatic System Receiption</li> </ul> | overy & Restart (ASR&R)   |              |
| User Management                                          |                   | <ul> <li>Software Watchdog</li> </ul>           |                           |              |
| Server Management                                        |                   | <ul> <li>Boot Watchdog</li> </ul>               |                           |              |
| Power Management                                         | _                 | <ul> <li>HP System Insight Man</li> </ul>       | ager (HP SIM) Integration |              |
| rowermanagement                                          |                   | <ul> <li>System UUID</li> </ul>                 |                           |              |
| Logging                                                  |                   | Y Fan Test                                      |                           |              |
| Baseboard Managemer                                      | nt Controller     | <ul> <li>Memory Operation Mod</li> </ul>        | le                        |              |
|                                                          |                   | Memory Mode                                     | Normal                    |              |
|                                                          |                   | Lockstep Mode                                   | Lockstep Mode             |              |
|                                                          |                   | Memory Mirror RAS Mode                          | Mirror Keep 👻             |              |
|                                                          |                   | Memory Sparing Mode                             | 1Rank +                   |              |
|                                                          |                   |                                                 |                           | Apply Cancel |
|                                                          |                   |                                                 |                           |              |
| Model Name: Cisco C880<br>Host Name: RHEL73-142          | M5                |                                                 |                           |              |
| Asset Tag: System Asset Ta<br>iRMC Time: Tue, Oct 24, 20 | ag<br>017 9:34 AM |                                                 |                           |              |

(2) Set "Memory Operation Mode" according to instructions of the system administrator.(3) Click on the "Apply" button.(4) Confirm that instructions value was set.

# E.7 Checking memory type

- (1) Download SEL. (See Appendix E.8 "SEL downloading
- (1) Download SEL: (See Appendix E.S. SEL downloading
   (2) Unzip the "SystemEventLog.zip" then copy "config.txt" file onto desktop of the operation terminal.
   (3) Open the "config.txt" with text editor. (See "Figure E.7".) See "Table E.7", for DIMM type.

### Figure E.7 Example

| SB#0 (Install                                                                                                    | ) : A3C402                                                                                                    | 202223                                                                                                    | : (                                                                                                    | QM1710807E           | Ξ            | :              |                      |  |
|----------------------------------------------------------------------------------------------------|----------------------------------------------------------------------------------------------------|----------------------------------------------------------------------------------------------------|----------------------------------------------------------------------------------------------------|----------------------|--------------|----------------|----------------------|--|
| SB#0-CPU#0 (I<br>SB#0-CPU#1 (I                                                                                                    | nstall) :<br>nstall) :                                                                                                    | Intel (R)<br>Intel (R)                                                                                                    | Xeon (R)<br>Xeon (R)                                                                                                    | Platinum<br>Platinum | 8180<br>8180 | CPU @<br>CPU @ | 2. 50GHz<br>2. 50GHz |  |
| SB#0-DIMM#0A0<br>SB#0-DIMM#0A1<br>SB#0-DIMM#0B0<br>SB#0-DIMM#0B0<br>SB#0-DIMM#0B1<br>SB#0-DIMM#0C0<br>SB#0-DIMM#0C1<br>SB#0-DIMM#0C1<br>SB#0-DIMM#0D1<br>SB#0-DIMM#0D1<br>SB#0-DIMM#0D1<br>SB#0-DIMM#0D1<br>SB#0-DIMM#0D1<br>SB#0-DIMM#1C1<br>SB#0-DIMM#11D0<br>SB#0-DIMM#11D1<br>SB#0-DIMM#11D1 | (Install)<br>(Install)<br>(Install) | <ul> <li>DPRD-(</li> <li>DPRD-(</li></ul> | D016014<br>D016014<br>D0160<br>D016014<br>D016014<br>D016014<br>D016014<br>D016014<br>D016014<br>D0160 |                      |              |                |                      |  |

Table E.7

| Display of Installed DIMM | DIMM Type | DIMM capacity (GB) | RANK |
|---------------------------|-----------|--------------------|------|
| DPRD-0008014              | RDIMM     | 8                  | 1    |
| DPRD-0016014              | RDIMM     | 16                 | 1    |
| DPRD-0016024              | RDIMM     | 16                 | 2    |
| DPRD-0032024              | RDIMM     | 32                 | 2    |
| DSRD-0064044              | RDIMM     | 64                 | 4    |
| DPLR-0064044              | LRDIMM    | 64                 | 4    |
| DSRD-0128084              | RDIMM     | 128                | 8    |

(4) Check installed DIMM information on all SBs.

# E.8 SEL downloading

(1) Click on "Tools" tab, click on "Reports", and click on "System Event Log".  $\rightarrow$  The window shown in "Figure E.8-1" appears.

#### Figure E.8-1

| iRMC S5 Web Ser             | rver      |                                    | _        | 🖨 Language 🗸 | 💄 admin 🗸 | Help 🗸 | cisco    |
|-----------------------------|-----------|------------------------------------|----------|--------------|-----------|--------|----------|
| System                      | Logs      | Tools                              | Settings |              |           | ID CSS |          |
| Update                      |           |                                    |          |              |           |        |          |
| Deployment                  |           | Keports                            |          |              |           |        |          |
| Custom Image                |           | <ul> <li>System Report</li> </ul>  |          |              |           |        |          |
| Certificates                |           | <ul> <li>System Event L</li> </ul> | og       |              |           |        |          |
| Reports                     |           | Download                           | Save     |              |           |        |          |
| Backup and Restore          |           |                                    |          |              |           |        | _        |
|                             |           | · Finteconect                      |          |              |           |        | _        |
|                             |           |                                    |          |              |           |        |          |
|                             |           |                                    |          |              |           |        |          |
|                             |           |                                    |          |              |           |        |          |
|                             |           |                                    |          |              |           |        |          |
|                             |           |                                    |          |              |           |        |          |
|                             |           |                                    |          |              |           |        |          |
|                             |           |                                    |          |              |           |        |          |
| Host Name: RHEL73-142       | 3         |                                    |          |              |           |        |          |
| Asset Tag: System Asset Tag |           |                                    |          |              |           |        |          |
| iRMC Time: Tue, Oct 24, 201 | 7 9:28 AM |                                    |          |              |           |        |          |
|                             |           |                                    |          |              |           |        | € 100% · |

- (2) Click on "Save" button, and save "SystemEventLog" file to the operation terminal. (See "Figure E.8-1".)
- (3) Rename "SystemEventLog" to "SystemEventLog.zip".

# E.9 Power Restore Policy setting

(1) Click on "Settings" tab, click on "Power Management", and click on "Power Restore Policy".  $\rightarrow$  The window shown in "Figure E.9" appears.

| Figure | E.9 |
|--------|-----|
|--------|-----|

| System Logs Tools Settings     System     Network Management   Services   User Management   Server Management   Server Management   Logging   Baseboard Management Controller     Model Name: Cisco C680 M5   Hot Name: RHE.73-142   Arate Tage: System Asset Tag                                                                                                    | iRMC S5 Web                                                                  | Server                        |                                       |                 | 🖨 Language 🗸 | 💄 admin 🗸 | Help 🗸 |        | cisco |
|----------------------------------------------------------------------------------------------------|------------------------------------------------------------------------------|-------------------------------|---------------------------------------|-----------------|--------------|-----------|--------|--------|-------|
| System Network Management Services User Management Server Management Logging Baseboard Management Controlle  V Power Restore Policy Alwaya power on V Power Restore Policy Alwaya power on V Power Restore Policy Alwaya power on V Power Restore Policy Alwaya power on V Power Restore Policy Alwaya power on V Power Restore Policy Alwaya power on V Power Restore Policy Alwaya power on V Power Restore Policy Alwaya power on V Power Restore Policy Alwaya power on V Power Restore Policy Alwaya power on V Power Restore Policy Alwaya power on V Power Restore Policy V Power Restore Policy Alwaya power on V Power Restore Policy Alwaya power on V Power Restore Policy Alwaya power on V Power Restore Policy Alwaya power on V Power Restore Policy Alwaya power on V Power Restore Policy Alwaya power on V Power Restore Policy Alwaya power on V Power Restore Policy V Power Restore Policy V Power Restore Policy Alwaya power on V Power Restore Policy Alwaya power on V Power Restore Policy Alwaya power on V Power Restore Policy Alwaya power on V Power Restore Policy V Power Restore Policy V Power Restore Policy V Power Restore Policy Alwaya power on V Power Restore Policy V Power Restore Policy V Pow | System                                                                       | Logs                          | Tools                                 | Settings        |              |           | ID     | 5 1    | ወ     |
| Network Management       Services       User Management       User Management       Server Management       Power Restore Policy       Power Restore Policy       Power Restore Policy       Power Restore Policy       Power Restore Policy       Power Restore Policy       Imagement       Logging       Baseboard Management Controller       Vield Name: Cisco C880 MS<br>Hott Name: RHEJ23-142<br>Asset Tag: System Asset Tag                                                                                                    | System                                                                       |                               | Prove Management                      |                 |              |           |        |        |       |
| Services User Management Server Management Cogging Baseboard Management Controller Vodel Name: Cisco C880 MS tost Name: RHEL73-142 tsset Tag: System Asset Tag                                                                                                    | Network Managemer                                                            | nt                            | Power Management                      |                 |              |           |        |        |       |
| Jser Management Server Management Logging Baseboard Management Controlle  Apply Cancel  I Power Restore Policy  Always power on  Apply Cancel  I Power Restore Policy  I Power Restore Policy  I Power | Services                                                                     |                               | Y Power On/Off Sche                   | eduler          |              |           |        |        |       |
| Server Management Logging Baseboard Management Controller  Apply Cancel  I Power Restore Policy  Always power on  Apply Cancel  I Power Restore Policy  I PMI Fencing  Addel Name: Cisco C880 M5 tost Name: RHEL73-142 taset Tag: System Asset Tag                                                                                                    | User Management                                                              |                               | <ul> <li>Power Consumption</li> </ul> | on Control      |              |           |        |        |       |
| Power Management Logging Baseboard Management Controller VIPMI Fencing Vodel Name: Cisco C880 M5 Host Name: RHEL73-142 Asset Tag: System Asset Tag                                                                                                    | Server Management                                                            |                               | <ul> <li>Power Restore Pol</li> </ul> | icy             |              |           |        |        |       |
| Logging Baseboard Management Controller  Vodel Name: Cisco C880 MS Host Name: RHEL73-142 Asset Tag: System Asset Tag                                                                                                    | Power Management                                                             |                               | Power Restore Policy                  | Always power on | *            |           |        |        | 1     |
| Addel Name: RHEL73-142<br>ksset Tag: System Asset Tag                                                                                                    |                                                                              |                               |                                       |                 |              |           | Annaly | 01     |       |
| Aodel Name: Cisco C880 M5     tost Name: RHEL73-142     tsset Tag: System Asset Tag                                                                                                    | ogging                                                                       |                               |                                       |                 |              |           | Арріу  | Cancel |       |
| Model Name: Cisco C880 M5<br>Host Name: RHEL73-142<br>Asset Tag: System Asset Tag                                                                                                    | Logging                                                                      | ant Controller                |                                       |                 |              |           | Арріу  | Cancei | 1     |
| Aodel Name: Cisco C880 M5<br>Iost Name: RHEL73-142<br>asset Tag: System Asset Tag                                                                                                    | .ogging<br>Baseboard Managem                                                 | nent Controller               | <ul> <li>IPMI Fencing</li> </ul>      |                 |              |           | Арргу  | Cancei |       |
| Aodel Name: Cisco C880 M5<br>lost Name: RHEL73-142<br>aset Tag: System Asset Tag                                                                                                    | Logging<br>Saseboard Managem                                                 | nent Controller               | ✓ IPMI Fencing                        |                 |              |           | Арріу  | Lance  |       |
| Aodel Name: Cisco C880 M5<br>lost Name: RHEL73-142<br>seet Tag: System Asset Tag                                                                                                    | ogging<br>Saseboard Managem                                                  | nent Controller               | ✓ IPMI Fencing                        |                 |              | _         | Арріу  | Cancel |       |
| Aodel Name: Cisco C880 M5<br>Iost Name: RHEL73-142<br>usset Tag: System Asset Tag                                                                                                    | .ogging<br>Baseboard Managem                                                 | nent Controller               | ✓ IPMI Fencing                        |                 |              |           | Арріу  |        |       |
| Aodel Name: Cisco C880 M5<br>Host Name: RHEL73-142<br>usset Tag: System Asset Tag                                                                                                    | .ogging<br>Baseboard Managem                                                 | nent Controller               | ✓ IPMI Fencing                        |                 |              |           | Арріу  |        |       |
| lost Name: RHEL73-142<br>usset Tag: System Asset Tag                                                                                                    | .ogging<br>Baseboard Managem                                                 | nent Controller               | ✓ IPMI Fencing                        |                 |              |           | Арріу  |        |       |
| seet Tag: System Asset Tag                                                                                                    | ogging<br>iaseboard Managem<br>iaseboard Managem                             | nent Controller               | ✓ IPMI Fencing                        |                 |              |           | Афріу  | Cancei |       |
|                                                                                                    | ogging<br>Baseboard Managem<br>Model Name: Cisco C88<br>Iost Name: RHEL73-14 | nent Controller<br>80 M5<br>2 | ✓ IPMI Fencing                        |                 |              |           | Арру   |        | ]     |

(2) Select the corresponding setting value at "Power Restore Policy" pull-down menu.

- (3) Click the "Apply" button.(4) Confirm the corresponding value was set.

# E.10 FBU (BBU) status confirming

(1) Click on "System" tab, click on "Mass Storage", and click on "RAID Controllers".  $\rightarrow$  The window shown in "Figure E.10-1" appears.

| iRMC S5 Web Se                                                                                           | erver                   |                                                                                                    |                                                                                                    | @ La                                                               | nguage 👻 🚨 ai  | dmin 🗸 | Help 🗸         | cis | co |
|----------------------------------------------------------------------------------------------------|-------------------------|----------------------------------------------------------------------------------------------------|----------------------------------------------------------------------------------------------------|--------------------------------------------------------------------|----------------|--------|----------------|-----|----|
| System                                                                                                   | Logs                    | Tools                                                                                                    | Settings                                                                                                    |                                                                    |                |        | ID CSS         |     | Ċ  |
| Systemboard                                                                                              |                         |                                                                                                    |                                                                                                    |                                                                    |                |        |                |     |    |
| 📀 Power                                                                                                  |                         | Mass Storage                                                                                                    |                                                                                                    |                                                                    |                |        |                |     |    |
| Cooling                                                                                                  |                         | ^ 🥑 RAID Cont                                                                                                    | rollers                                                                                                    |                                                                    |                |        |                |     |    |
| <ul> <li>Mass Storage</li> </ul>                                                                         |                         | Status                                                                                                    | Product                                                                                                    | Firmware package version                                           | Physical disks | 3      | Logical drive: | s   |    |
| Software                                                                                                 |                         | 💿 👁 ок                                                                                                    | PRAID EP420i                                                                                                    | 24.16.0-0105                                                       |                | 2      |                | 1   |    |
| <ul> <li>Network</li> <li>AlS Connect</li> </ul>                                                         |                         | Ports<br>Protocol<br>Vendor<br>Serial Number<br>PCI Vendor and I<br>Sub Vendor and<br>Driver version<br>Temperature (*C<br>Patrol Read<br>Completed Patro<br>Iterations<br>Alarm present<br>SMART support | 8<br>PCIe<br>Fujitsu<br>000000<br>Device Id 1000 /<br>Device Id 1734 /<br>-NA<br>I 50<br>I 50<br>I Automu<br>I Read 19<br>No<br>Enables | Technology Solutions<br>10049232725<br>005D<br>1212<br>NA-<br>atic |                |        |                |     |    |
| lodel Name: Cisco C880 M<br>ost Name: linux-tsoj<br>sset Tag: System Asset Ta<br>MC Time: Tue, Nov 7, 20 | VI5<br>19<br>17 3:55 PM | Coercion modeNoneNVRAM size32 kBNVRAM size2048 MBFlashROM size16 MBCorrectable errors0                                                                                                    |                                                                                                    |                                                                    |                |        |                |     |    |

Figure E.10-1

(2) Click on ">" mark with RAID Controller. (See "Figure E.10-1".)
(3) Confirm "Status" display under "Battery Backup Unit" is "Normal". (See "Figure E.10-2".)

Figure E.10-2

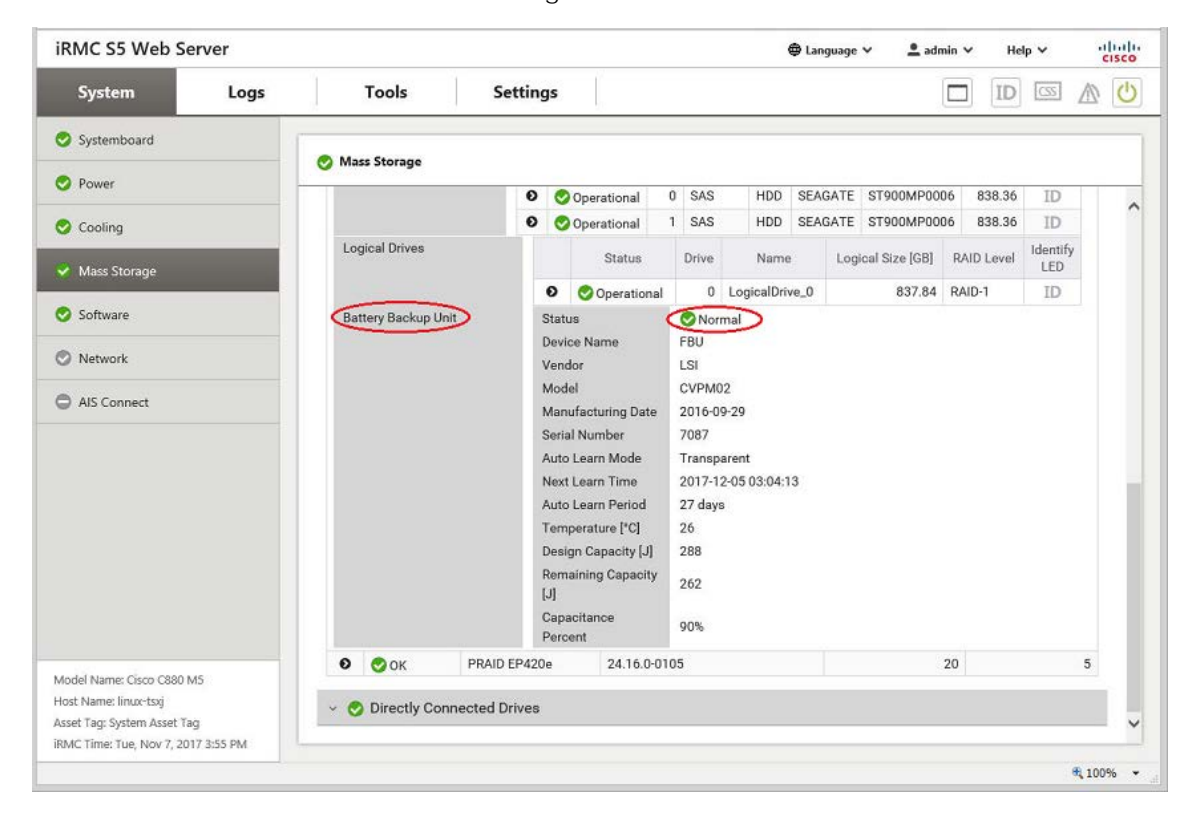

# Appendix F Handling the Units

### APP0601000

F.1 Unit location

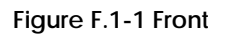

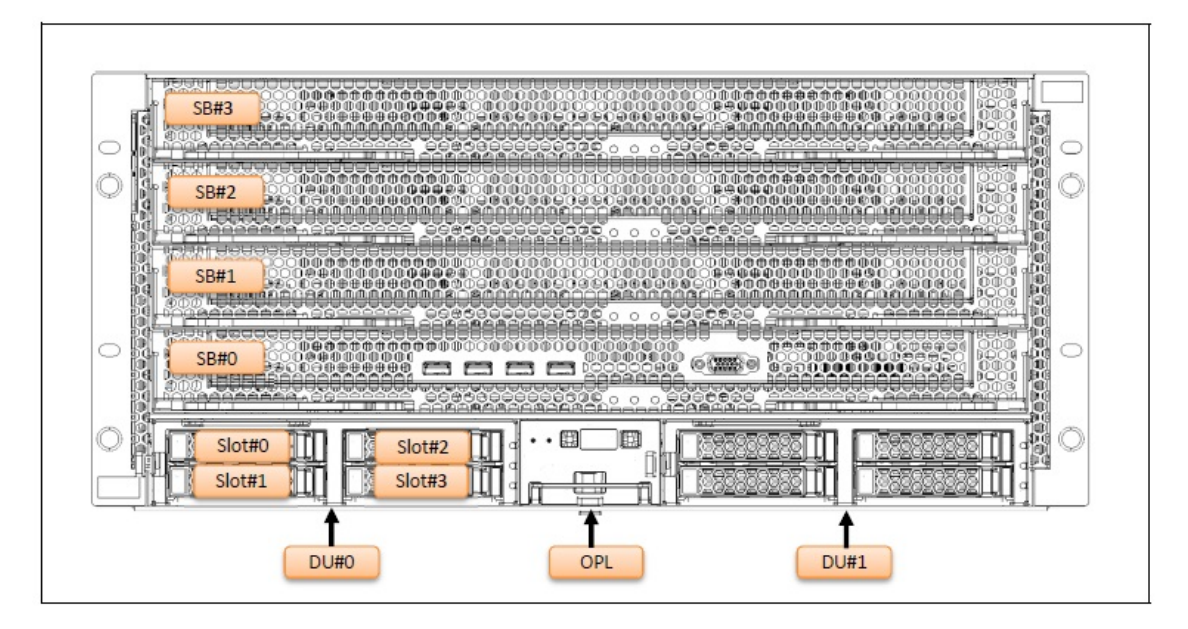

Figure F.1-2 Rear

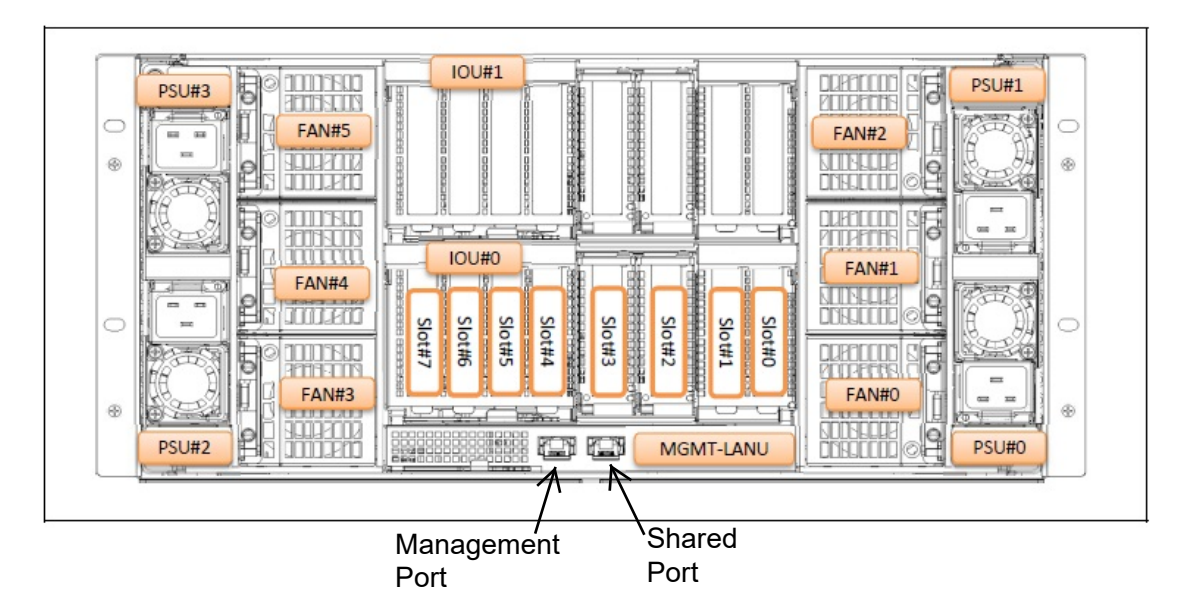

## F.2 SB

APP0602010

# F.2.1 Installing SB

(1) Insert a SB into the Base Unit.
(2) Move the left and right the B parts of the SB in the direction of the arrow. (See "Figure F.2.1-1".)
(3) Lock the B parts with the A parts. (See "F.2.1-2".)

Figure F.2.1-1

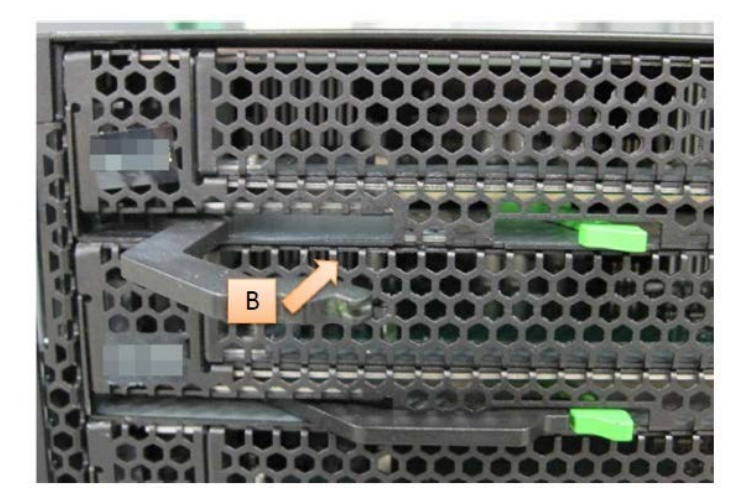

Figure F.2.1-2

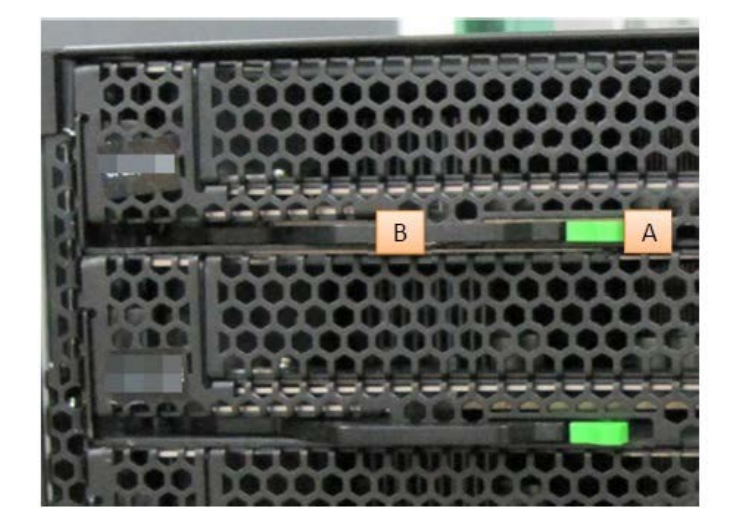

### F.2.2 Removing SB

(1) Move the left and right the A parts of the SB, and unlock the B parts. (See "Figure F.2.2".)(2) Move the left and right the B parts of the SB in the direction of the arrow.

(3) Pull a SB out of the Base Unit.

Figure F.2.2

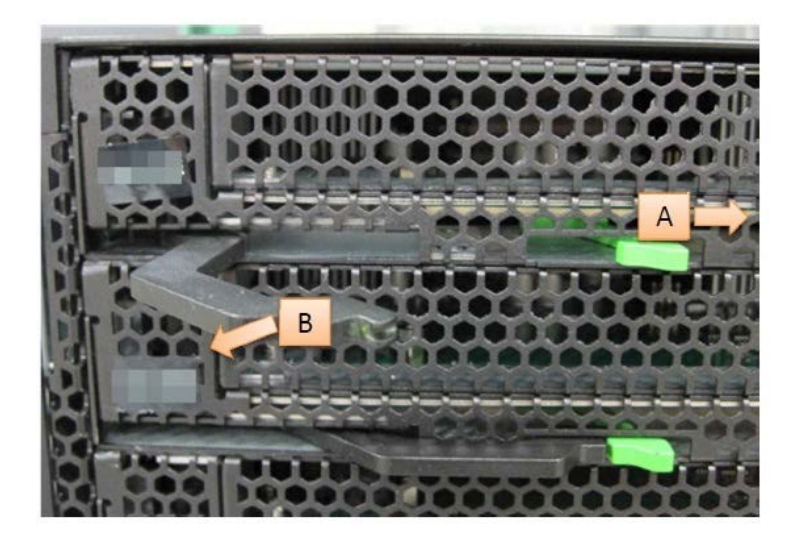

APP0602030

## F.2.3 Installing a cover of SB

(1) Slide a cover in the direction of the arrow. (See "Figure F.2.3".) Figure F.2.3

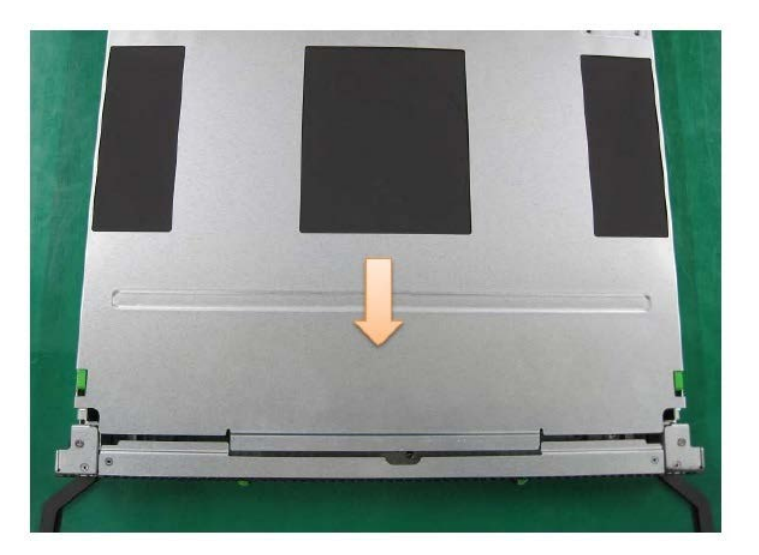

# F.2.4 Removing a cover of SB

(1) Slide a cover in the direction of the arrow while pressing part A. (See "Figure F.2.4".)

Figure F.2.4

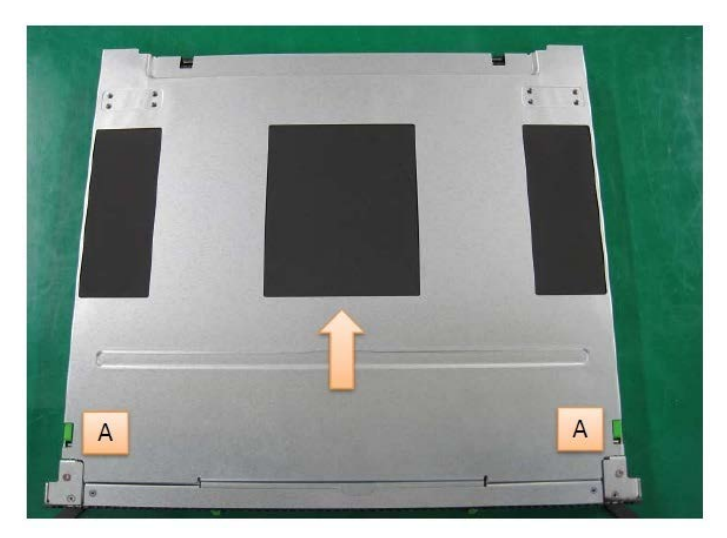

### F.3 IOUB

APP0603010

# F.3.1 Installing IOUB

(1) Insert IOUB into the Base Unit.

(2) Move the B part in the direction of the arrow. (See "Figure F.3.1-1".)

(3) Lock the B part with the A part. (See "Figure F.3.1-2".)

Figure F.3.1-1

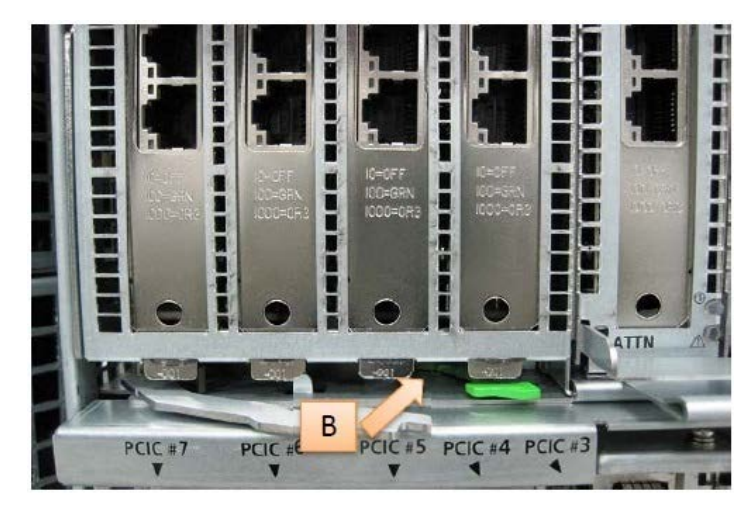

Figure F.3.1-2

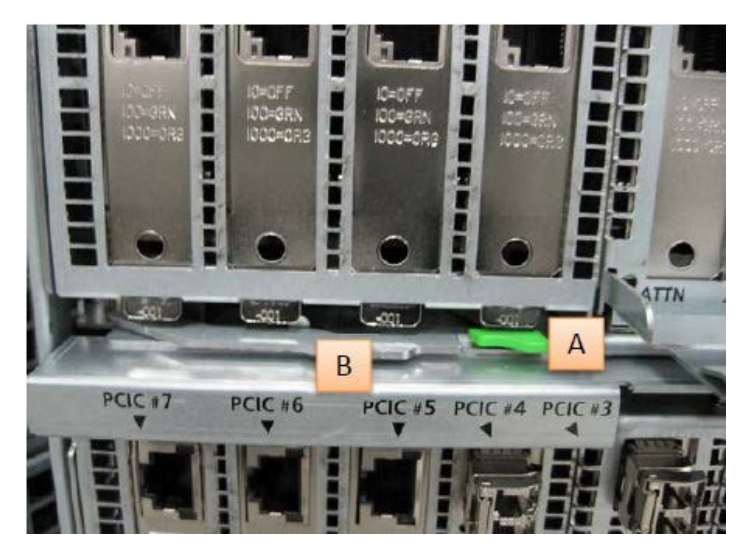

### F.3.2 Removing IOUB

(1) Move the A part and unlock the B part. (See "Figure F.3.2".)(2) Move the B part in the direction of the arrow.

(3) Pull IOUB out of the Base Unit.

Figure F.3.2

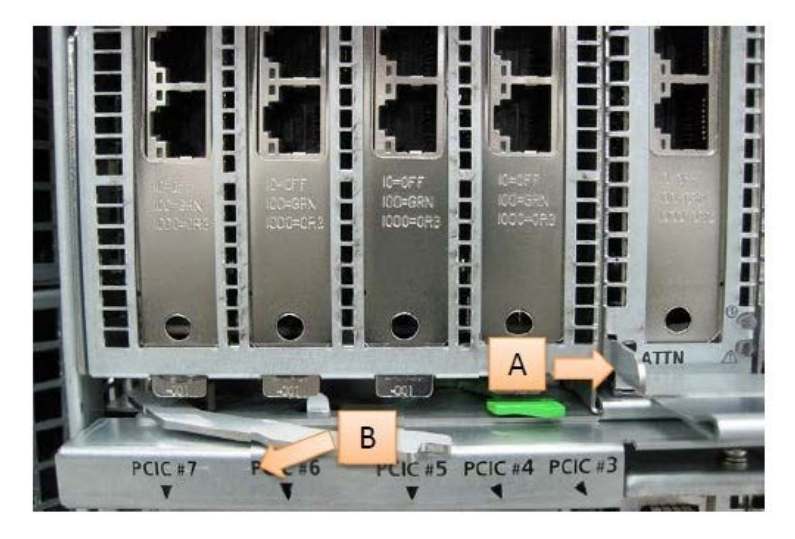

APP0603030

# F.3.3 Installing IOUB cover

(1) Slide the cover in the direction of the arrow and fix with the screws. (See "Figure F.3.3".) Figure F.3.3

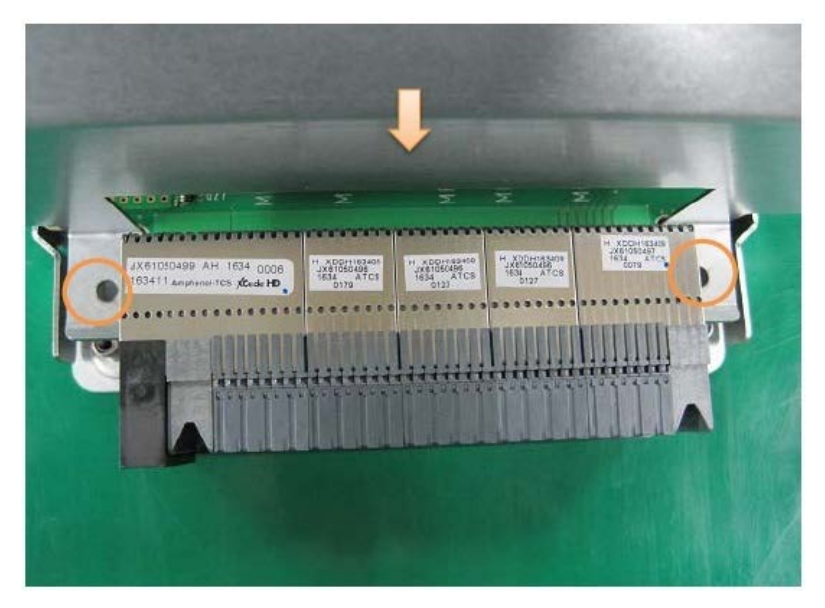

# F.3.4 Removing IOUB cover

(1) Remove the screws and slide the cover in the direction of the arrow. (See "Figure F.3.4".) Figure F.3.4

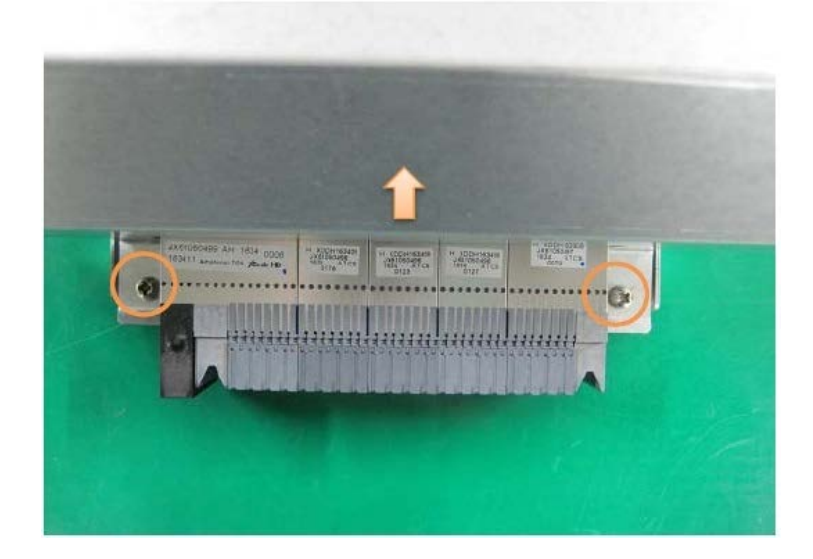

F.4 DU\_SAS

APP0604010

# F.4.1 Installing DU\_SAS

(1) Insert DU\_SAS into the Base Unit.

(2) Move the  $\overline{B}$  part in the direction of the arrow. (See "Figure F.4.1".)

Figure F.4.1

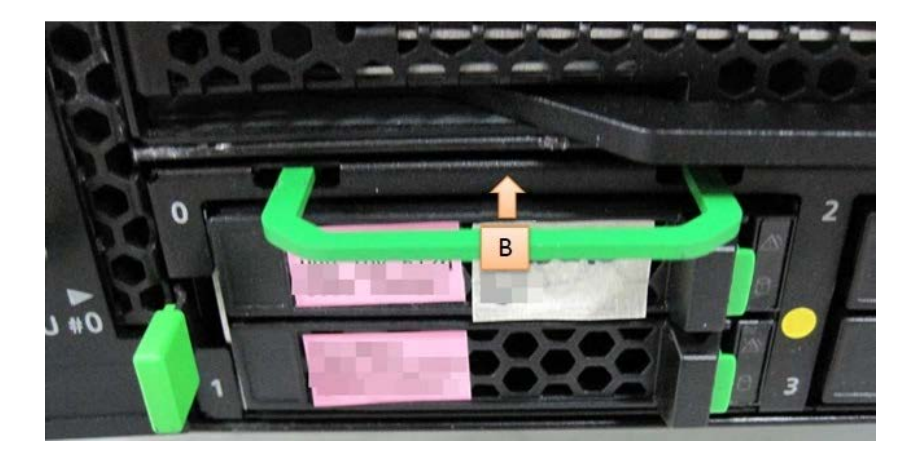

APP0604020

# F.4.2 Removing DU\_SAS

(1) While moving the A part in the direction of the arrow move the B part in the direction of the arrow. (See "Figure 6.4.2".)

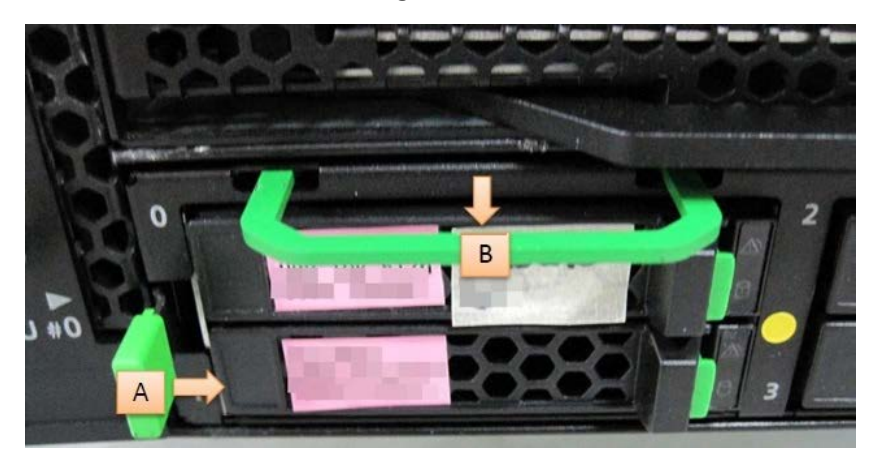

Figure F.4.2

(2) Pull a DU\_SAS out of the Base Unit.

## F.5 DU\_PCIE

APP0605010

# F.5.1 Installing DU\_PCIE

- (1) Insert a DU\_PCIE into the Base Unit.
- (2) Move the B part in the direction of the arrow. (See "Figure F.5.1".)

Figure F.5.1

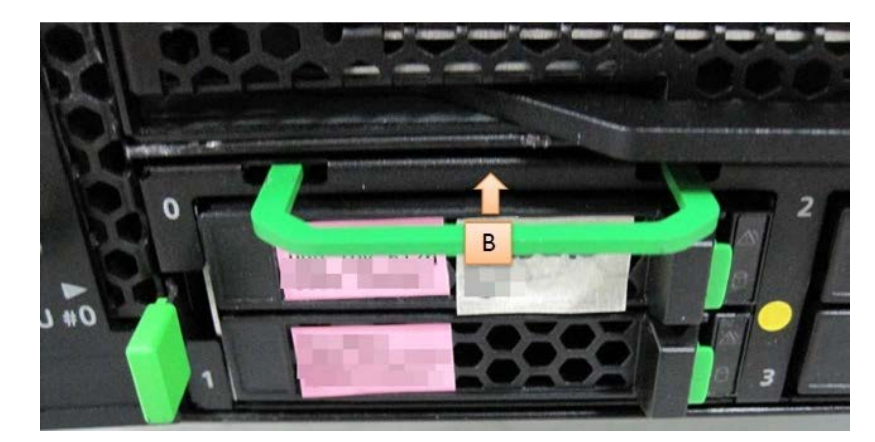

APP0605020

## F.5.2 Removing DU\_PCIE

(1) While moving the A part in the direction of the arrow move the B part in the direction of the arrow. (See "Figure F.5.2".)

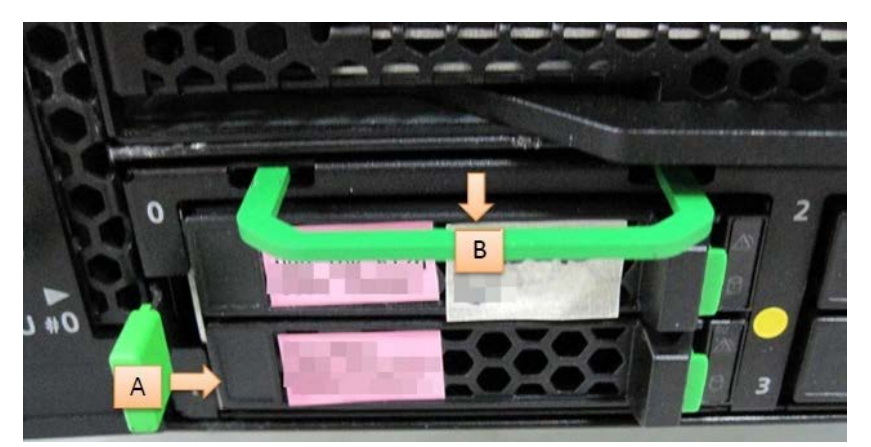

Figure F.5.2

(2) Pull DU\_PCIE out of the Base Unit.

F.6 PSU

APP0606010

# F.6.1 Installing PSU

- (1) Insert PSU into the Base Unit.
- (1) Push the B part to install. (See "Figure F.6.1".)
- (2) Connect the power cable and fix the power cable using the C part.

### Figure F.6.1

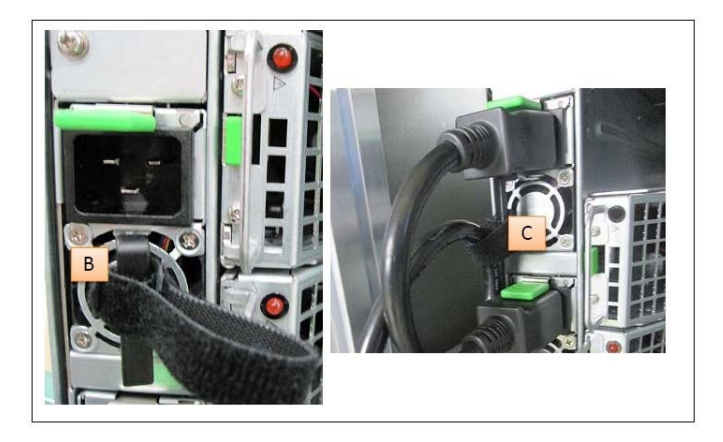

APP0606020

### F.6.2 Removing PSU

- (1) Turn off the AC power and disconnect the power cable.
- (2) Hold down the A part and pull the B part. (See "Figure F.6.2".)
- (3) Pull PSU out of the Base Unit.

### Figure F.6.2

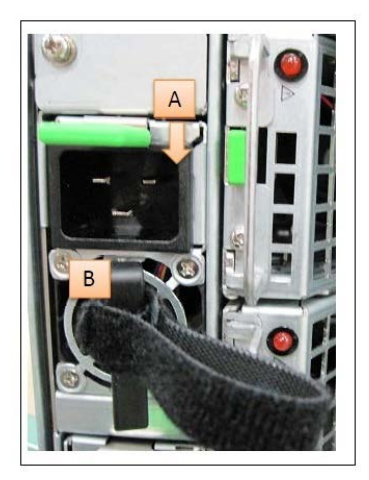

### F.7 CPU

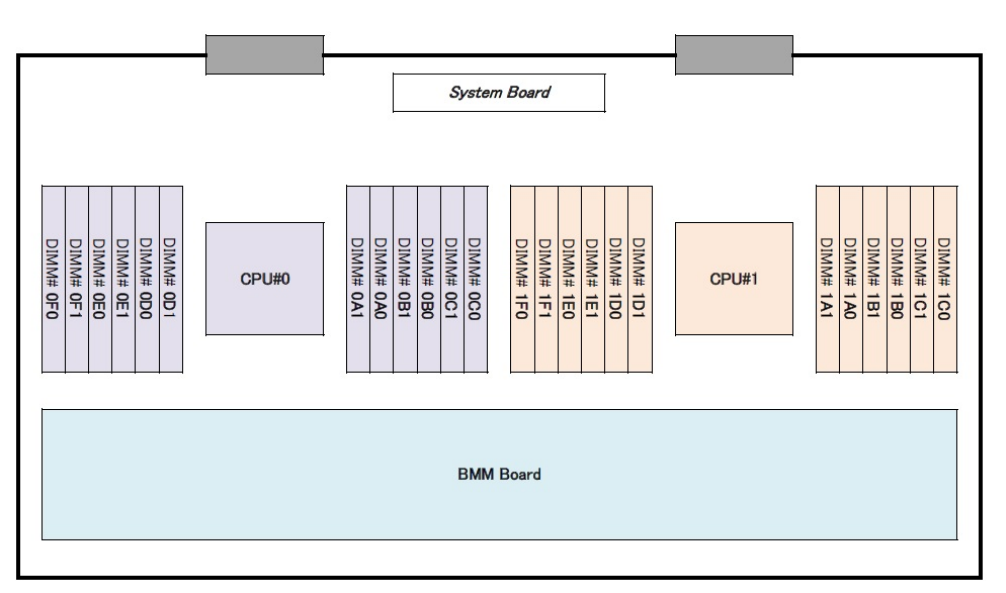

#### Figure F.7 Location of CPUs

#### APP0607010

## F.7.1 Installing CPU

(1) The key and the keyway (red circle part) are matched, and Processor Clip is installed in CPU package. (See Figure "F.7.1-1".)
 <u>Do not touch on back (PAD) of CPU package.</u>

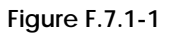

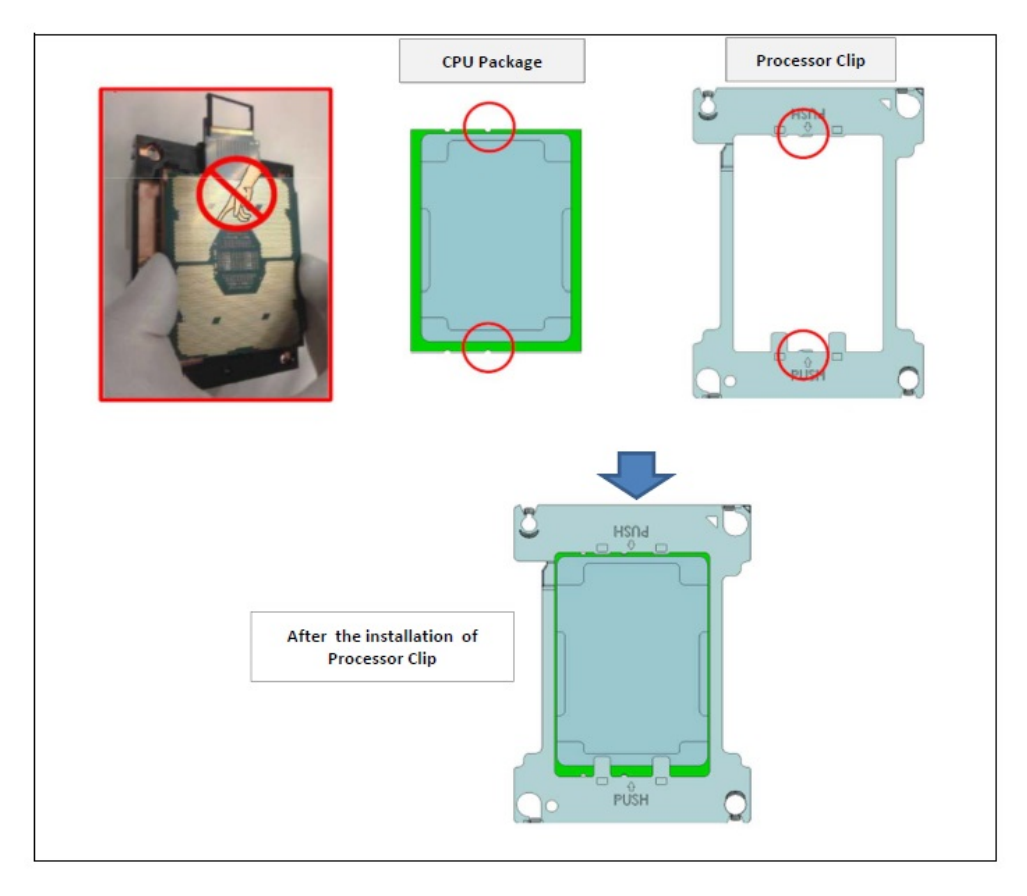

(2) Fast pin position (red circle part) is matched, and install the CPU package to the heat sink. (See "Figure F.7.1-2".)

Figure F.7.1-2

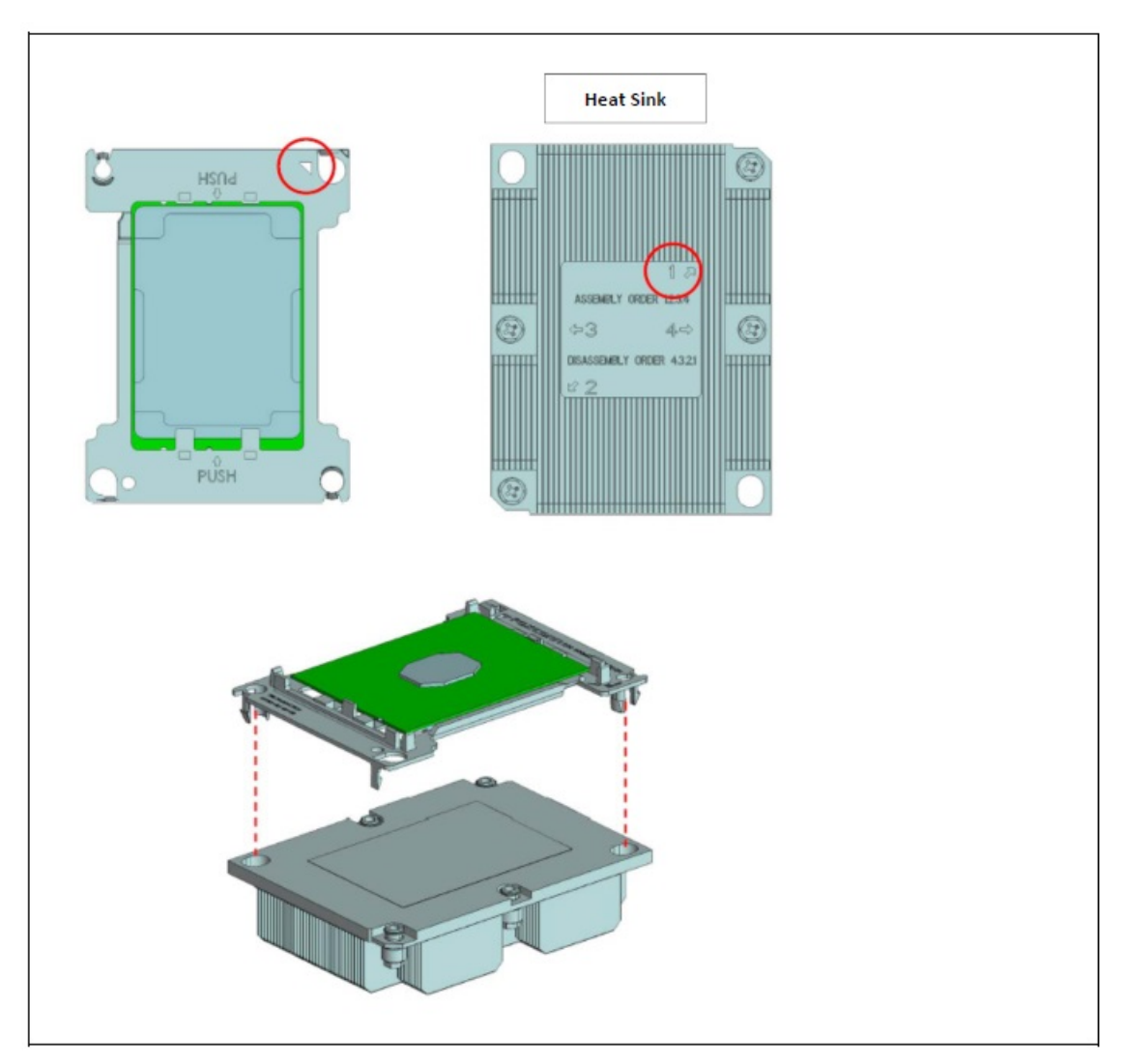

(3) Hold the groove of the Socket cover, and it lift, and remove it from the SB. (See "Figure F.7.1-3".)

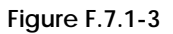

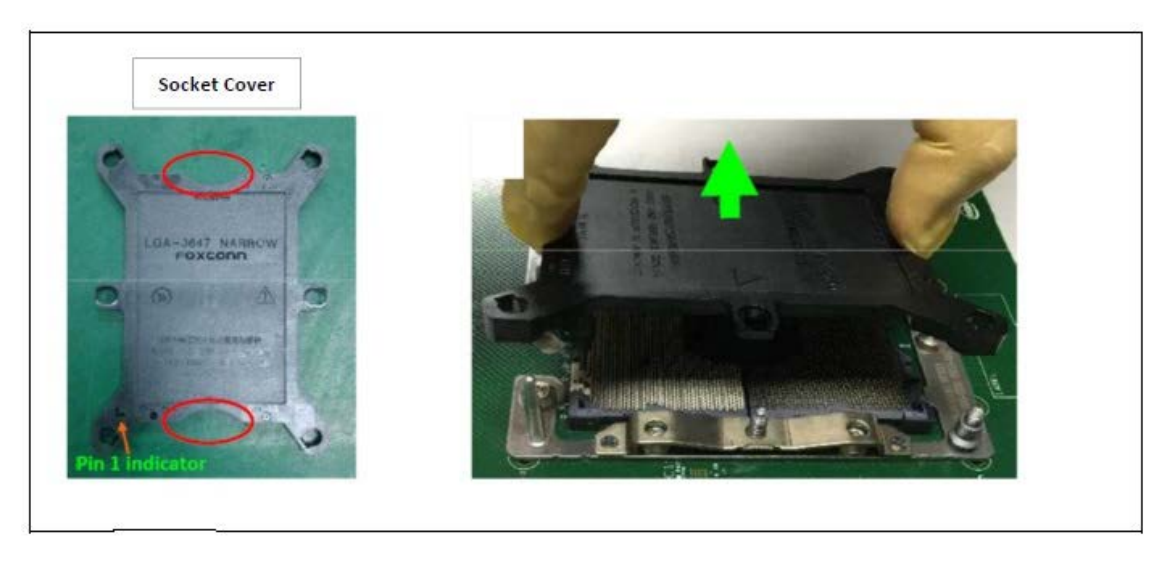

(4) The size of guide pin is noted (red circle part and blue round part). Mount the CPU package installed the heat sink on SB. (See "Figure F.7.1-4".)

Figure F.7.1-4

(5) Tighten the heat sink screw in order number 1, 2, 3, 4, and fix to SB. (See "Figure F.7.1-5".)

Figure F.7.1-5

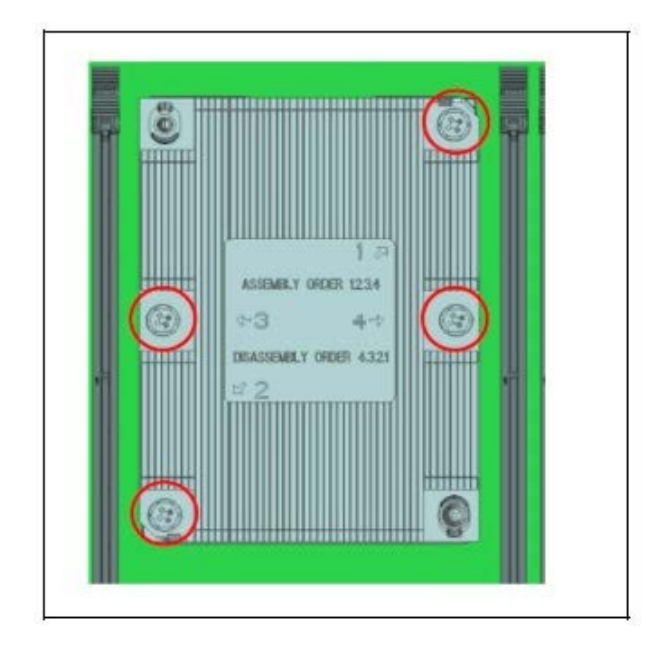

## F.8 Memory

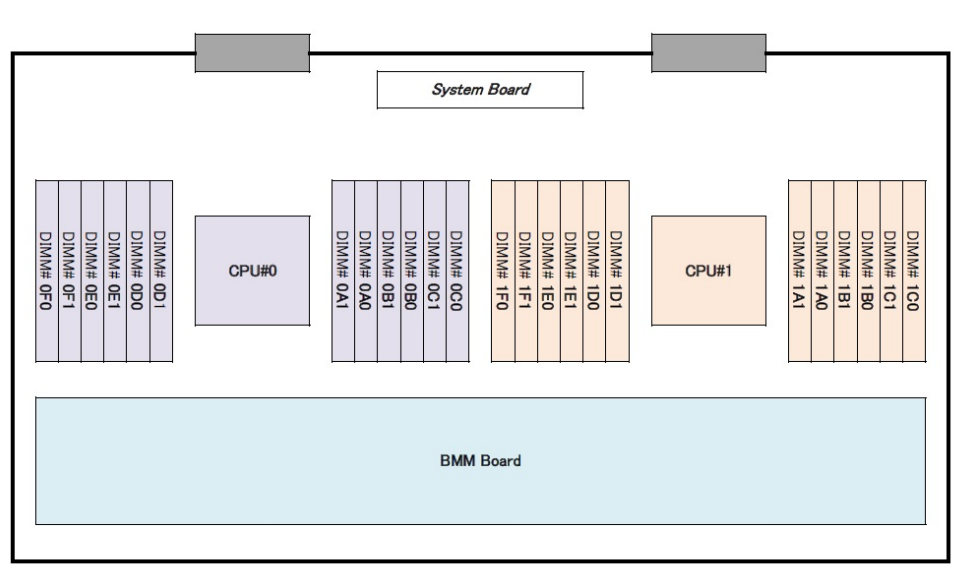

### Figure F.8 Location of DIMMs

#### APP0608010

### F.8.1 Installing Memory

- (1) Detach the cover of the A part. (See "Figure F.8.1-1".)
  - Since the cover of the A part is not fixed, it can be easily detached.
- (2) Open the B part at both ends of the memory slot. (See "Figure F.8.1-2".)
- (3) Mount the DIMM in the memory slot.
- (4) Press down the DIMM and lock with the B part. (See "Figure F.8.1-3".)
- (5) Attach the cover of the A part.

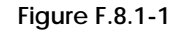

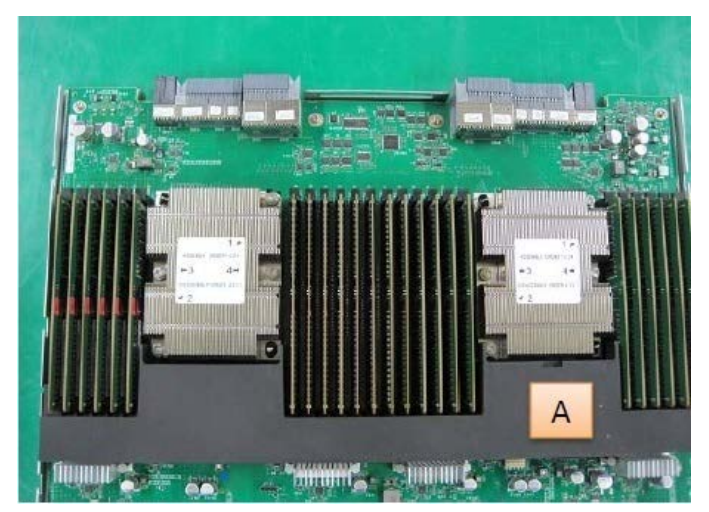

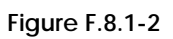

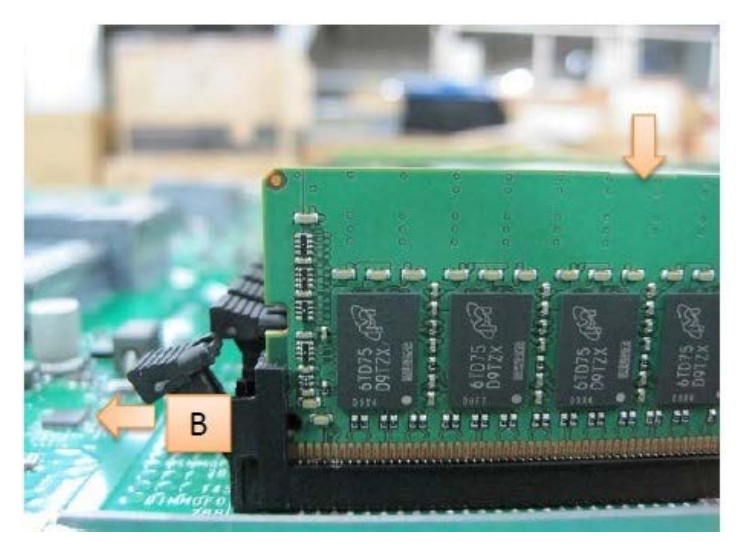

Figure F.8.1-3

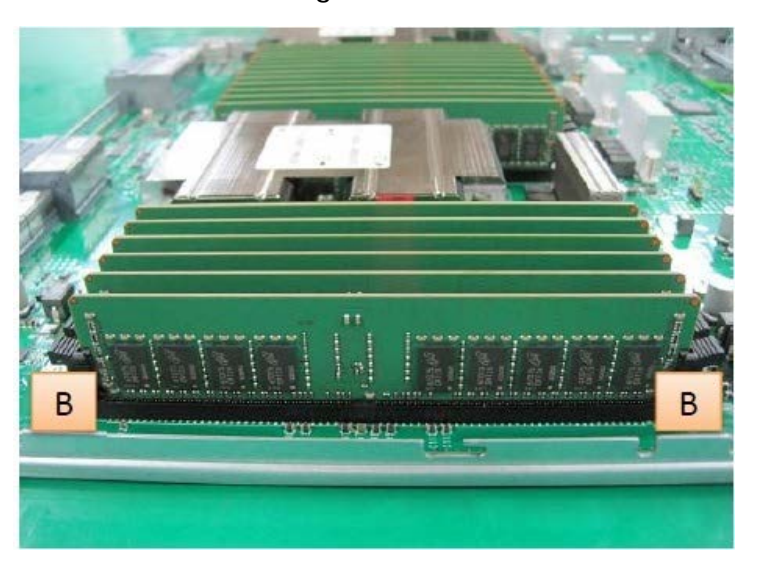

## F.8.2 Removing Memory

- (1) Detach the cover of the A part. (See "Figure F.8.2-1".) Since the cover of the A part is not fixed, it can be easily detached.
   (2) Open the B part at both ends of the memory slot and eject the DIMM. (See "Figure F.8.2-2".) (3) Remove the DIMM.

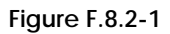

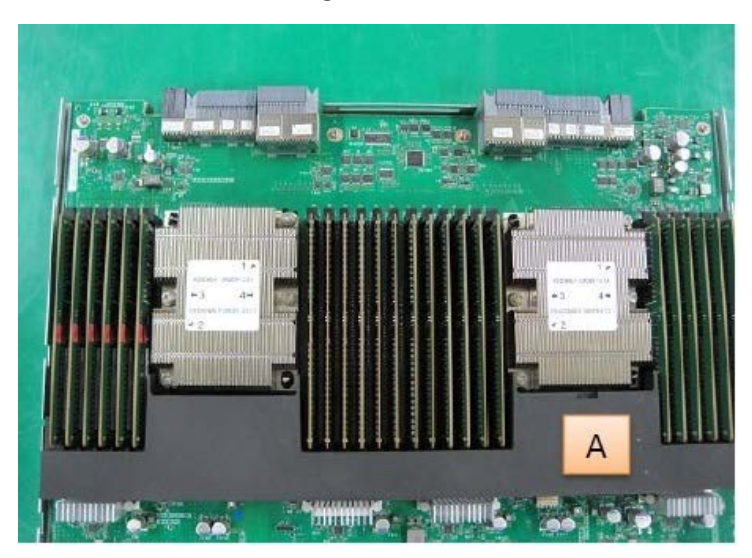

Figure F.8.2-2

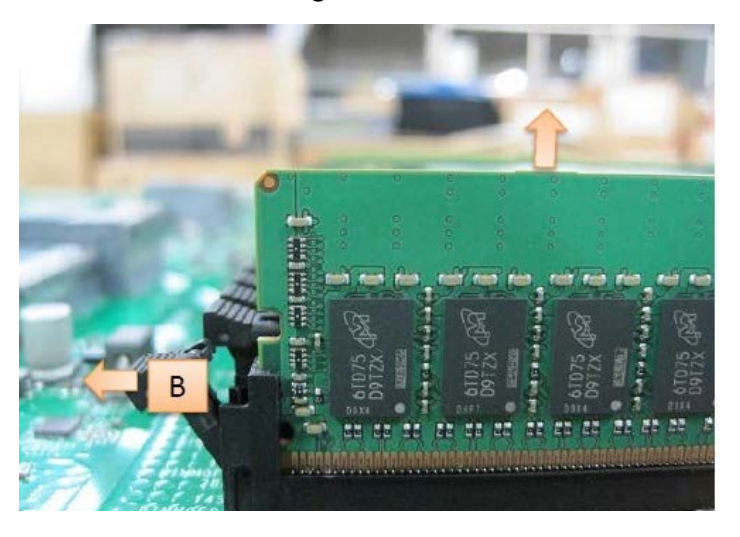

## F.9 PCI card

AS for slot#2 and slot#3, PHP is possible.

### APP0609010

# F.9.1 Installing PCI card (Other than slot#2 and slot#3)

- (1) Remove the PCI card dummy. (See "Figure F.9.1".)
   (2) Install the PCI card and fix with the screw.

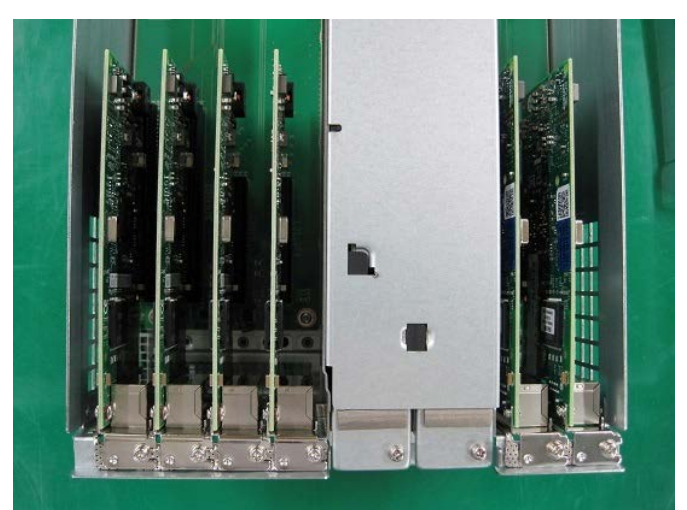

Figure F.9.1

# F.9.2 Removing PCI card (Other than slot#2 and slot #3)

(1) Remove the screw and remove the PCI card. (See "Figure F.9.2".)  $\label{eq:Figure F.9.2} Figure \ F.9.2$ 

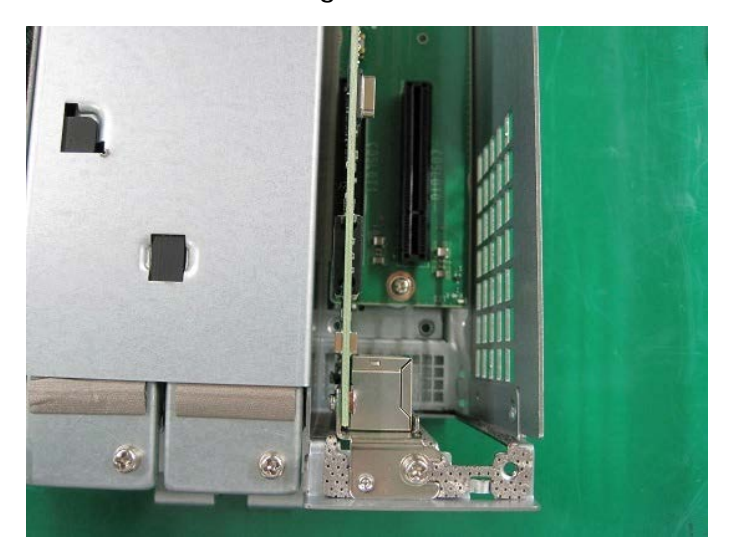

### F.9.3 Installing PCI card (slot#2 and slot#3)

- (1) Push down the A part until touch the B part for unlock. (See "Figure F.9.3-1".)
- (2) Pull the B part then remove the PCI cassette out of a IOUB. (See "Figure F.9.3-2".)
- (3) Remove the screw and PCI card dummy.
- (4) Install the PCI card and fix with the screw. (See "Figure F.9.3-3".)
- (5) Insert the PCI cassette into the IOUB and lock it by moving up the A part. (See "Figure F.9.3-4".)

Figure F.9.3-1

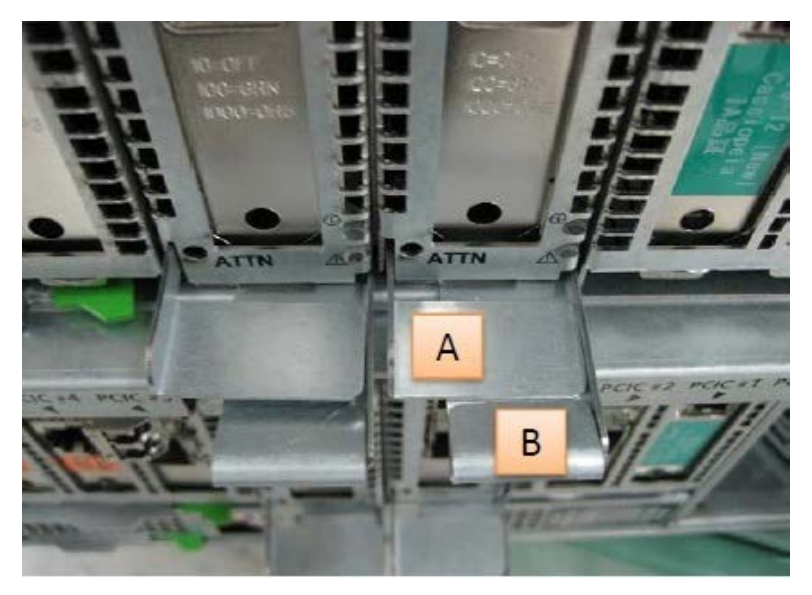

Figure F.9.3-2

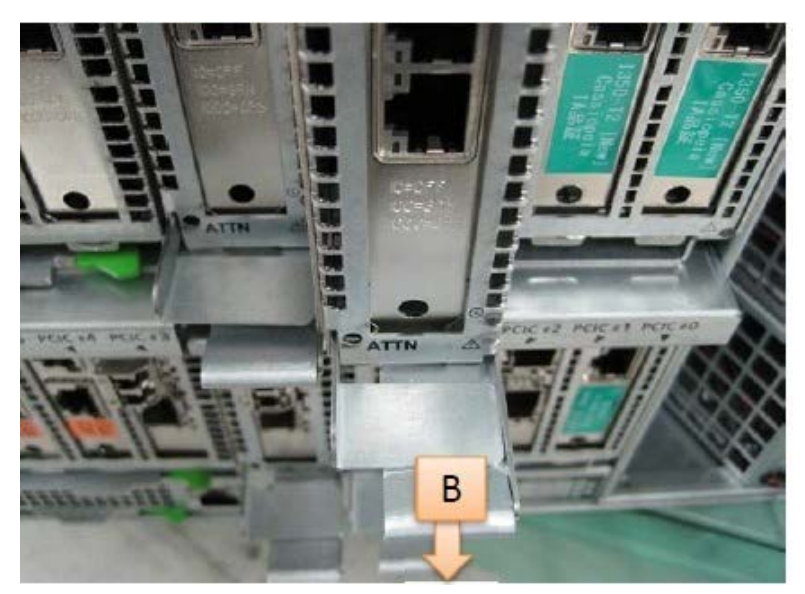

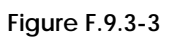

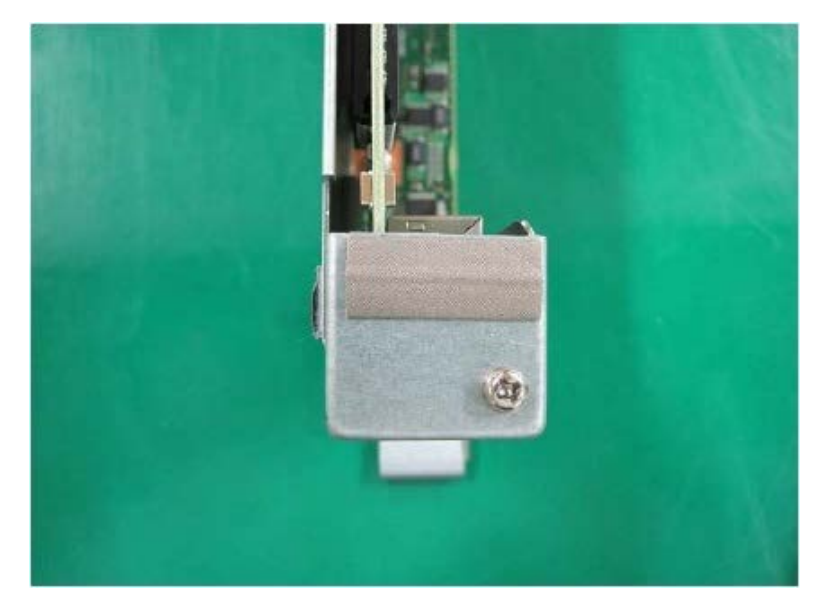

Figure F.9.3-4

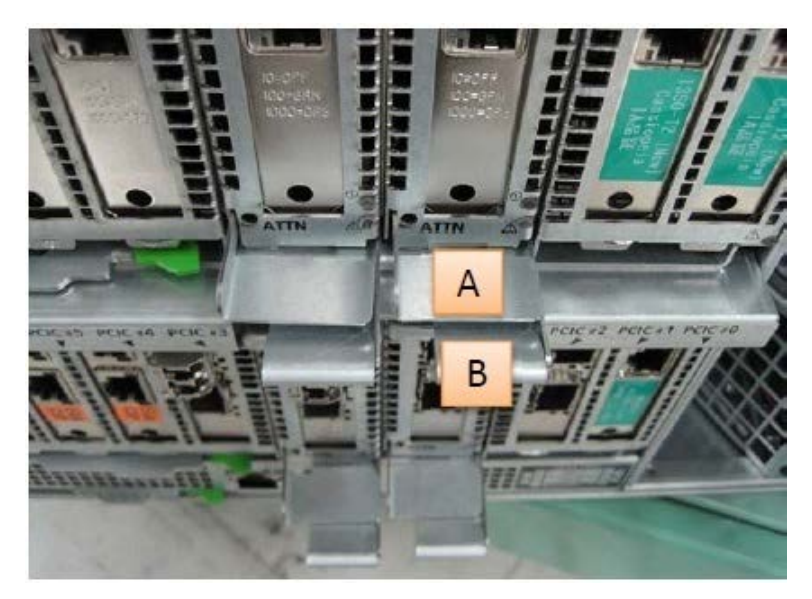

### F.9.4 Removing PCI card (slot#2 and slot#3)

The operation of the PCI cassette: as well as "F.9.3 Installing PCI card (slot#2 and slot#3)".

APP0610000

# F.10 FBU for DU\_SAS

APP0610010

### F.10.1 Installing a FBU

(1) At a slight angle, fit the FBU under both retaining brackets of the FBU holder as shown in "Figure F.10.1-1". Push in the FBU until it locks in place. See "Figure F.10.1-1".

Figure F.10.1-1

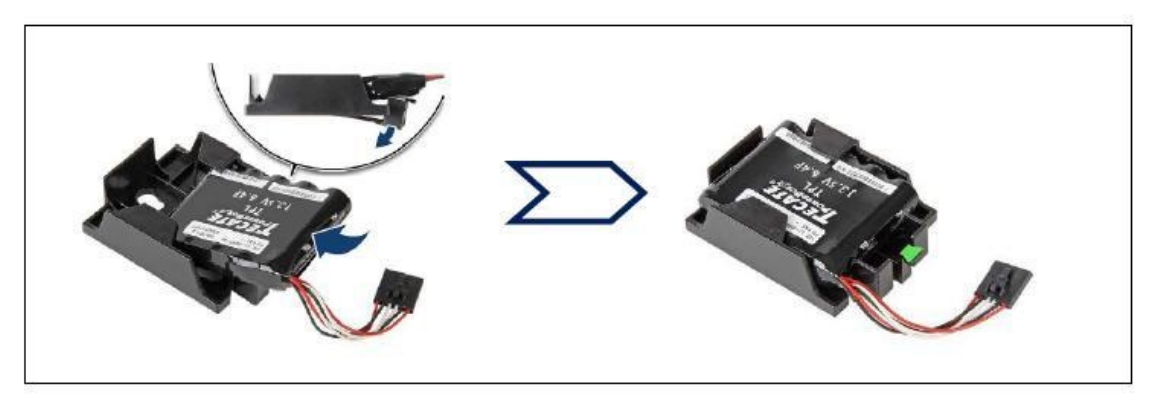

(2) Connect the FBU cable. (See "Figure F.10.1-2".)

Figure F.10.1-2

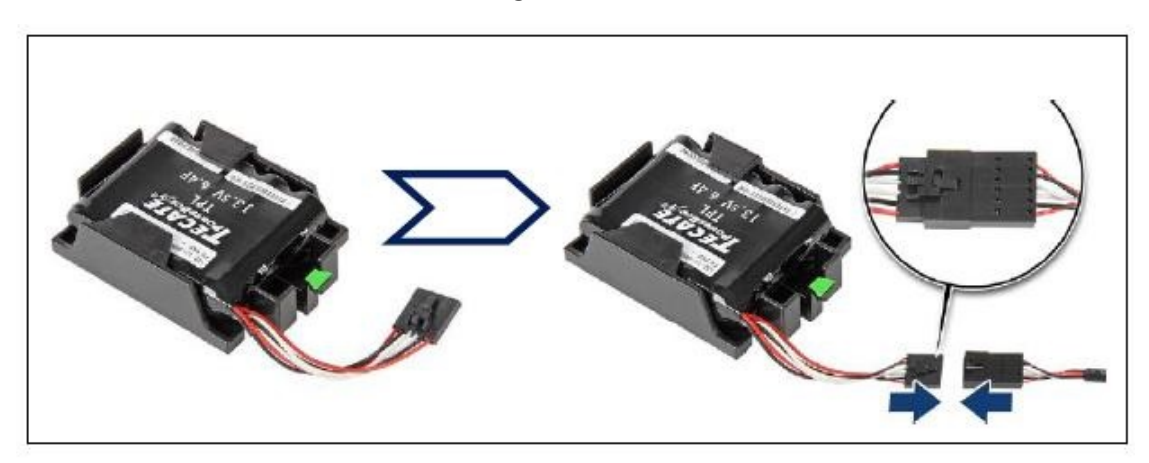

(3) Secure the FBU. (See "Figure F.10.1-3".)

### Figure F.10.1-3

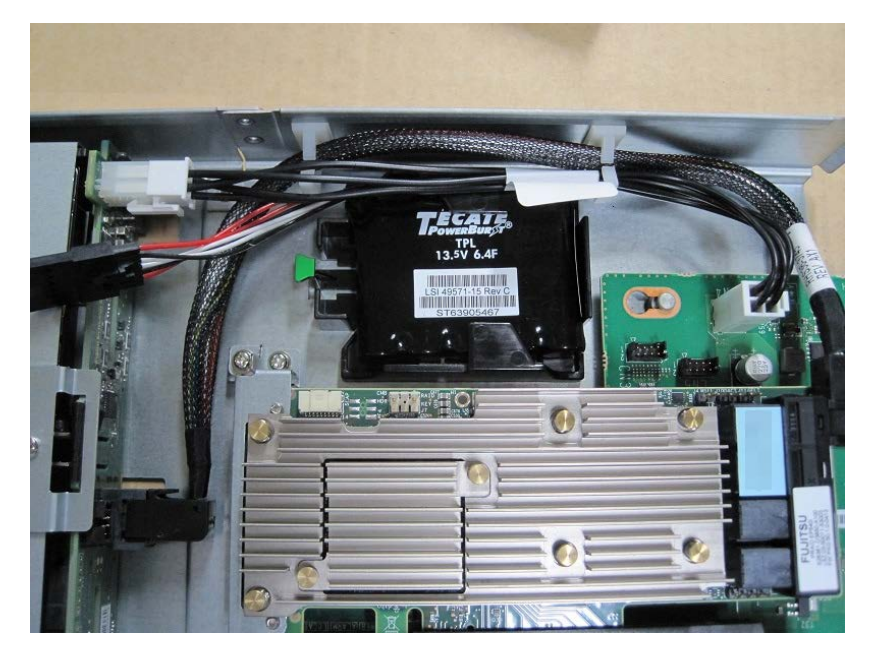
### F.10.2 Installing a TFM module

(1) Install a TFM module to the SAS array controller card or Dual SAS array controller card. (See "Figure F.10.2-1" and "Figure F.10.2-2".)

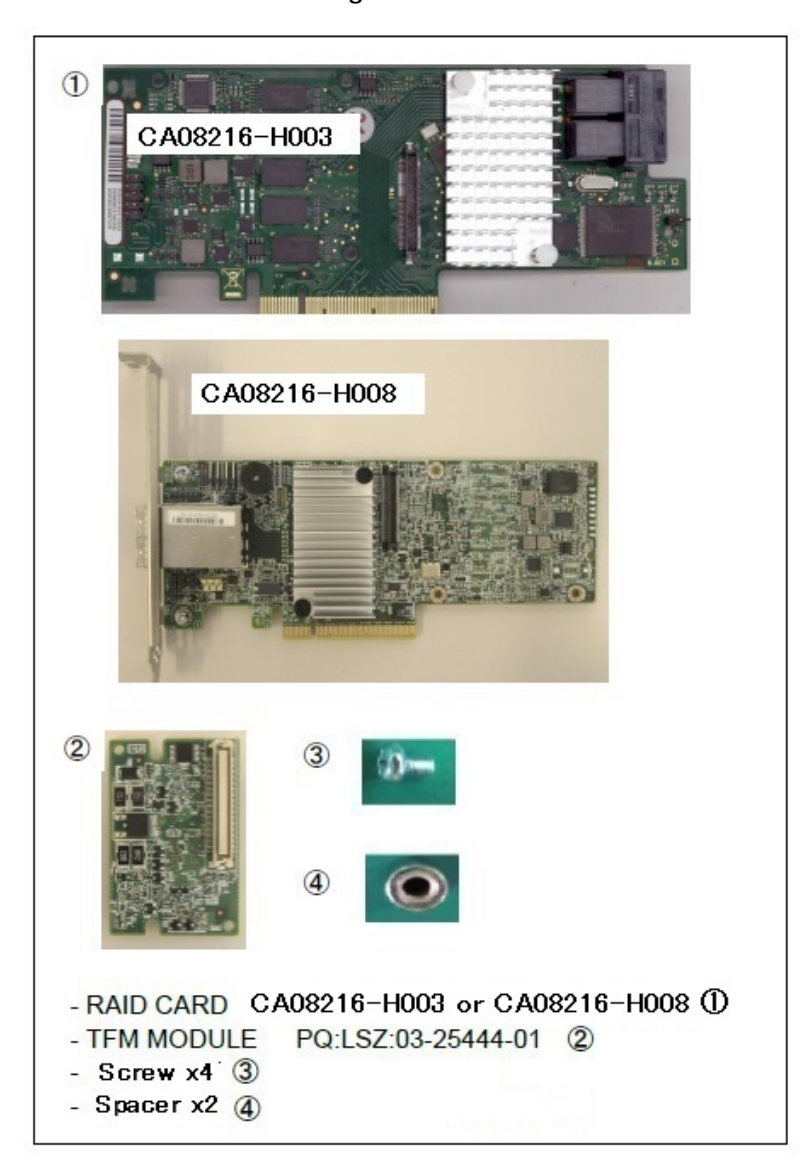

Figure F.10.1-1

Figure F.10.1-2

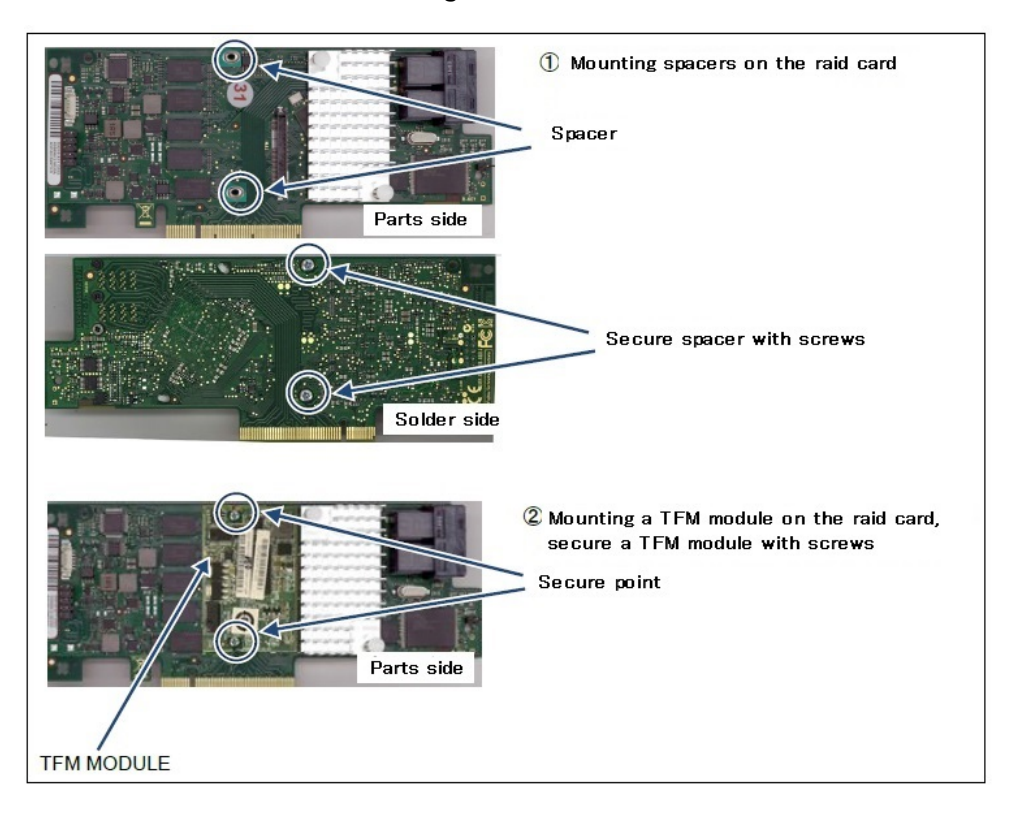

#### APP0610030

# F.10.3 Connecting FBU cable

(1) Connect between the FBU and the TFM module with the FBU cable. (See "Figure F.10.3-1".)

The FBU cable are the attached items of the flash backup unit.

Figure F.10.3-1

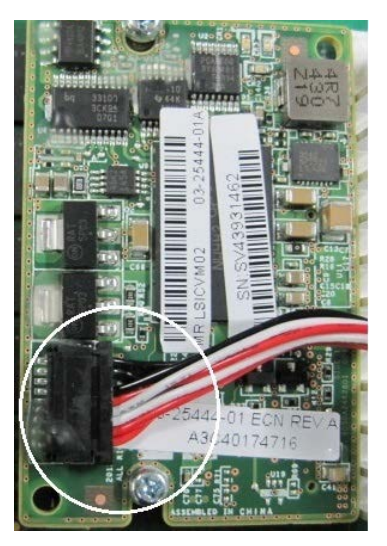

F.11 HDD/SSD

APP0611010

# F.11.1 Installing HDD/SSD

- (1) Insert HDD/SSD into the HDD/SSD slot.
- (2) Move the B part in the direction of the arrow. (See "Figure F.11.1-1".)
  (3) Lock the B part with the A part. (See "Figure F.11.1-2".)

#### Figure F.11.1-1

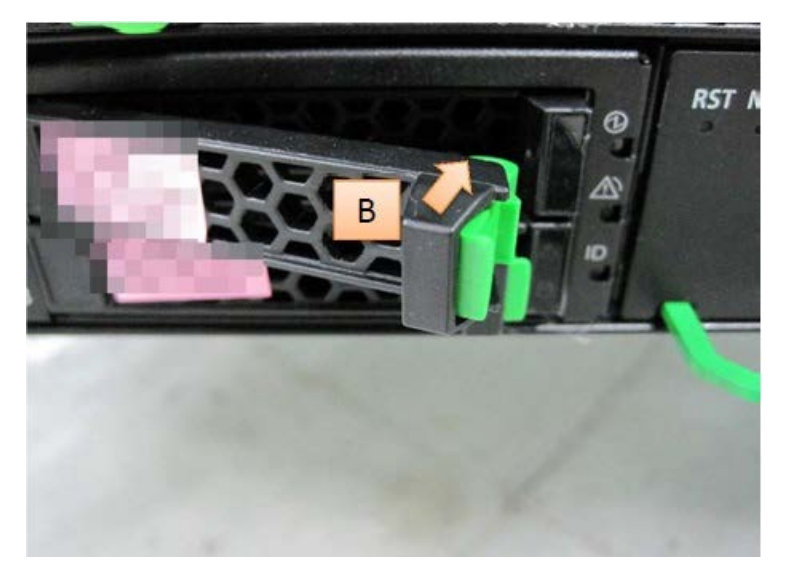

Figure F.11.1-2

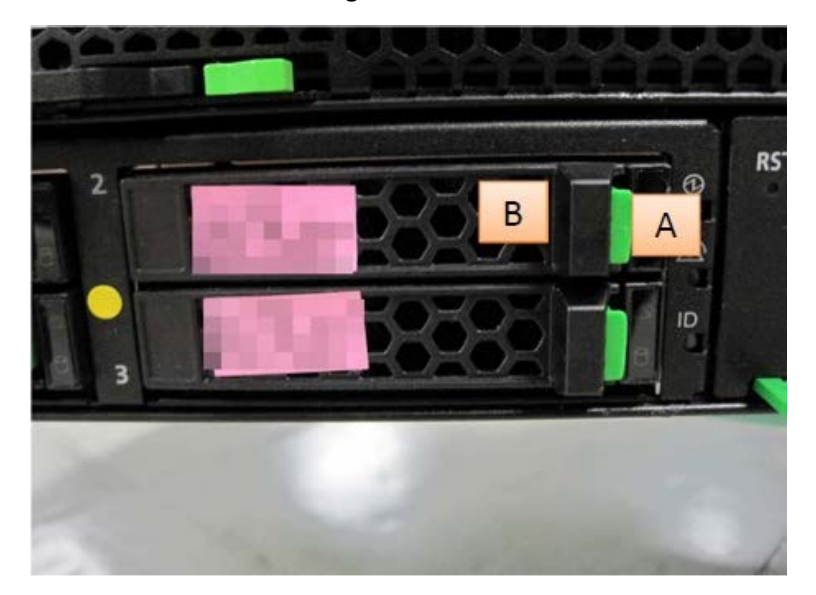

# F.11.2 Removing HDD/SSD

- (1) Push the A part and unlock the B part. (See "Figure F.11.2-1".)
   (2) Move the B part in the direction of the arrow. (See "Figure F.11.2-2".)
   (3) Remove HDD/SSD.

Figure F.11.2-1

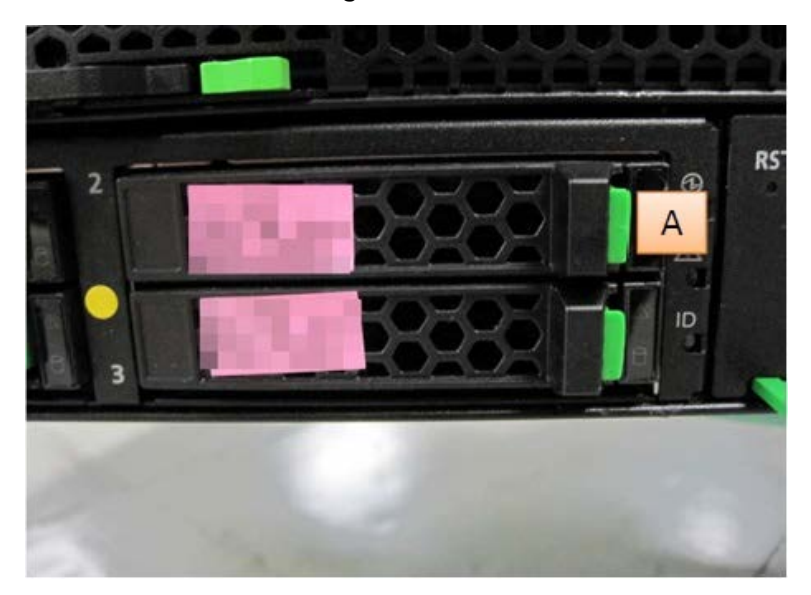

Figure F.11.2-2

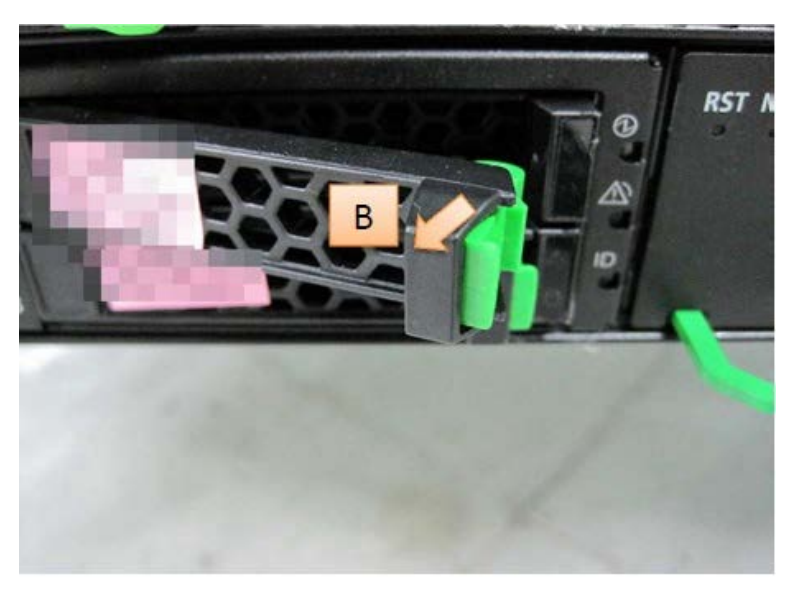

## F.12 PCIe SSD SFF

APP0612010

# F.12.1 Installing PCIe SSD SFF

- (1) Insert PCIe SSD SFF into the PCIe SSD SFF slot.
- (2) Move the B part in the direction of the arrow. (See "Figure F.12.1-1".)
  (3) Lock the B part with the A part. (See "Figure F.12.1-2".)

Figure F.12.1-1

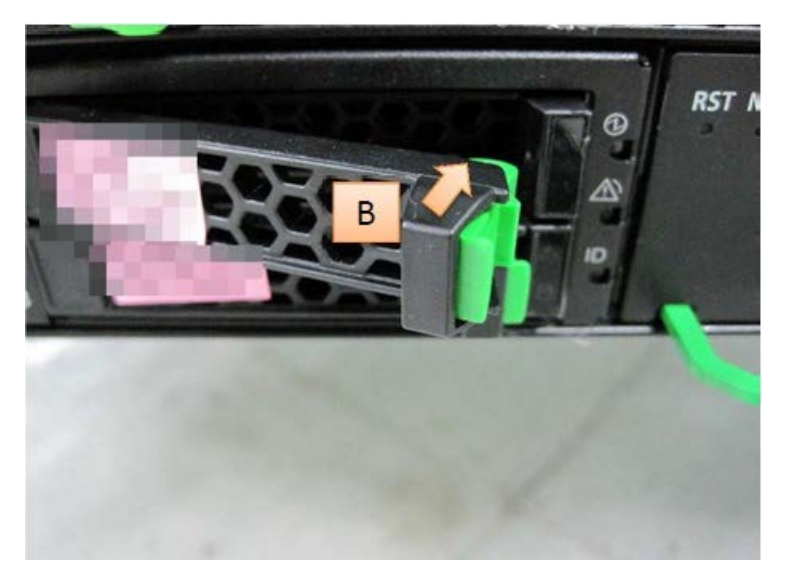

Figure F.12.1-2

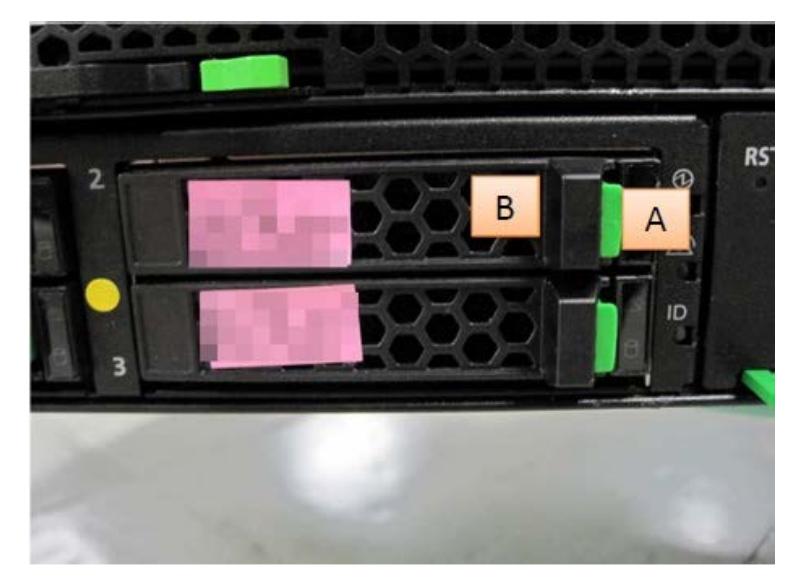

# F.12.2 Removing PCIe SSD SFF

- (1) Push the A part and unlock the B part. (See "Figure F.12.2-1".)
   (2) Move the B part in the direction of the arrow. (See "Figure F.12.2-2".)
   (3) Remove PCIe SSD SFF

Figure F.12.2-1

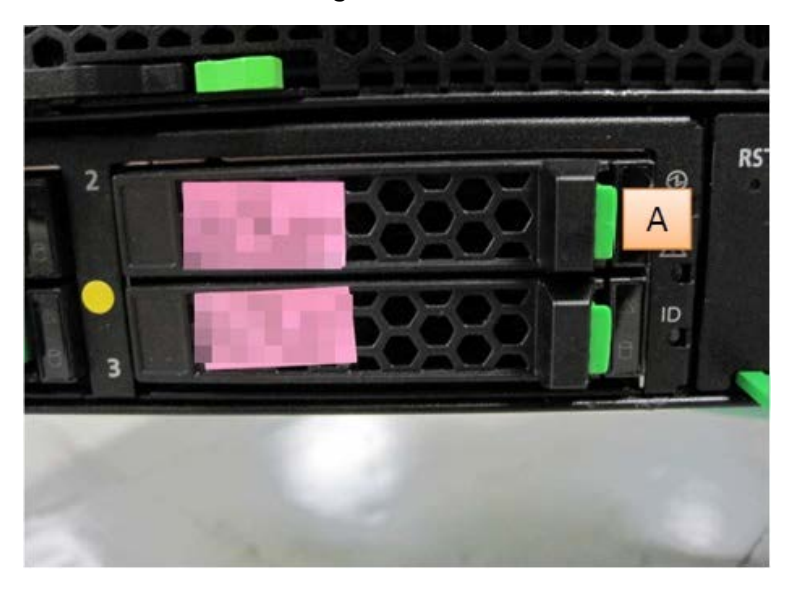

#### Figure F.12.2-2

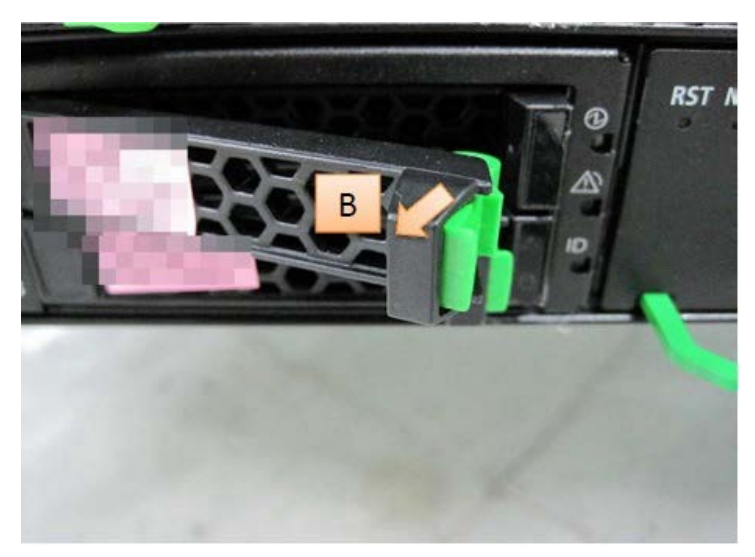

# F.13 Installing LAN card module

APP0613010

## F.13.1 10G BASE LAN Card

#### Table F.13.1

| Product Name                    | Module order number |
|---------------------------------|---------------------|
| (order number)                  |                     |
| PLAN EP X710-DA2 2x10Gb SFP+    | MC-0JXEL1           |
| (MC-0JXEK1)                     |                     |
| PLAN EP X710-DA4 4x10Gb SFP+ LP | MC-0JXEL1           |
| (MC-0JXEA1)                     |                     |
| PLAN EP OCe14102 2x 10Gb LP     | MC-0JCEK1           |
| (MC-0JXEN1)                     |                     |

- When order number of "10G BASE LAN card" is MC-0JXEK1, install the module shown in "Figure F.13.1-1". Any module shown in "Figure F.13.1-1" can be installed.
- When order number of "10G BASE LAN card is MC-0JXEA1, install the module shown in "Figure F.13.1-1". Any module shown in "Figure F.13.1-1" can be installed.
- When order number of "10G BASE LAN card" is MC-0JXEN1, install the module shown in "Figure F.13.1-2".

Figure F.13.1-1 Module: MC-0JXEL1

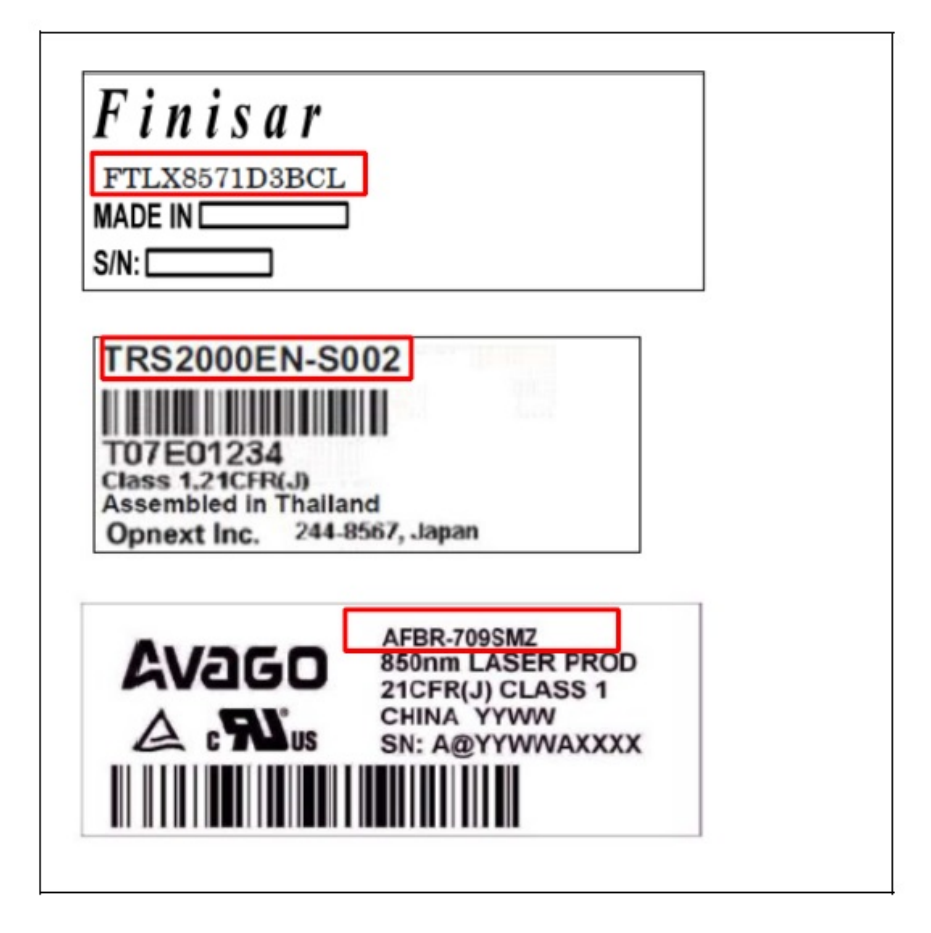

Figure F.13.1-2 Module : MC-0JCEK1

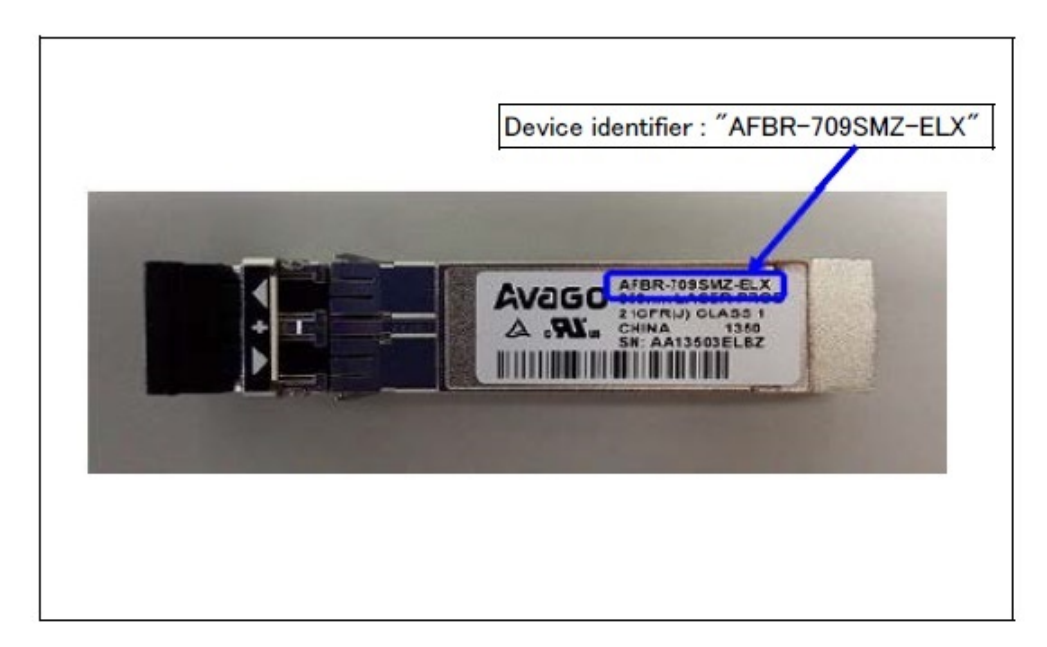

# F.13.2 CAN (FCoE) card (10Gbps)

| Table F.13.2                |                     |
|-----------------------------|---------------------|
| Product Name                | Module order number |
| (order number)              |                     |
| PCNA EP OCe14102 2x 10Gb LP | MC-0JCEK1           |
| (MC-0JCEL1)                 |                     |

- When order number of "CNA card (10Gbps)" is MC-0JCEL1, install the module shown in "Figure F.13.2-1".

#### Figure F.13.2-1 Module : MC-0JCEK1

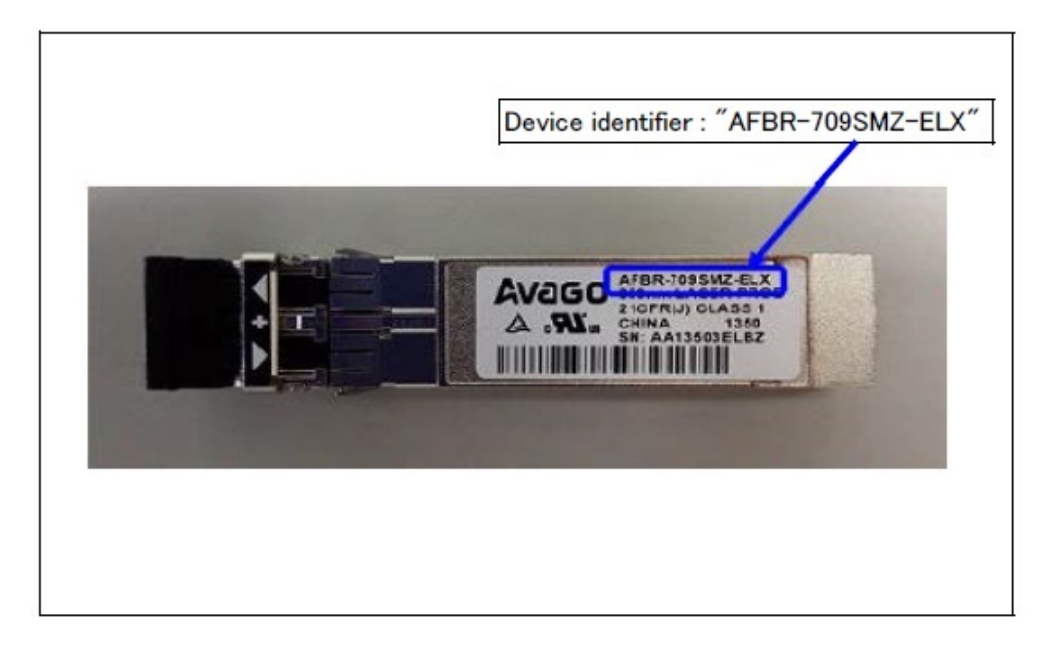

## F.13.3 25G BASE LAN card

| Table F.13.3                     |                     |
|----------------------------------|---------------------|
| Product Name                     | Module order number |
| (order number)                   |                     |
| PLAN EP MCX4-LX 25Gb 2p SFP28 LP | MC-0JFE21           |
| (MC-0JFE11)                      |                     |

- When order number of "25G BASE LAN card" is MC-0JFE11, install the module shown in "Figure F.13.3-1".

#### Figure 13.3-1 Module: MC-0JFE21

## F.13.4 40G BASE LAN card

| Table F.13.4                    |                     |  |
|---------------------------------|---------------------|--|
| Product Name                    | Module order number |  |
| (order number)                  |                     |  |
| PLAN EP MCX4-EN 40Gb 2p QSFP LP | MC-0JFE51           |  |
| (MC-0JFE41)                     | MC-0JFE61           |  |

- When order number of "40G BASE LAN card" is MC-0JFE41, install the module shown in "Figure F.13.4-1" and "Figure F13.4-2".

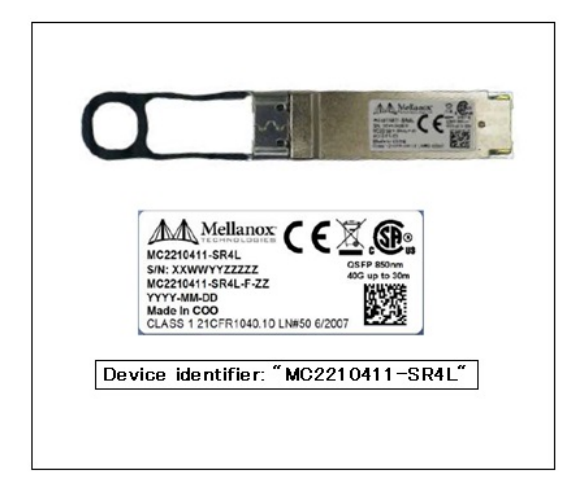

Figure F.13.4-1Module: MC-0JFE51

Figure F.13.4-2 Module: MC-0JFE61

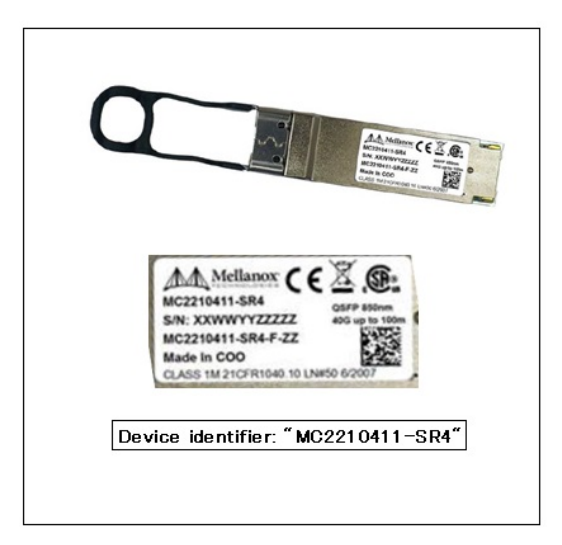

# F.14 Installing M.2 Flash Device

See "Figure F.14".

Figure F.14

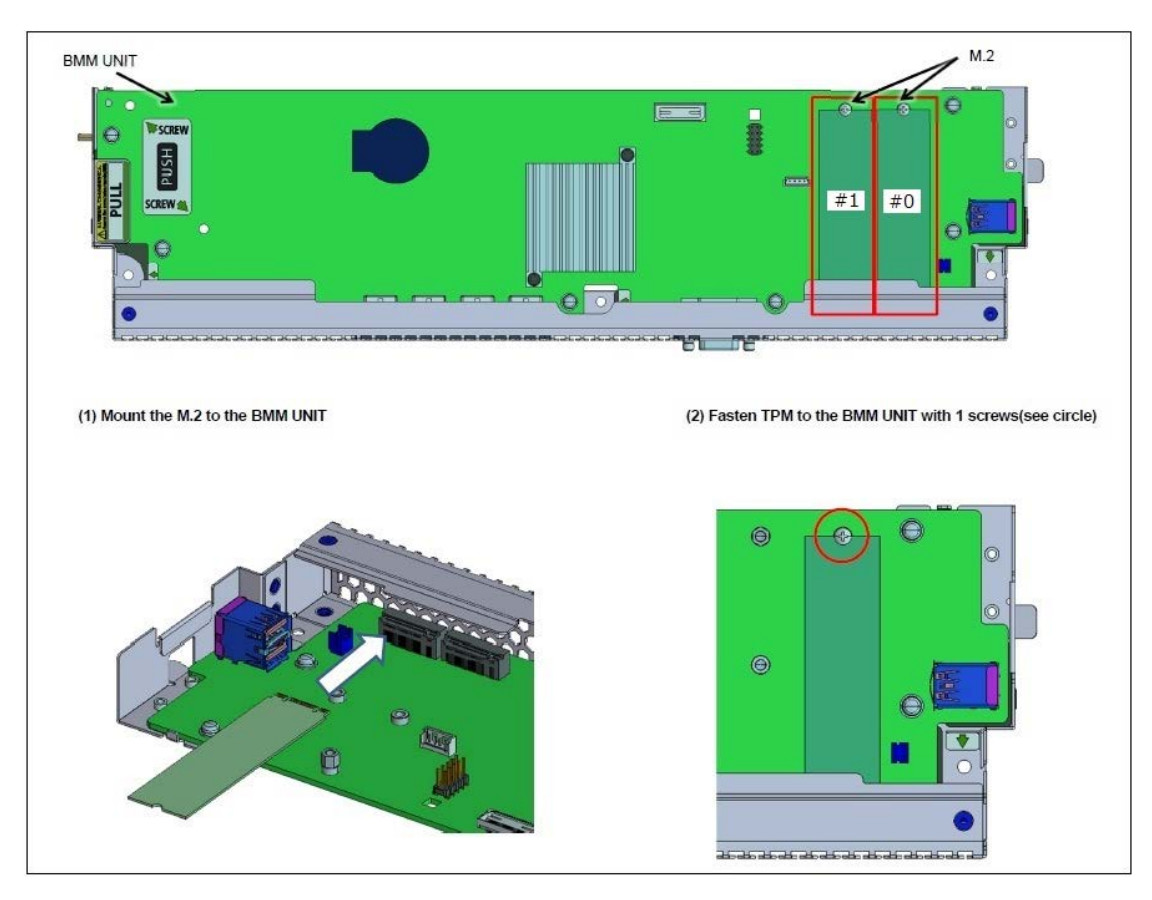

# F.15 Installing eLCM Activation License

The installation of Micro SD which is a component of eLCM Activation License will be explained. See "Figure F.15".

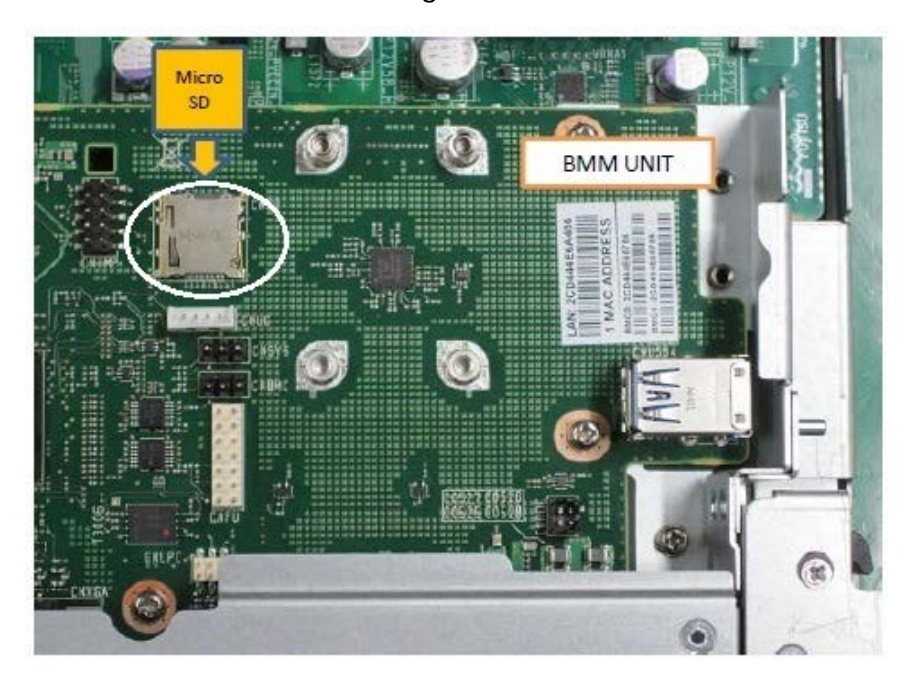

Figure F.15

# F.16 FBU for Ext. SAS RAID Card

APP0616010

# F.16.1 Installing a TFM module

(1) Install a TFM module to the SAS array controller card or Dual SAS array controller card. See "Figure F.16.1-1" and "Figure F.16.1-2".

Figure F.16.1-1

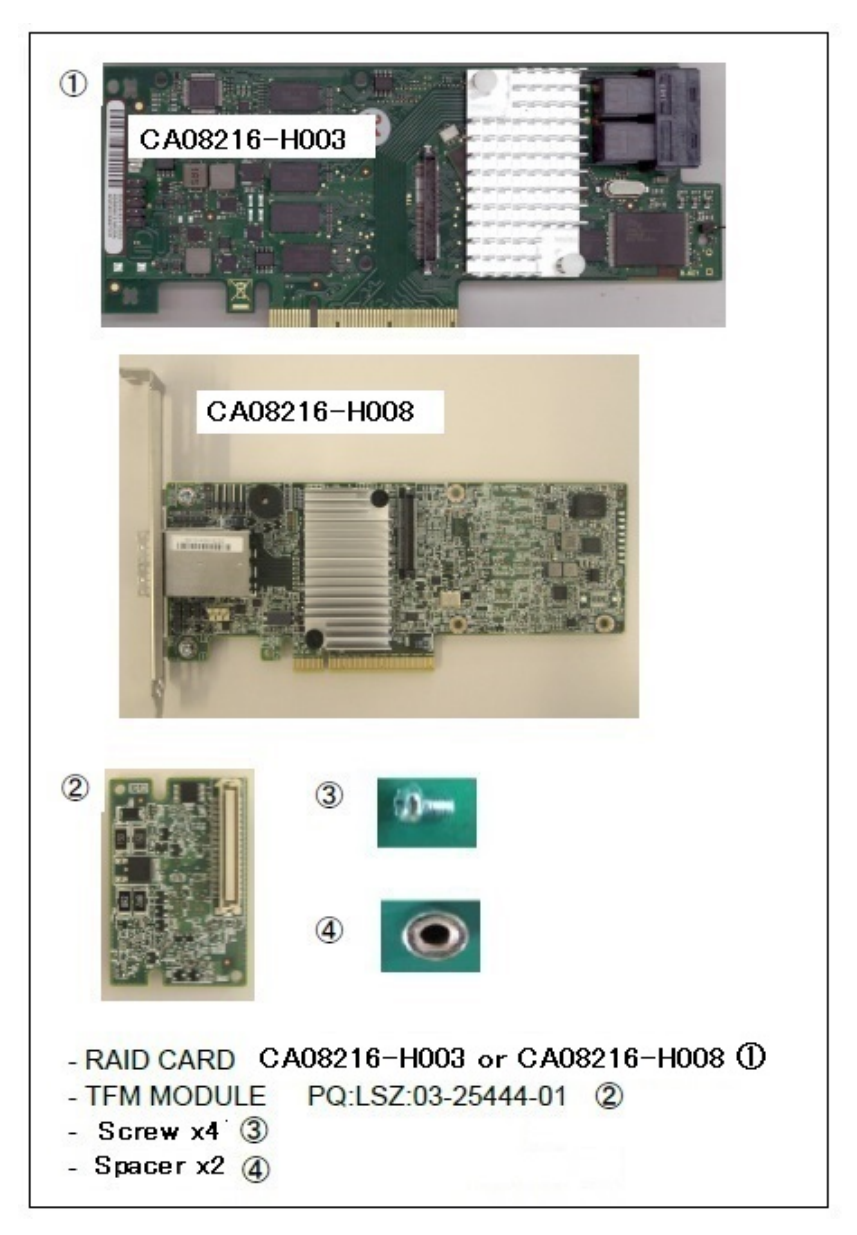

Figure F.16.1-2

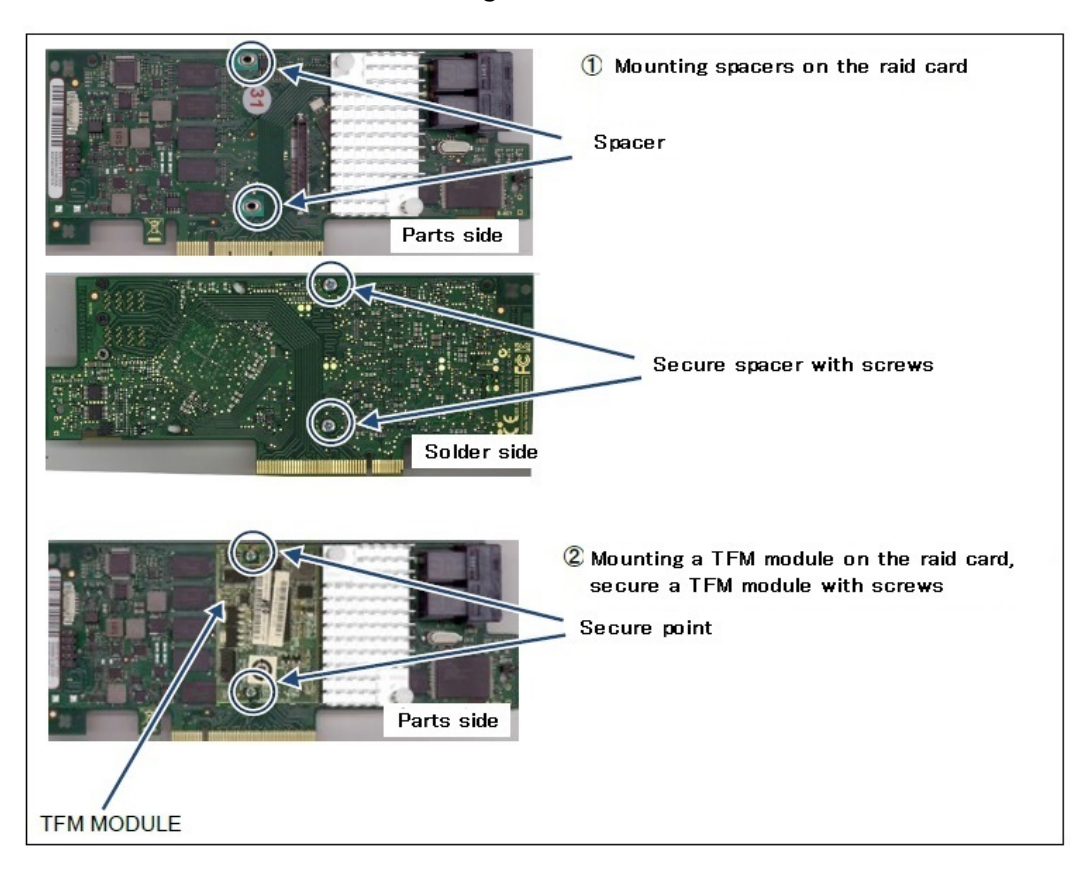

## F.16.2 Connecting the FBU cable to RAID Card

(1) Connect between the FBU and the TFM module with the FBU cable. See "Figure F.16.2-1". The FBU cable is an attached items of the flash backup unit.

Figure F.16.2-1

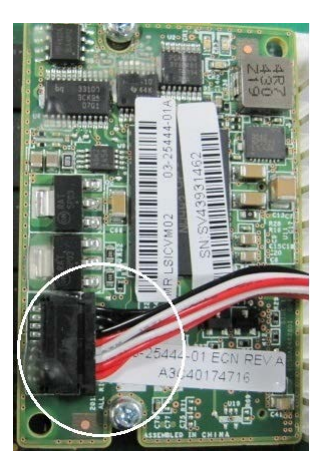

# F.16.3 Connecting FBU cable to connector on IOUB

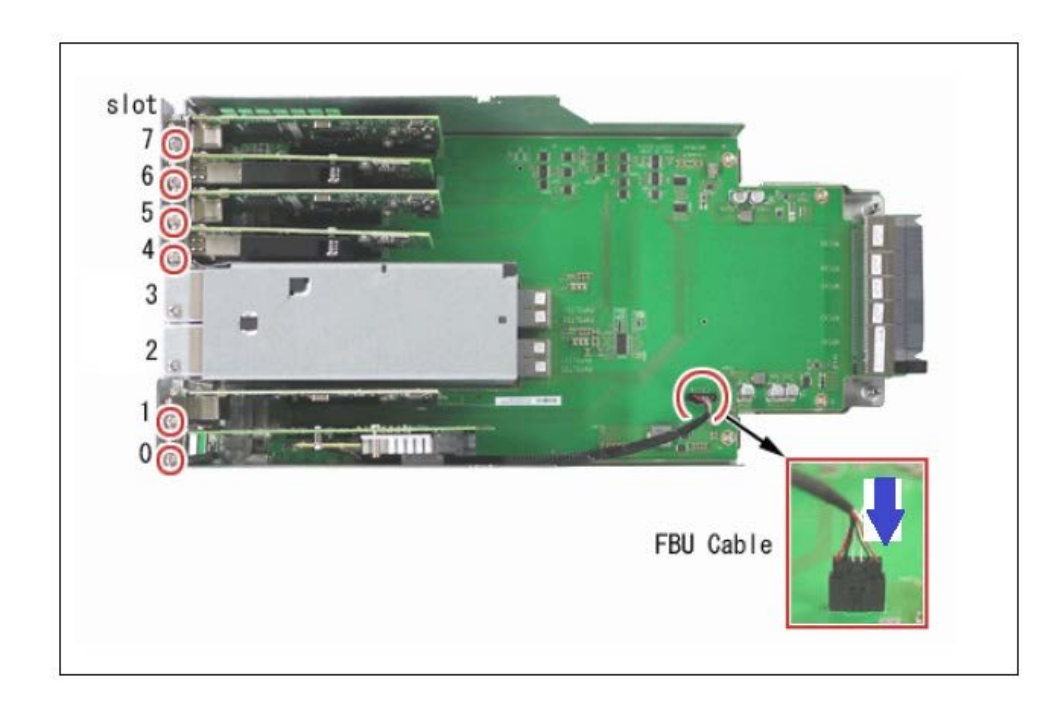

(1) Connect the FBU cable to connector on IOUB. See "Figure F.16.3". Figure F.16.3

# F.16.4 Mounting FBU to OPUB

(1) Push up "A" then pull out the OPUB to front with "B". See "Figure F.16.4-1". Figure F.16.4-1

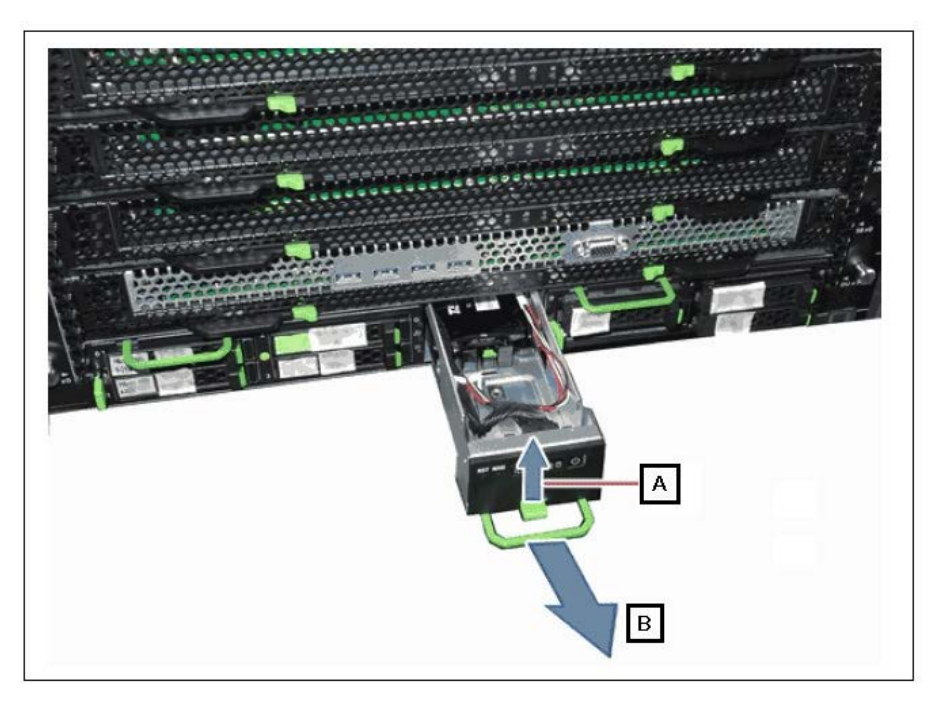

(2) Push in the FBU to FBU holder until it locks in place. See "Figure F.16.4-2". Figure F.16.4-2

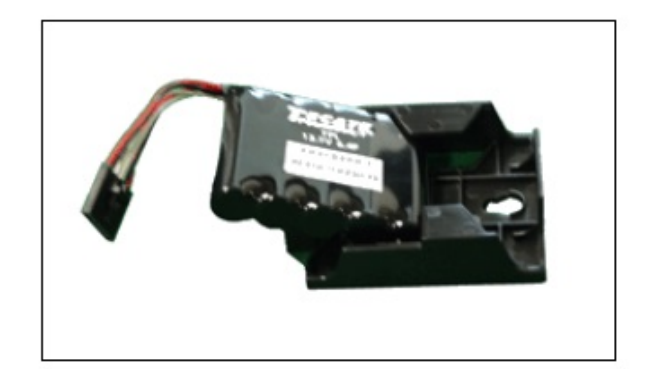

(3) Mount the FBU to the OPUB. See "Figure F.16.4-3".  $\label{eq:Figure F.16.4-3} \textbf{Figure F.16.4-3}$ 

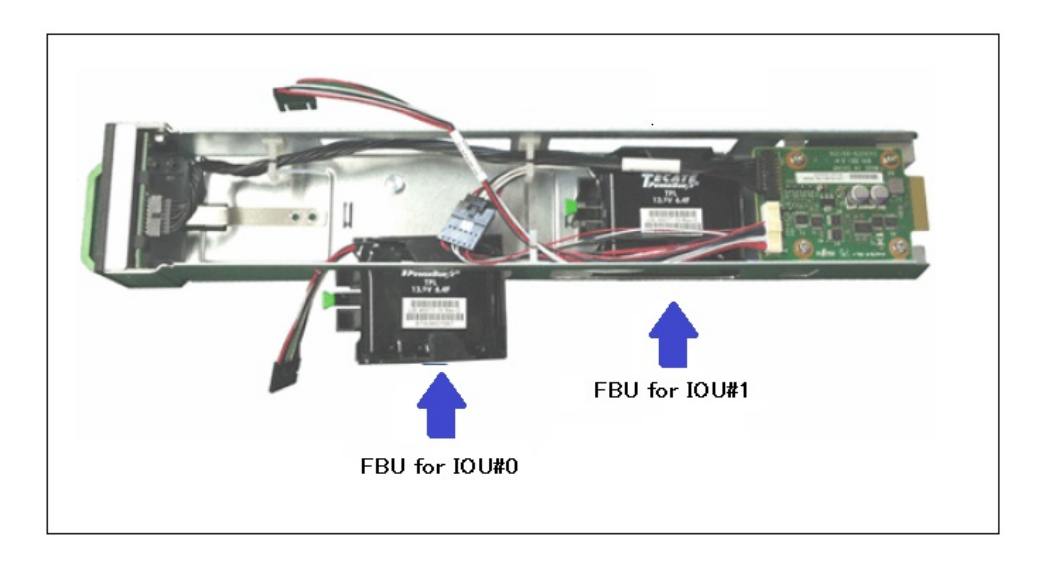

(4) Lock the FBU holder with "B" and connect the cable like "A". See "Figure F.16.4-4". Figure F.16.4-4

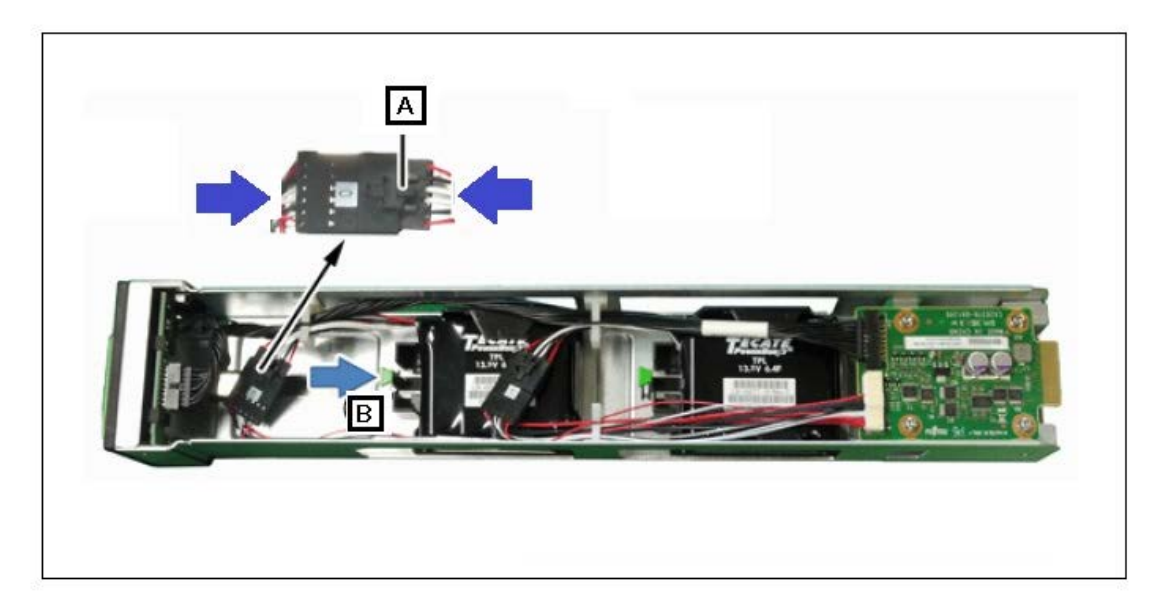

(5) Insert the OPUB.

# F.17 Installing TPM

See "Figure F.17".

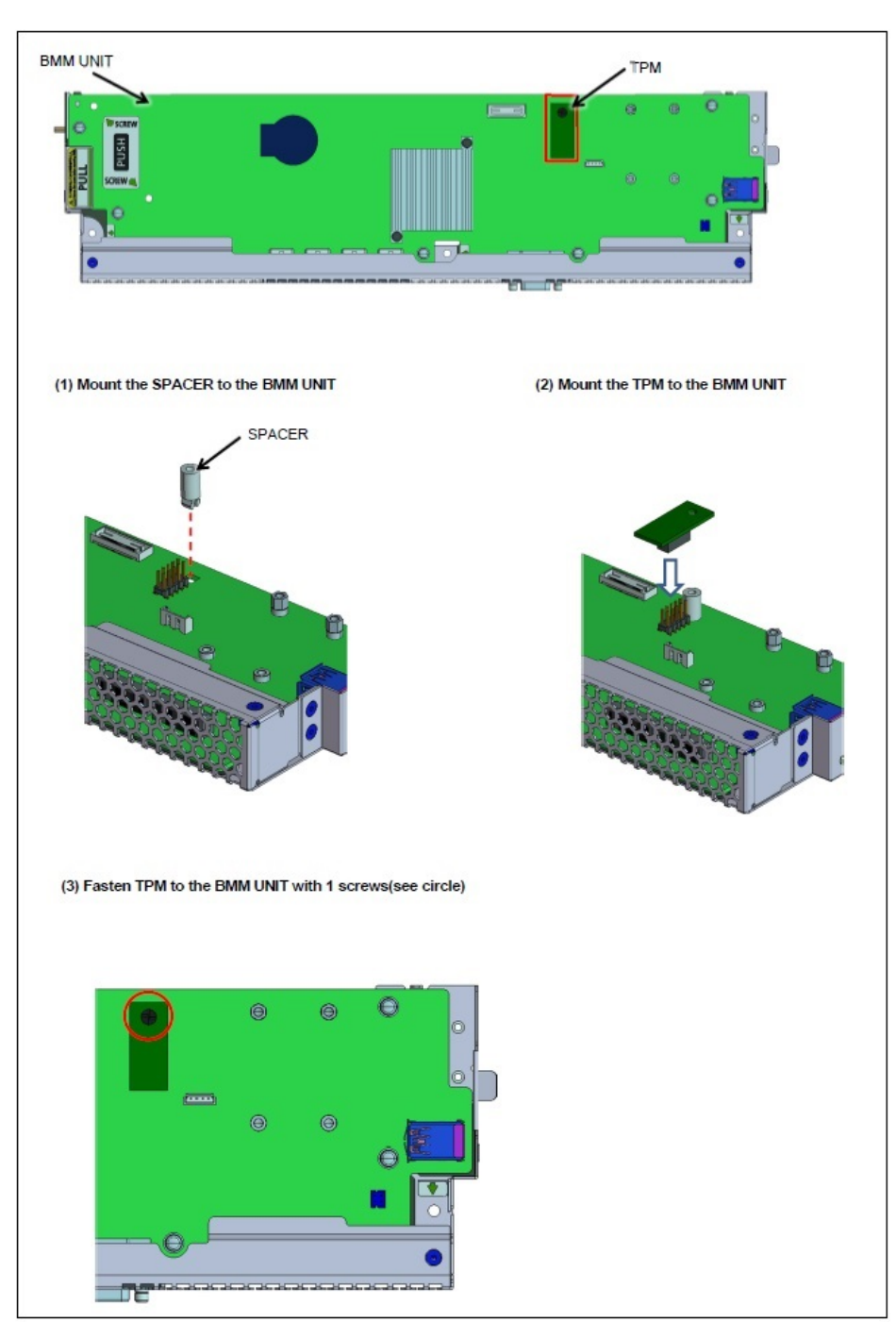

Figure F.17

# Appendix G Cable Connection Diagram

This appendix describes the cables connected to the Base Unit.

#### APP0701000

## G.1 Cable Connection Diagram

See "Figure G.1-1" and "Figure G.1-2".

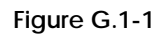

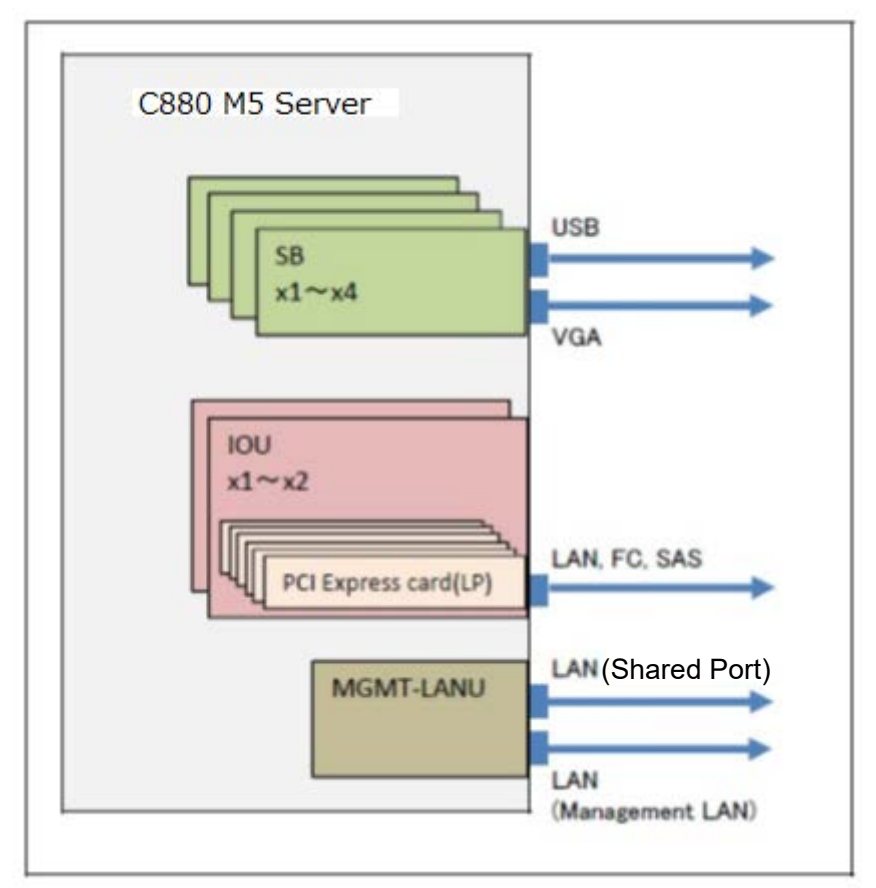

Figure G.1-2

| External interface                                                          | Product name                          | Cable specification<br>xx and xxx are the lengths<br>of the cable (m) | Remarks                                           |
|-----------------------------------------------------------------------------|---------------------------------------|-----------------------------------------------------------------------|---------------------------------------------------|
| FC<br>LAN(10G BASE)<br>CAN                                                  | Twinax cable                          | PY-CBN0xx                                                             | 10GBASE-SR and Fibre channel<br>(LC-LC)           |
|                                                                             | Multimode fibre channel<br>cable<br>, | CBL-MLLBxx (*1)                                                       |                                                   |
|                                                                             |                                       | CBL-MLLCxx                                                            |                                                   |
|                                                                             |                                       | CBL-MLSBxx (*1)                                                       | 10GBASE-SR and Fibre channel<br>(LC-SC)           |
|                                                                             |                                       | CBL-MLSCxx                                                            |                                                   |
| LAN(10G BASE-T/1000<br>BASE-T/100 BASE-TX)<br>Twisted pair cable<br>(CT-5e) | Twisted pair cable<br>(CT–5e)         | TPABLxxxC                                                             | 10G BASE-T/1000 BASE-T/100<br>BASE-TX (RJ45-RJ45) |
|                                                                             |                                       | TPABLxxxM                                                             |                                                   |
|                                                                             | TPCBL-Bxxx                            | 100 BASE-TX/10 BASE-T<br>(RJ45-RJ45)                                  |                                                   |
| SAS                                                                         | SAS cable                             | PY-CBS0xx                                                             |                                                   |

# G.2 Cable Routing

- Fix the cables to cable holder with the reusable cable tie.
- The power cables and the signal cables (such as LAN, SAS cable and FC cables) must be fixed in place.
- Secure an enough space where the maintenance of the unit is possible for cable routing. (See "Figure G.2".)
- To ensure sufficient clearance for inserting and removing the units, leave some extra cable length when routing the cables so that they do not overlap the units, which must be visible from the front.
- The AC cable must be fixed to reusable cable tie of PSU firmly.

#### Figure G.2 Cable routing (recommendation)

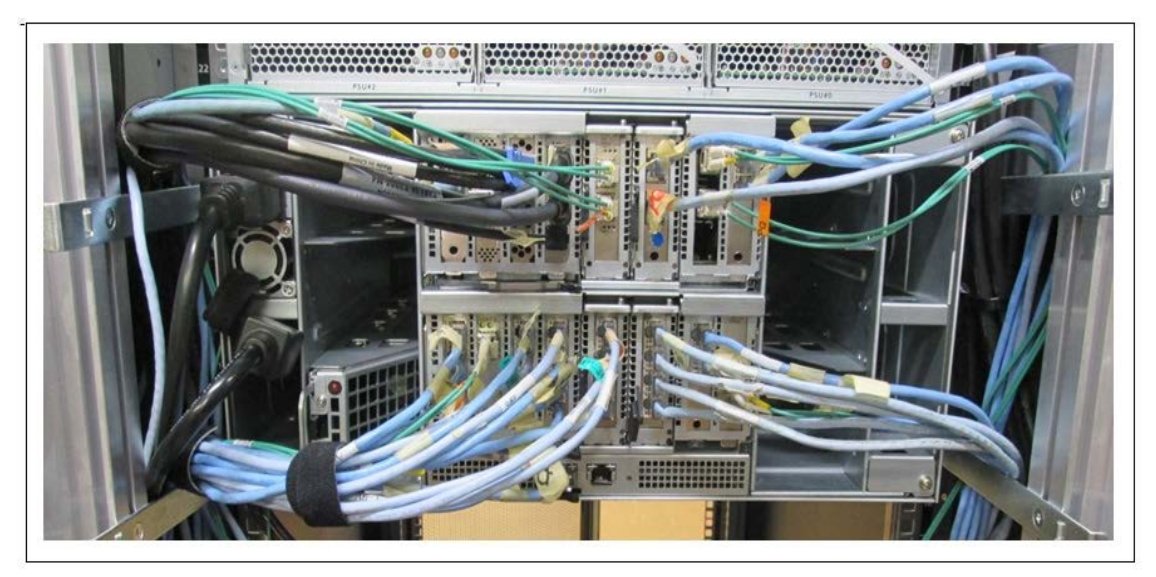

# Appendix H Prevention of Improper Cable Connections

An improperly connected cable may damage user files and other resources. To prevent cables from being improperly connected, attach "destination labels" to cables and cabinets during on-site installation.

To prevent signal cables of file system devices from being improperly connected during on-site installation or expansion, be sure to attach "destination labels" to both ends of each cable.

Following the procedure described below, affix a unit label with a unit identifier written on it to the unit cabinet, and use ties to attach cable labels with the cable destination written on them to both ends of each cable.

(1) Work preparations

- Labels (consumable tool) One label is required for each unit. Size: 50 x 15 (mm)
- Cable labels with ties (consumable tool) Two labels are required for each cable.

#### Figure I-1 Cable label with tie

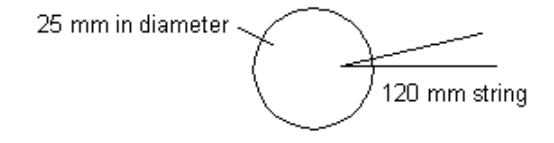

(2) Work procedure

1) For each unit, write down a unit identifier on a label, and affix the label near the file system connector port on the unit. Also write down the unit identifier on the installation drawing (cable connection diagram).

Unit label: Size: 50 x 15 mm

If the label is too large, cut it to the appropriate size.

Xy

X: Unit symbol (See the table below.)

y: Unit number (Generally, unit numbers in a rack are assigned 1, 2, and so on in order by unit location from left to right and bottom to top. However, they can be properly assigned (in a way that is easily comprehensible) according to the unit installation locations in the system).

#### Figure I-2 Unit symbols

| Unit symbol (X) | Unit name                                                     |
|-----------------|---------------------------------------------------------------|
| MU              | Main unit (server, client)                                    |
| HUB             | Hub (Fibre Channel hub, etc.)                                 |
| RLY             | Relay converter other than a hub (BMC converter M-LINK, etc.) |
| FDU             | Magnetic disk (expansion file unit/cabinet, FDU, DKC, etc.)   |
| MT              | Tape unit (tape LIB/changer, tape unit, MTC, etc.)            |
| ARY             | Disk array                                                    |
| MO              | Magneto-optical disk unit (MO library, etc.)                  |
| ETC             | Another type of unit                                          |

Example of the labels affixed to the array disks that are the first and second ones from the left at the bottom of a rack

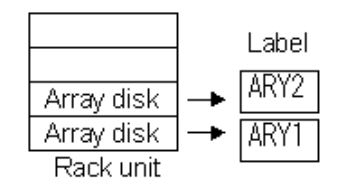

2) According to the installation drawing (cable connection diagram), write down the destinations on the cable destination labels to be attached to both ends of the cables to be connected. Cable destination label with ties 25 mm in diameter, 120 mm long.

Figure I-3 Cable destination label with tie

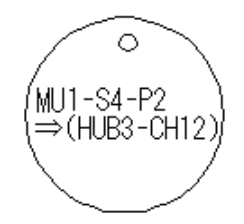

Format of written destination Format: Xy-ZZZ => (CCC) Xy: See item 1) above. ZZZ: Physical location of the connection destination of the connector at this end of the cable (Use the physical location name referring to the unit concerned.) CCC: Destination of the connector at the other end of the cable (same format as above)

Example of written labels indicating a connection between port 2 of the PT board in slot 4 of the main unit (first from the left) and channel 12 of the hub (third from the left)

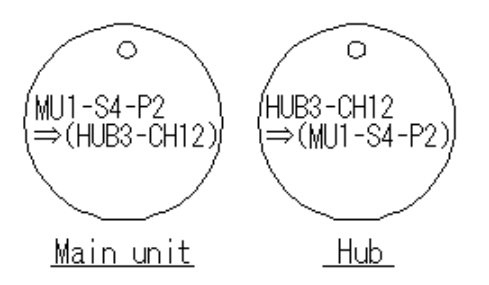

3) Attach the cable destination labels with ties to both ends of each cable. (Wrap the string at least twice around the cable or affix cotton tape on the string to prevent the string from moving.)

Make sure that the cable destinations on the two labels attached to each cable are reversed as shown

in the following figure.

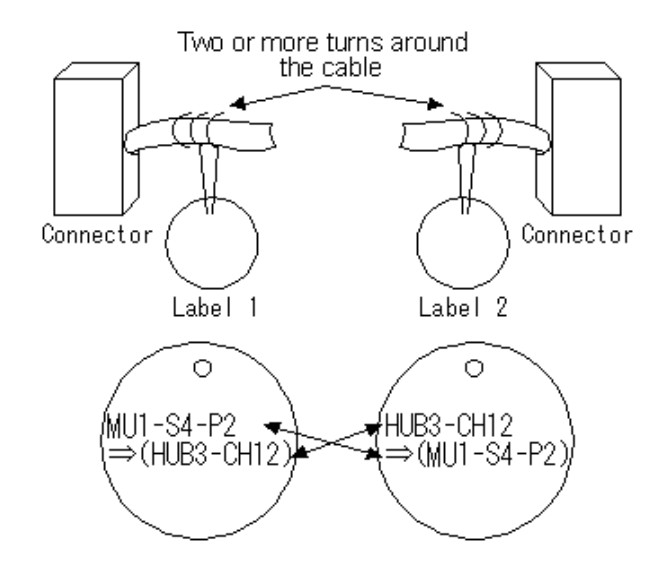

Figure I-4 Attaching cable destination labels with ties

4) Connect the connectors at cable ends to the destination ports indicated on the first lines of their labels.

# Appendix I Port number of PCI card

Port number of PCI card that has two or more ports.

#### APP0901000

## I.1 LAN card

#### Figure I.1

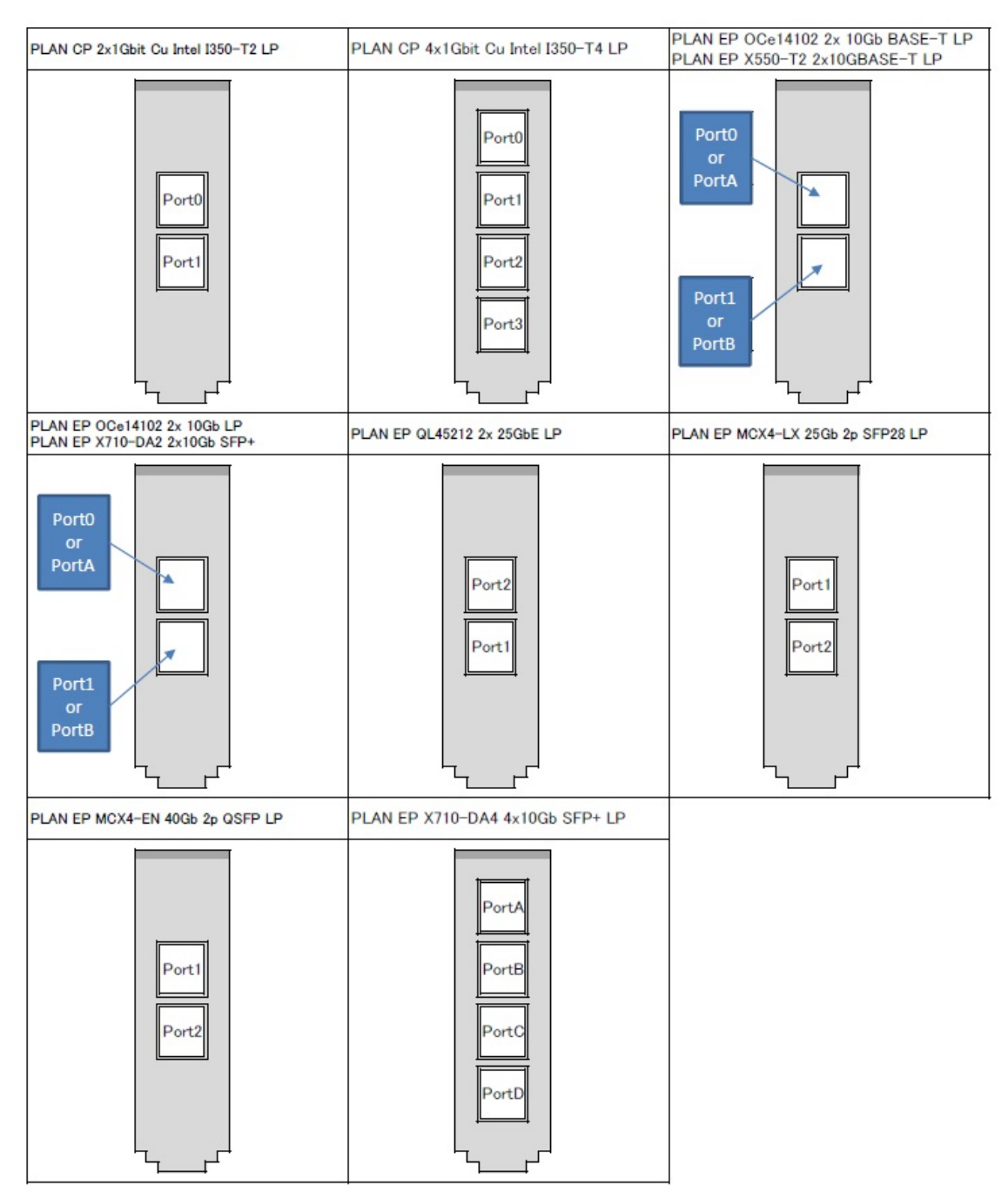

# I.2 Fibre Channel card

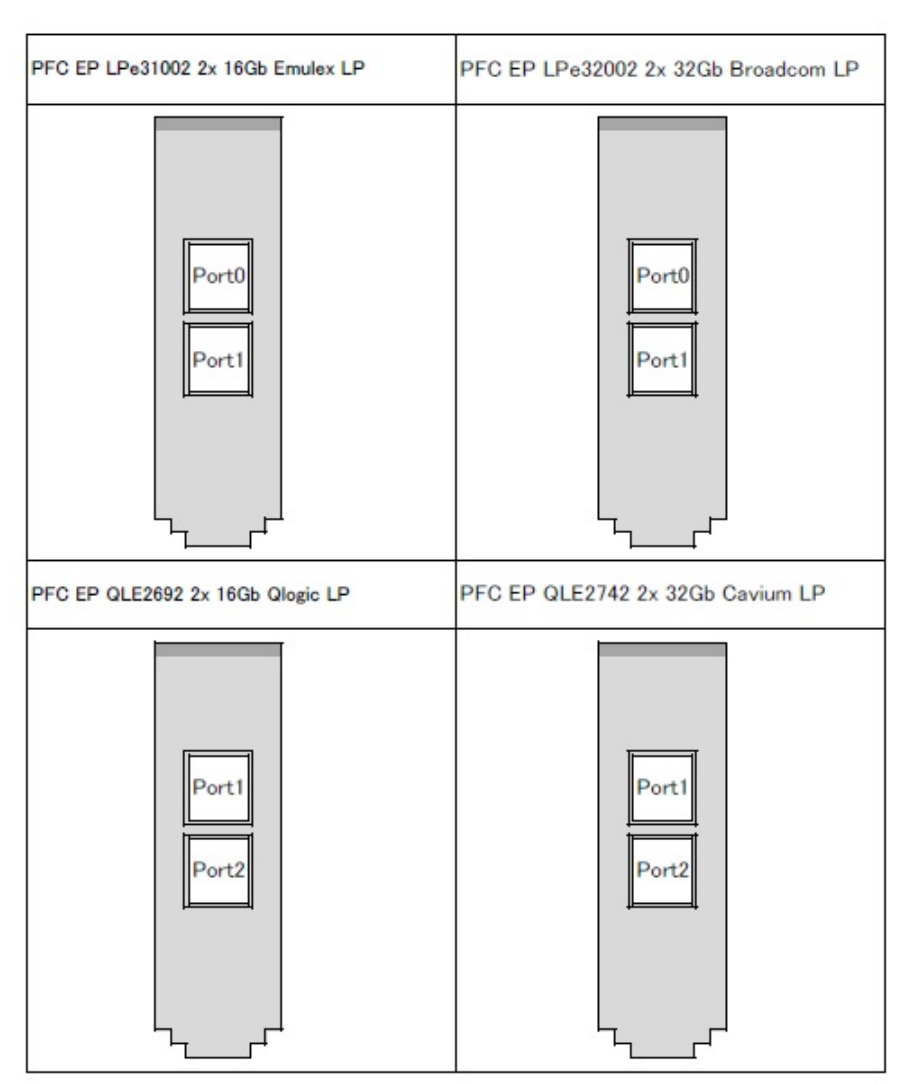

Figure I.2

# I.3 SAS card / SAS RAID controller card

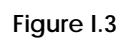

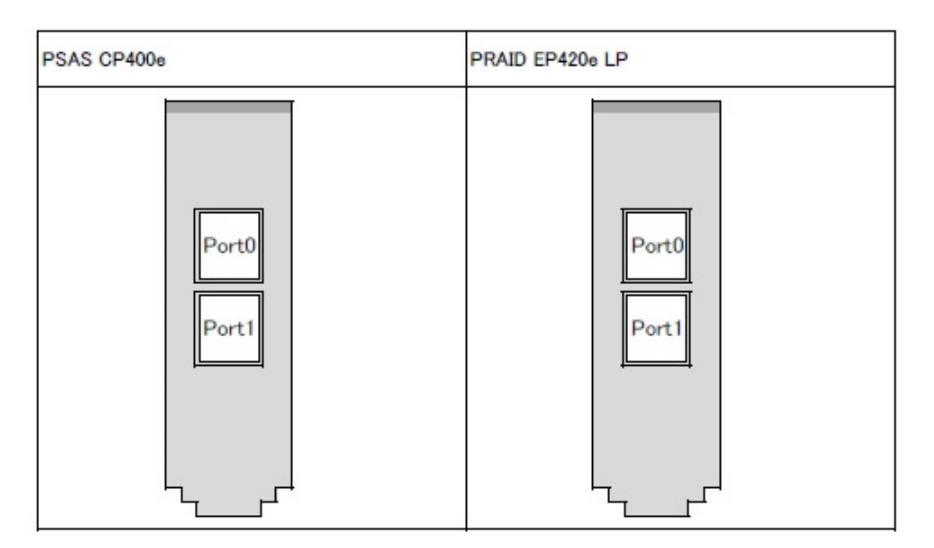

I.4 CNA card

#### Figure I.4

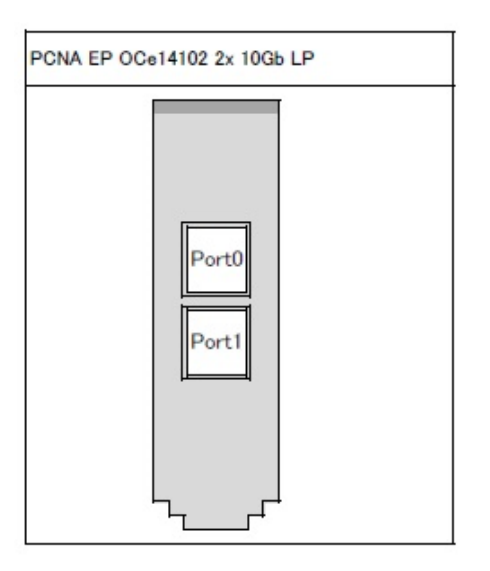

# I.5 Infiniband HCA card

Figure I.5

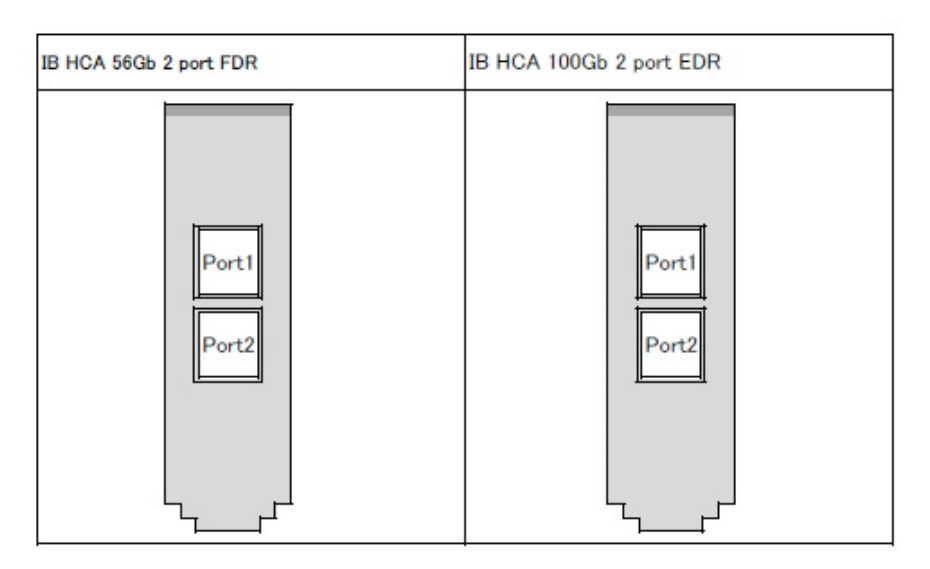